## LAPORAN PRAKTIK KERJA LAPANGAN PADA SUPER SUKSES GROUP

IIS RISZKI ISWARA 1706617093

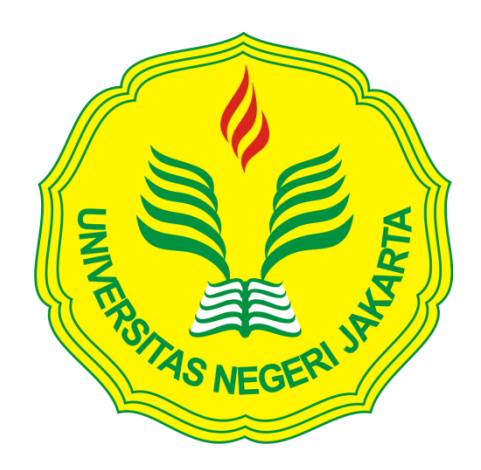

Laporan Praktik Kerja Lapangan Ini Ditulis Untuk Memenuhi Salah Satu Persyaratan Mendapatkan Gelar Sarjana Ekonomi pada Fakultas Ekonomi Universitas Negeri Jakarta.

PROGRAM STUDI AKUNTANSI (S1) FAKULTAS EKONOMI UNIVERSITAS NEGERI JAKARTA 2018

## LEMBAR PENGESAHAN

Koordinator Program Studi S1 Akuntansi Fakultas Ekonomi Universitas Negeri Jakarta

neut

Dr. IGKA Ulupui, S.E., M.Si., Ak., CA NIP. 19661213 199303 2 003

Tanda Tangan

Tanggal

15/19

Dr. Etty Gurendrawati S.E., M.Si.

NIP. 19680314 199203 2 002

Penguji Ahli,

Nama

Ketua Penguji,

19

<u>Unggul Purwohedi, S.E., M.Si., Ph.D</u> NIP. 19790814 200604 1 002

Pembimbing,

1

al.

<u>Dwi Handarini, S.Pd., M.Ak</u> NIP. 19890731 201504 2 004

## **KATA PENGANTAR**

Puji syukur praktikan panjatkan atas kehadirat kehadirat Allah SWT yang telah melimpahkan rahmatnya sehingga praktikan dapat melaksanakan dan menyelesaikan Lapora Praktik Kerja Lapangan (PKL) pada Super Sukses Group. Laporan PKL ini dibuat dalam rangka memenuhi sebagian persyaratan kelulusan untuk memperoleh gelar Sarjana pada program studi S1 Akuntansi Fakultas Ekonomi Universitas Negeri Jakarta.

Selama melaksanakan laporan PKL ini, praktikan mendapatkan banyak banyak dukungan dan bantuan dari berbagai pihak sehingga praktikan dapat menyelesaikan laporan PKL tepat waktu. Oleh karena itu praktikan mengucapkan terima kasih kepada:

- 1. Kedua orang tua dan keluarga praktikan yang senantiasa mendoakan dan memberikan dukungan moril dan materil;
- Prof. Dr. Dedi Purwana ES, MBus., selaku Dekan Fakultas Ekonomi Universitas Negeri Jakarta;
- Dr. I Gusti Ketut Agung Ulupui S.E., M.Si., Ak., CA selaku Koordinator Program Studi S1 Akuntansi Fakultas Ekonomi Universitas Negeri Jakarta
- Dwi Handarini, S.Pd., M.Ak. selaku dosen pembimbing yang telah meluangkan waktunya untuk membantu praktikan dalam menyusun laporan PKL;

- 5. Seluruh dosen Universitas Negeri Jakarta yang telah memberikan ilmu bermanfaat bagi paktikan selama duduk dibangku perkuliahan;
- Seluruh karyawan Super Sukses Group yang telah membantu praktikan selama pelaksanaan PKL

Praktikan menyadari bahwa laporan PKL ini tidak luput dari kekurangan dan kesalahan. Oleh karena itu, kritik dan saran yang membangun sangat praktikan harapkan guna perbaikan di masa mendatang. Semoga laporan PKL ini dapat bermanfaat dan memberikan dampak positif.

Jakarta, Desember 2018

## Praktikan

## **DAFTAR ISI**

| LEMBAR PENGESAHAN        | ii   |
|--------------------------|------|
| KATA PENGANTAR           | iii  |
| DAFTAR ISI               | v    |
| DAFTAR GAMBAR            | vii  |
| DAFTAR LAMPIRAN          | viii |
| BAB I. PENDAHULUAN       |      |
| A. Latar Belakang        | 1    |
| B. Maksud dan Tujuan PKL | 2    |
| C. Kegunaan PKL          | 3    |
| D. Tempat PKL            | 4    |
| E. Jadwal Waktu PKL      | 5    |

## BAB II. TINJAUAN UMUM TEMPAT PKL

| A. | Sejarah Super Sukses Group             | 7  |
|----|----------------------------------------|----|
| B. | Struktur Organisasi Super Sukses Group | 9  |
| C. | Kegiatan Umum Super Sukses Group       | 12 |

## BAB III. PELAKSANAAN PRAKTIK KERJA LAPANGAN

| A. | Bidang Kerja           | 14 |
|----|------------------------|----|
| B. | Pelaksanaan Kerja      | 16 |
| C. | Kendala yang dihadapi  | 30 |
| D. | Cara Mengatasi Kendala | 31 |

## **BAB IV. KESIMPULAN**

| LAMPIRAN-LAMPIRAN |      |  |  |  |  |  |  |
|-------------------|------|--|--|--|--|--|--|
| DAFTAR PUSTAKA    | . 35 |  |  |  |  |  |  |
| B. Saran          | 33   |  |  |  |  |  |  |
| A. Kesimpulan     | 32   |  |  |  |  |  |  |

## DAFTAR GAMBAR

| Gambar II.1 Struktur Organisasi Departemen Kuangan dan Administrasi | 11 |
|---------------------------------------------------------------------|----|
| Gambar III.1 Contoh dalam melakukan proses rekonsiliasi bank        | 11 |
| Gambar III.2 Contoh membuat jurnal gaji                             | 11 |
| Gambar III.3 Contoh GL Biaya                                        | 11 |

# DAFTAR LAMPIRAN

| Lampiran 1 – Surat Permohonan PKL                                   | 41 |
|---------------------------------------------------------------------|----|
| Lampiran 2 – Surat Keterangan PKL                                   | 42 |
| Lampiran 3 – Penilaian PKL                                          | 43 |
| Lampiran 4 – Daftar Hadir PKL                                       | 57 |
| Lampiran 5 – Rincian Kegiatan Pelaksanaan PKL                       | 57 |
| Lampiran 6 – Struktur Organisasi Super Sukses Group                 | 67 |
| Lampiran 7 – Striktur Organisasi Finance Administration Division    | 57 |
| Lampiran 8 – Membuat Jurnal Penyesuaian                             | 57 |
| Lampiran 9 – membuat jurnal pembelian <i>sparepart</i>              | 57 |
| Lampiran 10 – membuat jurnal pencairan utang usaha                  | 58 |
| Lampiran 11 – Rekonsiliasi kas/bank dan piutang                     | 57 |
| Lampiran 12 – Import Data Kas/ Bank Ke Dalam Sistem Krishand        | 57 |
| Lampiran 13 – Membuat jurnal gaji                                   | 57 |
| Lampiran 14 – Rekonsiliasi Rekening Antar Cabang (RAC)              | 58 |
| Lampiran 15 – Membuat Laporan Posisi Keuangan dan Laporan Laba Rugi | 12 |
| Lampiran 16 – Menganalisis Penjualan                                | 12 |

# BAB I PENDAHULUAN

#### A. Latar Belakang PKL

Dewasa ini, sebagaimana diketahui bahwa tingkat pengangguran di Indonesia sangat banyak, tidak hanya dari lulusan sekolah dasar sampai sekolah menengah atas, bahkan pengangguran tingkat sarjana-pun meluas. Walaupun menurut Badan Pusat Statistik mengatakan bahwa tingkat pengangguran per-Februari 2018 menurun sebanyak 5,13%, namun jika dibandingkan dengan banyaknya angkatan kerja yang baru lulus tahun ini, maka persaingan yang terjadi akan sangat ketat. Untuk itu setiap mahasiswa dituntut untuk memiliki berbagai keterampilan yang akan dibutuhkan saat lulus nantinya.

Praktik kerja lapangan merupakan wujud aplikasi terpadu antara sikap, kemampuan dan keterampilan yang diperoleh mahasiswa di bangku kuliah. Dengan mengikuti praktik kerja lapangan, mahasiswa diharapkan dapat menambah pengetahuan, keterampilan dan pengalaman dalam mempersiapkan diri ketika akan memasuki dunia kerja. Selain itu, Praktik Kerja Lapangan (PKL) juga sangat bermanfaat untuk *softskill* dan interaksi mahasiswa terhadap lingkungan dunia kerja.

Praktik kerja lapangan merupakan salah satu syarat untuk menyelesaikan pendidikan Strata I Akuntansi Fakultas Ekonomi Universitas Negeri Jakarta. PKL merupakan bagian kurikulum wajib di Program Studi Akuntansi Universitas Negeri Jakarta yang berbobot 2 SKS. PKL dilakukan praktikan dibidang usaha *dealer* otomotif agar pemahaman mengenai dunia tersebut lebih luas. Melalui praktik kerja lapangan ini, praktikan diharapkan untuk mengembangkan cara berpikir sehingga dapat menumbuhkan rasa disiplin dan tanggung jawab mahasiswa terhadap apa yang ditugaskan.

#### **B.** Maksud dan Tujuan PKL

Adapun maksud dan tujuan diadakanya PKL, yaitu:

- 1. Maksud diadakannya PKL antara lain:
  - a. Mengetahui gambaran kepada praktikan dalam bidang industri otomotif
  - Melakukan praktik sebagai seorang akuntan dan mempratikan apa yang telah dipelajari di bangku kuliah
  - Menjadi pribadi yang disiplin terhadap waktu, serta integritas yang harus dimiliki oleh mahasiswa
  - d. Mengenal tentang kerja sama dalam dunia kerja serta rasa tanggung jawab yang harus dimiliki mahasiswa atas dasar prioritas apa yang harus didahulukan serta solusi dan perbuatan atas pengambilan keputusan pada permasalahan-permasalahan
- 2. Tujuan diadakannya PKL antara lain:
  - Mendapatkan pemahaman mengenai dunia kerja sehingga mahasiswa tidak hanya sebatas mengetahui teorinya saja akan tetapi juga dapat mempraktikkan secara langsung;
  - b. Memperoleh pengetahuan mengenai berbagai penerapan aplikasi perusahaan, jasa-jasa dan produk yang ditawarkan, pengaruh perusahaan

terhadap masyarakat sekitar, dan penerapan teori-teori yang telah dimiliki oleh mahasiswa.

c. Memperoleh pengetahuan mengenai operasional perusahaan tempat PKL yang dituju.

#### C. Kegunaan PKL

PKL mempunyai manfaat yang sangat besar bagi perusahaan, mahasiswa dan perguruan tinggi. Adapun kegunaan PKL tersebut antara lain:

- 1. Bagi Perusahaan (Super Sukses Group):
  - a. Adanya mahasiswa yang melakukan kegiatan PKL dapat membantu pekerjaan operasional karyawan yang terkait, serta praktikan dapat membantu membuat data yang diperlukan baik pekerjaan yang bersifat sehari-hari (tetap) maupun pekerjaan yang bersifat tidak tetap;
  - b. Membantu mempersiapkan calon tenaga kerja yang berkualitas yang akan memasuki dunia kerja. Serta secara tidak langsung perusahaan telah memperkenalkan dan membuka wawasan tentang produk perusahaan yang dimilikinya
  - c. Membangun kemitraan, agar perusahaan dapat dikenal dalam bidang akademik dan menjadi contoh instansi yang dapat menunjukkan integritasnya.
- 2. Bagi praktikan:
  - a. Mengaplikasikan dan meningkatkan ilmu yang diperoleh di bangku kuliah dengan dunia kerja yang nyata;

- b. Menambah wawasan di dalam dunia kerja, khususnya di bidang *finance* perusahaan, sehingga memiliki keterampilan sesuai tuntutan lapangan kerja;
- c. Melatih rasa tanggung jawab dan mentalitas mahasiswa dalam bekerja;
- d. Sebagai bahan pembelajaran jika terdapat perbedaan antara ilmu yang dimiliki mahasiswa dengan kebutuhan dunia kerja.
- e. Menemukan bahan-bahan yang akan dijadikan laporan hasil PKL ataupun Karya Ilmiah serta dapat dijadikan penelitian-penelitian suatu permasalahan yang terkait pada bidang perusahaan.
- 3. Bagi Fakultas Ekonomi UNJ:
  - Memberikan gambaran bagi mahasiswa dalam menghadapi dunia kerja yang sebenarnya;
  - b. Mempersiapkan lulusan yang mampu bersaing di dunia kerja;
  - c. Membina hubungan baik dengan perusahaan atau instansi yang terkait;
  - d. Membangun kerjasama antara dunia pendidikan dengan perusahaan sehingga perguruan tinggi lebih dikenal oleh kalangan dunia usaha.

#### **D.** Tempat PKL

Praktikan melaksanakan PKL di perusahaan yang bergerak dalam bidang otomotif yaitu *dealer* resmi dari merek roda dua, roda empat dan oli. Praktikan ditempatkan pada:

| nama Perusahaan | : Super Sukses Group                            |
|-----------------|-------------------------------------------------|
| kantor Pusat    | : Kirana Three Building Lt. 15                  |
| alamat          | : Kirana Avenue Jl. Boulevard Raya No. 1 Kelapa |
|                 | Gading Timur-Jakarta Utara 14240                |
| telepon         | : (021) 22455372                                |

website

#### : http://www.supersukses.net/

Praktikan memilih PT Super Sukes Group sebagai tempat praktikan melaksnakan PKL karena melihat dari potensi di bidang otomotif yang tidak ada habisnya karena harus terus berinvoasi mengikuti perkembangan jaman. Praktikan di tempatkan sebagai akuntan dan membantu pada bidang pencatatan laporan keuangan.

#### E. Jadwal dan Waktu PKL

#### 1. Tahap Persiapan

Sebelum melaksanakan PKL, praktikan menghubungi pihak HRD Super Sukses Group perihal magang, setelah itu praktikan diminta untuk membawa berkas terkait lamaran PKL di PT Super Sukses Motor yaitu, pemberkasan CV dan *foto copy* KTP serta surat permohonan izin PKL dari kampus (Lampiran 1). Setelah proses tersebut, kemudian perusahaan menyetujui dan langsung melaksanakan PKL di perusahaan tersebut.

#### 2. Tahap Pelaksanaan PKL

Praktikan melaksanakan PKL di Super Sukses Group dimulai pada tanggal 02 Juli 2018 sampai dengan 30 September 2018 yang dilaksanakan setiap hari Senin-Jumat, pada pukul 08.30 sampai dengan pukul 17.30 WIB dan waktu istirahat dari pukul 12.00 sampai dengan pukul 13.00 WIB. Sedangkan pada bulan Ramadhan dimulai pukul 08.30 sampai dengan pukul 16.30 WIB. Setiap seminggu sekali sebelum melakukan aktivitas, dilakukan doa bersama, *briefing* yang berkaitan dengan organisasi dan *team work* yang baik oleh setiap kepala divisi secara bergantian untuk meningkatkan kualitas kerja para karyawan.

## 3. Tahap Pelaporan

Setelah melaksanakan PKL, praktikan mendapatkan surat keterangan PKL dari Divisi HRD (lampiran 2). Lalu praktikan meminta kepada manajer divisi akuntansi dan pajak untuk mengisi penilaian PKL yang terlampir pada lampiran 3.

Setelah selesai melakukan PKL, praktikan mulai menyusun laporan PKL untuk menyelesaikan mata kuliah PKL dan memenuhi syarat kelulusan Program Studi SI Akuntansi Fakultas Ekonomi Universitas Negeri Jakarta. Praktikan mempersiapkan laporan PKL di awal bulan September 2018 dan selesai di bulan Desember 2018. Daftar hadir dan rincian PKL terImpir pada lampiran 4 dan 5.

# BAB II TINJAUAN UMUM TEMPAT PKL

#### A. Sejarah PT Super Sukes Group

#### 1. Sejarah Umum Super Sukses Group

Super Sukses Group merupakan perusahaan yang berawal dari *main dealer* merek motor Kawasaki yang berada di Kalimantan dengan nama PT Super Sukses Motor. Dengan seiring berjalannya waktu PT Super Sukses Motor melebarkan kiprahnya di dunia bisnis dengan menjual berbagai merek otomotif lain, tidak hanya roda dua, melainkan roda empat dan juga oli. Namun, Agen Tunggal Pemegang Merek (ATPM) di Indonesia tidak ingin merek jualnya ditangani dengan nama perusahaan yang sama. Oleh karena itu, lahirlah Super Sukses Group yang menaungi berbagai macam merek otomotif dan oli dengan nama perusahaan yang berbeda.

Diawali pada tahun 1995 Keluarga Super Sukses Motor diberi kepercayaan untuk menjadi *main dealer* motor Kawasaki untuk seluruh wilayah Kalimantan. Pada tahun 2008 PT Super Sukses Motor yang mengambil alih seluruh cabang Kawasaki di Kalimantan dan membuka *dealer* baru di Jakarta Selatan (JI. RS Fatmawati Raya). PT Super Sukses Motor sendiri telah memiliki 20 cabang dan 10 *subdealer* di wilayah Kalimantan dan Jakarta.

Melihat kesuksesan motor Kawasaki, di bawah nama PT Bajaj Andalan Sakti pada tahun 2006 Super Sukses Motor diberikan kesempatan untuk menjadi *dealer* utama motor Bajaj di wilayah Jakarta Timur dan Bekasi. Namun perusahaan tersebut bangkrut dan tutup buku. Pada tahun 2012 PT Bajaj Bandalan Sakti berganti nama menjadi PT Super Sukses Anugerah dan ditunjuk sebagai *dealer* utama wilayah Jakarta untuk motor TVS karena pendiri Bajaj menutup bisnisnya di Indonesia dan mengalihkan produk kepada Kawasaki.

Dengan nama perusahaan PT Smart Mulia Abadi pada 2007 Super Sukses Group berkembang hingga mencapai Jawa Timur sebagai *dealer* Chevrolet. Sampai saat ini Smart Chevrolet telah memiliki 3 *dealer* di Surabaya, Sidoarjo dan Malang. Tidak hanya menjual mobil saja, PT Smart Mulia Abadi juga terdapat bengkel dan menjual *spareparts* yang merupakan bagian dari *aftersales*.

Pada tahun 2013 Super Sukses Motor ditunjuk oleh PT Castrol Indonesia untuk menjadi distributor pelumas Castrol CVO (Commercial Vehicle Oil) di Indonesia. Bisnis pelumas Castrol beroperasi di bawah bendera Super Sukses Niaga yang didirikan khusus untuk distribusi oli Castrol CVO di tahun 2014.

Setelahnya PT Super Sukses Sejahtera didirikan sebagai *dealer* resmi Hyundai untuk wilayah Surabaya dimana PT Super Sukses Sejahtera melebarkan jaringan pada tahun 2015 untuk wilayah Surabaya dan Jember. *Dealer* yang terdapat di surabay ini pula memiliki *aftersales* yang tidak hanya berjualan unit saja, namun juga memiliki servis bengkel dan *sparepart*.

#### 2. Visi dan Misi Super Sukses Group

Super Sukses Group memiliki landasan dalam berbisnis dalam bentuk visi dan misi yang menaungi perusahaan. Landasan tersebut menjadi tujuan dan acuan Super Sukses Group dalam mengubah perekonomian Indonesia. Visi dan misi dari Super Sukses Group adalah sebagai berikut:

### VISI

Memberikan Kualitas Pelayanan yang Terbaik Kepada Pelanggan Produk Kami MISI

Menginvestasikan Tenaga Kerja yang Produktif untuk Menghasilkan Pelayanan yang Berkualitas dan Menciptakan Fleksibilitas terhadap Pasar.

#### B. Struktur Organisasi Super Sukses Group

Struktur organisasi Super Sukses Group secara lengkap dapat dilihat pada lampiran 6 halaman 48. Selanjutnya selanjutnya, praktikan secara spesifik akan menjelaskan stuktur organisasi Super Sukses Group secara khusus pada *Finance & Administration Division*.

Dalam pelaksanaan PKL, praktikan ditugaskan di Super Sukses Group pada Finance & Administration Division. Divisi ini dipimpin oleh satu kepala yang membawahi empat departemen, yaitu Finance Departement, Administrasion Departement, Accounting and Tax Departement, dan General Affair Departement.

Setiap divisi memiliki manajer dan membawahi oleh *supervisor* dan staf kecuali *Administration Manager* yang langsung mengepalai semua admin di cabang dan area. Tampilan struktur organisasi oranisasi *Finance & Administration Division* dapat dilihat pada Gambar II.1 berikut.

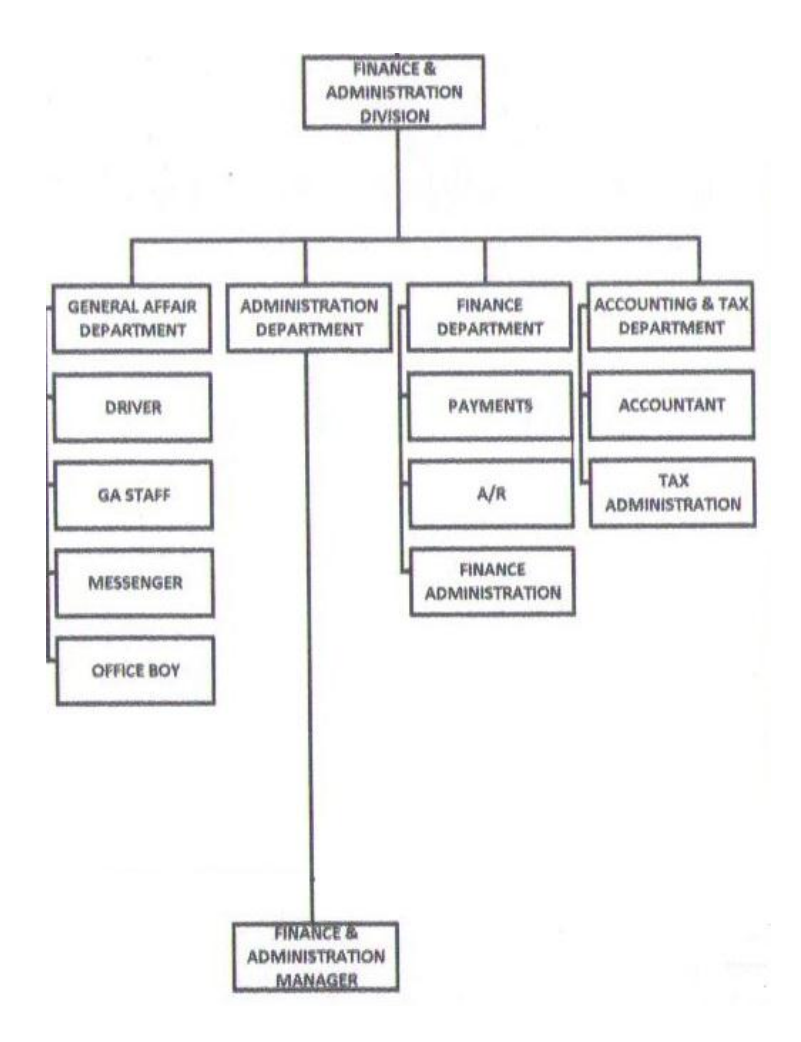

Gambar II.1 Struktur Organisasi Departemen Kuangan dan Administrasi Sumber: Dokumen Super Sukses Group

Untuk lebih jelasnya, berikut pemaparan singkat mengenai tugas dan tanggung jawab dari masing-masing departemen yang terdapat didalam *Finance & Administration Division*:

#### 1. Finance & Administration Division

Divisi ini dikepalai oleh satu orang yang bertanggung jawab untuk memimpin, mengelola, mengawasi, mengendalikan, mengembangkan kegiatan dan mendayagunakan sarana organisasi untuk mencapai tingkat aktifitas pembayaran, operasional, dan pencatatan yang efektif sesuai target yang ditetapkan oleh *holding*, dimana kepala departemen ini membawahi empat departemen.

#### 2. Finance Departement

Departemen ini dikepalai oleh seorang manager yang bertanggung jawab untuk memimpin, mengelola, mengawasi, mengendalikan serta menganalisis jalannya kegiatan pendataan pembayaran operasional, pencatatan piutang, uang masuk, kas besar dan kas kecil, serta membawahi *finance staff* yang terdiri dari *Payment, A/R, dan Finance Administration*.

## 3. Accounting & Tax Departement

Departemen ini dikepalai oleh seorang manager yang bertanggung jawab untuk memimpin, mengelola, mengawasi, mengendalikan serta menganalisis jalannya kegiatan pencatatan akuntansi dan pajak perusahaan yang dilaporkan kepada *holding*, serta membawahi *Accountant & Tax Administration*.

## 4. Finance Administration

Departemen ini dikepalai oleh seorang manager yang bertanggung jawab untuk memimpin, mengawasi, mengendalikan serta menganalisis jalannya kegiatan operasional yang berada pada setiap cabang.

## 5. General Affair Departement Manager

Departemen ini dikepalai oleh seorang manager yang bertanggung jawab untuk memimpin, mengawasi, mengendalikan serta membantu jalannya kegiatan nonoperasional yang berada pada *Head Office* dan setiap cabang. Serta membawahi *Diver, GA Staff, Messenger, & Office Boy.* 

#### 6. Payment, A/R, & Finance Administration

Mengelola, mengawasi, mengendalikan serta menganalisis jalannya kegiatan pendataan pembayaran piutang, pembayaran operasional, pencatatan kas besar dan kas kecil.

#### 7. Accountant & Tax Administration

Mengawasi serta menganalisis jalannya kegiatan keuangan perusahaan dan mencatat laporan keuangan setiap bulan, serta mengawasi, menganalisis. dan mencatat transaksi keuangan perusahaan yang mengandung pajak serta melaporkannya kepada KPP.

#### C. Kegiatan Umum Super Sukses Group

Kegiatan utama Super Sukses Group adalah penjualan unit motor, mobil, oli, dan pendanaan. Dalam setiap bisnis unit yang dimiliki oleh Super Sukses Group kecuali yang bergerak dalam penjualan oli dan pendanaan memiliki kegiatan operasional tidak hanya dalam penjualan unit saja, namun terdapat bengkel dan penjualan *sparepart*, termasuk PT Super Sukses Motor yang memegang merek Kawasaki. Kegiatan bisnis tersebut berjalan di setiap cabang dan area yang tersebar diberbagai wilayah di Indonesia yaitu Kalimantan, Surabaya, dan Jakarta.

Super Sukses Group menaungi 6 Bisnis Unit yang terdiri dari PT Super Sukses Motor, Super Sukses Sejahtera, Super Sukses Niaga, Super Sukses Anugerah, Smart Mulia Abadi, dan Smart Multi Finance. Semua proses Administrasi yang dilakukan oleh badan usaha tersebut terpusat pada Super Sukses Group Head Office yang terletak di Jakarta. Proses administrasi tersebut dapat berupa pembiayaan, promosi, *general affair*, sampai pada pelaporan keuangan setiap badan usaha. Sementara proses operasional dilakukan di setiap lokasi cabang pada setiap badan usaha berada.

Pada proses pembiayaan, setiap cabang mengajukan permohonan pembiayaan terkait operasional dan non-operasional pada *Paperless Online System* (POS), setelah pembiayaan tersebut distujui, maka pembiayaan akan di transfer kepada setiap masing-masing cabang badan usaha.

Proses pelaporan keuangan semua ditangani oleh akunting yang berada di Head Office dimana setiap akuntan meminta data yang diperlukan untuk melakukan proses pelaporan keuangan kepada setiap admin cabang untuk kemudian data dikonfirmasi dan diolah dengan sedemikian rupa untuk menghasilkan laporan keuangan yang akan digunakan oleh direksi dalam melakukan pengambilan keputusan dan evaluasi.

## **BAB III**

## PELAKSANAAN PRAKTIK KERJA LAPANGAN

## A. Bidang Kerja

Selama kegiatan PKL di Super Sukses Group yang berlangsung selama tiga bulan dari bulan juli sampai September 2018, praktikan diberi tanggung jawab untuk membuat salah satu laporan keuangan badan usaha dari grup yaitu PT Super Sukses Sejahtera dimana badan usaha tersebut bergerak sebagai *dealer* resmi mobil Hyundai di daerah Jawa Timur (Surabaya).

Praktikan ditempatkan pada *Finance & Administration Division* sebagai akuntan yang berfungsi dalam melakukan pencatatan laporan keuangan serta perpajakan yang dilakukan oleh perusahaan. *Finance & Administration Division* merupakan bagian yang mengatur administrasi dan pencatatan keuangan di Super Sukses Group. Divisi ini memiliki 4 Departemen yaitu:

- 1. Administration Depaterment
- 2. Finance Departement
- 3. Accounting & Tax Departement
- 4. General Affair Departement

Proses pencatatan laporan keuangan tersebut dilakukan setiap bulan dengan dinamai dengan istilah *closing* oleh perusahaan. Proses *closing* tersebut dilakukan setelah kepala divisi keuangan dan administrasi melakukan proses penutupan akun kas/ bank pada website resmi *dealer* Hyundai yang disediakan oleh Hyundai Motor Indonesia (HMI). Proses tersebut dilakukan setiap tanggal 5 untuk melakukan pencatatan laporan keuangan pada bulan sebelumnya. Proses pelaporan keuangan yang dilakukan oleh akuntan diberi waktu sampai tanggal 15 disetiap bulannya.

Tugas utama sebagai akuntan adalah untuk melakukan proses *review cash/ bank*, pencatatan utang dan piutang yang dilakukan oleh admin cabang serta pembuatan laporan keuangan yang akan diberikan kepada manajer akuntan dan pajak dimana manajer tersebut akan me-*review* hasil laporan keuangan setiap badan usaha dan membuat lapoan konsolidasi yang akan dilaporkan kepada direksi dan *holding*.

Selama PKL pada *Accounting and Tax Departement*, praktikan melaksanakan tugas sebagai berikut:

- 1. Membuat Jurnal Penyesuaian
- 2. Rekonsiliasi Kas/ Bank dan Piutang
- 3. Import Data Kas/ Bank ke Dalam Sistem Krishand
- 4. Membuat Jurnal Gaji
- 5. Rekonsiliasi Rekening Antar Cabang (RAC)
- 6. Membuat Laporan Posisi Keuangan dan Laporan Laba Rugi
- 7. Menganalisis Pengeluaran Biaya
- 8. Menganalisis Penjualan
- 9. Merekonsiliasi Pajak

#### B. Pelaksanaan Kerja

Dalam pelaksanaan tugas di Super Sukses Group, praktikan diberikan arahan mengenai bidang kerja yang akan dilaksanakan selama PKL oleh pembimbing yang merupakan manajer akuntan dan pajak. Departemen ini tidak hanya membuat laporan keuangan dan pajak dari Super Sukses Group saja, namun juga membuat laporan keuangan dari bisnit unit lain yang dibawah naungan Super Sukses Group yaitu PT Smart Mulia Abadi, PT Super Sukses Anugerah, PT Super Sukses Sejahtera, PT Super Sukses Niaga, dan PT Smart Multi Finance.

Sebagai akuntan di Super Sukses Group, praktikan diharuskan membaca, memahami, dan mematuhi pedoman akuntansi yang ditetapkan oleh perusahaan. Setelah diberikan arahan secara umum, praktikan kemudian dibimbing untuk melakukan setiap tugas yang diberikan oleh pembimbing. Penjelasan secara rinci mengenai pelaksanaan PKL di Super Sukses Group yang praktikan laksanakan adalah sebagai berikut:

#### 1. Membuat Jurnal Penyesuaian

Pembuatan jurnal penyesuaian adalah proses yang bisa dilakukan sebelum proses *closing* kas/ bank dimulai. Jurnal penyesuaian terdiri dari pembuatan jurnal penyusutan aset dan amortisasi, pembelian *sparepart*, dan pencairan utang.

Menurut Maretha (2005), Jurnal penyesuaian adalah proses penetapan dan pengakuan hak pendapatan maupun beban yang terjadi selama satu periode tertentu. Hal ini berkaitan dengan situasi di perusahaan dimana biaya telah terjadi namun belum dibayarkan, pendapatan telah terjadi namun belum diterima serta peneri- maan kas dari pelanggan telah terjadi namun pekerjaan belum dilakukan dan aset belum digunakan (depresiasi)

Semua transaksi kas/ bank dan operasional perusahaan dicatat oleh staf admin yang ada di cabang dan area Surabaya kecuali pembelian *sparepart* dan pencatatan utang usaha dicatat oleh akuntan yang berada di *Head Office*. Oleh karena itu, pembuatan jurnal penyesuaian dapat dilakukan sebelum waktu *closing* dimulai. Data yang diperlukan dalam melakukan lagkah ini adalah berkas asset tetap dan amortisasi, lampiran Permata DF, lampiran pembelian sparepart.

Jurnal penyesuaian yang dibuat terdiri dari hal-hal berikut:

a. Jurnal Penyusutan

Dalam melakukan jurnal penyesuaian ini yang pertama kali dilakukan adalah membuat jurnal penyusutan. Berikut ini langkah-langkah dalam pencetakan membuat jurnal penyusutan:

- 1) Membuka sistem krishand dan melakukan login
- Menekan tombol jurnal, lalu pilih periode yang akan dibuka. Pilih New untuk membuat jurnal baru. Set tanggal dan nama pilih JM untuk kode jurnal.
- Membuka file *excel Fixed Assets* dan Amortisasi lalu menghitung jumlah dari setiap klasifikasi asset dan amortisasi yang ada pada setiap cabang dan area.

- Memilih nomor perikiraan lalu masukkan nama *Chart of Account* (COA) yang akan dimasukkan dalam penyusutan dan amortisasi.
- 5) mengisi jumlah tersebut pada debit dan kredit seperti yang ada didalam *file excel.*

proses visual ini dapat dilihat dalam lampiran 8.

b. Jurnal Pembelian

Setelah membuat jurnal penyusutan dan amortisasi, langkah selanjutnya adalah dengan membuat jurnal pembelian *sparepart* dari HMI. Berikut langkah-langkah yang harus dilakukan:

- Menngunduh berkas pembelian *sparepart* yang dikirimkan oleh HMI melihat nilai Dasar Pegenaan Pajak (DPP), PPN Masukan, dan total pembelian yang dilakukan oleh perusahaan pada bulan tersebut.
- 2) Membuka krishand dan klik new untuk membuat jurnal baru.
- 3) Memilih JPB untuk kode jurnal yang akan digunakan.
- Memasukkan COA persediaan *sparepart* dan PPN Masukan pada debit serta hutang ATPM pada kredit.

proses visual ini dapat dilihat dalam lampiran 9.

c. Membuat Jurnal Pencairan Utang Usaha

Setelah membuat jurnal pembelian lalu dilanjutkan dengan membuat jurnal pencairan utang usaha. Transaksi ini merupakan transaksi dimana perusahaan membayarkan hutang kepada ATPM atas pembelian unit, *sparepart*, dan lain-lain oleh pihak ke-3 terlebih dahulu. Utang kepada pihak ke-3 tersebut akan dibayarkan setelah jatuh tempo sesuai dengan *invoice* yang masuk.

Untuk membuat jurnal pencairan utang usaha dapat dilakukan dengan langkah sebagai berikut:

- mengunduh semua *file* dari *email* yang diterima dengan judul EOD Permata pada bulan tersebut.
- 2) Me-Extract file ke dalam folder terpisah.
- Memeriksa satu persatu isi dari *folder* tersebut, lalu pilih file txt yang berjudul pencairan DF (*Deposit Facility*).
- Membuka *file* tersebut lalu meng-*copy* ke dalam *excel* pilih lalu *copy* nilai dari total utang usaha
- 5) Membuka krishand, *klik new* untuk membuat jurnal baru, sesuaikan tanggal jurnal dengan tanggal pencairan.
- 6) Memasukkan COA Permata DF pada kredit dan Hutang ATPM pada sisi debit, *copy* nilai utang pada jurnal.

Proses visual ini dapat dilihat dalam lampiran 10.

#### 2. Rekonsiliasi kas/ bank dan piutang

Setelah praktikan melakukan jurnal penyesuaian, lalu praktikan merekonsiliasi bank dan piutang. Menurut Kimuda (2004), Rekonisiliasi bank adalah pernyataan yang disusun untuk menyetujui uang tunai pada saldo bank sebagaimana ditunjukkan oleh rekening bank dalam buku kas, dan uang tunai di bank seperti yang ditunjukkan oleh pernyataan bank dari bank.

Pedagang memiliki rekening bank di buku kas untuk mencatat transaksi bank dan menyeimbangkan akun ini untuk memastikan saldo bank yang dibawa. Bank juga memiliki rekening bank untuk pedagang untuk mencatat transaksi yang dilakukan. Secara berkala, sebagian besar setiap bulan, bank mengirimkan ringkasan rekeningnya ke bank, menyatukan pernyataan bank. Secara teoritis, saldo yang diajukan pada rekening bank dalam buku kas dan bahwa dalam laporan bank harus sama karena mereka pada dasarnya mencatat transaksi yang sama tetapi pada sisi yang berlawanan dari rekening tersebut.

Tujuan dari rekonsiliasi adalah untuk memastikan apakah semua transaksi bank dan piutang yang terjadi sudah benar-benar tercatat oleh admin. Data yang diperlukan dalam melakukan lagkah ini adalah berkas rekening koran, akses pada Hyvision, akses pada POS, dan akses pada Krishand

Berikut langkah untuk melakukan rekonsiliasi bank:

- a. Membuka permata *e-banking*, mengisi *username*, dan *password* lalu *login*.
- b. Setelah *login*, lalu *klik transaction balance summary*, lalu isi kolom tanggal dan nama rekening yang akan ditarik, lalu setelah mengisi data diatas klik *download*.
- c. Mengunduh laporan kas/ bank yang di-*input* oleh admin di menu hyvision dengan klik *Financial control* > *display cashbank by COA*.
- d. Mengisi nama perusahaan, cabang dan tanggal lalu klik Disp.

- e. Setelah transaksi muncul, praktikan menyalin semua halaman ke dalam *Ms. excel*
- f. Membandingkan tanggal transaksi yang ada pada rekening koran dan transaksi yang diiput admin.
- g. Praktikan meperhatikan apakah transaksi sudah dicatat dan COA yang diinput sudah benar dengan mencari dalam *Paperless Online System* (POS):
  - 1) Masuk ke website pos.superseukse.net
  - 2) Login dengan memasukkan username dan password
  - 3) Memilih pengajuan > pengajuan oleh pengguna
  - 4) Mengisi nama perusahaan, cabang, tanggal dan klik print
  - Mencari transaksi yang dibayar dengan jumlah, tanggal, dan deskripsi yang dituju.

Proses visual ini dapat dilihat dalam lampiran 11.

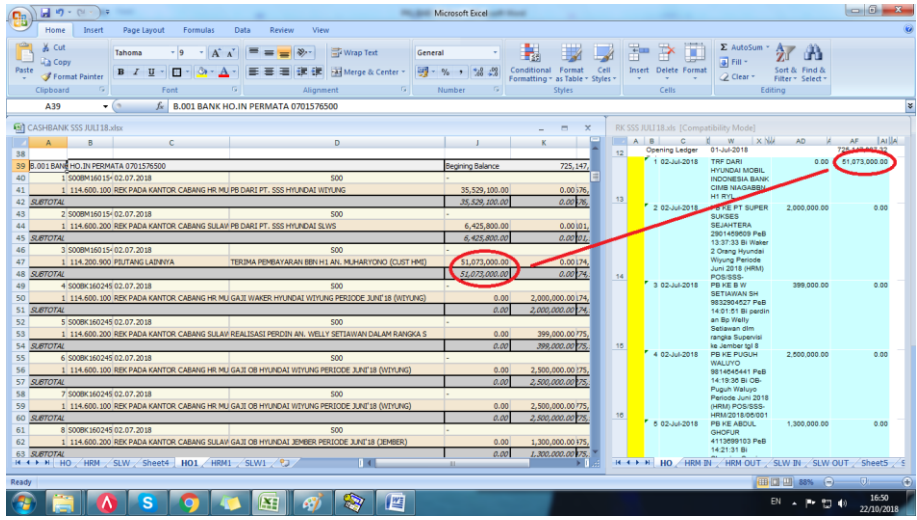

Gambar III.1 Contoh dalam melakukan proses rekonsiliasi bank. Sumber: Data diolah oleh penulis

#### 3. Import Data Kas/ Bank Ke Dalam Sistem Krishand

Proses ini dilakukan ketika admin cabang dan area telah mengirimkan laporan bulanan melalui email dan sistem di Hyvision sudah ditutup oleh kepala departemen administrasi dan keuangan sehingga admin sudah tidak bisa lagi melakukan *back date* didalam sistem. Data yang harus diambil dari website adalah transaksi penjualan, kas/ bank dan service.

Tujuan dari melakukan proses ini adalah untuk memasukkan semua transaksi yang tercatat didalam website yang berbasis *online* ke dalam sistem krishand yang berbasis *offline*. Hal ini dilakukan karena proses pengolahan data untuk menjadi laporan keuangan tidak bisa dilakukan secara *online*. Data yang diperlukan dalam melakukan lagkah ini adalah akses pada Hyvision, dan akses pada Krishand

Berikut adalah cara yang dilakukan untuk *import* jurnal:

- a. *Login* ke dalam hyvision
- b. Memilih *financial control* > *GL Interface* > *Re-Proses GL Interface*
- c. Memilih nama perusahaan, cabang, tanggal, lalu klik reproses
- d. Melakukan hal yang sama untuk setiap area dan cabang.
- e. Men-klik Disp. GL Interface
- f. memilih nama perusahaan, cabang, tanggal, lalu klik *excel-s* untuk men*download file* dalam bentuk *excel*. Tarik data untuk setiap kategori dan cabang.

g. Membuka Krishand > Jurnal > klik import from excel > posting.
 proses visual ini dapat dilihat dalam lampiran 12.

## 4. Membuat Jurnal Gaji

Admin di cabang tidak membuat jurnal gaji karena itu adalah jurnal yang dibuat oleh Akuntan *Head Office*. Tujuan dalam membuat jurnal gaji adalah untuk melengkapi proses pembuatan laporan keuangan karena tidak tercatat didalam sistem *online*, sehingga harus dibuat secara manual di dalam Krishand.

Untuk membuat jurnal gaji tersebut, maka praktikan harus meminta rekap gaji dari divisi HRD. Ketika praktikan sudah mendapatkan rekap tersebut, langkah yang harus dilakukan adalah:

- a. Membuka file rekap gaji bulan berjalan dan bulan sebelumnya
- b. Menyesuaikan penomoran cell pada sheet rekap gaji
- c. Menyalin rumus jurnal yang ada pada rekap sebelumnya kepada rekap gaji yang berjalan
- Memastikan nilai rumus yang telah disalin sesuai dengan rekap gaji dan rekening koran
- e. *Login* ke dalam Krishand > Jurnal > pilih cabang/area yang akan dibuat jurnal > *New*
- f. Isi kolom kode jurnal, keterangan, dan tanggal
- g. Lalu masukkan COA sesuai dengan jurnal yang telah dibuat didalam excel rekap gaji.

| Delete New     | 1 1                   |             |                 |                   |                       |           |       |               |                    |               |                    |      |
|----------------|-----------------------|-------------|-----------------|-------------------|-----------------------|-----------|-------|---------------|--------------------|---------------|--------------------|------|
| Pilih Cabang:  | u Incruiru Charaita   | a lunci lu  | net From Fund   | virann Report 1   | Summ Lilland No. Dubb | Look T-   | Eucol |               |                    |               |                    |      |
| Pilih Cabang:  | w inguity standin     | ggumai jini | port From Excer | giaan Debou 3     | Jusun Glang No. Buki  | I LOCK TO | Excel |               |                    |               |                    |      |
|                | 00 • Head Offi        | ce          | Pilih Periode:  | 7 • 01/07/201     | 8 s/d 31/07/2018      |           |       |               |                    |               |                    |      |
| Kode Bukti:    |                       | • Auto N    | 0               |                   |                       |           |       |               |                    |               |                    |      |
| No Buldi       | IM/00011/0718         |             | Tanggat         | 26/07/2018        |                       | Poeting   |       |               |                    |               |                    |      |
|                |                       |             |                 | Lorenzere         |                       | 100001    |       |               |                    |               |                    |      |
| NO. Referensi: |                       |             | Keterangan:     | GAJIHYUNDALAR     | EA JULY 18            |           |       |               |                    |               |                    |      |
| Last User:     | Admin                 |             | Last Update:    | 13/08/2018 13:43: | i3                    |           |       |               |                    |               |                    | <br> |
| No Perkiraan   | Nama Perkiraan        | CC          |                 | Uraian            |                       | Valas     | Kurs  | Debet         | Kredit             | Perk Pembantu | Nama Perk Pembantu |      |
| 29500010       | Gaji Pokok            | 306         | GAJI HYUNDAI AR | EA JULY 18        |                       |           |       | XXX.XXX       |                    |               |                    |      |
| 29500081       | Jamsostek, JHT        | 306         | GAJI HYUNDAI AR | EA JULY 18        |                       |           |       | XXX.XXX       |                    |               |                    |      |
| 29500080       | Jamsostek JKK, JKM    | 306         | GAJI HYUNDAI AR | EA JULY 18        |                       |           |       | -xxx.xxx      |                    |               |                    |      |
| 29500160       | Jamsostek Pensiun     | 306         | GAJI HYUNDAI AR | EA JULY 18        |                       |           |       |               |                    |               |                    |      |
| 29500150       | BPJS Kesehatan        | 306         | GAJI HYUNDAI AR | EA JULY 18        |                       |           |       |               |                    |               |                    |      |
| 14200200       | Piutang Karyawan      |             | GAJI HYUNDAI AR | EA JULY 18        |                       |           |       | AAA.XXX       |                    | 003           | Karyawan U         |      |
| 2600200        | Hutang JAMSOSTEK      |             | GAJI HYUNDAI AR | EA JULY 18        |                       |           |       | XXX.XXX       | VVV VVV            |               |                    |      |
| 29500010       | Liaµ Pokok            | 302         | GAJI HYUNDAI AR | EA JULY 18        |                       |           |       | 16.074.200,00 | <b>VVV'VXX</b> 0.0 |               |                    |      |
| 29500090       | Tunjangan Jabatan     | 302         | GAJI HYUNDAI AR | EA JULY 18        |                       |           |       | -XXX.XXX      | XXX.XXX            |               |                    |      |
| 29500130       | Tunjangan PPH psl 21  | 302         | GAJI HYUNDAI AR | EA JULY 18        |                       |           |       | ***           |                    |               |                    |      |
| 29500081       | Jamsostek, JHT        | 302         | GAJI HYUNDAI AR | EA JULY 18        |                       |           |       |               |                    |               |                    |      |
| 29500080       | Jamsostek JKK, JKM    | 302         | GAJI HYUNDAI AR | EA JULY 18        |                       |           |       | AAA.XXX       |                    |               |                    |      |
| 29500160       | Jamsostek Pensiun     | 302         | GAJI HYUNDAI AR | EA JULY 18        |                       |           |       | XXX.XXX       | 0.0                |               |                    |      |
| 29500150       | BPJS Kesehatan        | 302         | GAJI HYUNDAI AR | EA JULY 18        |                       |           |       | 320.000,00    | <b>~~~~</b>        |               |                    |      |
| 12500100       | Hutang Pajak Pasal 21 |             | GAJI HYUNDAI AR | EA JULY 18        |                       |           |       |               | XXX.XXX            |               |                    |      |
| 12600200       | Hutang JAMSOSTEK      |             | GAJI HYUNDAI AR | EA JULY 18        |                       |           |       |               |                    |               |                    |      |
| 11400000       | POS SILANG            |             | GAJI HYUNDAI AR | EA JULY 18        |                       |           |       |               | 21,130,020,0       |               |                    |      |
| 29500130       | Tunjangan PPH psl 21  | 306         | GAJI HYUNDAI AR | EA JULY 18        |                       |           |       | XXX.XXX       | XXX XXX 0.0        |               |                    |      |
| 12500100       | Hutang Pajak Pasal 21 | L           | GAJI HYUNDALAR  | EA JULY 18        |                       |           |       | 0,00          |                    |               |                    |      |
|                |                       | i           |                 |                   |                       |           |       |               | XXX.XXX            |               |                    |      |

## **Gambar III.2 Contoh membuat jurnal gaji** Sumber: Data diolah oleh penulis

Memperhatikan kode CC untuk setiap kategori admin, marketing dll.
 Perhatikan pula apakah jurnal sudah seimbang dan nol atara debit dan kredit.

Proses visual ini dapat dilihat dalam lampiran 13.

## 5. Rekonsiliasi Rekening Antar Cabang (RAC)

Rekonsilisasi RAC merupakan proses yang dilakukan setelah memasukkan semua jurnal ke dalam Krishand untuk melihat apakah proses transaksi yang dilakukan antar cabang dan area telah dicatat satu sama lain, sehingga menghasilkan nilai nol dan tidak selisih dalam laporan keuangan. Data yang diperlukan dalam melakukan lagkah ini adalah berkas rekening koran, akses pada Hyvision, dan akses pada Krishand. Berikut langkah yang harus dilakukan untuk melakukan rekonsiliasi RAC:

a. Membuka Krishand lalu login

- b. Pilih Buku Besar > Buku Besar > pilih periode dan nama perkiraan Rek
  Antar Cabang HRM pada cabang Head Office dan HR Muhammad
- c. Menyalin semua jurnal ke dalam Microsoft Excel
- Menyusun buku besar setiap cabang lalu bandingkan antara sisi debit dengan kredit di sheet yang berbeda.
- e. Jika terdapat transaksi yang belum dicatat oleh cabang/area, maka pastikan tranksaksi tersebut di POS, setelahnya periksa di daftar transaksi kas/ bank dalam hyvision dengan mencari deskripsi atau nilai yang sama untuk mengantisipasi apakah jurnal tersebut diinput dengan karena salah memasukkan klasifikasi COA. Jika tidak ada, maka buat jurnal baru untuk melengkapi RAC yang telah dibuat oleh cabang lain.
- f. Setelah semua jurnal RAC dibuat, maka pastikan dengan membuat perhitungan antara debit dan kredit antar cabang, apakah sudah balance atau terdapat selisih. Jika terdapat selisih maka ulangi proses dari awal. Jika sudah *balance*, maka praktikan dapat melakukan proses selanjutnya.

Proses visual ini dapat dilihat dalam lampiran 14.

#### 6. Membuat Laporan Posisi Keuangan dan Laporan Laba Rugi

Proses pelaporan keuangan selanjutnya adalah dengan memindahkan saldo-saldo yang telah terbentuk di dalam Krishand ke dalam file *Microsoft Excel*. Proses ini merupakan proses terakhir dalam pembuatan laporan keuangan. Data yang diperlukan dalam melakukan lagkah ini adalah

file Microsoft excel laporan keuangan, akses pada Hyvision, dan akses pada Krishand Berikut langkah-langkah yang dilakukan:

- a. Login ke dalam Krishand
- b. Melakukan penutupan periode
- c. Membuka Neraca Saldo > pilih cabang dan periode
- Menyalin semua nilai debit dan kredit yang ada pada periode tersebut ke dalam excel yang telah disediakan
- e. Melakukan hal yang sama untuk setiap area dan cabang
- f. Memeriksa *control balance* pada *sheet* neraca, jika sudah nilai nol maka tidak ada selisih
- g. Memeriksa LR Banding untuk setiap cabang jika sudah bernilai nol maka sudah benar.

Proses visual ini dapat dilihat dalam lampiran 15.

## 7. Menganalisis Pengeluaran Biaya

Setelah membuat laporan keuangan didalam excel maka hal yang dilakukan adalah dengan menarik *General Ledger* (GL) Biaya yang signifikan pada bulan tersebut. Hal ini bertujuan untuk dianalisis oleh direksi mengenai pengeluaran yang terjadi pada bulan tersebut, mengapa, dan bagaimana langkah yang harus diambil, sehingga mempermudah dalam melakukan proses pengambilan keputusan untu dimasa mendatang. Data yang diperlukan dalam melakukan lagkah ini adalah akses pada Krishand. Langkah yang dilakukan adalah sebagai berikut :

- a. Pada data laporan keuangan yang terdapat pada *file Microsoft Excel*, cek sheet LR Banding Konsol
- Membuat rumus dengan mengurangkan laporan antara bulan sebelumnya dengan bulan berjalan
- c. Memberi *highlight* pada COA dengan nilai selisih yang diatas dari satu juta
- d. Menyalin GL COA tersebut didalam buku besar Krishand ke dalam file *excel* yang baru, lakukan untuk semua COA yang telah diberi highlight.
  Proses visual ini dapat dilihat dalam lampiran 16.

#### 8. Menganalisis Penjualan

Langkah selanjutnya adalah membuat laporan analisis penjualan unit. Proses ini dilakukan dengan melihat margin penjualan, yaitu membandingkan antara nilai penjualan dengan nilai pembelian unit. Hal ini dilakukan untuk melihat perkembangan penjualan yang dilakukan oleh cabang. Sehingga memudahkan direksi untuk mengambil keputusan di masa yang akan datang. Data yang diperlukan dalam melakukan lagkah ini adalah akses pada Hyvision, dan akses pada Krishand. Langkah untuk membuat laporan penjualan unit maka langkah yang harus dilakukan adalah sebagai berikut:

- a. Membuka web Hyvision lalu pilih Sales Distribution
- b. Memilih Sales Unit Detail
- c. Memasukkan nama cabang dan periode lalu klik excel

- d. Pada kolom setelah DPP disembunyikan
- e. Memasukkan nilai pembelian unit yang diambil dari laporan cashbank

Area

 f. Membuat rumus untuk melihat margin, beri highlight. proses visual ini dapat dilihat dalam lampiran 16.

|     |            | · (" · )                       | -          |                                        | GL PENDAPATAN                                                                      | N & BIAYA SS            | S JULI 18.xlsx | - Microsoft B               | Excel                          |                     |                      |        |                                      |                           |                 |   | Σ | 3    |
|-----|------------|--------------------------------|------------|----------------------------------------|------------------------------------------------------------------------------------|-------------------------|----------------|-----------------------------|--------------------------------|---------------------|----------------------|--------|--------------------------------------|---------------------------|-----------------|---|---|------|
| C   | Hom        | Insert                         | Pag        | ge Layout Form                         | mulas Data Review View                                                             |                         |                |                             |                                |                     |                      |        |                                      |                           |                 | ۲ |   | X    |
| Pi  | Clipboa    | t<br>py<br>mat Painter<br>rd 🕞 | Calib<br>B | ri • 11<br>I <u>U</u> • [] • ]<br>Font | · A' A' ≡ = ♥ ♥ ₩ Wrap Text<br>③ · A · ■ ■ ■ 陳 陳 Merge & Center *<br>G Alignment © | General<br>% *<br>Numbe | • .00 .00      | Conditional<br>Formatting * | Format<br>as Table +<br>Styles | Cell In<br>Styles * | sert Delete<br>Cells | Format | ∑ AutoSum<br>Fill →<br>Clear →<br>Ei | Sort & I<br>Filter * S    | Find & Select * |   |   |      |
|     | L18        | •                              | • ( )      | $f_{\rm x}$                            |                                                                                    |                         |                |                             |                                |                     |                      |        |                                      |                           |                 |   |   | ×    |
|     | А          | В                              | С          | D                                      | E                                                                                  | F G                     | н              | 1                           | J                              | К                   | L                    | М      | N                                    | 0                         | Р               | C | 2 |      |
| 1   | N&o. Perk. | Tgl                            | Cabang     | No. Bukti                              | Uraian Jurnal                                                                      | Kurs Valas              | Debet          | Kredit                      | 00                             | erk, Pe&mba         | r No.Ref             |        |                                      |                           |                 |   |   | -П   |
| 2   | 611100300  | 17/07/2018                     | 01         | S0100BK1602929                         | BBM H-1 ROYALE UNIT BARU KIRIM DR SLW CH215466                                     |                         | 100.000,00     | 0,01                        | 302                            | _                   |                      |        |                                      |                           |                 |   |   | -11  |
| 3   | 611100300  | 18/07/2018                     | 01         | S0150BM1602171                         | 1 PBY SUBSIDI BANGKALAN                                                            |                         | 0.00           | 1.000.000.01                | 302                            |                     | •                    |        |                                      |                           |                 |   |   | -    |
| 4   | 611100300  | 19/07/2018                     | 02         | S0271J01601015                         | i 30 LBR ALAS KAKI U/ UNIT DISPLAY                                                 |                         | 15.000,00      | 0,01                        | 302                            |                     | S020A0000            | 590    |                                      |                           |                 |   |   | - 11 |
| 5   | 611100300  | 25/07/2018                     | 01         | S01008K1602963                         | 3 1 LT SILIKON CAIR                                                                |                         | 111.000,00     | 0,0                         | 302                            |                     |                      |        |                                      |                           |                 |   |   | - 1  |
| 6   | 611100300  | 25/07/2018                     | 01         | S0100BK1602963                         | KIT U/ SET UP PDI,KOMPON                                                           |                         | 38.000.00      | 0,01                        | 302                            |                     |                      |        |                                      |                           |                 |   |   | - 1  |
| /   | 611100300  | 30/07/2018                     | 01         | SU1708K1600268                         | BY SET UP PDI HS PARU JEMBER STAREX AMB CHOUTING                                   |                         | .000.000.00    |                             | 302                            |                     |                      |        |                                      |                           |                 |   |   | - 1  |
| 8   | 611100300  | 30/0//2018                     | UI         | SU1708K1600270                         | BT SET OP PUT DINKES BANGKALAN STAREX AMB CHOUTT/                                  |                         | .000.000.00    |                             | 302                            | -                   |                      |        |                                      |                           |                 |   |   | - 1  |
| 10  |            |                                |            |                                        |                                                                                    |                         |                |                             |                                |                     |                      |        |                                      |                           |                 |   |   | - 1  |
| 11  |            |                                |            |                                        |                                                                                    |                         |                |                             |                                |                     |                      |        |                                      |                           |                 |   |   |      |
| 12  |            |                                |            |                                        |                                                                                    |                         |                |                             |                                |                     |                      |        |                                      |                           |                 |   |   |      |
| 13  |            |                                |            |                                        |                                                                                    |                         |                |                             |                                |                     |                      |        |                                      |                           |                 |   |   |      |
| 14  |            |                                |            |                                        |                                                                                    |                         |                |                             |                                |                     |                      |        |                                      |                           |                 |   |   |      |
| 15  |            |                                |            |                                        |                                                                                    |                         |                |                             |                                |                     |                      |        |                                      |                           |                 |   |   |      |
| 16  |            |                                |            |                                        |                                                                                    |                         |                |                             |                                |                     |                      |        |                                      |                           |                 |   |   |      |
| 17  |            |                                |            |                                        |                                                                                    |                         |                |                             |                                |                     |                      |        |                                      |                           |                 |   |   |      |
| 18  |            |                                |            |                                        |                                                                                    |                         |                |                             |                                |                     |                      | 1      |                                      |                           |                 |   |   |      |
| 19  |            |                                |            |                                        |                                                                                    |                         |                |                             |                                |                     |                      |        |                                      |                           |                 |   |   | - 11 |
| 20  |            |                                |            |                                        |                                                                                    |                         |                |                             |                                |                     |                      |        |                                      |                           |                 |   |   | -11  |
| 21  |            |                                |            |                                        |                                                                                    |                         |                |                             |                                |                     |                      |        |                                      |                           |                 |   |   | -    |
| 22  |            |                                |            |                                        |                                                                                    |                         |                |                             |                                |                     |                      |        |                                      |                           |                 |   |   | -Ш   |
| 23  |            |                                |            |                                        |                                                                                    |                         |                |                             |                                |                     |                      |        |                                      |                           |                 |   |   | -    |
| 24  |            |                                |            |                                        |                                                                                    |                         |                |                             |                                |                     |                      |        |                                      |                           |                 |   |   |      |
| 25  |            | andanatan J                    | Caie       | Cat Up Depiual                         | dan / Densusian Suist Kendaraan / Densideraa ke su                                 | stomer                  | normalizion r  | anterial II                 | 4                              | _                   |                      |        |                                      |                           |                 | _ |   | ×    |
| Rei | adv P      | enuapatan t                    |            | Sec op Penjual                         | nan / Pengurusan Surac Kendaraan / Pengriman ke cu                                 | iscomer /               | pernakalan r   | nacenal                     |                                |                     |                      |        |                                      | m m 1                     | 00%             |   | - |      |
|     |            |                                | _          |                                        |                                                                                    |                         |                |                             | _                              |                     |                      |        |                                      | · · · · · · · · · · · · · | - 0             |   |   | -0   |

Gambar III.3 Contoh GL Biaya

Sumber: Data diolah oleh penulis

Proses pembuatan laporan keuangan telah selesai, hal yang selanjutnya dilakukan adalah memasukkan laporan keuangan, *database* Krishand, GL biaya, dan laporan margin ke dalam satu *folder*, dirubah bentuknya menjadi rar, lalu dikirim melalui *email* yang dikirim ke manajer akuntansi dan pajak.

## 9. Merekonsiliasi Pajak

Setelah melakukan proses pelaporan keuangan bulanan, maka praktikan melakukan proses rekonsiliasi dengan bagian pajak terkait dengan akunakun pajak yang terdapat dalam laporan keuangan. Hal ini dimaksudkan
untuk mengontrol dan melihat apakah semua transaksi perpajakan yang terjadi di akuntan telah sama dengan yang terjadi di bagian pajak. Data yang diperlukan dalam melakukan lagkah ini adalah berkas pajak yang didapat dari email, akses pada Hyvision, dan akses pada Krishand

Berikut langkah yang dilakukan untuk melakukan proses ini:

- a. Mengunduh file yang telah dikirim oleh staf pajak melalui email
- b. Mengisi kolom-kolom pendapatan yang sudah dipersiapkan oleh staf pajak untuk praktikan isi sesuai dengan nilai yang tertera dalam General Ledger Krishand.
- c. Setelah semua kolom terisi, maka lihat apakah terdapat selisih antara akuntansi dan pajak.

Jika tidak terdapat selisih maka proses rekonsiliasi telah selesai dan praktikan dapat mengirimkan data tersebut kembai kepada staf pajak untuk mereka laporkan ke KPP. Namun, jika terdapat selisih maka praktikan harus dapat menemukan selisih tersebut dan menulisnya dalam lampiran selisih yang terdapat di dalam file *excel* tersebut. Biasanya selisih terdapat pada akun penjualan *sparepart* yang diretur.

Hal tersebut dapat dicari dengan cara:

- a. Memilih lampiran selisih pada Microsoft Excel
- b. Membuka laporan pajak yang dikirim oleh cabang, lihat laporan retur
- Masukkan nomor, tanggal, dan nilai DPP *invoice* yang retur pada bulan berjalan didalam kolom pajak dan akuntan

- d. Lalu menyalin nomor *invoice* yang diretur pada bulan bulan nonberjalan pada kolom bawah akuntan dan pajak
- e. Mencari tanggal, nomor retur dan nilai DPP pada Hyvision dengan mencocokkan nomor *invoice*.
- f. Memasukkan data yang telah dicari ke dalam kolom lampiran dan lihat apakah nilai selisih yang telah dicaari totalnya sama dengan nilai selisih yang terdapat pada *summary* pajak. Jika sudah sama, maka proses telah selesai.

# C. Kendala Yang Dihadapi

Selama melaksanakan PKL di Super Sukses Group praktikan dihadapkan dengan baebagai permasalahan yang dihadapi. Masalah yang dihadapi yaitu:

- Proses *closing* yang dilakukan oleh admin cabang dan area yang kadang selalu terlambat sehingga membuat proses laporan keuangan melewati batas *deadline* yang telah ditentukan. Hal tersebut membuat waktu proses *closing* yang dilakukan oleh praktikan menjadi singkat dan terburu-buru karena akan segera diminta oleh manager.
- Admin terkadang suka salah mengkalsifikasikan COA terutama akun piutang yang membuat terjadinya selisih, sehingga memperlambat proses pembuatan laporan keuangan karena praktikan harus mencari selisih dari berbagai sumber.
- 3. COA yang di-*import* ke dalam Krishand terkadang suka tidak terbaca oleh sistem Krishand sehingga praktikan harus memasukkan COA

secara manual dan hal tersebut menghambat proses *posting* karena COA yang kosong harus di-*input* satu per-satu.

# D. Cara Mengatasi Masalah

Usaha praktikan dalam mengatasi kendala-kendala yang dihadapi pada saat Praktik Kerja Lapangan adalah:

- Praktikan mengirimkan *email reminder* pada akhir dan awal bulan kepada admin cabang dan area supaya mengirimkan laporan kasbank tepat waktu
- Praktikan melakukan proses rekonsiliasi kas/ bank dan piutang secara berkala untuk menghindari penumpukan selisih sehingga bisa segera dilaporkan kepada admin dan diperbaiki sebelum pelaporan keuangan.
- Praktikan melakukan proses antisipasi dengan mengubah COA yang terkadang tidak terbaca dengan COA yang akan terbaca sehingga membuat proses posting berjalan lancar.

# BAB IV KESIMPULAN

### A. Kesimpulan

Program Praktik Kerja Lapangan (PKL) merupakan kegiatan yang memberikan kesempatan bagi praktikan untuk mengetahui aktivitas nyata pada perusahaan tempat praktikum melaksanakan PKL. Praktik kerja lapangan merupakan wujud aplikasi terpadu antara sikap, kemampuan dan keterampilan yang diperoleh mahasiswa dibangku kuliah. Dengan mengikuti praktik kerja lapangan diharapkan dapat menambah pengetahuan, keterampilan dan pengalaman mahasiswa dalam mempersiapkan diri ketika akan memasuki dunia kerja.

Ketika melaksanakan program PKL, praktikan dituntut untuk selalu tanggap, disiplin, dan aktif dalam melaksanakan setiap tugas yang diberikan. Selama PKL di Super Sukses Group, praktikan padat mengambil kesimpulan dari berbagai tugas yang diberikaan kepada praktikan, antara lain:

- 1. Praktikan dapat melakukan proses pembuatan laporan keuangan yang dilakukan oleh Super Sukses Group.
- Praktikan dapat mengoperasikan aplikasi Krishand untuk proses pembuatan laporan keuangan.
- Prkatikan dapat menjalankan kegiatan akuntan pada divisi keuangan dan administrasi Super Sukses Group.

4. Praktikan dapat bertanggung jawab dan disiplin dalam melaksanakan tugas yang diberikan dan dapat belajar beradaptasi pada kondisi perusahaan.

### **B.** Saran

Dalam pelaksanaan Praktik Kerja Lapangan di Super Sukses Group, praktikan memiliki beberapa saran yang diharapkan akan berguna dimasa mendatang.

### 1. Bagi Praktikan

- Mempersiapkan diri dengan berbagai macam keterampilan dari segi akademik maupun non-akademik agar dapat mendukung pelaksanaan PKL.
- Memanfaatkan ilmu-ilmu yang sudah diperoleh selama proses PKL di Super Sukses Group dengan sebaik mungkin untuk masa yang akan datang.
- c. Praktikan sebaiknya tetap menjaga rahasia perusahaan yang bersangkutan.

### 2. Bagi Universitas negeri Jakarta

- a. Membagikan Dosen pembimbing sebelum diadakannya PKL
- b. Memberikan gambaran awal sebelum melakukan kegiatan PKL.
- c. Mempermudah sistem birokrasi perizinan PKL untuk mahasiswa

### 3. Bagi Super Sukses Group

- Memberikan gambaran secara jelas akan alur kerja pada suatu bagian terlebih dahulu.
- b. Menambah jumlah karyawan untuk beberapa bagian tertentu agar tidak membebani salah satu karyawan dengan pekerjaan yang begitu banyak.

c. Tidak melakukan proses input transaksi hanya brdekatan pada akhir bulan saja sehingga tidak ada transaksi dan jurnal memorial yang menumpuk dan terlewat saat proses pelaporan keuangan terjadi.

# **DAFTAR PUSTAKA**

- Badan Pusat Statistika. *Tingkat Pengangguran Terbuka (TPT) sebesar 5,13 persen, Rata-rata upah buruh per bulan sebesar 2,65 juta rupiah.* 2018. https://www.bps.go.id/pressrelease/2018/05/07/1484/februari-2018-tingkat-pengangguran-terbuka--tpt--sebesar-5-13-persen--rata-rata-upahburuh-per-bulan-sebesar-2-65-juta-rupiah.html (Diakses tanggal 28 Oktober 2018)
- FE-UNJ. *Pedoman Praktik Kerja Lapangan*. Jakarta: Fakultas Ekonomi Universitas Negeri Jakarta, 2012.
- Kimuda, Daniel W. *Foundations of Accounting*. Kampala: East African Publishers, 2004.
- Maretha, Harcahyo, et al. Akuntansi Dasar 1 Ringasan Teori Dan Soal. Jakarta: Grasindo, 2005.
- Sahar, siti. et al. Keterampilan Berbahasa Indonesia Jakarta: FITK UIN. 2009
- Super Sukses Group. *Bisnis Unit Super Sukses Group*, 2018. http://www.supersukses.net/unit-bisnis (Diakses tanggal 28 Oktober 2018)
- Super Sukses Group. Informasi Perusahaan Super Sukses Group, 2018. http://www.supersukses.net/informasi-perusahaan (Diakses tanggal 28 Oktober 2018)
- Tim Akuntan. *Pedoman Akuntansi PT Super Sukses Motor*. Jakarta: PT Super Sukses Motor. 2012

# LAMPIRAN

# Lampiran 1 - Surat Permohonan PKL

KEMENTERIAN RISET, TEKNOLOGI, DAN PENDIDIKAN TINGGI UNIVERSITAS NEGERI JAKARTA Kampus Universitas Negeri Jakatra, Jalan Rawanangun Muka, Jakarta 13220 Telepon/Faximile : Rektor : (021) 4893854, PRI : 4895130, PR II : 4893918, PR III : 4892926, PR IV : 4893982 BUK : 4750930, BAKHUM : 4755081, BK : 4752180 Bagian UHT : Telepon, 4893726, Bagian Keungan : 4892414, Bagian Kepegawaian : 4890536, Bagian Humas : 4898486 Laman : www.unj.ac.id : 1288/UN39.12/KM/2018 6 Mei 2018 Nomor Lamp. Hal : Permohonan Izin Praktek Kerja Lapangan Yth. HRD PT. Super Sukses Motor Jl. Boulevard Raya no.1 Kirana Tree Building Lantai 15 Kelapa Gading Jakarta Utara Kami mohon kesediaan Saudara untuk dapat menerima Mahasiswa Universitas Negeri Jakarta : : lis Rizki Iswara : 1706617093 : Akuntansi N a m a Nomor Registrasi : Akuntansi : Ekonomi Universitas Negeri Jakarta : 089688219523 Program Studi Fakultas No. Telp/HP Untuk melaksanakan Praktek Kerja Lapangan yang diperlukan dalam rangka memenuhi tugas mata kuliah pada bulan 2 Juli s.d. 29 September 2018. Atas perhatian dan kerjasama Saudara, kami sampaikan terima kasih. pala Biro Akademik, Kemahasiswaan, B Hilbungan Masyarakat Woro Sasmoyo, SH NIP. 19630403 198510 2 001 Tembusan : 1. Dekan Fakultas Ekonomi 2. Koordinator Akuntansi COLUMN Kawasaki

# Lampiran 2 - Surat Keterangan PKL

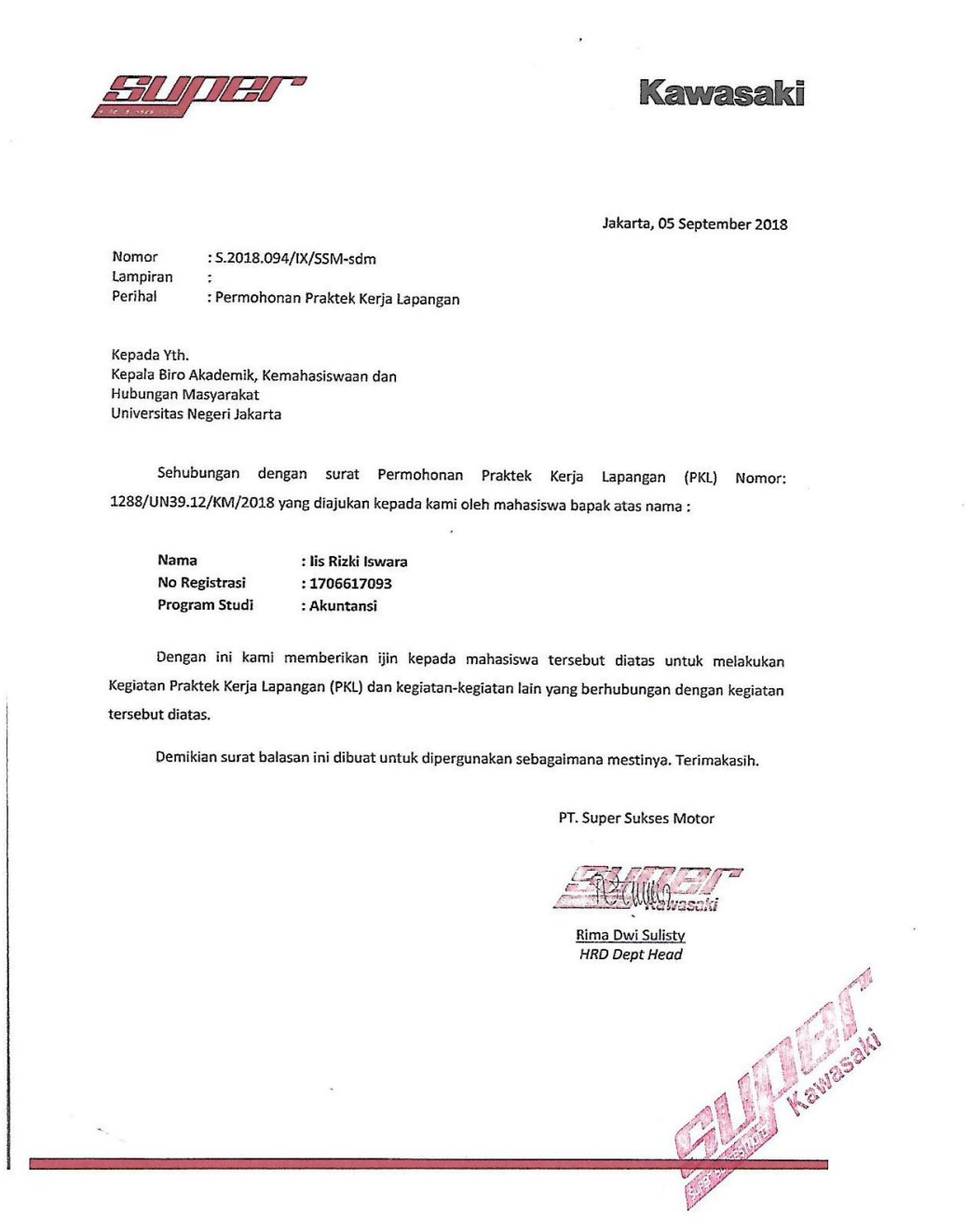

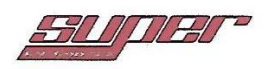

# Kawasaki

Jakarta, 26 Oktober 2018

Nomor Lampiran : Perihal

: Berakhirnya Praktek Kerja Lapangan

; S.2018.125/X/SSM-sdm

Kepada Yth. Kepala Biro Akademik, Kemahasiswaan dan Hubungan Masyarakat Universitas Negeri Jakarta

Sehubungan dengan surat Permohonan Praktek Kerja Lapangan (PKL) Nomor: 1288/UN39.12/KM/2018 yang diajukan kepada kami atas nama :

Nama No Registrasi Program Studi : lis Rizki Iswara : 1706617093 : Akuntansi

Dengan ini diberitahukan bahwa mahasiswa tersebut diatas telah melaksanakan Kegiatan Praktek Kerja Lapangan (PKL) di PT Super Sukses Motor dari tanggal 02 Juli – 30 September 2018.

Demikian surat keterangan ini dibuat untuk dipergunakan sebagaimana mestinya.

PT. Super Sukses Motor

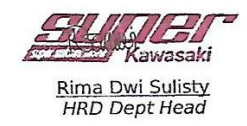

# Lampiran 3 – Penilaian PKL

| - Internet | FAKULTAS E                                                                                    | KONOM                                               |                                                                      |             |
|------------|-----------------------------------------------------------------------------------------------|-----------------------------------------------------|----------------------------------------------------------------------|-------------|
| ng wat     | Kampus Universitas Negeri Jakarta Gedang R. J<br>Telepon (021) 4721227/4766<br>Laman: www.fcs | alan Rawamangun<br>285, Fax: (021) 470<br>mj.ac.id  | Mala, Jakarta 13220                                                  | No. of Sec. |
| Jan-       | PENILAIAN PRAKTI<br>PROGRAM S<br>                                                             | K KERJA I<br>SARJANA (<br>. SKS                     | APANGAN<br>S1)                                                       |             |
|            | Nama INS 17-152<br>No.Registrasi :                                                            | ei Iswarz<br>1993<br>2 Sukses<br>2 Sukses<br>THRE ( | A<br>Metor<br>SVILDING                                               |             |
| NO         | ASPEK YANG DINILAI                                                                            | SKOR<br>46-100                                      | KETERANGAN                                                           |             |
| 1          | Kehadiran                                                                                     |                                                     | 1. Keterangan Penilaian :                                            | 1           |
| 2          | Kedisiplinan                                                                                  |                                                     | Skor Nilai Bobot<br>86-100 A 4<br>81-85 A- 3,7                       |             |
| 3          | Sikap dan Kepribadian                                                                         | 86                                                  | 76-80 B+ 3,3<br>71-75 B 3,0                                          |             |
| 4          | Kemampuan Dasar                                                                               | 85                                                  | 61-65 C+ 2,3<br>56-60 C 2,0                                          |             |
| 5          | Ketrampilan Menggunakan Fasilitas                                                             |                                                     | 51-55 C- 1,7<br>46-50 D 1                                            |             |
| 6          | Kemampuan Membaca Situasi dan                                                                 | 26                                                  | 2. Alokasi Waktu Praktik :                                           |             |
|            | Mengambil Keputusan                                                                           | 0.0                                                 | 2 sks : 90-120 jam kerja efektif<br>3 sks : 135-175 jam kerja efekti | f           |
| 7          | Partisipasi dan Hubungan Antar Karyawan                                                       | 88                                                  | Nilai Rata-rata :                                                    |             |
| 8          | Aktivitas dan Kreativitas                                                                     | 85                                                  | <u></u>                                                              |             |
| 9          | Kecepatan Waktu Penyelesaian Tugas                                                            | 82                                                  | 10 (sepuluh)                                                         |             |
| 10         | Hasil Pekerjaan                                                                               | 85                                                  | Nilai Akhir :                                                        |             |
|            |                                                                                               |                                                     | -A 28                                                                |             |
|            |                                                                                               |                                                     | Angka bulat huruf                                                    |             |
|            | i<br>Jumlah                                                                                   |                                                     |                                                                      | -           |

Array Arrigano

Catatan : Mohon legalitas dengan membubuhi cap Instansi/Pera

# Lampiran 4 – Daftar Hadir PKL

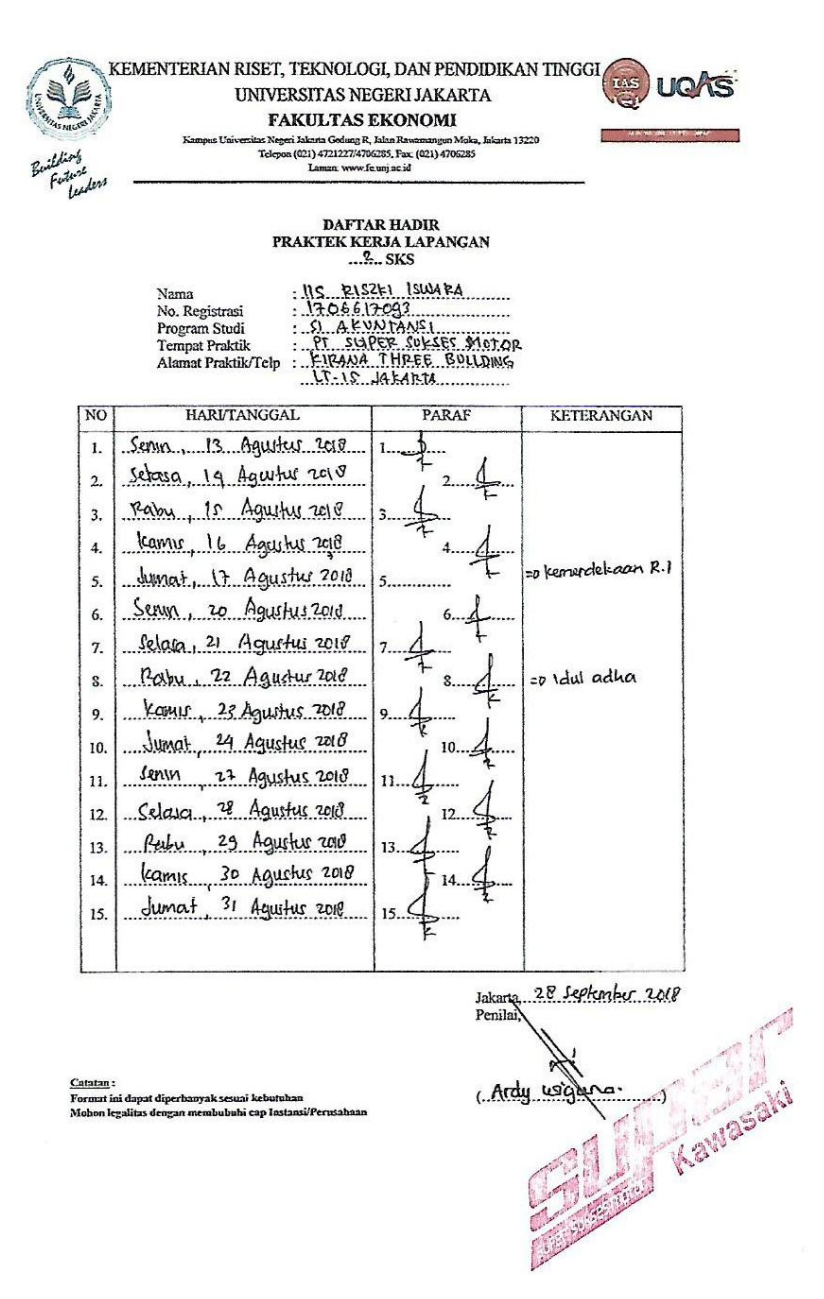

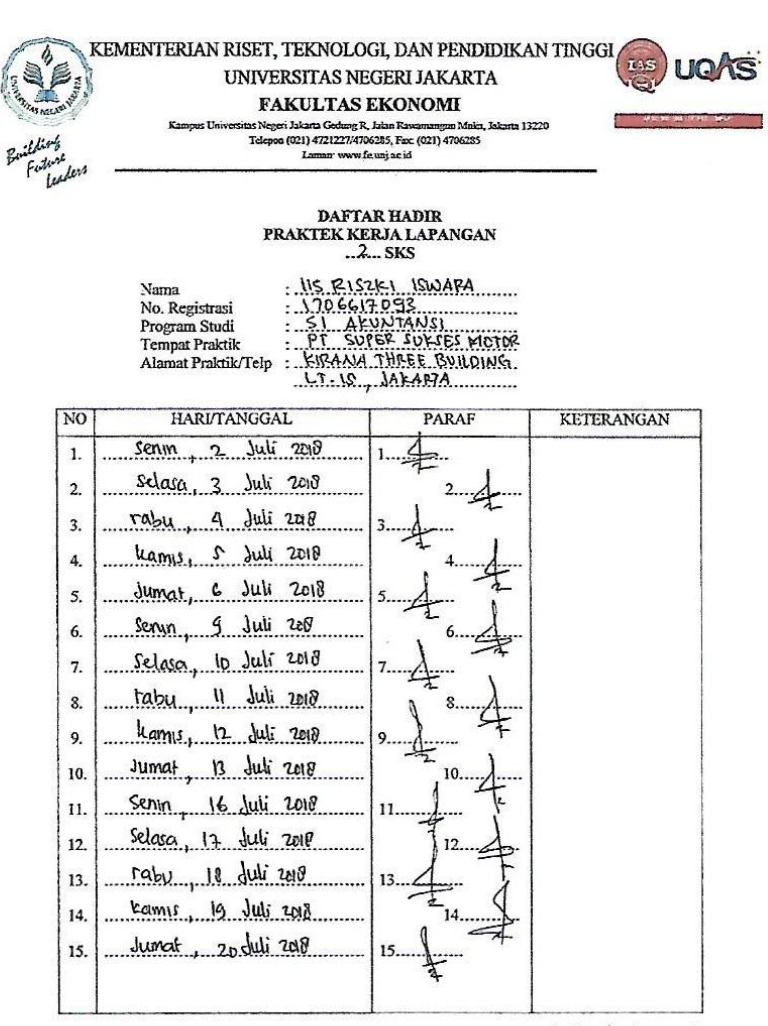

Jakaria, 28 September 2018 Penilai

Kawasaki (Ardy urigiuna.)

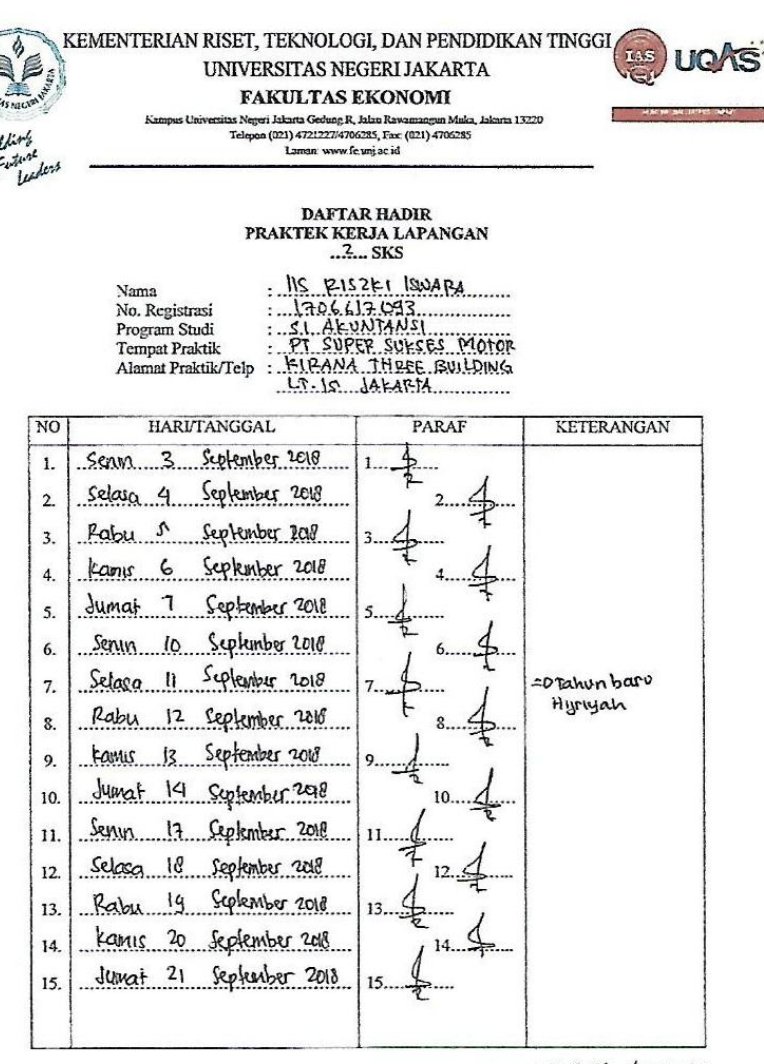

Jakarta, 28 September 2010

<u>Calatan</u> -Format ini dapat diperbanyak sesuai kebutuhan Mohon legalitas dengan membubuhi cap Instansi/Perusa

Penilal Kawasaki ( Ardy usiguna.

| Lampiran 5 – R | Rincian | Kegiatan | Pelaksanaan | PKL |
|----------------|---------|----------|-------------|-----|
|----------------|---------|----------|-------------|-----|

#### Jadwal Kegiatan PKL Super Sukses Group

| No | Tanggal                | Kegiatan                                                                              | Pembimbing        |
|----|------------------------|---------------------------------------------------------------------------------------|-------------------|
| 1  | Senin, 02 July 2018    | Membuat jurnal penyesuaian                                                            | Bapak Ardy Wiguna |
| 2  | Selasa, 03 July 2018   | Membuat jurnal penyesuaian                                                            | Bapak Ardy Wiguna |
| 3  | Rabu, 04 July 2018     | Rekonsiliasi kas/bank dan piutang                                                     | Bapak Ardy Wiguna |
| 4  | Kamis, 05 July 2018    | Rekonsiliasi kas/bank dan piutang                                                     | Bapak Ardy Wiguna |
| 5  | Jumat, 06 July 2018    | Rekonsiliasi kas/bank dan piutang                                                     | Bapak Ardy Wiguna |
| 6  | Senin, 09 July 2018    | <i>Import</i> jurnal yang dicatat pada website kedalam sistem akunting                | Bapak Ardy Wiguna |
| 7  | Selasa, 10 July 2018   | <i>Import</i> jurnal yang dicatat pada website kedalam sistem akunting                | Bapak Ardy Wiguna |
| 8  | Rabu, 11 July 2018     | Membuat jurnal gaji                                                                   | Bapak Ardy Wiguna |
| 9  | Kamis, 12 July 2018    | Rekonsiliasi Rekening Antar Cabang (RAC)                                              | Bapak Ardy Wiguna |
| 10 | Jumat, 13 July 2018    | Rekonsiliasi Rekening Antar Cabang (RAC)                                              | Bapak Ardy Wiguna |
| 11 | Senin, 16 July 2018    | Rekonsiliasi Rekening Antar Cabang (RAC)                                              | Bapak Ardy Wiguna |
| 12 | Selasa, 17 July 2018   | Pembuatan laporan keuangan kedalam<br>excel, Membuat GL biaya dan margin<br>penjualan | Bapak Ardy Wiguna |
| 13 | Rabu, 18 July 2018     | Rekonsiliasi pajak                                                                    | Bapak Ardy Wiguna |
| 14 | Kamis, 19 July 2018    | Rekonsiliasi pajak                                                                    | Bapak Ardy Wiguna |
| 15 | Jumat, 20 July 2018    | Rekonsiliasi pajak                                                                    | Bapak Ardy Wiguna |
| 16 | Senin, 23 July 2018    | Rekonsiliasi kas/bank                                                                 | Bapak Ardy Wiguna |
| 17 | Selasa, 24 July 2018   | Rekonsiliasi kas/bank                                                                 | Bapak Ardy Wiguna |
| 18 | Rabu, 25 July 2018     | Rekonsiliasi kas/bank                                                                 | Bapak Ardy Wiguna |
| 19 | Kamis, 26 July 2018    | Rekonsiliasi piutang                                                                  | Bapak Ardy Wiguna |
| 20 | Jumat, 27 July 2018    | Rekonsiliasi piutang                                                                  | Bapak Ardy Wiguna |
| 21 | Senin, 30 July 2018    | Rekonsiliasi piutang                                                                  | Bapak Ardy Wiguna |
| 23 | Rabu, 01 August 2018   | Membuat jurnal penyesuaian                                                            | Bapak Ardy Wiguna |
| 24 | Kamis, 02 August 2018  | Rekonsiliasi kas/bank dan piutang                                                     | Bapak Ardy Wiguna |
| 25 | Jumat, 03 August 2018  | Rekonsiliasi kas/bank dan piutang                                                     | Bapak Ardy Wiguna |
| 26 | Senin, 06 August 2018  | Rekonsiliasi kas/bank dan piutang                                                     | Bapak Ardy Wiguna |
| 27 | Selasa, 07 August 2018 | <i>Import</i> jurnal yang dicatat pada website kedalam sistem akunting                | Bapak Ardy Wiguna |

Kawasar

|    | Rabu, 08 August 2018         | Import jurnal yang dicatat pada website kedalam sistem akunting                       | Bapak Ardy Wiguna |
|----|------------------------------|---------------------------------------------------------------------------------------|-------------------|
| 29 | Kamis, 09 August 2018        | Membuat jurnal gaji                                                                   | Bapak Ardy Wiguna |
| 30 | Jumat, 10 August 2018        | Rekonsiliasi Rekening Antar Cabang (RAC)                                              | Bapak Ardy Wiguna |
| 31 | Senin, 13 August 2018        | Rekonsiliasi Rekening Antar Cabang (RAC)                                              | Bapak Ardy Wiguna |
| 32 | Selasa, 14 August 2018       | Rekonsiliasi Rekening Antar Cabang (RAC)                                              | Bapak Ardy Wiguna |
| 33 | Rabu, 15 August 2018         | Pembuatan laporan keuangan kedalam<br>excel, Membuat GL biaya dan margin<br>penjualan | Banak Ardy Wiguna |
| 34 | Kamis 16 August 2018         | Rekonsiliasi pajak                                                                    | Banak Ardy Wiguna |
| 36 | Senin 20 August 2018         | Rekonsiliasi pajak                                                                    | Banak Ardy Wiguna |
| 37 | Selasa 21 August 2018        | Rekonsiliasi kas/bank                                                                 | Banak Ardy Wiguna |
| 38 | Rahu 22 August 2018          | Rekonsiliasi kas/bank                                                                 | Banak Ardy Wiguna |
| 39 | Kamis, 23 Anoust 2018        | Rekonsiliasi kas/bank                                                                 | Banak Ardy Wiguna |
| 40 | Jumat. 24 August 2018        | Rekonsiliasi piutang                                                                  | Banak Ardy Wiguna |
| 41 | Senin 27 August 2018         | Rekonsiliasi piutang                                                                  | Banak Ardy Wiguna |
| 42 | Selasa, 28 Anoust 2018       | Rekonsiliasi piutang                                                                  | Banak Ardy Wiguna |
| 43 | Rabu, 29 August 2018         | Rekonsiliasi kas/bank                                                                 | Banak Ardy Wiguna |
| 44 | Kamis, 30 August 2018        | Rekonsiliasi piutang                                                                  | Banak Ardy Wiguna |
| 45 | Jumat 31 Anoust 2018         | Rekonsiliasi piutang                                                                  | Banak Ardy Wiguna |
| 46 | Senin, 03 September<br>2018  | Membuat jurnal penyesuaian                                                            | Bapak Ardy Wiguna |
| 47 | Selasa, 04 September<br>2018 | Membuat jurnal penyesuaian                                                            | Bapak Ardy Wiguna |
| 48 | Rabu, 05 September<br>2018   | Rekonsiliasi kas/bank dan piutang                                                     | Bapak Ardy Wiguna |
| 49 | Kamis, 06 September<br>2018  | Rekonsiliasi kas/bank dan piutang                                                     | Bapak Ardy Wiguna |
| 50 | Jumat, 07 September 2018     | Rekonsiliasi kas/bank dan piutang                                                     | Bapak Ardy Wiguna |
| 51 | Senin, 10 September 2018     | <i>Import</i> jurnal yang dicatat pada website kedalam sistem akunting                | Bapak Ardy Wiguna |
| 53 | Rabu, 12 September 2018      | Membuat jurnal gaji                                                                   | Bapak Ardy Wiguna |
| 54 | Kamis, 13 September 2018     | Rekonsiliasi Rekening Antar Cabang (RAC)                                              | Bapak Ardy Wiguna |
| 55 | Jumat, 14 September<br>2018  | Rekonsiliasi Rekening Antar Cabang (RAC)                                              | Bapak Ardy Wiguna |
| 56 | Senin, 17 September<br>2018  | Rekonsiliasi Rekening Antar Cabang (RAC)                                              | Bapak Ardy Wiguna |

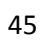

| 57 | Selasa, 18 September<br>2018 | Pembuatan laporan keuangan kedalam<br>excel, Membuat GL biaya dan margin<br>penjualan | Bapak Ardy Wiguna |
|----|------------------------------|---------------------------------------------------------------------------------------|-------------------|
| 58 | Rabu, 19 September 2018      | Rekonsiliasi pajak                                                                    | Bapak Ardy Wiguna |
| 59 | Kamis, 20 September<br>2018  | Rekonsiliasi pajak                                                                    | Bapak Ardy Wiguna |
| 60 | Jumat, 21 September<br>2018  | Rekonsiliasi pajak                                                                    | Bapak Ardy Wiguna |
| 61 | Senin, 24 September<br>2018  | Rekonsiliasi kas/bank                                                                 | Bapak Ardy Wiguna |
| 62 | Selasa, 25 September<br>2018 | Rekonsiliasi kas/bank                                                                 | Bapak Ardy Wiguna |
| 63 | Rabu, 26 September<br>2018   | Rekonsiliasi kas/bank                                                                 | Bapak Ardy Wiguna |
| 64 | Kamis, 27 September<br>2018  | Rekonsiliasi piutang                                                                  | Bapak Ardy Wiguna |
| 65 | Jumat, 28 September<br>2018  | Rekonsiliasi piutang                                                                  | Bapak Ardy Wiguna |

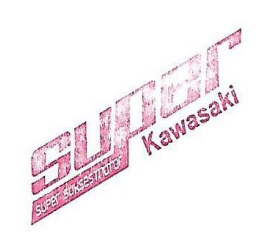

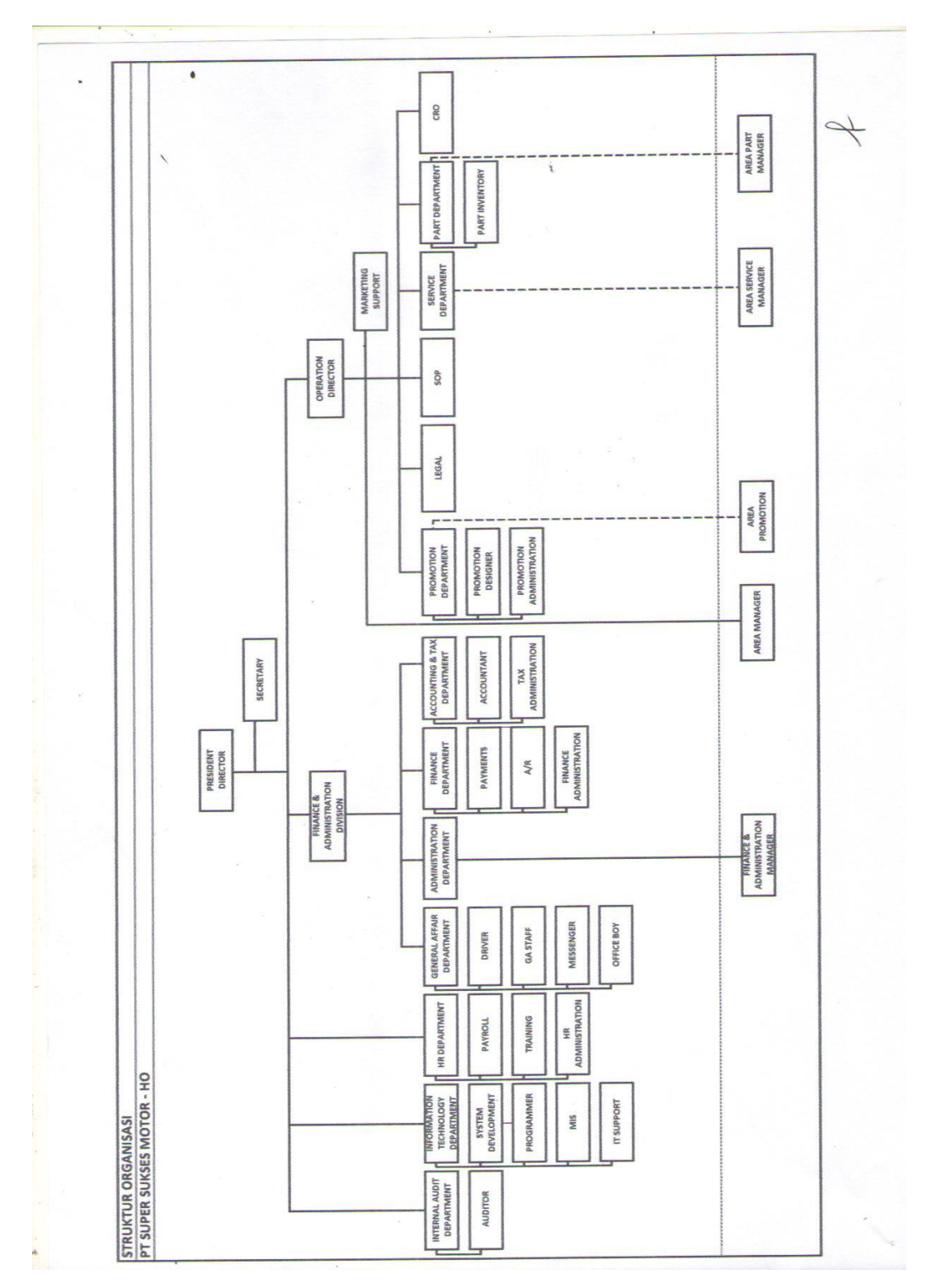

Lampiran 6 - Struktur Organisasi Perusaan Head Office Super Sukses Group

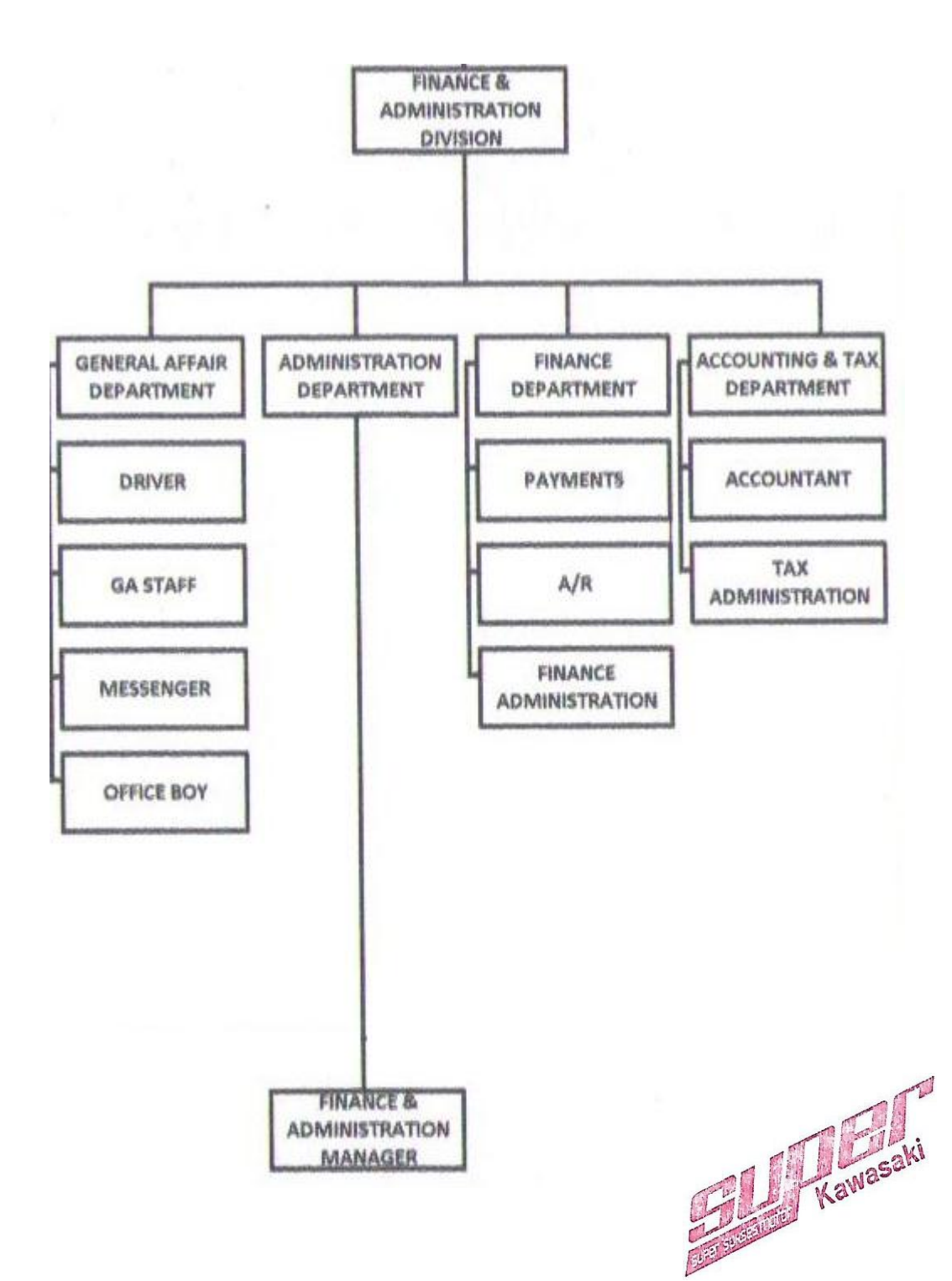

Lampiran 7 - Striktur Organisasi Departemen Keuangan dan Administrasi

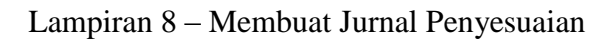

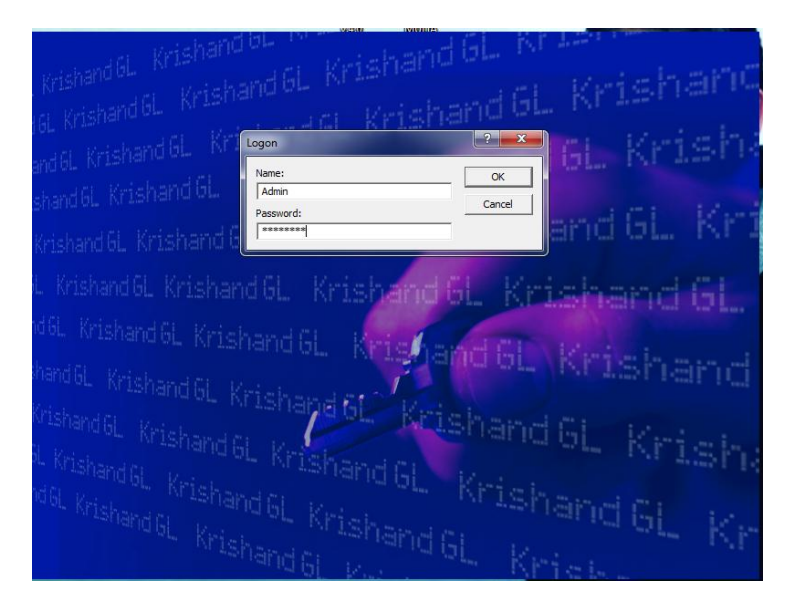

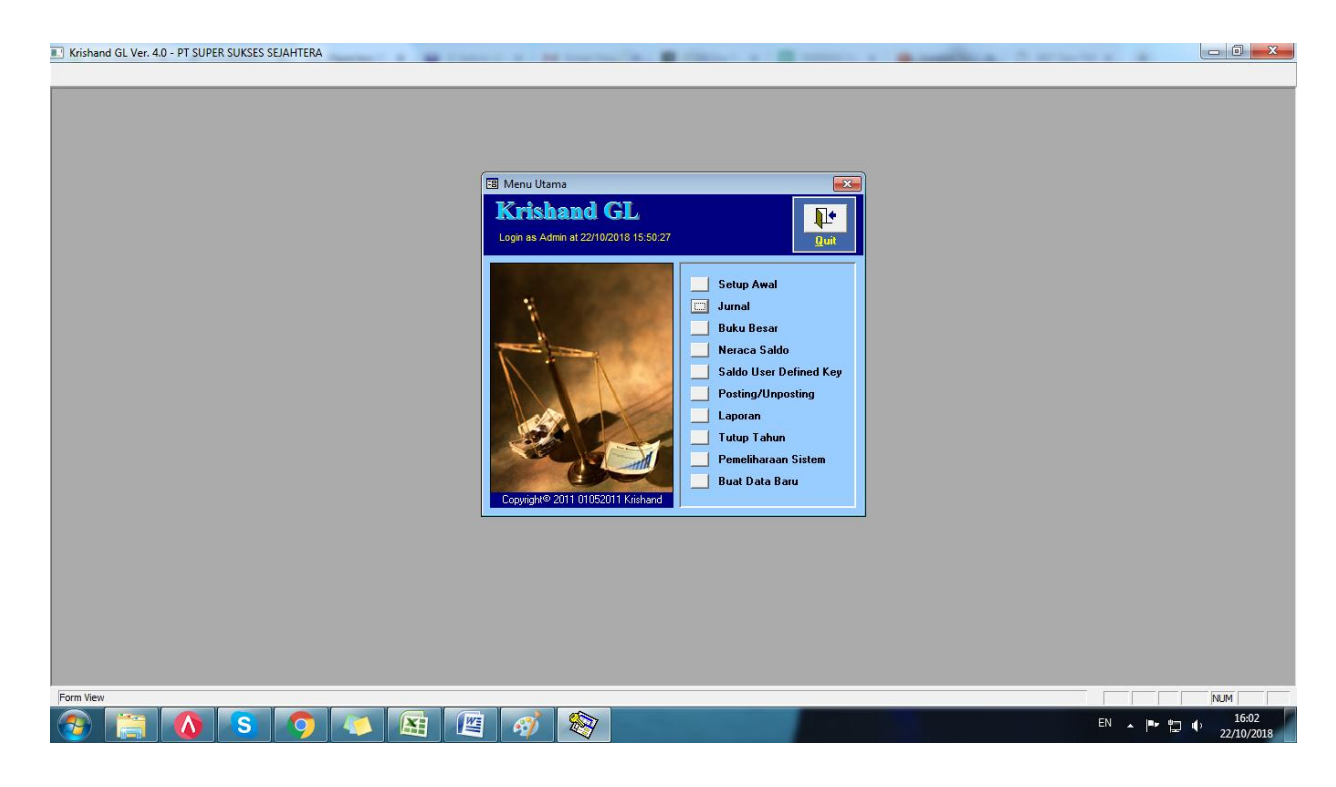

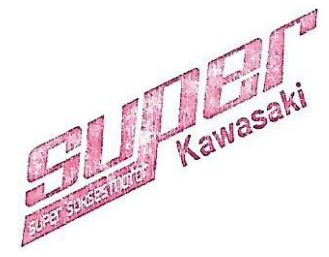

| 💷 Krishar             | nd GL Ver. 4.0                  | - PT SUPER                  | SUKSES SE               | JAHTERA -                | [Transaksi Jurnal      | 1)                    |                        |             |         |       |                     |                     | -             | and the second  |          |                     |
|-----------------------|---------------------------------|-----------------------------|-------------------------|--------------------------|------------------------|-----------------------|------------------------|-------------|---------|-------|---------------------|---------------------|---------------|-----------------|----------|---------------------|
| 🖪 <u>W</u> in         | dow                             |                             |                         |                          |                        |                       |                        |             |         |       |                     |                     |               |                 |          | B×                  |
| <u>C</u> lose [       | <u>D</u> elete <u>N</u> ew      | Inguity                     | Standing <sub>3</sub>   | Jumal <b>Imp</b>         | ort From Excel         | erkiraan <u>R</u> epo | rt <u>S</u> usun Ulang | g No. Bukti | Lock To | Excel |                     |                     |               |                 |          |                     |
| 1                     | Pilih Cabang:                   | • 00                        | Head Office             |                          | Pilih Periode          | : 7 🕶 01/0            | 7/2018 s/d 31/         | /07/2018    |         |       |                     |                     |               |                 |          |                     |
|                       | Kode Bukti:                     |                             | •                       | Auto No                  | 1                      |                       |                        |             |         |       |                     |                     |               |                 |          |                     |
|                       |                                 |                             |                         |                          | 1                      |                       |                        |             |         |       |                     |                     |               |                 |          |                     |
|                       | No. <u>B</u> ukti:              | [                           |                         |                          | Tanggal:<br>Keterengan |                       | Loc                    | xed: 🗌      | Postin  |       |                     |                     |               |                 |          |                     |
|                       | Last User:                      |                             |                         | -                        | Last Update            |                       |                        |             |         |       |                     |                     |               |                 |          |                     |
| No                    | Perkiraan                       | Nama Per                    | kiraan                  | <br>CC                   |                        | Uraian                |                        |             | Valas   | Kurs  | Debet               | Kredit              | Perk Pembantu | Nama Perk Pemba | ntu      |                     |
|                       |                                 |                             |                         |                          |                        |                       |                        |             |         |       |                     |                     |               |                 |          |                     |
|                       |                                 |                             |                         |                          |                        |                       |                        |             |         |       |                     |                     |               |                 |          |                     |
|                       |                                 |                             |                         |                          |                        |                       |                        |             |         |       |                     |                     |               |                 |          |                     |
|                       |                                 |                             |                         |                          |                        |                       |                        |             |         |       |                     |                     |               |                 |          |                     |
|                       |                                 |                             |                         |                          |                        |                       |                        |             |         |       |                     |                     |               |                 |          |                     |
|                       |                                 |                             |                         |                          |                        |                       |                        |             |         |       |                     |                     |               |                 |          |                     |
|                       |                                 |                             |                         |                          |                        |                       |                        |             |         |       |                     |                     |               |                 |          |                     |
|                       |                                 |                             |                         |                          |                        |                       |                        |             |         |       |                     |                     |               |                 |          |                     |
|                       |                                 |                             |                         |                          |                        |                       |                        |             |         |       |                     |                     |               |                 |          |                     |
|                       |                                 |                             |                         |                          |                        |                       |                        |             |         |       |                     |                     |               |                 |          |                     |
|                       |                                 |                             |                         |                          |                        |                       |                        |             |         |       |                     |                     |               |                 |          |                     |
|                       |                                 |                             |                         |                          |                        |                       |                        |             |         |       |                     |                     |               |                 |          |                     |
|                       |                                 |                             |                         |                          |                        |                       |                        |             |         |       |                     |                     |               |                 |          |                     |
|                       |                                 |                             |                         |                          |                        |                       |                        |             |         |       |                     |                     |               |                 |          |                     |
|                       |                                 |                             |                         |                          |                        |                       |                        |             |         |       |                     |                     |               |                 |          |                     |
|                       |                                 |                             |                         |                          |                        |                       |                        |             |         |       |                     |                     |               |                 |          |                     |
| Record:               |                                 | 1                           | <b>▶</b>   <b>▶</b> *   | of 1                     |                        |                       |                        |             |         |       |                     |                     |               |                 |          |                     |
| Dobel kli<br>pencaria | ik di kolom N<br>an Daftar Perk | o. Perkiraan<br>iraan berda | untuk me<br>sarkan Nar  | nampilkan<br>na Perkiraa | layar<br>ın.           |                       |                        |             | Selisi  | 0,00  | Total Debet<br>0,00 | Total Kredit<br>0,0 | 0             |                 |          |                     |
| Record:               | I4   4                          | 182 🕨                       | <b>▶  </b> ▶ <b>*</b> 0 | f 182                    |                        |                       |                        |             |         |       |                     |                     |               |                 |          |                     |
| Form View             | v                               | W                           | W                       |                          | 1C                     |                       | V                      |             |         |       |                     |                     |               |                 |          | NUM                 |
| <b>@</b>              |                                 |                             | S                       | 9                        | 10                     | <b>1</b>              | <i>A</i>               | 1           |         |       |                     |                     |               |                 | EN 🔺 🏴 🖞 | 16:14<br>22/10/2018 |
|                       |                                 |                             |                         |                          |                        |                       |                        |             |         |       |                     |                     |               |                 |          |                     |
| 💷 Krishar             | nd GL Ver. 4.0                  | - PT SUPER                  | SUKSES SE               | JAHTERA -                | (Transaksi Jurnal      | 0                     |                        |             |         |       |                     |                     |               |                 |          |                     |

| 🛛 🖪 <u>W</u> indow           |                                         |                                                                                                   |                    |       |                                                                                                    |                          |               |                    |            | 8 ×                 |
|------------------------------|-----------------------------------------|---------------------------------------------------------------------------------------------------|--------------------|-------|----------------------------------------------------------------------------------------------------|--------------------------|---------------|--------------------|------------|---------------------|
| <u>C</u> lose <u>D</u> elete | New Inguiry Standing Jurnal Im          | port From Excel Perkiraan Report Susun Ulang No. Buki                                             | ti <u>L</u> ock To | Excel |                                                                                                    |                          |               |                    |            |                     |
| Pilih Caban                  | ig: 00 🔹 Head Office                    | Pilh Periode: 7 • 01/07/2018 s/d 31/07/2018                                                       |                    |       |                                                                                                    |                          |               |                    |            |                     |
| Kode Bukt                    | t Auto N                                |                                                                                                   |                    |       |                                                                                                    |                          |               |                    |            |                     |
| No. <u>B</u> ukti:           | JM/00001/0718                           | Tanggal: 31/07/2018 Locked:                                                                       | Posting            | . 🗆   |                                                                                                    |                          |               |                    |            |                     |
| No. Refere                   | nsi:                                    | Keterangan: PENYUSUTAN & AMORTISASI BULAN J                                                       | ULI 2018           | _     |                                                                                                    |                          |               |                    |            |                     |
| Last User:                   | Admin                                   | Last Update: 02/08/2018 9:41:40                                                                   |                    |       |                                                                                                    |                          |               |                    |            |                     |
| No Perkiraa                  | n Nama Perkiraan CC                     | Uraian                                                                                            | Valas              | Kurs  | Debet                                                                                                    | Kredit                   | Perk Pembantu | Nama Perk Pembantu |            |                     |
| 629200120                    | Biaya Penyusutan Kenc 000               | PENYUSUTAN KENDARAAN BULAN JULI 2018                                                              |                    |       |                                                                                                    | 0,00                     | 1             |                    | -          |                     |
| 115300300                    | Akumulasi Penyusutan                    | PENYUSUTAN KENDARAAN BULAN JULI 2018                                                              |                    |       | 0,00                                                                                                    | State State              |               |                    |            |                     |
| 627100200                    | Biaya Asuransi Kendara 000              | POLIS ASURANSI & AVEGA L 1988 JA PER 24 AGUST 201                                                 |                    |       | A22492                                                                                                    | 0,00                     |               |                    |            |                     |
| 114300100                    | Asuransi Dibayar Dimuk                  | POLIS ASURANSI & AVEGA L 1988 JA PER 24 AGUST 201                                                 |                    |       | 0,00                                                                                                    |                          |               |                    |            |                     |
| 627100200                    | Biaya Asuransi Kendara 000              | POLIS ASURANSI TUCSON B 1634 TJI PER 24 AGUST 201                                                 |                    |       |                                                                                                    |                          | <u> </u>      |                    |            |                     |
| 114300100                    | Asuransi Dibayar Dimuk                  | PULIS ASURANSI TUCSUN B 1634 TJI PER 24 AGUST 201                                                 |                    |       | 0,00                                                                                                    | No. of Concession, Name  | \$            |                    | -          |                     |
| 627100100                    | Biaya Asuransi Liedung UUU              | BY PREMI ASURANSI BANKER CLUSER P1. BANK PERMA                                                    |                    |       |                                                                                                    | U,UU<br>////20//05/05/05 |               |                    |            |                     |
| 627100100                    | Risus Asuransi Goduna, 000              | DT FREMI AGURANGI DANKER CLUGER FT. DANK FERMA<br>DV DDEMI ACTIDANCI DANKED CLUGER DT. DANK DEDMA |                    |       |                                                                                                    |                          |               |                    | -          |                     |
| 114300100                    | Asuransi Dibauar Dimuk                  | BY PREMI ASUBANSI BANKER CLOSER PT. BANK PERMA                                                    |                    |       | COD COMPANY                                                                                                    |                          | ÷.            |                    |            |                     |
| 627100200                    | Biava Asuransi Kendara 000              | BY PREMI ASUBANSI INVENTABIS SANTA FE NOPOLI 1                                                    |                    |       | 1544                                                                                                    |                          |               |                    |            |                     |
| 114300100                    | Asuransi Dibayar Dimuk                  | BY PREMI ASUBANSI INVENTABIS SANTA FE NOPOLI 1                                                    |                    |       | 0.00                                                                                                    | 1000000                  |               |                    |            |                     |
| 629500100                    | Tuniangan Hari Raya (1 000              | THR HYUNDAI AREA 2018                                                                             |                    |       | 10.00                                                                                                    | 0.00                     | i             |                    |            |                     |
| 114300900                    | Biaya Dibayar Dimuka L                  | THR HYUNDAI AREA 2018                                                                             |                    |       | 0,00                                                                                                    | 00000000                 |               |                    |            |                     |
| 629500100                    | Tunjangan Hari Raya (1 000              | KOREKSI KELEBIHAN THR HYUNDAI AREA 2018                                                           |                    |       |                                                                                                    | 10910000                 | 2             |                    |            |                     |
| 114300900                    | Biaya Dibayar Dimuka L 000              | KOREKSI KELEBIHAN THR HYUNDAI AREA 2018                                                           |                    |       | 4.9 5 6 6 7 7                                                                                                    | 0,00                     |               |                    |            |                     |
| *                            |                                         |                                                                                                   |                    |       | A CONTRACTOR OF A CONTRACTOR OFTA CONTRACTOR OFTA CONTRACTOR OFTA CONTRACTOR O |                          |               |                    |            |                     |
|                              |                                         |                                                                                                   |                    |       |                                                                                                    |                          |               |                    |            |                     |
|                              |                                         |                                                                                                   |                    |       |                                                                                                    |                          |               |                    |            |                     |
|                              |                                         |                                                                                                   |                    |       |                                                                                                    |                          |               |                    |            |                     |
|                              |                                         |                                                                                                   |                    |       |                                                                                                    |                          |               |                    |            |                     |
|                              |                                         |                                                                                                   |                    |       |                                                                                                    |                          |               |                    |            |                     |
|                              |                                         |                                                                                                   |                    |       |                                                                                                    |                          |               |                    |            |                     |
|                              |                                         |                                                                                                   |                    |       |                                                                                                    |                          |               |                    |            |                     |
|                              |                                         |                                                                                                   |                    |       |                                                                                                    |                          |               |                    |            |                     |
| Record: I4 4                 | 1 • • • • • • • • • • • • • • • • • • • |                                                                                                   |                    |       |                                                                                                    |                          |               |                    |            |                     |
| Dobel klik di kolo           | m No. Perkiraan untuk menampilkar       | lavar                                                                                             | Selisih            |       | Total Debet                                                                                                    | Total Kredit             |               |                    |            |                     |
| pencarian Daftar I           | Perkiraan berdasarkan Nama Perkira      | aan.                                                                                              |                    | 0,00  | 9.862.801,17                                                                                                    | 9.862.801,17             | 7             |                    |            |                     |
| Record: I                    | 2 • • • • • 181                         |                                                                                                   |                    |       |                                                                                                    |                          |               |                    |            |                     |
| Form View                    |                                         |                                                                                                   |                    |       |                                                                                                    |                          |               |                    |            | NUM                 |
| 📀 📋                          | 🚺 🚺 🔿                                   | 🍋 🖪 🖉 🛷                                                                                           |                    |       |                                                                                                    |                          |               |                    | EN 🔺 🏲 🛱 🕩 | 16:14<br>22/10/2018 |

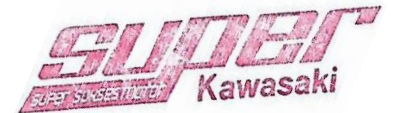

|                                                                                                    | rm Master FA PT     | SSS 2015 update 2018. | xlsx - Microsoft Excel  |                                 | -                | 2                   |             | - 0 <b>- X</b>   |
|----------------------------------------------------------------------------------------------------|---------------------|-----------------------|-------------------------|---------------------------------|------------------|---------------------|-------------|------------------|
| Home Insert Page Layout Formulas Data Review View                                                                                                    |                     |                       |                         |                                 |                  |                     |             | @ _ = ×          |
| Cut Calibri v 11 v A v =                                                                                                    | Text                | ccounting 🔹           |                         |                                 | - 🔭 🎬            | Σ AutoSum * A       |             |                  |
|                                                                                                    |                     | el o/ o (∞.0 .00      | Conditional Form        | at Cell Inse                    | rt Delete Format | Fill - Zu           | & Find &    |                  |
| Verte Verte | e & Center *        | °°°°, °°°, °°°, °°    | Formatting * as Tabl    | le * Styles *                   | * *              | ∠ Clear * Filter    | * Select *  |                  |
| Clipboard 🖗 Font 🖗 Alignment                                                                                                    | 5                   | Number 5              | Styles                  |                                 | Cells            | Editing             |             |                  |
| Security Warning Automatic update of links has been disabled Options                                                                                                    |                     |                       |                         |                                 |                  |                     |             | x                |
| V94 <del>v</del> (* <i>f</i> * =U94/12                                                                                                    |                     |                       |                         |                                 |                  |                     |             | ×                |
| A B C D E                                                                                                    | 0                   | Р                     | Q R                     | S                               | т                | UV                  | W X         | Y 🗖              |
| 2 No de Cab /Área No FA Ásset Name                                                                                                    | Depr of The Year    | Total Depr. Book \    | /alue Next Periodimate  | ed Depr <mark>Book Value</mark> | e Last Perior De | pr/Year Depr Month  | Year Month  | Depr of The Year |
| 3 1 Perlengkapan IT                                                                                                    | bepror me real      | Totor Depr            | orde ricker er foormat. | cu bepr <mark>book vord</mark>  |                  | pri rear beprindnar | i cor monti | bepror me rear   |
| 41 1 SSS HRM KOM01000008 1 PC TABLET LENOVO CE 0560                                                                                                    | -                   | -                     | 1.850.000               | 4                               | 1.695.833        | 462.500 38.542      | 1 4         | 462.500          |
| 86 1 SSS SLW KOM02000024 1 PC TABLET LENOVO 2 A8-50LC                                                                                                    | -                   | -                     | 1.850.000               | 4                               |                  |                     |             | 462,500          |
| 87 1 SSS SLW KOM02000025 1 UNIT HDD U/ KOMP ADMIN R. ADH                                                                                                    | -                   | -                     | 600.000                 | 4                               | 600.000          |                     |             | 150.000          |
| 88 1 SSS SLW KOM02000026 1 UNIT PRINTER EPSON L-310 U/ R. ADH                                                                                                    | -                   | -                     | 1.750.000               | 4                               |                  |                     |             |                  |
| 89 1 SSS SLW KOM02000027 1 UNIT PRINTER EPSON LX-310 U/ R. ADH                                                                                                    | -                   | -                     |                         | 4                               | 2,000,000        |                     |             |                  |
| 92 2 Kendaraan                                                                                                    |                     |                       |                         |                                 |                  | XXX.XXX             |             |                  |
| 94 2 SSS DS KND00000003 HYUNDAI H-1 (B 1935 UOZ)                                                                                                    | 02.330.000          | 114.271.007           | 197.078.000             | 8                               |                  | 0.300.200           |             | 00.928.cov       |
| 95 2 SSS DS KND00000004 GRAND I-10 GLS 1.2 A/T, MALA851CMEM122110, B 1019 TIV                                                                                                    | 29.245.455          |                       | 116.981 818             | 8                               |                  |                     |             | 18.278.409       |
| 96 2 SSS DS KND00000005 GRAND 110 GL 1.2 M/T, MALA751CLEM124347, B 156 TIV                                                                                                    | 22,654,545          |                       | 90.618.182              | 8                               | 84.954.545 1     |                     |             | 14.159.091       |
| 97 2 SSS HRM KND01000001 LKH 24 jam Grace M/T L 8004 WQ 2001 Putih (Minibus Parts)                                                                                                    | 9,000.000           |                       | 15.000.000              | 8                               |                  |                     |             | 5.625.000        |
| 98 2 SSS HRM KND01000002 LKH 24 jam Grace M/T L 1769 LK 2001 Putih (Minibus Parts)                                                                                                    | 12.000.000          |                       | 20.000.000              | 8                               |                  |                     |             | 7.500.000        |
| 2 SSS HRM KND01000003 LKH 24 Jam Grace M/T L 1769 LK 2001 Putin (Minibus Parts)                                                                                                    | 22.000.000          |                       | 36.665.667              | 8                               |                  |                     |             | 13.722.000       |
| 2 SSS HKM KND01000008 BBN SANTA FE CRUI BD1.0 A/T 4X2,PHANTOM BLACK   HITAM,KMI                                                                                                    | 00.070.000          | 15.410.007            | 21.583.553              | 8                               |                  | 4.575.000 384.555   |             | 10101000         |
| 2 SSS RKM KND01000009 GRAND AVEGA CK1.4 A/T MEKAR METALIK, NMRCT31040119003                                                                                                    | 29.212.121          |                       | 78.000.000              | 0                               |                  | 5.295.455 1.529.021 |             | 13.290.435       |
| 2 555 RKM KND01000010 R-1 K01ALE CKD1 NG A/T LTD, MRAWF51JMRJ214472                                                                                                    |                     |                       | 4000 2222 2222          | 0                               |                  |                     |             | 50.038.400       |
| 103 2 555 55W (NOD0200000 SANTA PE CRUTAT (KNIH5081AN/PO511005)                                                                                                    | -                   |                       | 400.227.273             |                                 |                  | 5.028,403 4.109.034 |             | 25 454 546       |
| 110 2 333 5EW KND02000007 ALL NEW 120 (MAEDEDICMINIZ200735)                                                                                                    |                     |                       | 200.000.001             | 0                               |                  | VVV VVV             |             |                  |
| 281 3 SSS HRM ADR 02 0041 Lemari Besi                                                                                                    |                     |                       |                         | 8                               |                  | 150000              | · · · ·     | 1.000            |
| 282 3 SSS HRM ADR 02 0042 Lemari Besi                                                                                                    | 240.000             |                       | 400.00                  | 8                               |                  | 150 000 12 500      | 5 4         | 150.000          |
| 283 3 SSS HRM ASA.02.0335 Rak Besi                                                                                                    | 280.000             |                       | 455.55                  | 8                               |                  |                     |             | 175.000          |
| 284 3 SSS HRM ASA.02.0339 Rak Besi                                                                                                    | 280.000             |                       | 455.55                  | 8                               |                  |                     |             | 175.000          |
| 285 3 SSS HRM ASH.02.0210 Air Conditioner                                                                                                    | 200.000             |                       | 333 33                  | 8                               |                  |                     | 5 4         | 125.000          |
| 296 3 SSS HRM CSL02.0150 Air Conditioner                                                                                                    | 60.000              |                       | 100.001                 | 8                               | 137.500          |                     |             | 37,500           |
| 308 3 SSS HRM GSP.02.0280 Rak Besi                                                                                                    | 2:50.000            | 600.007               | 433.33                  | 8                               |                  | 162.500 13.542      |             | 162.500          |
| 309 3 SSS HRM GSP.02.0281 Rak Besi                                                                                                    | 260.000             |                       | 433.331                 | 8                               |                  | 102.300 10.312      | - i - i     |                  |
| H + + H 🗍 FA SSS 2015 Fiskal (Final) / IT / Kndrn / Perlt Kntr / Perlt Svc / Form Ir                                                                                                    | nport FA 2014 es    | SPT Badan 🏑 Sales I   | FA / 💱 🖊 🛯 🖣            |                                 |                  |                     |             | +                |
| Ready Filter Mode                                                                                                    |                     |                       |                         |                                 |                  |                     | 80% 😑 –     |                  |
|                                                                                                    |                     |                       |                         |                                 |                  |                     |             | 16:06            |
|                                                                                                    |                     |                       |                         |                                 |                  | EN                  | < P 間 !     | 22/10/2018       |
|                                                                                                    |                     |                       |                         |                                 |                  |                     |             |                  |
|                                                                                                    |                     |                       |                         |                                 |                  |                     |             |                  |
|                                                                                                    |                     |                       |                         |                                 |                  |                     |             | _ @ %            |
| Krishand OL Ver. 4.0 - PT SUPER SURSES SEJAHTERA - [Transaksi Jumai]                                                                                                    |                     |                       |                         | -                               |                  |                     |             |                  |
| 🖼 Window                                                                                                    |                     |                       |                         |                                 |                  |                     |             | a ×              |
| <u>Close</u> <u>Delete</u> <u>New</u> Inguiry Standing Jurnal Import From Excel <u>Perkiraan</u> <u>Report</u> <u>Susun</u>                                                                                                    | Ulang No. Bukti 🛽 🛔 | ock To Excel          |                         |                                 |                  |                     |             |                  |
| Pilih Cabang: 00 - Head Office Pilih Periode: 🖪 Pencarian Data Pe                                                                                                    | rkiraan             |                       |                         | ×                               |                  |                     |             |                  |
| Kode Bukti: Auto No QK Cancel                                                                                                    |                     |                       |                         |                                 |                  |                     |             |                  |
|                                                                                                    |                     |                       |                         |                                 |                  |                     |             |                  |

| Pilih Cabang: 00  Head Uffice Pilih Periode:                                                                        | B Pencarian Data Perkiraan                                                                                 |                                |
|----------------------------------------------------------------------------------------------------|----------------------------------------------------------------------------------------------------|--------------------------------|
| Kode Bukti:                                                                                                    | <u>O</u> K <u>Cancel</u>                                                                                   |                                |
| No. Bukti: C Tanggal:<br>No. Referensi: Keterangan:                                                                 | Noma Perkiraan                                                                                             |                                |
|                                                                                                    | No. Perkiraan Nama Perkiraan Golongan 🔺                                                                    |                                |
|                                                                                                    | 117600000 Aktiva Lainnya Aktiva Lain-Lain                                                                  |                                |
| No Perkiraan Nama Perkiraan CC                                                                                      | 117500000 Aktiva Pajak Tangguhan Aktiva Lain-Lain                                                          | Pembantu Nama Perk Pembantu    |
|                                                                                                    | 115300200 Akumulasi Penyusutan Bangunan Aktiva Tetap                                                       |                                |
|                                                                                                    | 115300300 Akumulasi Penyusutan Kendaraan Aktiva Tetap                                                      |                                |
|                                                                                                    | 115300600 Akumulasi Penyusutan Peralatan Servis Aktiva Tetap                                               |                                |
|                                                                                                    | 115300500 Akumulasi Penyusutan Perlengkapan I.T. Aktiva Tetap                                              |                                |
|                                                                                                    | 115300400 Akumulasi Penyusutan Perlengkapan Kantor Aktiva Tetap                                            |                                |
|                                                                                                    | 114300100 Asuransi Dibavar Dimuka Aktiva Lancar                                                            |                                |
|                                                                                                    | 112600100 Authorized Part Shop Aktiva Lancar                                                               |                                |
|                                                                                                    | 115100200 Bangunan Aktiva Tetap                                                                            |                                |
|                                                                                                    | 111201301 Bank - In BI Aktiva Lancar                                                                       |                                |
|                                                                                                    | 111202200 Bank HO Out Area Aktiva Lancar                                                                   |                                |
|                                                                                                    | 111201100 BANK HO-In Permata A/C No 0701576500 Aktiva Lancar                                               |                                |
|                                                                                                    | 111203200 BANK HO-Refund Aktiva Lancar                                                                     |                                |
|                                                                                                    | 111201205 BANK IN - BPD JATIM AC.1231003131 Aktiva Lancar                                                  |                                |
|                                                                                                    | 111203300 BANK Permata I'm Care Aktiva Lancar                                                              |                                |
|                                                                                                    | 111201102 BANK- IN- SULAWESI Permata A/C No 290146 Aktiva Lancar                                           |                                |
|                                                                                                    | 111201101 BANK- IN-HR MUHAMAD Permata A/C No 290' Aktiva Lancar                                            |                                |
|                                                                                                    |                                                                                                    |                                |
|                                                                                                    |                                                                                                    |                                |
|                                                                                                    | Untuk memilih data, letakkan kursor pada baris record yang dinginkan, lalu tekan tombol OK atau dobel klik |                                |
|                                                                                                    | pada bagian recold pointer (kii nayar berganibar segiriga rikarin)                                         |                                |
|                                                                                                    |                                                                                                    |                                |
|                                                                                                    |                                                                                                    |                                |
|                                                                                                    |                                                                                                    |                                |
|                                                                                                    |                                                                                                    |                                |
| Record: 1 1 1 1 1 1 1 1 1 1 1 1 1 1 1 1 1 1 1                                                                       |                                                                                                    |                                |
| Dobel klik di kolom No. Perkiraan untuk menampilkan layar<br>pencarian Daftar Perkiraan berdasarkan Nama Perkiraan. | Selisih Total Debet Total Kredit 0,00 0,00 0,00                                                            |                                |
| Record: I4 4 182 ▶ ▶ ▶ ▶ ₩ of 182                                                                                   |                                                                                                    |                                |
| Form View                                                                                                    |                                                                                                    | NUM                            |
|                                                                                                    |                                                                                                    | NOM .                          |
| 🚱 📋 🚺 S 🧿 🦊 🖄                                                                                                    |                                                                                                    | EN 🔺 🏴 🛄 🌓 16:14<br>22/10/2018 |

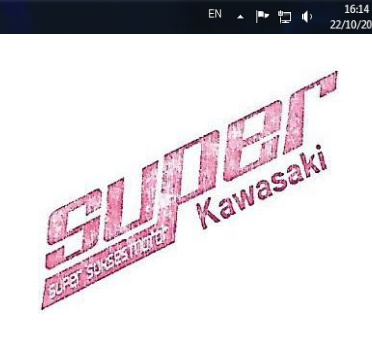

Lampiran 9 - membuat jurnal pembelian sparepart

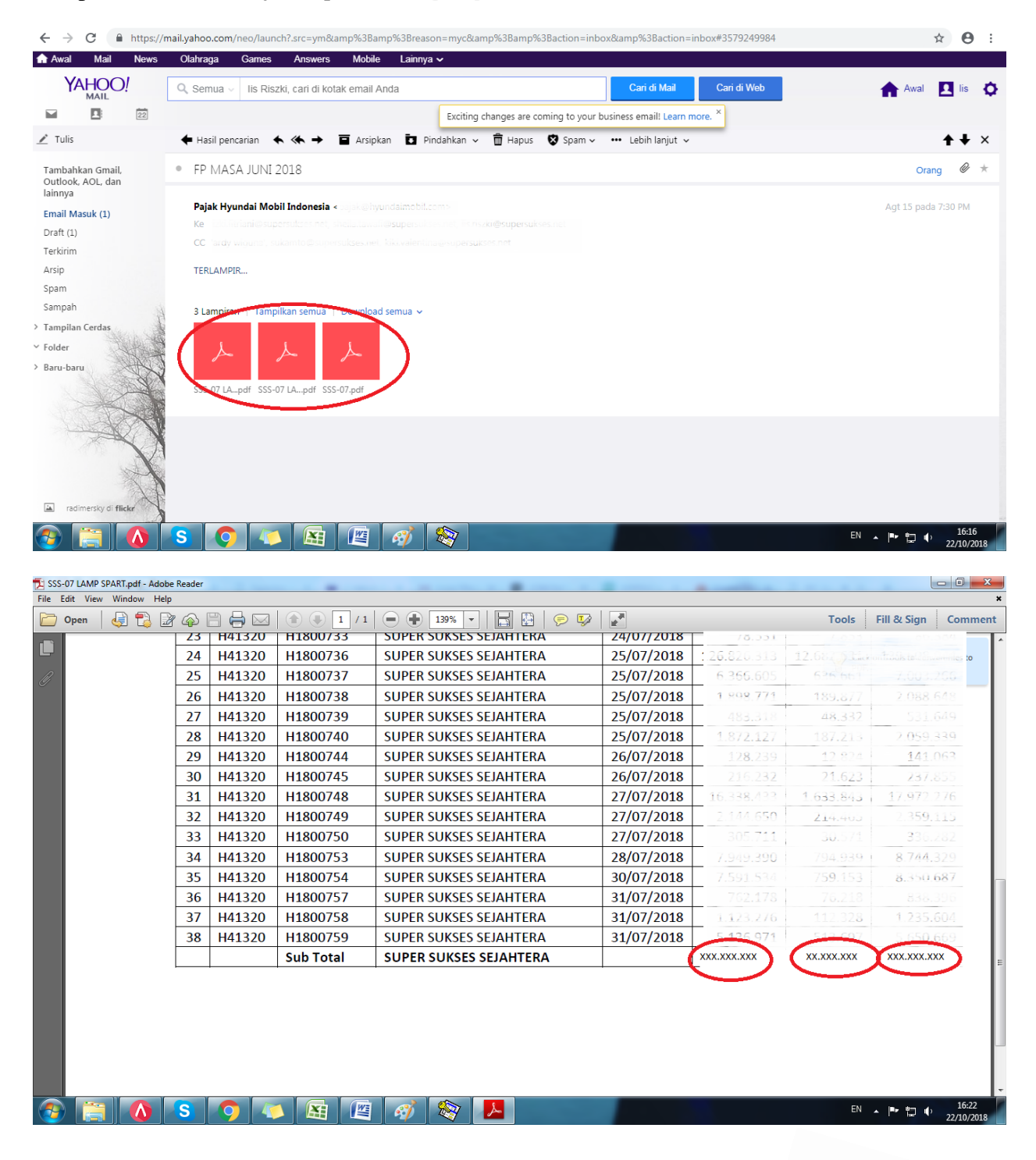

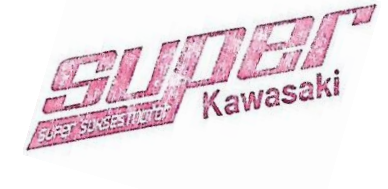

| in Rula                                                                                                    | hand GL Ver.                                                                                                    | 4.0 - PT SUPE                                                                                                    | R SUKSES SEJAHT                                                                                            | ERA - [Transaksi J                                                                                                    | Jurnal]                                                                                                    |                                          |                                           |                                       | Contraction of the local division of the local division of the loc | -          | - mark             |                     |                  |                  |                |                                                                                 |                                       |
|----------------------------------------------------------------------------------------------------|----------------------------------------------------------------------------------------------------|----------------------------------------------------------------------------------------------------|----------------------------------------------------------------------------------------------------|----------------------------------------------------------------------------------------------------|----------------------------------------------------------------------------------------------------|------------------------------------------|-------------------------------------------|---------------------------------------|----------------------------------------------------------------------------------------------------|------------|--------------------|---------------------|------------------|------------------|----------------|---------------------------------------------------------------------------------|---------------------------------------|
| E8 <u>\</u>                                                                                                    | Vindow                                                                                                    |                                                                                                    |                                                                                                    |                                                                                                    |                                                                                                    |                                          |                                           |                                       |                                                                                                    |            |                    |                     |                  |                  |                |                                                                                 | <u>₽</u> ×                            |
| Close                                                                                                    | Delete 1                                                                                                    | New Inguity                                                                                                    | Standing Jurnal                                                                                            | Import From Exce                                                                                                    | el <u>P</u> erki                                                                                                    | raan <u>R</u> epo                        | rt <u>S</u> usun Ular                     | ng No. Bukti                          | Lock To E                                                                                                    | xcel       |                    |                     |                  |                  |                |                                                                                 |                                       |
|                                                                                                    | Pilih Caba                                                                                                    | 9: DO -                                                                                                    | H ad Office                                                                                                | Pilih Pe                                                                                                    | eriode:                                                                                                    | 7 - 01/0                                 | 17/2018 s/d 3                             | 1/07/2018                             |                                                                                                    |            |                    |                     |                  |                  |                |                                                                                 |                                       |
|                                                                                                    | Kada Dubli                                                                                                    |                                                                                                    | Head Office                                                                                                |                                                                                                    | • · · ·                                                                                                    |                                          |                                           |                                       |                                                                                                    |            |                    |                     |                  |                  |                |                                                                                 |                                       |
|                                                                                                    | Kode Bukil                                                                                                    | 02                                                                                                    | Sulawesi - Suraba                                                                                          | urabaya<br>iya                                                                                                    |                                                                                                    |                                          |                                           |                                       |                                                                                                    |            |                    |                     |                  |                  |                |                                                                                 |                                       |
|                                                                                                    | No. <u>B</u> ukti:                                                                                                    | 03                                                                                                    | Sidoarjo - Surabay<br>Part Depo Ngagel                                                                     | a<br>Surabava                                                                                                    | : [                                                                                                    |                                          | La                                        | ocked: 🔲                              | Posting                                                                                                    |            |                    |                     |                  |                  |                |                                                                                 |                                       |
|                                                                                                    | No. Refere                                                                                                    | nsi:                                                                                                    |                                                                                                    | Ketera                                                                                                    | anigan:                                                                                                    |                                          |                                           |                                       |                                                                                                    |            |                    |                     |                  |                  |                |                                                                                 |                                       |
|                                                                                                    | Last User.                                                                                                    | - Nama D                                                                                                    |                                                                                                    | Lastu                                                                                                    | poate.                                                                                                    | Uselee                                   |                                           |                                       | Valaa                                                                                                    | Kuns       | Datat              | Kardit              | Derk Derek       | atu Nama Dadi    | 0              |                                                                                 |                                       |
| Þ                                                                                                    | NUTEIKIIdal                                                                                                    | n Nalila F                                                                                                    | erkiradri Li                                                                                               |                                                                                                    |                                                                                                    | Utalah                                   |                                           |                                       | A gig2                                                                                                    | KUIS       | Dener              | Kieuit              | FEIK FEIIIDA     | intu Nalila Feik | rembantu       |                                                                                 |                                       |
|                                                                                                    |                                                                                                    |                                                                                                    |                                                                                                    |                                                                                                    |                                                                                                    |                                          |                                           |                                       |                                                                                                    |            |                    |                     |                  |                  |                |                                                                                 |                                       |
|                                                                                                    |                                                                                                    |                                                                                                    |                                                                                                    |                                                                                                    |                                                                                                    |                                          |                                           |                                       |                                                                                                    |            |                    |                     |                  |                  |                |                                                                                 |                                       |
|                                                                                                    |                                                                                                    |                                                                                                    |                                                                                                    |                                                                                                    |                                                                                                    |                                          |                                           |                                       |                                                                                                    |            |                    |                     |                  |                  |                |                                                                                 |                                       |
|                                                                                                    |                                                                                                    |                                                                                                    |                                                                                                    |                                                                                                    |                                                                                                    |                                          |                                           |                                       |                                                                                                    |            |                    |                     |                  |                  |                |                                                                                 |                                       |
|                                                                                                    |                                                                                                    |                                                                                                    |                                                                                                    |                                                                                                    |                                                                                                    |                                          |                                           |                                       |                                                                                                    |            |                    |                     |                  |                  |                |                                                                                 |                                       |
|                                                                                                    |                                                                                                    |                                                                                                    |                                                                                                    |                                                                                                    |                                                                                                    |                                          |                                           |                                       |                                                                                                    |            |                    |                     |                  |                  |                |                                                                                 |                                       |
|                                                                                                    |                                                                                                    |                                                                                                    |                                                                                                    |                                                                                                    |                                                                                                    |                                          |                                           |                                       |                                                                                                    |            |                    |                     |                  |                  |                |                                                                                 |                                       |
|                                                                                                    |                                                                                                    |                                                                                                    |                                                                                                    |                                                                                                    |                                                                                                    |                                          |                                           |                                       |                                                                                                    |            |                    |                     |                  |                  |                |                                                                                 |                                       |
|                                                                                                    |                                                                                                    |                                                                                                    |                                                                                                    |                                                                                                    |                                                                                                    |                                          |                                           |                                       |                                                                                                    |            |                    |                     |                  |                  |                |                                                                                 |                                       |
|                                                                                                    |                                                                                                    |                                                                                                    |                                                                                                    |                                                                                                    |                                                                                                    |                                          |                                           |                                       |                                                                                                    |            |                    |                     |                  |                  |                |                                                                                 |                                       |
|                                                                                                    |                                                                                                    |                                                                                                    |                                                                                                    |                                                                                                    |                                                                                                    |                                          |                                           |                                       |                                                                                                    |            |                    |                     |                  |                  |                |                                                                                 |                                       |
|                                                                                                    |                                                                                                    |                                                                                                    |                                                                                                    |                                                                                                    |                                                                                                    |                                          |                                           |                                       |                                                                                                    |            |                    |                     |                  |                  |                |                                                                                 |                                       |
|                                                                                                    |                                                                                                    |                                                                                                    |                                                                                                    |                                                                                                    |                                                                                                    |                                          |                                           |                                       |                                                                                                    |            |                    |                     |                  |                  |                |                                                                                 |                                       |
|                                                                                                    |                                                                                                    |                                                                                                    |                                                                                                    |                                                                                                    |                                                                                                    |                                          |                                           |                                       |                                                                                                    |            |                    |                     |                  |                  |                |                                                                                 |                                       |
|                                                                                                    |                                                                                                    |                                                                                                    |                                                                                                    |                                                                                                    |                                                                                                    |                                          |                                           |                                       |                                                                                                    |            |                    |                     |                  |                  |                |                                                                                 |                                       |
|                                                                                                    |                                                                                                    |                                                                                                    |                                                                                                    |                                                                                                    |                                                                                                    |                                          |                                           |                                       |                                                                                                    |            |                    |                     |                  |                  |                |                                                                                 |                                       |
| Reco                                                                                                    | rd: 🚺 🔳                                                                                                    | 1                                                                                                    | ▶ <b>▶</b> ▶¥ of 1                                                                                         |                                                                                                    |                                                                                                    |                                          |                                           |                                       |                                                                                                    |            |                    |                     |                  |                  |                |                                                                                 |                                       |
|                                                                                                    |                                                                                                    |                                                                                                    |                                                                                                    |                                                                                                    |                                                                                                    |                                          |                                           |                                       |                                                                                                    |            |                    |                     |                  |                  |                |                                                                                 |                                       |
| Dobe                                                                                                    | l klik di kolor<br>arian Daftar P                                                                                                    | n No. Perkira<br>Perkiraan ber                                                                                                    | an untuk menami<br>Jasarkan Nama Pe                                                                        | ilkan layar<br>rkiraan.                                                                                                    |                                                                                                    |                                          |                                           |                                       | Selisih                                                                                                    | 1          | otal Debet         | Total Kredit        | 20               |                  |                |                                                                                 |                                       |
| Dobe                                                                                                    | l klik di kolor<br>arian Daftar P                                                                                                    | m No. Perkira<br>Perkiraan bero                                                                                                    | an untuk menamp<br>lasarkan Nama Pe                                                                        | ilkan layar<br>rkiraan.                                                                                                    |                                                                                                    |                                          |                                           |                                       | Selisih                                                                                                    | 0,00       | otal Debet<br>0,00 | Total Kredit<br>0,0 | 0                |                  |                |                                                                                 | ]                                     |
| Dobe<br>penci<br>Record                                                                                                    | I klik di kolor<br>arian Daftar P<br>I: IIIII                                                                                                    | m No. Perkira<br>Perkiraan bero<br>182                                                                                                    | an untuk menamp<br>lasarkan Nama Pe<br>  ▶I  ▶★ of 182                                                     | ilkan layar<br>rkiraan.                                                                                                    |                                                                                                    |                                          |                                           |                                       | Selisih                                                                                                    | 0,00       | otal Debet<br>0,00 | Total Kredit<br>0,0 | 0                |                  | r              |                                                                                 |                                       |
| Dobe<br>pence<br>Record                                                                                                    | I klik di kolor<br>arian Daftar P<br>I: IIIII                                                                                                    | m No. Perkiraa<br>Perkiraan bero<br>182                                                                                                    | an untuk menamp<br>lasarkan Nama Pe<br> ▶I ▶≭  of 182                                                      | ilkan layar<br>rkiraan.                                                                                                    |                                                                                                    |                                          |                                           |                                       | Selisih                                                                                                    | 0,00       | otal Debet<br>0,00 | Total Kredit<br>0,0 | 00               |                  |                |                                                                                 | NUM                                   |
| Pobe<br>penca<br>Record<br>Form                                                                                                    | I klik di kolor<br>arian Daftar P<br>I: 14 4 7<br>View                                                                                                    | m No. Perkiraa<br>Perkiraan bero<br>182                                                                                                    | an untuk menamp<br>lasarkan Nama Pe<br>ININK of 182                                                        | vilkan layar<br>Arkiraan.                                                                                                    |                                                                                                    |                                          | Ø                                         | 1                                     | Selisih                                                                                                    | 0,00       | otal Debet<br>0,00 | Total Kredit<br>0,0 | 20               |                  | E              | N 🔺 🍽 🔛 🕪                                                                       | NUM 16:23<br>22/10/2018               |
| Pobe<br>pence<br>Record<br>Form                                                                                                    | I klik di kolor<br>arian Daftar P<br>I: IIIII                                                                                                    | m No. Perkiraa<br>Perkiraan bero<br>182                                                                                                    | an untuk menamn<br>lasarkan Nama Pe<br>IN IN Of 182                                                        | iilkan layar<br>rkiraan.                                                                                                    | X                                                                                                    |                                          | Ø                                         |                                       | Selisih                                                                                                    | 0,00       | otal Debet<br>0,00 | Total Kredit<br>0,0 | 20               |                  | El             | V 🔺 🍽 🛱 🌗                                                                       | NUM 16:23<br>22/10/2018               |
| Dobe<br>pence<br>Record<br>Form                                                                                                    | I klik di kolor<br>arian Daftar P<br>I: IIIIIIIIIIIIIIIIIIIIIIIIIIIIIIIIII                                                                                                    | n No. Perkira:<br>Perkiraan bero<br>182                                                                                                    | an untuk menamp<br>lasarkan Nama Pe<br>IN IN Stranger<br>S                                                 | iilkan layar<br>rkiraan.                                                                                                    |                                                                                                    |                                          | Ø                                         |                                       | Selish                                                                                                    | 0,00       | otal Debet<br>0,00 | Total Kredit<br>0,0 | 0                |                  | E              | V 🔺 🍽 🖏 (f)                                                                     | NUM 16:23<br>22/10/2018               |
| Dobe<br>penc:<br>Record<br>Form                                                                                                    | I klik di kolor<br>arian Daftar P<br>I: IIIII (IIII)<br>View                                                                                                    | m No. Perkiraa<br>Perkiraan bero<br>182                                                                                                    | an untuk menamp<br>lasarkan Nama Po<br>IN IN () () () () () () () () () () () () ()                        | ilkan layar<br>rkiraan.                                                                                                    | Jurnal)                                                                                                    |                                          | Ø                                         | <b>N</b>                              | Seish                                                                                                    | 0,00       | otal Debet<br>0,00 | Total Kredit<br>0,0 | 10               |                  | E              | N . P 🗊 🕁                                                                       | NUM 16:23<br>22/10/2018               |
| Dobe<br>penca<br>Form 1                                                                                                    | I klik di kolor<br>arian Daftar P<br>I: IIIIIIIIIIIIIIIIIIIIIIIIIIIIIIIIII                                                                                                    | m No. Perkiraa<br>Perkiraan bero<br>182                                                                                                    | an untuk menami<br>lasarkan Nama Pe<br>IN IN Of 182                                                        | iilkan layar<br>rkiraan.<br>ERA - [Transaksi J                                                                                                    | Jurnal)                                                                                                    |                                          | Ø                                         |                                       | Seisin                                                                                                    | 0,00       | otal Debet<br>0,00 | Total Kredit<br>0,0 | 20               |                  | EM             | N (P. 12) ()                                                                    | NUM 16:23<br>22/10/2018               |
| Dobe<br>pence<br>Form 1                                                                                                    | I klik di kolor<br>arian Daftar P<br>I: IIII IIII<br>//ew<br>//ew<br>//ew<br>//ew<br>//ew<br>//ew<br>//ew                                                                                                    | m No. Perkirai<br>erkiraan berr<br>182<br>182<br>182<br>182<br>182<br>182<br>182<br>182<br>182<br>182<br>182<br>182                                                                                                    | an untuk menamj<br>lasarkan Nama Po<br>IIIIIIIIIIIIIIIIIIIIIIIIIIIIIIIIIIII                                | ilkan layar<br>rkiraan.<br>ERA - [Transaksi J                                                                                                    | Jurnal)<br>el <u>P</u> erkin                                                                                                    | raan <u>B</u> epo                        | xt <u>S</u> usun Ular                     | ng No. Bukti                          | Selisiti                                                                                                    | xcel       | otal Debet<br>0,00 | Total Kredit<br>0,0 | 20               |                  | EP             | N <b>↓ P* †⊒ (</b> )                                                            | NUM 16:23<br>22/10/2018               |
| Dobe<br>pence<br>Form                                                                                                    | I klik di kolor<br>arian Daftar P<br>I: IIIIIIIIIIIIIIIIIIIIIIIIIIIIIIIIII                                                                                                    | m No. Perkiraa<br>erkiraan berr<br>182<br>182                                                                                                    | an untuk menamj<br>lasarkan Nama Po<br>I IIIIIIIIIIIIIIIIIIIIIIIIIIIIIIIIII                                | ilkan layar<br>rkiraan.<br>ERA - [Transaksi J<br>Import From Exce<br>Pih Pe                                                                                                    | Jurnal)<br>el <u>P</u> erkii                                                                                                    | raan <u>R</u> epor                       | xt <u>S</u> usun Ular<br>17/2018 s/d 3    | ng No. Bukti                          | Selisiti                                                                                                    | xcel       | otal Debet<br>0,00 | Total Kredit<br>0,0 | 20               |                  | EM             | V ∧ ₱ 🔂 Φ                                                                       | NUM<br>16:23<br>22/10/2018            |
| Dobe<br>penc:<br>Form 1                                                                                                    | I klik di kolor<br>arian Daftar P<br>I: 11 () ()<br>View<br>) () () ()<br>() () () ()<br>() () () ()<br>() () () () ()<br>() () () () ()<br>() () () () () ()<br>() () () () () () ()<br>() () () () () () () ()<br>() () () () () () () () () () () () () (                                                                                                    | m No. Perkirai<br>erkiraan bere<br>182<br>182                                                                                                    | an untuk menamp<br>lasarkan Nama P<br>I I I I I I I I I I I I I I I I I I I                                | ilkan layar<br>rkiraan.<br>ERA - [Transaksi J<br>Import From Exce<br>Pith P<br>zto No                                                                                                    | Jurnal]<br>el <u>P</u> erkii<br>e <u>r</u> jode: [                                                                                                    | raan <u>R</u> epor                       | xt <u>S</u> usun Ular<br>77/2018 s/d 3    | ng No. Bukti                          | Selish                                                                                                    | xcel       | otal Debet 0,00    | Total Kredit<br>0,0 | 30               |                  | E              | N • P 🗇 ()                                                                      | NUM 16:23<br>22/10/2018               |
| Dobe<br>penc:<br>Form 1                                                                                                    | I klik di kolor<br>arian Daftar P<br>i: 14 4 7<br>//ew<br>//iew<br>//i<br>//i<br>/iw<br>//i<br>//i<br>//i<br>//i<br>//i<br>//i<br>// | m No. Perkiraan ber<br>rerkiraan ber<br>182<br>4.0 - PT SUPE<br>New Inguig<br>g. 00 -<br>SBK/                                                                                                    | an untuk menamj<br>lasarkan Nama P<br>I I I I I I I I I I I I I I I I I I I                                | Ilkan layar<br>rkiraan.<br>ERA - [Transaksi J<br>Import From Exce<br>Pilih Pe<br>do No                                                                                                    | Jurnal)<br>Jurnal)<br>Jurnal)<br>egiode: [                                                                                                    | raan <u>B</u> epor                       | rt <u>S</u> usun Ular<br>77/2018 s/d 3    | ng No. Bukti                          | Selish                                                                                                    | ixcel      | otal Debet 0,00    | Total Kredit 0,(    |                  |                  | E              | \ <b>         </b>  <br>\ <b>  □    </b>                                        | NUM 16:23<br>22/10/2018               |
| Dobe<br>penc:<br>Form 1                                                                                                    | I klik di kolor<br>arian Daftar P<br>i: 14 4 7<br>Aew<br>Aand GL Ver.<br><u>V</u> indow<br><u>Pelete 1</u><br>Pilh Caban<br>Kode Bukti<br>No. <u>B</u> ukti                                                                                                    | m No. Perkiraan berekiraan bere                                                                                                    | an untuk menany<br>lasarkan Nama P<br>I I I I I I I I I I I I I I I I I I I                                | Ilkan layar<br>rkiraan.<br>ERA - (Transaksi J<br>Import From Exce<br>Pilh Pc<br>Jo No<br>2 Tangg                                                                                                    | Jurnal)<br>el <u>P</u> erkin<br>egiode: [                                                                                                    | raan <u>R</u> epco<br>7 • 01/0           | nt <u>S</u> usun Ular<br>7/2018 s/d 3     | ng No. Bukti<br>1/07/2018<br>Docked:  | Seish                                                                                                    | ixcel      | otal Debet 0.00    | Total Kredt 0,0     |                  |                  | EY             | ()<br>()<br>()<br>()<br>()<br>()<br>()<br>()<br>()<br>()<br>()<br>()<br>()<br>( | NJM 16:23<br>22/10/2018<br><u>6</u> × |
| Dobe<br>penc:<br>Form 1                                                                                                    | I kilk di kolor<br>arian Daftar P<br>I: <u>II</u> ( ]<br>//ew<br>hand GL Ver.<br><u>V</u> indow<br><u>Delete</u> I<br>Pilh Caban,<br>Kode Bukti<br>No. <u>B</u> ukti<br>No. <u>B</u> ukti                                                                                                    | m No. Perkiraan ber<br>herkiraan ber<br>182                                                                                                    | In untuk menany<br>lasarkan Nama Pe<br>I I I I I I I I I I I I I I I I I I I                               | Ilkan layar<br>rkiraan.<br>ERA - [Transaksi J<br>Import From Exce<br>Pith Pe<br>Xo No<br>2<br>Tangg<br>Ketere                                                                                                    | Jurnal)<br>Jurnal)<br>el <u>P</u> erkia<br>egiode: [<br>angan: [                                                                                                    | raan <u>R</u> epoo<br>7 • 01/0           | st <u>S</u> usun Ular<br>7/2018 s/d 3     | ng No. Bukti<br>1/07/2018<br>Docked:  | Selish                                                                                                    | xcel       | otal Debet 0,00    | Total Kredt<br>0,0  |                  |                  | E              | () () () () () () () () () () () () () (                                        | NUM<br>1623<br>22710/2018<br>S        |
| Dobe<br>penci<br>Form 1                                                                                                    | I kilk di kolor<br>arian Daftar P<br>i: 14 4 1<br>Alew<br>hand GL Ver.<br><u>V</u> indow<br><u>Delete 1</u><br>Pilh Caban;<br>Kode Bukti<br>No. Bukti<br>No. Bukti<br>No. Referee<br>Las User:                                                                                                    | n NO. Perkiraan bere<br>lerkiraan bere<br>182<br>4.0 - PT SUPRE<br>lew Inguis<br>g: 00<br>BBK//<br>BBM/<br>JPK/<br>JPK/<br>JPK/                                                                                                    | in untuk menany<br>lasarkan Nama P<br>I I I I I I I I I I I I I I I I I I I                                | Ilikan layar<br>rfkiraan.<br>ERA - [Transeksi J<br>Impoti From Exce<br>Plilin Po<br>do No<br>2<br>2<br>Tangg<br>Ketere<br>Last U                                                                                                    | Jurnal]<br>el <u>Perkii</u><br>eriode: [<br>ual: [<br>angan: [<br>Jpdate: [                                                                                                    | raan <u>R</u> epo                        | st Susun Ular<br>772018 sid 3             | ng No. Bukti<br>1/07/2018<br>Docked:  | Seish                                                                                                    | xcel       | otal Debet         | Total Kredt 0,      |                  |                  | E              | N ~ P () ()                                                                     | NUM 16-23<br>22/10/2018<br>5 X<br>5 X |
| Dobe<br>penci<br>Form 1                                                                                                    | I kilk di kolor<br>nina Daftar P<br>i: 14 4<br>iew<br>hand GL Ver.<br>Vindow<br>Pelete I<br>Pilh Caban<br>Kode Bukt:<br>No. Bukt:<br>No. Refere<br>Last User:                                                                                                    | n No. Perkiraan bere<br>182 2<br>4.0 - PT SUPE<br>New Inguis<br>9 0<br>68K/<br>9 0<br>68K/<br>9 0<br>19 1<br>19 1<br>1     | an untuk menany<br>lasarkan Nama P                                                                         | ilkan layar<br>rfkiraan.<br>ERA - (Transaksi J<br>Impot From Exece<br>Plin Po<br>to No<br>2<br>Tangg<br>Ketere<br>Last U                                                                                                    | Jurnal]<br>I Perkin<br>egiode: [<br>angan: [<br>update: [                                                                                                    | raan Repoo                               | rt <u>S</u> usun Ular<br>7/2018 s/d 3<br> | ng No. Bukti<br>1/107/2018            | Seish<br>Lock To E<br>Posting:<br>Valas                                                                                                    | xcel       | otal Debet         | Total Kredit        | Perk Pemba       | ntu Nama Perk    | E              | N ▲ P 😭 ()<br>(                                                                 | NLM 16-23<br>22/10/2018<br>9 X<br>9 X |
| Dobe<br>penc.<br>Form 1<br>Kriss<br>Close                                                                                                    | I kilk di kolor<br>arian Daftar P<br>i: 14 4 7<br>fiew<br>hand GL Ver.<br>Vindow<br>Delete 1<br>Pilh Caban<br>Kode Bukti<br>No. Referee<br>Last User:<br>No Perkiraan                                                                                                    | n No. Perkiraan bere<br>lerkiraan bere<br>182 2<br>4.0 - PT SUPE<br>4.0 - PT SUPE<br>Sew Inguin<br>9 00<br>5 00<br>5 000<br>5 00<br>5 00<br>5 00<br>5 00<br>5 00<br>5 00<br>5 00<br>5 00<br>5              | an untuk menany<br>lasarkan Nama P<br>I I I I I I I I I I I I I I I I I I I                                | ilkan layar<br>rkkraan.<br>ERA - (Transaksi J<br>Import From Exce<br>Plin Pe<br>do No<br>2<br>Tangg<br>Ketere<br>Last U                                                                                                    | Jurnal]<br>J Perkin<br>erjode: [<br>Jal: [<br>Jpdste: [                                                                                                    | raan <u>R</u> epoo<br>7 • 01/0           | st <u>S</u> usun Ular<br>7/2018 sid 3     | ng No. Bukti<br>1/07/2018             | Selsh Selsh Lock To E Posting: Valos                                                                                                    | xcel       | otal Debet         | Total Kredit        | Perk Pemba       | ntu Nama Perk    | E?<br>Pembantu |                                                                                 | NLM 16.23<br>22/10/2018<br>g x        |
| Dobe<br>penc:<br>Form 1<br>Kris<br>S<br>Lose                                                                                                    | I kilk di kolor<br>rian Daftar P<br>Few<br>Mand GL Ver.<br>Vindow<br>Delete 1<br>Pilh Caban<br>Kode Bukti<br>No. Refere<br>Last User:<br>No Perkiraa                                                                                                    | n No. Perkiran ber<br>isz                                                                                                    | In untuk menang<br>lasarkan Nama Pe<br>I I I I I I I I I I I I I I I I I I I                               | ilkan layar<br>rrkiraan.<br>ERA - (Transaksi J<br>Inport From Exce<br>Pilin Pe<br>Ao Ito<br>2) Tangg<br>Katera<br>Last U                                                                                                    | Jurnal]<br>J Perkin<br>Jerkin<br>Lerkin<br>Lerkin | raan Bepoo<br>7 • 01/0<br>Uraian         | nt Susun Ular<br>17/2018 sid 3            | ng No. Bukti<br>1/107/2018<br>pocked: | Seish                                                                                                    | xcel       | otal Debet         | Total Kredit        | Perk Pemba       | Intu Nama Perk   | Pembantu       |                                                                                 | NUM 1623<br>22/10/2018                |
| Dobe pencies                                                                                                    | I kilk di kolor<br>rian Dattar P<br>Hew<br>Hand GL Ver.<br>Vindow<br>Delete I<br>Pilh Caban<br>Kode Bukti<br>No. Bukti<br>No. Referei<br>Last User:<br>No Perkiraan                                                                                                    | n No. Perkiraan berd<br>ist ist ist ist ist ist ist ist ist ist                                                                                                    | In untuk menang<br>lasarkan Nama Pe<br>IIII Fit of 182<br>R SUKSES SEJAHT<br>Standing Jumal<br>Head Office | ilkan layar<br>rfkiraan.<br>ERA - [Transaksi J<br>Impoti From Exce<br>Plin P<br>do 110<br>2<br>3<br>3<br>4<br>4<br>4<br>4<br>5<br>4<br>5<br>4<br>5<br>4<br>5<br>5<br>5<br>5<br>5<br>5<br>5<br>5                                                                                                    | Jurnal]<br>  Perkia<br>erjode: [<br>angan: [<br>ppdate: [                                                                                                    | raan <u>B</u> epoo<br>7 • 01/0<br>Uraian | nt <u>S</u> usun Ular<br>772018 s/d 3     | ng No. Bukti<br>1/07/2018<br>30cked:  | Selsh Selsh Lock To E Posting Value                                                                                                    | xcel       | otal Debet         | Total Kredt         | Perk Pemba       | ntu Nama Perk    | Pembantu       |                                                                                 | NUM 16-23<br>22/10/2018<br>5 X<br>5 X |
| Dobe pencircles                                                                                                    | I kilk di kolor<br>arian Daftar P<br>I: 14 4 7<br>Alew<br>Alew<br>Mand GL Ver.<br>Vindow<br>Delete 1<br>Pilh Caban<br>Kode Butti<br>No. Butti<br>No. Butti<br>No. Refere<br>Last User:                                                                                                    | n No. Perkiraan bere<br>lerkiraan bere<br>la2<br>4.0 - PT SUPE<br>                                                                                                    | In untuk menang<br>lasarkan Nama P<br>I I I I I I I I I I I I I I I I I I I                                | Ilkan layar<br>rfkraan.<br>ERA - [Transeksi J<br>Impott From Exce<br>Plin Pc<br>do No<br>2<br>Trangg<br>Ketere<br>Last U                                                                                                    | Jurnal]<br>   Perkia<br>egiode: [<br> al: [<br> angan: [                                                                                                    | raan Bepor<br>7 - 01/0<br>Uraian         | at <u>S</u> usun Ular<br>772018 s/d 3<br> | ng No. Bukti<br>1/07/2018             | Seish                                                                                                    | xcel       | otal Debet         | Total Kredit        | Perk Pemba       | Intu Nama Perk   | Pembantu       |                                                                                 |                                       |
| Dobe penc.<br>Recorc                                                                                                    | I kilk di kolor<br>rina Datare I<br>/iew<br>//ew<br>//ew<br>//ew<br>//ew<br>//ew<br>//ew<br>//ew                                                                                                    | n NO. PErkiraan bere<br>lerkiraan bere<br>182                                                                                                    | an untuk menany<br>lasarkan Nama P<br>I I I I I I I I I I I I I I I I I I I                                | ilkan layar<br>rfkiraan.<br>ERA - (Transaki J<br>Impot From Exce<br>Plin Pc<br>ato No<br>2<br>Tangg<br>Keterr<br>Last U                                                                                                    | Jurnal]<br>Jerkin<br>egiode: [<br>Jal: [<br>Jal: [<br>Jal: [<br>Jal: [<br>Jal: [<br>Jal: [<br>Jal: [<br>Jal: [<br>Jal: [<br>Jal: [<br>Jal: ]<br>Jal: [<br>Jal: ]<br>Jal: [<br>Jal: ]<br>Jal: [<br>Jal: ]<br>Jal: [<br>Jal: ]<br>Jal: [<br>Jal: ]<br>Jal: [<br>Jal: ]<br>Jal: ]<br>Jal: [<br>Jal: ]<br>Jal: [<br>Jal: ]<br>Jal: [<br>Jal: ]<br>Jal: ]<br>Jal: [<br>Jal: ]<br>Jal: ]<br>Jal: ]<br>Jal: [<br>Jal: ]<br>Jal: ] Jal: ]<br>Jal: ]<br>Jal: ] Jal: ]<br>Jal: ] Jal: ] Jal:                                                                                                    | raan Repo<br>7 v 01/0<br>Uraian          | st <u>S</u> usun Ular<br>772018 s/d 3     | ng No. Bukti<br>11/07/2018            | Selah                                                                                                    | xcel       | otal Debet         | Total Kredit        | Perk Pemba       | ntu Nama Perk    | E              |                                                                                 | NLM 16.23<br>22/10/2018               |
| bobe penc. Form Form Comparison Comparison Form Comparison Comparison Comparison Form Comparison Comparison C | I kilk di kolor<br>rian Dattar P<br>Herrin Dattar P<br>Herrin Dattar P<br>Herrin D<br>Herrin D<br>Heri                                                                                                    | ALO - PT SUPE<br>New Inguin<br>BER/<br>BER/<br>BER | In untuk menang<br>lasarkan Nama Pe<br>IIII IIII<br>SI IIIIIIIIIIIIIIIIIIIIIIIII                           | ilkan layar<br>rƙkraan.<br>ERA - (Transaksi J<br>Import From Exce<br>Pilin Pe<br>ato No<br>2<br>Tangg<br>Katere<br>Last U                                                                                                    | Jurnal]<br>Jerkia<br>angan: [<br>jpdate: [                                                                                                    | raan Bepoo<br>7 • 01/0<br>Uraian         | st <u>S</u> usun Ular<br>7/2018 s/d 3     | ng No Bukiti<br>1107/2018             | Selsh Selsh Vales                                                                                                    | xcel  Kurs | otal Debet         | Total Kredit        | Perk Pemba       | ntu Nama Perk    | Pembantu       |                                                                                 | NLM 16.23<br>22/10/2018<br>g x        |
| Dobe penc.<br>Record                                                                                                    | I kilk di kolor<br>rian Dattar P<br>Rew<br>Alew<br>Alew<br>Alew<br>Alem<br>Alem<br>Alem<br>Alem<br>Alem<br>Alem<br>Alem<br>Alem                                                                                                    | n No. Perkiraan bere<br>isaan bere<br>isaan bere<br>i                                                                                                    | In untuk menang<br>lasarkan Nama Po<br>I I I I I I I I I I I I I I I I I I I                               | Ilikan layar<br>rfkiraan.<br>ERA - [Transaksi J<br>Impot From Exce<br>Plin P<br>do 110<br>2<br>7<br>Tangg<br>Ketere<br>Last U                                                                                                    | Jurnal]<br>Jurnal]<br>s] Perkk<br>erjode: [<br>ipdate: [<br>ipdate: [                                                                                                    | rsan <u>B</u> epor<br>7 • 01/0           | rt <u>S</u> usun Ular<br>772018 sid 3     | ng No. Bukiti<br>1/07/2018            | Selsh                                                                                                    | xcel       | otal Debet         | Total Kredit        | Perk Pemba       | ntu Nama Perk    | Pembantu       |                                                                                 | NUM 1623<br>22/10/2018                |
| Dobe penc.<br>Record                                                                                                    | I kilk di kolor<br>rian Dattar P<br>Hew<br>Hand GL Ver.<br>Vindow<br>Delete I<br>Pilh Caban<br>Kode Bukti<br>No. Bukti<br>No. Bukti<br>No. Perkiraan                                                                                                    | n No. Perkiraan bere<br>iraan bere<br>ila2<br>4.0 - PT SUPPE<br><br>8. 00 - PT SUPPE<br><br>9. 00 - PT<br><br>9. 00 - PT<br>                                                                                                    | In untuk menang<br>lasarkan Nama P<br>I I I I I I I I I I I I I I I I I I I                                | Ilikan layar<br>rfkraan.<br>ERA - [Transeksi J<br>Impoti From Exce<br>Pilin Pilin Pi | Jurnal]<br>I Perkii<br>egiode: [<br>Ipdate: [                                                                                                    | raan <u>R</u> epor                       | rt Susun Ular<br>172018 s/d 3             | ng No. Bukit                          | Selah                                                                                                    | xcel       | otal Debet         | Total Kredit        | 00<br>Perk Pemba | nlu Nama Perk    | Pembantu       |                                                                                 | NLM 15-23<br>22/10/2018               |

Total Kredit 0,00

> EN A P D 16:23 22/10/2018

Kawasaki

Selisih Total Debet
0,00
0,00

Record: I4 4 1 ) b b b b of 1 Dobel klik di kolom No. Perkiraan untuk menampilkan layar pencarian Daftar Perkiraan berdasarkan Nama Perkiraan.

🐂 🚺 S 🧿 🤍 🖭 🖉 🛷

Record: II 182 II I 182

Form View

**@** 

| Krishand GL Ver.    | 4.0 - PT SUPER SUKSES   | SEJAHTERA        | - [Transaksi Jurnal] |                                    |                     |         |       |                |               |               |                    |              | • X                |
|---------------------|-------------------------|------------------|----------------------|------------------------------------|---------------------|---------|-------|----------------|---------------|---------------|--------------------|--------------|--------------------|
| B Window            |                         |                  |                      |                                    |                     |         |       |                |               |               |                    |              | e ×                |
| Close Delete        | New Joguin Standi       |                  | nort From Fund       | iraan Report Summ                  | n I IIang No. Rukti | Look To | Evon  |                |               |               |                    |              |                    |
|                     | New Inguly Stanut       | ng guinai   jini |                      | araan <u>n</u> epoit <u>s</u> usur | n olany No. Buku    | LOCK 10 | Excel |                |               |               |                    |              |                    |
| Pilih Caban         | g: 00 💽 Head Off        | ice              | Pilih Periode:       | 7 • 01/07/2018 s/                  | d 31/07/2018        |         |       |                |               |               |                    |              |                    |
| Kode Bukti          |                         | • Auto N         | 0                    |                                    |                     |         |       |                |               |               |                    |              |                    |
| No. Bukti:          | JPB/00001/072018        |                  | Tanogal:             | 31/07/2018                         | Locked:             | Postin  | a: 🗆  |                |               |               |                    |              |                    |
| No. Refere          | nsi:                    |                  | Keterangan:          | PEMBELIAN SPAREPAR                 | T BLN JULI 2018     |         | -     |                |               |               |                    |              |                    |
| Last User:          | Admin                   |                  | Last Update:         | 16/08/2018 10:18:56                |                     |         |       |                |               |               |                    |              |                    |
| No Perkiraa         | n Nama Perkiraan        | CC               |                      | Uraian                             |                     | Valas   | Kurs  | Debet          | Kredit        | Perk Pembantu | Nama Perk Pembantu |              |                    |
| 113200100           | Persediaan Spare Part   | 1                | PEMBELIAN SPARE      | PART BLN JULI 2018                 |                     |         |       | 376.854.559,0  | 0,00          |               |                    |              |                    |
| 114400700           | PPN Masukan             |                  | PEMBELIAN SPARE      | PART BLN JULI 2018                 |                     |         |       | 37.685.450.0   | 0,00          |               |                    |              |                    |
| *                   | nutang ATEM             |                  | FEMDELIAN SPARE      | FART BEN JULI 2010                 |                     |         |       | 0,00           |               |               |                    |              |                    |
|                     |                         |                  |                      |                                    |                     |         |       |                |               |               |                    |              |                    |
|                     |                         |                  |                      |                                    |                     |         |       |                |               |               |                    |              |                    |
|                     |                         |                  |                      |                                    |                     |         |       |                |               |               |                    |              |                    |
|                     |                         |                  |                      |                                    |                     |         |       |                |               |               |                    |              |                    |
|                     |                         |                  |                      |                                    |                     |         |       |                |               |               |                    |              |                    |
|                     |                         |                  |                      |                                    |                     |         |       |                |               |               |                    |              |                    |
|                     |                         |                  |                      |                                    |                     |         |       |                |               |               |                    |              |                    |
|                     |                         |                  |                      |                                    |                     |         |       |                |               |               |                    |              |                    |
|                     |                         |                  |                      |                                    |                     |         |       |                |               |               |                    |              |                    |
|                     |                         |                  |                      |                                    |                     |         |       |                |               |               |                    |              |                    |
|                     |                         |                  |                      |                                    |                     |         |       |                |               |               |                    |              |                    |
|                     |                         |                  |                      |                                    |                     |         |       |                |               |               |                    |              |                    |
|                     |                         |                  |                      |                                    |                     |         |       |                |               |               |                    |              |                    |
|                     |                         |                  |                      |                                    |                     |         |       |                |               |               |                    |              |                    |
|                     |                         |                  |                      |                                    |                     |         |       |                |               |               |                    |              |                    |
|                     |                         |                  |                      |                                    |                     |         |       |                |               |               |                    |              |                    |
|                     |                         |                  |                      |                                    |                     |         |       |                |               |               |                    |              |                    |
| Record: I           |                         | * of 3           |                      |                                    |                     |         |       |                |               |               |                    |              |                    |
| Dobel klik di kolor | n No. Perkiraan untuk r | nenampilkar      | n layar              |                                    |                     | Selisi  | h     | Total Debet    | Total Kredit  |               |                    |              |                    |
|                     |                         |                  |                      |                                    |                     | L       | 0,00  | 414.540.015,00 | 414.540.015,0 | <u>'</u>      |                    |              |                    |
| Record: I           | 18                      | ] OF 181         |                      |                                    |                     |         |       |                |               |               |                    |              |                    |
| Form view           |                         | 1                |                      |                                    |                     |         |       |                |               |               |                    | NU           | M                  |
| (2)                 |                         | 9                | 1 🚺 📓                | 1 🕮 🚳                              | 1 🔊                 |         |       |                |               |               |                    | EN 🔺 🏴 🔁 🌵 2 | 16:24<br>2/10/2018 |

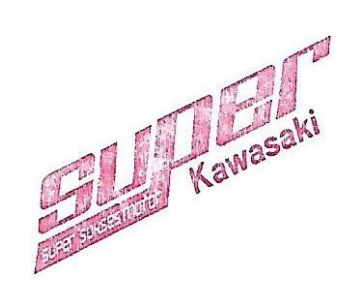

Lampiran 10 - membuat jurnal pencairan utang usaha

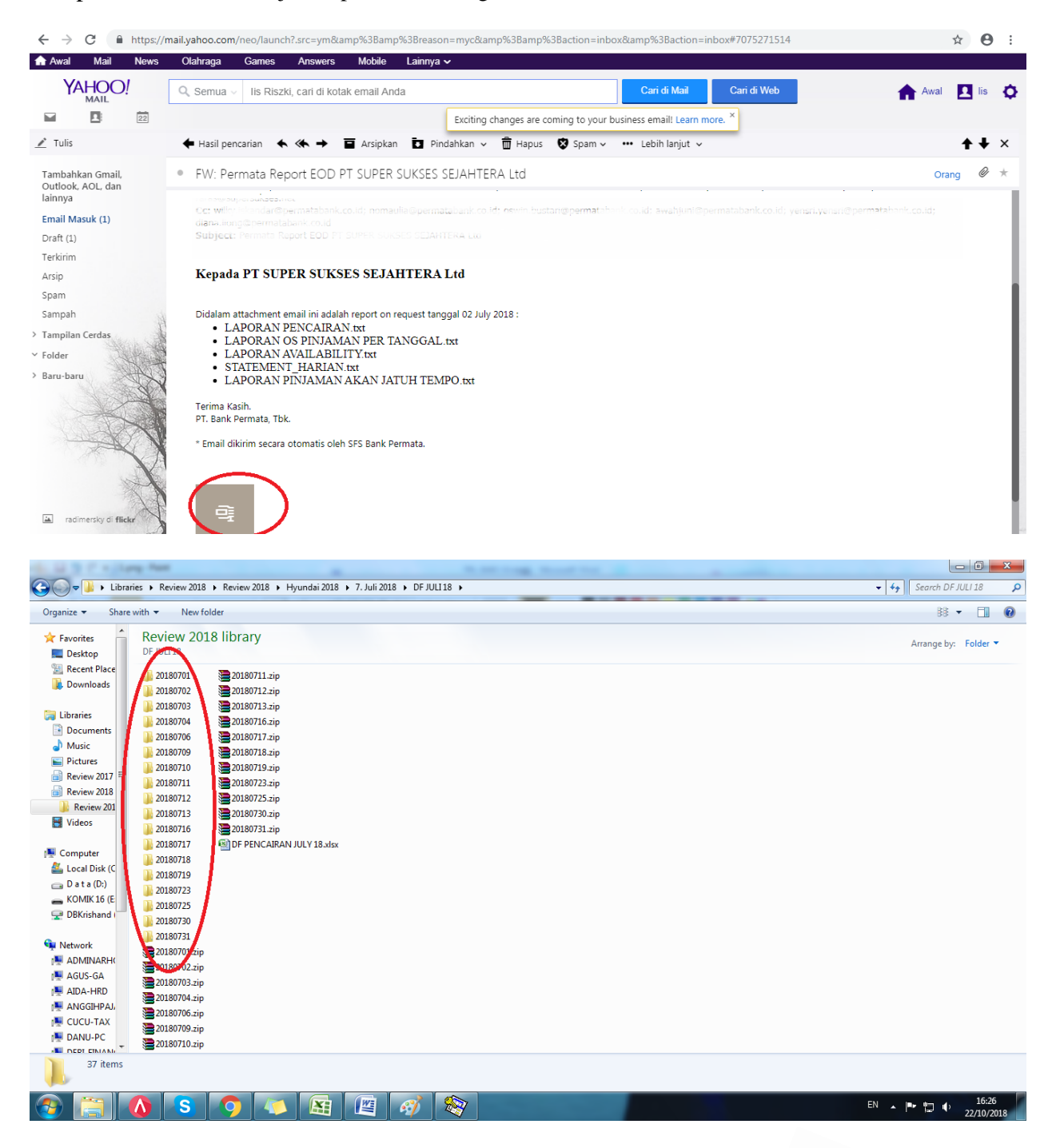

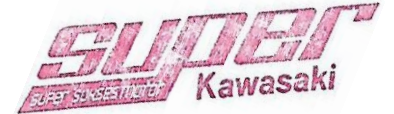

| ↓ ↓ Libraries → Review 2018 → Review 2018 → Hyundai 2018 → 7. Juli 2018 → DF JULI 18 → 20180702 | ← 4 ∮ Search 20180702 |
|-------------------------------------------------------------------------------------------------|-----------------------|
| organize ▼ Share with ▼ New folder                                                              | B 🔻 🗍 🔮               |
| Favorites 🔒 Review 2018 library                                                                 | Armen hu. Edder w     |
| Desktop 20180702                                                                                | Arrange by: Folder *  |
| Recent Place                                                                                    |                       |
| Downloads                                                                                       |                       |
|                                                                                                 |                       |
| Libraries                                                                                       |                       |
| Documents STATEMENT HARIAN.txt                                                                  |                       |
| Music -                                                                                         |                       |
| Pictures                                                                                        |                       |
| Review 2017                                                                                     |                       |
| Review 2018                                                                                     |                       |
| 📕 Review 201                                                                                    |                       |
| Tideos                                                                                          |                       |
| Computer                                                                                        |                       |
| Local Disk (C                                                                                   |                       |
| Data(D:)                                                                                        |                       |
| KOMIK 16 (E                                                                                     |                       |
| PBKrishand                                                                                      |                       |
| i Network                                                                                       |                       |
| Manarh (                                                                                        |                       |
| 💐 AGUS-GA                                                                                       |                       |
| JIDA-HRD                                                                                        |                       |
| 🖳 ANGGIHPAJ,                                                                                    |                       |
| CUCU-TAX                                                                                        |                       |
| M DANU-PC                                                                                       |                       |
| 5 items                                                                                         |                       |
|                                                                                                 |                       |
|                                                                                                 | EN 🔺 🏴 🗊 🌒 16:34      |
|                                                                                                 | 22/10/2016            |
| A R C COMMA NOT                                                                                 |                       |
| - Libraries & Review 2018 & Review 2018 & Hyundai 2018 & 7 Juli 2018 & DE UUT19 & 20190702      | (                     |
|                                                                                                 |                       |
| Janize • John • New Kolder                                                                      | 83 🔻 🛄 📲              |
| Favorites Review 2018 library                                                                   | Arrange by: Folder    |
| Desktop 20180702                                                                                | indige by i order     |
| Recent Place                                                                                    |                       |

| 🚖 Favorites 🏻 🗍 | Review 2018 library                                                         |                                                                                                    | Arrange by: Folder             |
|-----------------|-----------------------------------------------------------------------------|----------------------------------------------------------------------------------------------------|--------------------------------|
| Nesktop         | 20180702                                                                    |                                                                                                    | interige by i retain           |
| 🖳 Recent Place  |                                                                             |                                                                                                    |                                |
| 🐌 Downloads     |                                                                             |                                                                                                    |                                |
|                 |                                                                             |                                                                                                    |                                |
| 🔚 Libraries     | LAPORAN PENCAIKAN.bt                                                        |                                                                                                    |                                |
| Documents       | LAPORAN PINJAMAN AKAN JATUH TEMPO.txt                                       |                                                                                                    |                                |
| Music           | STATEMENT_HARIAN.txt                                                        |                                                                                                    |                                |
| Pictures        |                                                                             |                                                                                                    |                                |
| Review 2        |                                                                             |                                                                                                    |                                |
| Review 2 LA     | PORAN PENCAIRAN.txt - Notepad                                               |                                                                                                    |                                |
| Review Eile     | Edit Format View Help                                                       |                                                                                                    |                                |
| Videos Bi       | ntaro Sektor 7                                                              | *                                                                                                    |                                |
|                 | UKAN PENCAIRAN PER TANGGAL : 2/0//2018                                      |                                                                                                    |                                |
| Computer CABA   | UK : RL - DF                                                                |                                                                                                    |                                |
| A Local Die     |                                                                             | SUB TOTAL PER CABA                                                                                                    |                                |
| Data (f         |                                                                             | TOTAL PER MERK                                                                                                    |                                |
|                 |                                                                             |                                                                                                    |                                |
|                 |                                                                             | SUB TOTAL PER DEBITUR                                                                                                    |                                |
| UBKrisha        |                                                                             |                                                                                                    |                                |
| S Network       |                                                                             |                                                                                                    |                                |
|                 |                                                                             |                                                                                                    |                                |
|                 |                                                                             |                                                                                                    |                                |
|                 |                                                                             |                                                                                                    |                                |
|                 |                                                                             |                                                                                                    |                                |
|                 |                                                                             |                                                                                                    |                                |
|                 |                                                                             |                                                                                                    |                                |
|                 |                                                                             |                                                                                                    |                                |
|                 | PENCAIRAN.txt Date modified: 03/07/2018 6:22 Date created: 01/08/2018 10:45 |                                                                                                    |                                |
| Text Docum      | nent Size: 11,7 KB                                                          |                                                                                                    |                                |
|                 |                                                                             |                                                                                                    | 16 Jr                          |
|                 | 🚺 S 🥱 🤍 🖾 🖉 🦓 🔊                                                             | and the second second se | EN 🔺 📭 🏪 🌗 16:35<br>22/10/2018 |

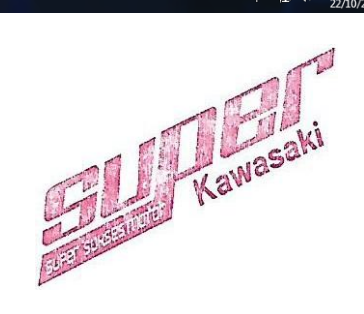

|      |              | <b>1) -</b> (1 - )                    | -              |                                      |                                  |           |                                |                     |                         | Book1                 | - Microsoft   | Excel         |                             |                             |                         |          |                       |                             |                                         |                             |                                       | ×              |
|------|--------------|---------------------------------------|----------------|--------------------------------------|----------------------------------|-----------|--------------------------------|---------------------|-------------------------|-----------------------|---------------|---------------|-----------------------------|-----------------------------|-------------------------|----------|-----------------------|-----------------------------|-----------------------------------------|-----------------------------|---------------------------------------|----------------|
| U    | Но           | ome Insert                            | Page           | Layout F                             | ormulas D                        | Data Re   | view Vi                        | ew                  |                         |                       |               |               |                             |                             |                         |          |                       |                             |                                         |                             | 0                                     | - = x          |
| Pas  | ste<br>Clipb | Cut<br>Copy<br>Format Painter<br>oard | Calibri<br>B I | - 11<br><u> <u> u</u> -<br/>Font</u> | • A A<br>• <u>3</u> • <u>A</u> • | = =       | <b>= ≫</b> *<br>≡ ‡ ‡<br>Aligr | Wra<br>Mer<br>Iment | p Text<br>ge & Center * | Genera<br>Genera<br>N | 1<br>% • 1:00 | +<br>00,<br>€ | Conditional<br>Formatting * | Forma<br>as Table<br>Styles | it Cell<br>e * Styles * | insert E | Delete Forma<br>Cells | Σ Auto<br>Fill ≁<br>∠ Clear | Sum * A<br>Z<br>Sor<br>Filto<br>Editing | t & Find &<br>er * Select * |                                       |                |
|      | H4           | 49 <del>-</del>                       | ()             | $f_{x}$                              |                                  |           |                                |                     |                         |                       |               |               |                             |                             |                         |          |                       |                             |                                         |                             |                                       | ×              |
|      | А            | В                                     | С              | D                                    | E                                | F         | G                              | н                   | 1                       | J                     | К             |               | L                           | M                           | N                       | 0        | Р                     | Q                           | R                                       | S                           | Т                                     | U 🚆            |
| 4    |              |                                       |                |                                      |                                  |           |                                |                     |                         |                       |               |               |                             |                             |                         |          |                       |                             |                                         |                             |                                       | _              |
| 5    | LAPOF        | RAN PENCAIR                           | AN PER         | TANGGAL :                            | 2/07/2018                        |           |                                |                     |                         |                       |               |               |                             |                             |                         |          |                       |                             |                                         |                             |                                       |                |
| 6    |              |                                       |                |                                      |                                  |           |                                |                     |                         |                       |               |               |                             |                             |                         |          |                       |                             |                                         |                             |                                       |                |
| 7    | CABAN        | NG : Bintaro S                        | ektor 7        |                                      |                                  |           |                                |                     |                         |                       |               |               |                             |                             |                         |          |                       |                             |                                         |                             |                                       |                |
| 8    |              |                                       |                |                                      |                                  |           |                                |                     |                         |                       |               |               | •                           |                             |                         |          |                       |                             |                                         |                             |                                       |                |
| 9    | NO N         |                                       |                |                                      |                                  |           |                                |                     |                         | TO                    |               |               |                             |                             |                         |          |                       | CUACIC                      |                                         | MECINI                      |                                       |                |
| 10   | NO. N        | IAIVIA CABAN                          | DEBI1          | UK KD.                               | EXTERNAL CA                      | AB DEBITU | K NO.GRO                       | UPING               | NO. KONTRA              | AK IG                 | L.KUNTRA      | K IG          | LVALUTA                     | INI                         | LAICAIR                 | NILAI CA | IK+BUNGA              | CHASIS                      |                                         | WESTIN                      | TYPE                                  |                |
| 12   | CURRE        |                                       |                |                                      |                                  |           |                                |                     |                         |                       |               |               |                             |                             |                         |          |                       |                             |                                         |                             |                                       | =              |
| 13   | PRODI        | UK : RI - DE                          |                |                                      |                                  |           |                                |                     |                         |                       |               |               |                             |                             |                         |          |                       |                             |                                         |                             |                                       |                |
| 14   |              |                                       |                |                                      |                                  |           |                                |                     |                         |                       |               |               |                             |                             |                         |          |                       |                             |                                         |                             |                                       |                |
| 15   | MERE         | K : HYUNDAI                           |                |                                      |                                  |           |                                |                     |                         |                       |               |               |                             |                             |                         |          |                       |                             |                                         |                             |                                       |                |
| 16   |              |                                       |                |                                      |                                  |           |                                |                     |                         |                       |               |               |                             |                             |                         |          |                       |                             |                                         |                             |                                       |                |
| 17   | CABAN        | NG REKANAN                            | : HMI U        | NIT                                  |                                  |           |                                |                     |                         |                       |               |               |                             |                             |                         |          |                       |                             |                                         |                             |                                       |                |
| 18   |              |                                       |                |                                      |                                  |           |                                |                     |                         |                       |               |               |                             |                             |                         |          |                       |                             |                                         |                             |                                       |                |
| 19   | 1 SU         | PER SUKSES S                          | JAHTER         | A UNIT D1                            | .8                               | 10        | FK180006                       | 5 30/0              | 6/2018 30/              | 06/2018               | 336,370       |               |                             |                             | 79.0 I KMH              | J2813MJU | 649003                | G4NAHU54                    | 19392                                   | TL05                        |                                       |                |
| 20   |              |                                       |                |                                      | SUB TOTAL                        | PER TANG  | GAL VALU                       | TA:                 |                         |                       |               |               | 00                          |                             |                         |          |                       |                             |                                         |                             |                                       | _              |
| 21   |              |                                       |                |                                      | SUB TOTAL                        | PER CABA  | NG DEBITU                      | JR:                 |                         |                       |               |               |                             |                             |                         |          |                       |                             |                                         |                             |                                       | _              |
| 22   |              |                                       |                |                                      | SUB TOTAL                        | PER DEBIT | UR :                           | 336                 |                         |                       |               |               |                             |                             |                         |          |                       |                             |                                         |                             |                                       |                |
| 23   |              |                                       |                |                                      |                                  |           |                                |                     |                         |                       |               |               |                             |                             |                         |          |                       |                             |                                         |                             |                                       | _              |
| 24   |              |                                       |                |                                      | TOTAL PER                        | LABANG I  | EKANAN                         | :                   | 335,370,35              | 4.00                  |               |               |                             |                             |                         |          |                       |                             |                                         |                             |                                       | _              |
| 25   |              |                                       |                |                                      | TOTAL PER                        | WERK      |                                |                     |                         |                       |               |               |                             |                             |                         |          |                       |                             |                                         |                             |                                       | _              |
| 20   |              |                                       |                |                                      |                                  |           |                                | XXX.                | XXX.XXX                 | 220 1                 |               |               |                             |                             |                         |          |                       |                             |                                         |                             |                                       |                |
| 28   | PRODI        | UK : RL - SPF                         |                |                                      | 10 ALTEN                         | . HODOK   |                                | 300,9               | - option and            |                       |               |               |                             |                             |                         |          |                       |                             |                                         |                             |                                       |                |
| 14 4 | ► H          | Sheet1 She                            | et2 🖉 S        | heet3 🖉 💱                            | 7                                |           |                                |                     |                         |                       |               |               | 1                           | 4                           |                         |          |                       |                             |                                         |                             |                                       | ► I            |
| Read | dy           |                                       |                |                                      |                                  |           |                                |                     |                         |                       |               |               |                             |                             |                         |          |                       |                             |                                         | 🗉 100% 😑                    | Ū                                     | +              |
| 6    | )            |                                       |                | S                                    | <b>)</b> 🗸                       |           |                                | 6                   | 1 🗞                     | 7                     | ]             |               |                             |                             |                         |          |                       |                             | EN                                      | · P 🖬                       | <ul> <li>10</li> <li>22/10</li> </ul> | 5:35<br>0/2018 |

| 🔛 Krishar      | nd GL Ver. 4.      | .0 - PT SUPER  | SUKSES SE      | JAHTERA    | - [Transaksi Ju | rnal]    |                    |                 |               | -               | -        | -          |                |               |              |                          |          |                             |
|----------------|--------------------|----------------|----------------|------------|-----------------|----------|--------------------|-----------------|---------------|-----------------|----------|------------|----------------|---------------|--------------|--------------------------|----------|-----------------------------|
| 🕄 <u>W</u> ine | dow                |                |                |            |                 |          |                    |                 |               |                 |          |            |                |               |              |                          |          | 8 ×                         |
|                | Delete <u>N</u> e  | w Inguity      | Standing       | urnal Im   | port From Excel | Perkir   | aan <u>R</u> eport | <u>S</u> usun U | lang No. Buki | ti <u>L</u> ock | To Excel |            |                |               |              |                          |          |                             |
| F              | Pilih Cabang:      | 00 -           | Head Office    |            | Pilih Perji     | iode:    | 7 - 01/07/2        | 2018 s/d        | 31/07/2018    |                 |          | . <u> </u> |                |               |              |                          |          |                             |
|                | -<br>Kada Dubli    |                |                | Auto N     | -<br>.l         |          |                    |                 |               |                 |          |            |                |               |              |                          |          |                             |
|                | KOUE DUKU.         |                |                | Mato       | <u> </u>        |          |                    |                 |               |                 |          |            |                |               |              |                          |          |                             |
| 1              | No. <u>B</u> ukti: | JM/00002/07    | 18             |            | Tanggal:        | : [      | 02/07/2018         |                 | Locked:       | Po              | sting: 🔲 |            |                |               |              |                          |          |                             |
| 11 !           | No. Referensi      | it             |                | 4          | Keteran         | gan: [F  | PENCAIRAN DF       | JULY 2018       | 3 100FK1800   | 065, 18007      | 3        |            |                |               |              |                          |          |                             |
|                | Borkiraan          | Admin Nama Por | kiraan         |            | Last opt        | uate: [u | Uraian             | 91.10           |               | Valae           |          |            | Debet          | Krodit        | Pork Pombant | Nama Pork Pombantu       |          |                             |
| ▶ 2111         | 00000              | Hutang ATPh    |                |            | PENCAIRAN D     | DF JULN  | / 2018 100FK1      | 1800065, 1      | 80073         | ¥ alas          | - Nu     |            | XXX.XXX.XXX    |               |              | Nalila i elk i elibaritu |          |                             |
| 2121           | 00100              | PERMATA DI     | F              |            | PENCAIRAN E     | DE JULY  | 2018 100FK1        | 1800065, 1      | 80073         |                 | _        | _          | 0,00           |               | (            |                          |          |                             |
| -10            |                    | 1              |                |            | 1               |          |                    |                 |               |                 |          |            |                |               |              |                          |          |                             |
|                |                    |                |                |            |                 |          |                    |                 |               |                 |          |            |                |               |              |                          |          |                             |
|                |                    |                |                |            |                 |          |                    |                 |               |                 |          |            |                |               |              |                          |          |                             |
|                |                    |                |                |            |                 |          |                    |                 |               |                 |          |            |                |               |              |                          |          |                             |
|                |                    |                |                |            |                 |          |                    |                 |               |                 |          |            |                |               |              |                          |          |                             |
|                |                    |                |                |            |                 |          |                    |                 |               |                 |          |            |                |               |              |                          |          |                             |
|                |                    |                |                |            |                 |          |                    |                 |               |                 |          |            |                |               |              |                          |          |                             |
|                |                    |                |                |            |                 |          |                    |                 |               |                 |          |            |                |               |              |                          |          |                             |
|                |                    |                |                |            |                 |          |                    |                 |               |                 |          |            |                |               |              |                          |          |                             |
|                |                    |                |                |            |                 |          |                    |                 |               |                 |          |            |                |               |              |                          |          |                             |
|                |                    |                |                |            |                 |          |                    |                 |               |                 |          |            |                |               |              |                          |          |                             |
|                |                    |                |                |            |                 |          |                    |                 |               |                 |          |            |                |               |              |                          |          |                             |
|                |                    |                |                |            |                 |          |                    |                 |               |                 |          |            |                |               |              |                          |          |                             |
|                |                    |                |                |            |                 |          |                    |                 |               |                 |          |            |                |               |              |                          |          |                             |
|                |                    |                |                |            |                 |          |                    |                 |               |                 |          |            |                |               |              |                          |          |                             |
| Record:        |                    | 1 🕨            | *              | of 2       |                 |          |                    |                 |               |                 |          |            |                |               |              |                          |          |                             |
| Dobel kli      | ik di kolom l      | No. Perkiraan  | untuk me       | nampilkar  | n layar         |          |                    |                 |               | Se              | lisih    | Т          | fotal Debet    | Total Kredit  |              |                          |          |                             |
| pencaria       | in Dattar Per      | rkiraan berda  | sarkan Nar     | na Perkira | aan.            |          |                    |                 |               |                 | 0,00     |            | 507.252.390,00 | 507.252.390,0 | 0            |                          |          |                             |
| Record:        |                    | 3 🕨            | ▶I <b>▶*</b> 0 | f 181      |                 |          |                    |                 |               |                 |          |            |                |               |              |                          |          |                             |
| Form View      |                    |                | - V            | -          | Y Y             | _        |                    | r               |               |                 |          | _          |                |               |              |                          |          | NUM                         |
|                |                    |                | S              | 9          |                 | X        |                    | 1               | 8             |                 |          |            |                |               |              |                          | EN 🔺 🖿 🖫 | ()) 16:36<br>()) 22/10/2018 |

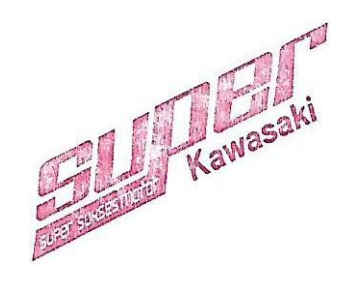

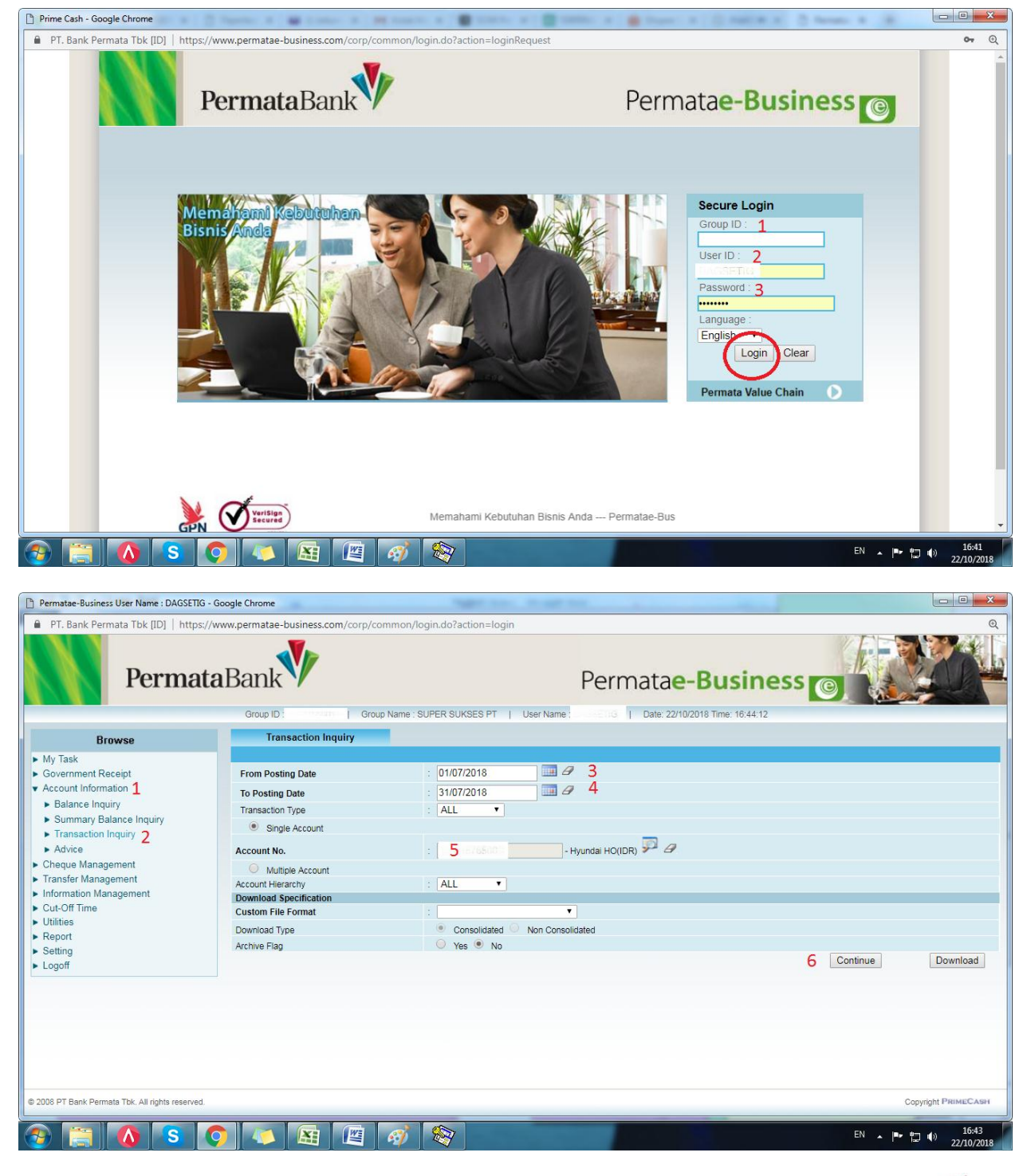

# Lampiran 11 – Rekonsiliasi kas/bank dan piutang

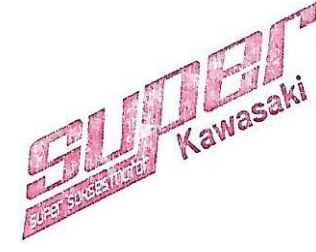

| Permatae-Business User Name : DAGSETIG - Google Chrome                                                                                                    |                                                                                                 |
|----------------------------------------------------------------------------------------------------|-------------------------------------------------------------------------------------------------|
| PT. Bank Permata Tbk [ID]   https://www.permatae-business.com/corp/common/login.do?action=login VIEW REPORT PAGE - Google Chrome PT. Bank Permata Tbk [ID]   https://www.permatae-business.com/corp/front/trans Page 1 of 1 FF F Page 1 Date: 22/10/2018 Time: 16:45:16                                                                                                    |                                                                                                 |
| <ul> <li>My Task</li> <li>Governmer</li> <li>Account Int</li> <li>Balance</li> <li>Summar</li> <li>Transact</li> <li>Transact</li> </ul>                                                                                                    |                                                                                                 |
| Advice     Advice     Cheque Ma     Cheque Ma     Inquiry Time     Cott22 2018 16.44.43     Cut2DT Time     Cut2DT Time                                                                                                    |                                                                                                 |
| Concortinities         Group         :         P572166001 / SDERS BY         v           Utilities         Account         :         007015765000Hyundai HO (10R)         in Consolidated           • Setting         Period         :         01-Aug-2018         -         31-Aug-2018           • Logoff         No.         Post Date         Eff Date         Transaction<br>Code         Cheque Number         Ref No         0 | Continue Download                                                                               |
| (a) transaction_history ^ Show all X                                                                                                    |                                                                                                 |
|                                                                                                    | Convicted Brown Convert                                                                         |
|                                                                                                    | Copyright PressEcretar                                                                          |
|                                                                                                    | 22/10/2018                                                                                      |
| ← → C                                                                                                    | • * 8:                                                                                          |
| HYVISION<br>Information System Hyundai Vehi<br>H                                                                                                    | cles Sales & Distribution Information System<br>yundat Indonesia Motor/Hyundat Mobil: Indonesia |
| Login<br>Username: 1<br>Parsond: * 2<br>Exercise password                                                                                                    |                                                                                                 |
|                                                                                                    |                                                                                                 |
|                                                                                                    |                                                                                                 |
|                                                                                                    |                                                                                                 |
|                                                                                                    | https://www.huvisian.huvundsimahil.com @ 2019 ( 0 9 E)                                          |

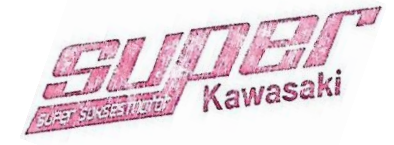

| ← → C 🔒 https://www.hy                                               | yvision-hyundaimobil.com/ihyundai/index.php/finance_control/cbhreportperiod                                                 | * <b>0</b> :                             |
|----------------------------------------------------------------------|----------------------------------------------------------------------------------------------------|------------------------------------------|
| HYVISION<br>Information System<br>October 22, 2018 16:47:09          | Wekcene IRFAM ANDRIANTO   2 //<br>Hyundai Vehicles Sales & Distribution Informatio<br>HYUNDAI INDONESIA MOTOR/HYUNDAI MOBIL | elp   © Logout<br>In System<br>INDONESIA |
| <ul> <li>Database Information</li> <li>Sales Distribution</li> </ul> | Display CB Dtl By Period                                                                                                    |                                          |
| Service Management                                                   | iompany : 703   SUPER SUKSES SEJAHTERA, PT Y                                                                                |                                          |
| Pra-BP Bra                                                           |                                                                                                    |                                          |
| Cash Bank 2                                                          | and Name ·                                                                                                    |                                          |
| Cash & Bank Trans                                                    | usiness Area :Select All                                                                                                    |                                          |
| Closing Cash & Bank                                                  | IOA : -Select All                                                                                                    |                                          |
| Disp.CBH Header Da                                                   | bate Until" : 01.07.2018 🛄 s.d. 31.07.2018 🛄 🔓                                                                              |                                          |
| Disp.CB Detail                                                       | $\sim$                                                                                                    |                                          |
| Disp.CBH Header By<br>Periode                                        | port your data ta <u>Disp or Disp-COA Desc</u> Excel                                                                        |                                          |
| Disp.CB Dtl By Period                                                |                                                                                                    |                                          |
| Disp.CB by DocRef                                                    |                                                                                                    |                                          |
| Disp.CB Grp by DocRef                                                |                                                                                                    |                                          |
| Disp.Reimbursement                                                   |                                                                                                    |                                          |
| Disp.Cash-Bank Position                                              |                                                                                                    |                                          |
| GL Interface                                                         |                                                                                                    |                                          |
| Prospect Managmnt System                                             |                                                                                                    |                                          |
| Tax Monitoring                                                       |                                                                                                    |                                          |
| Help                                                                 |                                                                                                    |                                          |
|                                                                      |                                                                                                    |                                          |
| Message Box                                                          |                                                                                                    |                                          |
|                                                                      |                                                                                                    |                                          |

| C) D                              | isp.CB Dtl By Peri                                               | iod - Google Chrome                            |                                                                                 |           | -      |                  |            | and the state of the state      |                  |                                |
|-----------------------------------|------------------------------------------------------------------|------------------------------------------------|---------------------------------------------------------------------------------|-----------|--------|------------------|------------|---------------------------------|------------------|--------------------------------|
| Ĥ                                 | https://www.h                                                    | yvision-hyundaimobil.com/ihyundai/index.php/fi | nance_control/cb                                                                | hreportpe | eriod/ | /popup/(         | 0/703/S0   | 00/-/-/01.07.2018/31.07.2018/1/ |                  |                                |
| SUI<br>SSS<br>JL. I<br>JAK<br>DKI | PER SUKSES S<br>S-HEAD OFFICE<br>DEWI SARTIKA NO<br>ARTA JAKARTA | EJAHTERA, PT                                   |                                                                                 |           |        |                  |            |                                 |                  | Í                              |
| DIS<br>Peri                       | PLAY CB DTL B'<br>ode : 01.07.2018 -                             | Y PERIOD<br>31.07.2018                         |                                                                                 |           |        |                  |            |                                 |                  |                                |
| NO                                | NO.CASHBANK<br>/ COA                                             | DATE / COA                                     | DESCRIPTION                                                                     | BUS.AREA  | DEPT   | г d/к do         | C.REF. DE  | EBET                            | CREDIT           | BALANCE                        |
| A.0                               | 01 KAS KECIL AR                                                  | EA                                             |                                                                                 |           |        | 111.100          | .200       |                                 | Begining Balance | 461,500.00                     |
| 1                                 | S00BM1600015                                                     | 10.07.2018                                     | S00                                                                             | 000       | D      | PERMAT<br>SLWS O | ra -<br>UT |                                 |                  |                                |
| 1                                 | 114.600.200                                                      | REK PADA KANTOR CABANG SULAWESI                | TERIMA<br>REIMBURSE<br>PETTY CASH<br>AREA 10 JULI<br>2018                       | S00       | 000    |                  |            | 2,538,500.00                    | 0.00             | 3,000,000.00                   |
|                                   |                                                                  |                                                |                                                                                 |           |        | SUB              | TOTAL      | 2,538,500.00                    | 0.00             | 3,000,000.00                   |
| 2                                 | S00BK1600192                                                     | 10.07.2018                                     | S00                                                                             | 000       | к      | EKSPED<br>JNT    | ISI -      |                                 |                  |                                |
| 3                                 | 1 620.100.500                                                    | BIAYA POS & PENGIRIMAN DOKUMEN                 | BIAYA KIRIM<br>DOKUMEN KE HMI<br>(J N T)                                        | S00       | 000    |                  |            | 0.00                            | 16,000.00        | 2,984,000.00                   |
|                                   |                                                                  |                                                |                                                                                 |           |        | SUB              | TOTAL      | 0.00                            | 16,000.00        | 2,984,000.00                   |
| 3                                 | S00BK1600193                                                     | 10.07.2018                                     | S00                                                                             | 000       | к      | DEPOT I<br>ACEH  | MIE -      |                                 |                  |                                |
| 1                                 | L 626.100.080                                                    | BIAYA RAPAT & RUMAH TANGGA KANTOR              | BY MAKAN SIANG<br>MEETING SO<br>HYUNDAI (SAY,<br>OM, BM, ADH,<br>KABENG)        | S00       | 000    |                  |            | 0.00                            | 236,700.00       | 2,747,300.00                   |
|                                   |                                                                  |                                                |                                                                                 |           |        | SUBT             | TOTAL      | 0.00                            | 236,700.00       | 2,747,300.00                   |
| 4                                 | S00BK1600194                                                     | 11.07.2018                                     | S00                                                                             | 000       | К      | PUR DR           | IVER -     |                                 |                  |                                |
| 1                                 | 1 626.100.080                                                    | BIAYA RAPAT & RUMAH TANGGA KANTOR              | BY GOJEK AN.<br>PUR DR SLWS KE<br>WIYUNG (AMBIL<br>I-20 L 1971 OA<br>UNTUK SAY) | S00       | 000    |                  |            | 0.00                            | 25,000.00        | 2,722,300.00                   |
|                                   |                                                                  |                                                |                                                                                 |           |        | SUB              | TOTAL      | 0.00                            | 25,000.00        | 2,722,300.00                   |
| 5                                 | S00BK1600195                                                     | 12.07.2018                                     | S00                                                                             | 000       | K      | VINO CE          | ELL -      |                                 |                  |                                |
| 6                                 |                                                                  | 🚺 S 🚺 🗶 🔠                                      | - 🛷 🕺                                                                           | 7         | 4      |                  |            |                                 |                  | EN 🔺 🏴 🛱 🌒 16:48<br>22/10/2018 |

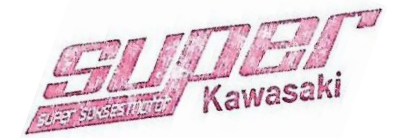

|       | <b>9</b> • (* • ) =                                                 |                                                                                       |                                                           | Microsoft Excel  | - 14                                          |                  |                       |                                   |                                    | - 0 <mark>- X</mark>   |
|-------|---------------------------------------------------------------------|---------------------------------------------------------------------------------------|-----------------------------------------------------------|------------------|-----------------------------------------------|------------------|-----------------------|-----------------------------------|------------------------------------|------------------------|
|       | Home Insert                                                         | Page Layout Formulas                                                                  | Data Review View                                          |                  |                                               |                  |                       |                                   |                                    | 0                      |
| Paste | <ul> <li>✗ Cut</li> <li>☑ Copy</li> <li>✓ Format Painter</li> </ul> | Tahoma $\vee$ 9 $\wedge$ $A^*$ B     Z $\underline{U}$ $\square$ $\bigcirc 2$ $\land$ | ▼ = = ♥ Wrap Text<br>▼ ■ = = 章章章章章 韓 韓 函 Merge & Center ▼ | General ▼        | Conditional Format<br>Formatting * as Table * | Cell<br>Styles * | Insert Delete Forma   | Σ AutoSum *<br>Fill *<br>Clear *  | Sort & Find &<br>Filter * Select * |                        |
|       | Clipboard 19                                                        | Font                                                                                  | Alignment (*                                              | Number           | Styles                                        |                  | Cells                 | Editi                             | ng                                 |                        |
| _     | A39 -                                                               | J* 8.001 BANK H                                                                       | D.IN PERMATA 0701576500                                   |                  |                                               | Ŷ                |                       |                                   |                                    | *                      |
| 🗐 C   | ASHBANK SSS JULI 18.                                                | xlsx                                                                                  |                                                           |                  | _ = X                                         | RK               | SSS JULI 18.xls [Comp | atibility Mode]                   |                                    |                        |
|       | A B                                                                 | С                                                                                     | D                                                         | J                | К                                             |                  | A B C                 |                                   | AD A                               | AF ALLA                |
| 38    |                                                                     |                                                                                       |                                                           |                  |                                               | 12               | 1 02-Jul-2018         | TRF DARI                          | 0.00                               | 51.073.000.00          |
| 39 8  | 1 SOOBM 160 15                                                      | ATA 0/015/6500                                                                        | 500                                                       | Begining Balance | /25,14/,                                      |                  |                       | HYUNDAI MOBIL                     | -                                  |                        |
| 41    | 1 114,600,100                                                       | REK PADA KANTOR CABANG HR MU                                                          | PB DARI PT. SSS HYUNDAI WIYUNG                            | 35,529,100,00    | 0.00 576.                                     |                  |                       | CIMB NIAGABEN                     |                                    |                        |
| 42 5  | UBTOTAL                                                             |                                                                                       |                                                           | 35,529,100.00    | 0.00 76,                                      | 13               |                       | H1 RYL                            |                                    |                        |
| 43    | 2 S00BM 160 154                                                     | 02.07.2018                                                                            | S00                                                       |                  |                                               |                  | 2 02-Jui-2018         | SUKSES                            | 2,000,000.00                       | 0.00                   |
| 44    | 1 114.600.200                                                       | REK PADA KANTOR CABANG SULAV                                                          | PB DARI PT. SSS HYUNDAI SLWS                              | 6,425,800.00     | 0.00 101,                                     |                  |                       | SEJAHTERA<br>2901459609 PeB       |                                    |                        |
| 45 5  | UBTOTAL                                                             | 00.07.0040                                                                            | 500                                                       | 6,425,800.00     | 0.00 01,                                      |                  |                       | 13:37:33 Bi Waker                 |                                    |                        |
| 46    | 3 S00BM 160 154                                                     | 02.07.2018                                                                            | SUU<br>TED TMA DEMPAYAD AN ERN H1 AN MUHADVONO (CUST HI   | -                | 0.00174                                       |                  |                       | 2 Orang Hyundai<br>Wiyung Periode |                                    |                        |
| 48 5  | 1 114.200.900                                                       | PIOTANG LAINNTA                                                                       | TERLINA PENDATAKAN BONTI AN. MUNARTONO (COST IN           | 51.073.000.00    | 0.00174                                       |                  |                       | Juni 2018 (HRM)                   |                                    |                        |
| 49    | 4 S00BK160245                                                       | 02.07.2018                                                                            | S00                                                       | -                |                                               | 14               | 3 02-Jul-2018         | PB KE B W                         | 399,000.00                         | 0.00                   |
| 50    | 1 114.600.100                                                       | REK PADA KANTOR CABANG HR MU                                                          | GAJI WAKER HYUNDAI WIYUNG PERIODE JUNI'18 (WIYUN          | IG) 0.00         | 2,000,000.00 174,                             |                  |                       | SETIAWAN SH<br>9832904527 PeB     |                                    |                        |
| 51 5  | UBTOTAL                                                             |                                                                                       |                                                           | 0.00             | 2,000,000.00 74,:                             |                  |                       | 14:01:51 Bi perdin                |                                    |                        |
| 52    | 5 S00BK160245                                                       | 02.07.2018                                                                            | S00                                                       | •                |                                               |                  |                       | an Bp Welly<br>Setiawan dIm       |                                    |                        |
| 53    | 1 114.600.200                                                       | REK PADA KANTOR CABANG SULAV                                                          | REALISASI PERDIN AN. WELLY SETIAWAN DALAM RANGKA          | A S 0.00         | 399,000.00775,                                |                  |                       | rangka Supervisi                  |                                    |                        |
| 55    | 6 S00BK 160245                                                      | 02 07 2018                                                                            | 500                                                       | 0.00             | 399,000,00 75,                                | 15               | 4 02-Jul-2018         | PB KE PUGUH                       | 2,500,000.00                       | 0.00                   |
| 56    | 1 114.600.100                                                       | REK PADA KANTOR CABANG HR MU                                                          | GAJI OB HYUNDAI WIYUNG PERIODE JUNI'18 (WIYUNG)           | 0.00             | 2,500,000,00 275,                             |                  |                       | WALUYO<br>9814845441 PeB          |                                    |                        |
| 57 5  | UBTOTAL                                                             |                                                                                       |                                                           | 0.00             | 2,500,000.00 75,                              |                  |                       | 14:19:38 Bi OB-                   |                                    |                        |
| 58    | 7 S00BK160245                                                       | 02.07.2018                                                                            | S00                                                       | -                |                                               |                  |                       | Puguh Waluyo<br>Periode Juni 2018 |                                    |                        |
| 59    | 1 114.600.100                                                       | REK PADA KANTOR CABANG HR MU                                                          | GAJI OB HYUNDAI WIYUNG PERIODE JUNI'18 (WIYUNG)           | 0.00             | 2,500,000.00 775,                             | 18               |                       | (HRM) POS/SSS-                    |                                    |                        |
| 60 5  | UBTOTAL                                                             |                                                                                       |                                                           | 0.00             | 2,500,000.00 75,                              | 10               | 5 02-Jul-2018         | PB KE ABDUL                       | 1,300,000.00                       | 0.00                   |
| 61    | 8 SUUBK 160245                                                      | DEK DADA KANTOR CARANG SULAVA                                                         | CATOR HVI INDAT TEMPED DEDTODE THINT'19 (TEMPED)          | -                | 1 200 000 00 175                              |                  |                       | GHOFUR<br>4113899103 PeB          |                                    |                        |
| 63 5  | UBTOTAL                                                             | INDIC FADA NAINTOK CADANG SULAV                                                       | GADI OD THORDAL JEHDER, FERIODE JUNI 18 (JEMBER)          | 0.00             | 1.300.000.00 75.                              | -                |                       | 14:21:31 Bi                       |                                    |                        |
| 14 4  | HO / HRM /                                                          | SLW / Sheet4 HO1 / HRM1                                                               | /SLW1 / 💭 🔢 🕴                                             |                  | → I                                           |                  | HO / HRM              |                                   | SLW IN ZSLW                        | OUT / Sheet5 / S       |
| Ready |                                                                     |                                                                                       |                                                           |                  |                                               | _                |                       | (IIII)                            | <b>1 💷</b> 88% 🕒                   | )                      |
| 3     |                                                                     | <b>S</b> 🧿 4                                                                          | S 🛐 🛷 🖭                                                   |                  |                                               |                  | _                     | E                                 | N 🔺 🏴 🗓                            | () 16:50<br>22/10/2018 |

<sup>← →</sup> C ③ Not secure | pos.supersukses.net/login

• 🛊 \varTheta :

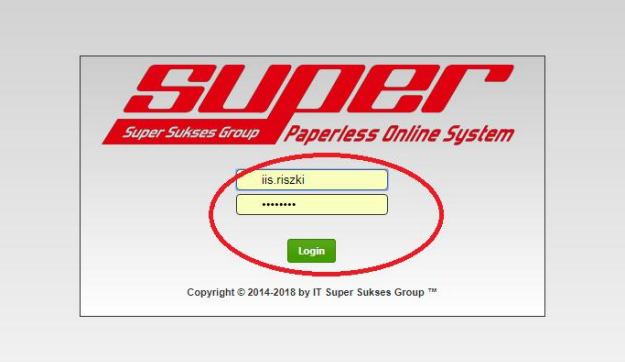

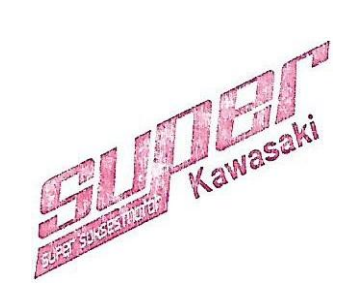

|                   |                                      | 5500 Poerles Galie Su      |
|-------------------|--------------------------------------|----------------------------|
| anda Pengatur     | an → Modul → Laporan →               | Selamat Datang, Iis Riszki |
| aporan » Daftar F | Pengajuan Biaya                      |                            |
| Perusahaan        | : PT Super Sukses Sejahtera 🔹 1      |                            |
| Area              | : SSS Surabaya 🔹 🙎                   |                            |
| abang             | :                                    |                            |
| anggal            | : 2018-06-15 s/d 2018-07-31 <b>3</b> |                            |
| lenis Biaya       | : All                                |                            |
| tatus Pengajuan   | : - All - •                          |                            |
| Status Paiak      | : All 🔻                              |                            |

| 🗋 pos.su                                            | persukses.net/rptpengajuanbiay   | a2.php - Google Chrome                                                                         | a constant of the    |                                                                                                    |                        |
|-----------------------------------------------------|----------------------------------|------------------------------------------------------------------------------------------------|----------------------|----------------------------------------------------------------------------------------------------|------------------------|
| (i) No                                              | t secure   pos.supersukses.r     | net/rptpengajuanbiay                                                                           | a2.php               |                                                                                                    |                        |
|                                                     |                                  |                                                                                                |                      | DAFTAR PE                                                                                                    | NGAJUAN BIAY.          |
| Perus<br>Area<br>Caban<br>Period<br>Jenis<br>Status | ahaan<br>g<br>e Tanggal<br>Biaya | : PT Super Sukses Seja<br>: SSS Surabaya<br>: All<br>: 15-Jun-2018 s/d 31-Ju<br>: All<br>: All | htera<br>I-2018      |                                                                                                    |                        |
| No                                                  | Ref                              | Cabang                                                                                         | Jenis Biaya          | Keterangan                                                                                                    | Nama                   |
| 1                                                   | POS/SSS-HRM/2018/06/0010         | SSS HR Muhammad                                                                                | Operasional Kantor   | Pemindahan Dana Pembayaran Customer Part Depo Mando-Korea Motor                                                                                                    | METY NURAENY           |
| 2                                                   | POS/SSS-HRM/2018/06/0011         | SSS HR Muhammad                                                                                | Operasional Kantor   | Pemindahan Dana Pembayaran Customer Part Depo Hyundai-New Graha Motor                                                                                                    | METY NURAENY           |
| 3                                                   | POS/SSS-HRM/2018/06/0012         | SSS HR Muhammad                                                                                | Operasional Kantor   | Biaya Waker 2 Orang Hyundai Wiyung Periode Juni 2018                                                                                                    | METY NURAENY           |
| 4                                                   | POS/SSS-HRM/2018/06/0013         | SSS HR Muhammad                                                                                | Operasional Kantor   | Biaya OB-Puguh Waluyo Periode Juni 2018                                                                                                    | METY NURAENY           |
| 5                                                   | POS/SSS-HRM/2018/06/0014         | SSS HR Muhammad                                                                                | Operasional Kantor   | Biaya OB-Sandy Mauladi Periode Juni 2018                                                                                                    | METY NURAENY           |
| 6                                                   | POS/SSS-HRM/2018/07/0001         | SSS HR Muhammad                                                                                | Biaya Marketing      | Bigs Parneran Piaza Marino 00-15 April 2016, ebb:<br>Bigs Parneran Pp. 7272 727., (Claim HMI Rp. 10 000.000)<br>- PPN 10% Rp. 727 727.<br>- Pol FPH PB: 22 (2%) Rp. (145 455)<br>- Total Rp. 7.854 545.                               | METY NURAENY           |
| 7                                                   | POS/SSS-HRM/2018/07/0002         | SSS HR Muhammad                                                                                | Operasional Kantor   | Bitys Pembelian OII Castrol Tection Global 15w-40 Inv. 2016.05.143 (16-05-18), S01GM1200689 17-05-2018 sbb:<br>-Castrol Tection Global 15w-40 (2051), hp. 7.45.546<br>-PPN Np. 745.454 FP 010.003-18.49638946<br>Total R.p. 8.200.00. | METY NURAENY           |
| 8                                                   | POS/SSS-HRM/2018/07/0003         | SSS HR Muhammad                                                                                | Operasional Kantor   | Biaya Pembelian Oli Castrol Magnatec Inv. 2018.06.159 06-06-2018 (S01GM1200700 21-06-2018) sbb:<br>-Castrol Magnatec 10 W 40 208 if Rp. 11 875.000,<br>- PPN Rp. 1157 500 FP 010 00:018 484836865tail Rp. 13.062.500,-                | METY NURAENY           |
| 9                                                   | POS/SSS-HRM/2018/07/0004         | SSS HR Muhammad                                                                                | Operasional Kantor   | Bisys Pembelan 48 PC Ologard Carbon Clean INV/SBY/18/00255 30-05-2018 S01GM1200686 04-06-2018, sbb :<br>-48 PC Ologard Carbon Cleaner Rp 4.320.000, -<br>-PN Rp. 432.000 FP. 010.002-18.84805327<br>Total Rp. 4.752.000.              | METY NURAENY           |
| 10                                                  | POS/SSS-HRM/2018/07/0005         | SSS HR Muhammad                                                                                | Biaya Marketing      | Biaya 8 Rim Flyer Hyundai @ RP. 65.000,- = Rp. 520.000,-                                                                                                    | METY NURAENY           |
| 11                                                  | POS/SSS-HRM/2018/07/0006         | SSS HR Muhammad                                                                                | Pengisian Petty Cash | Reimbursement Petty Cash Hyundai Wiyung Periode 01-30 Juni 2018                                                                                                    | METY NURAENY           |
| 12                                                  | POS/SSS-HRM/2018/07/0007         | SSS HR Muhammad                                                                                | Operasional Kantor   | Biaya Sewa Mesin Foto Copy Hyundai Wiyung Periode Mei 2018 sbb:<br>-By Sewa RP, 27,2727,<br>-PNI 10% Rp, 27,273,-010.003-16.11092627<br>-Pot PPH 23 (2%) Rp, (3455),- PT Busna Citra Abadi<br>-Tranta Rr. 734, 544.                   | METY NURAENY           |
|                                                     | 📋 🚺 S                            |                                                                                                |                      | 😵 🔳 EN 🔺 🕨                                                                                                    | 16:53<br>() 22/10/2018 |

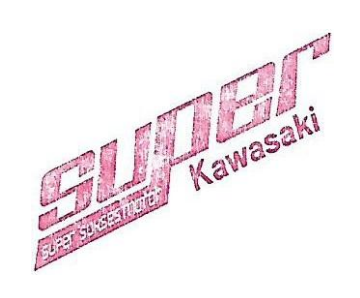

☆ \varTheta :

# Lampiran 12 - Import Data Kas/ Bank Ke Dalam Sistem Krishand

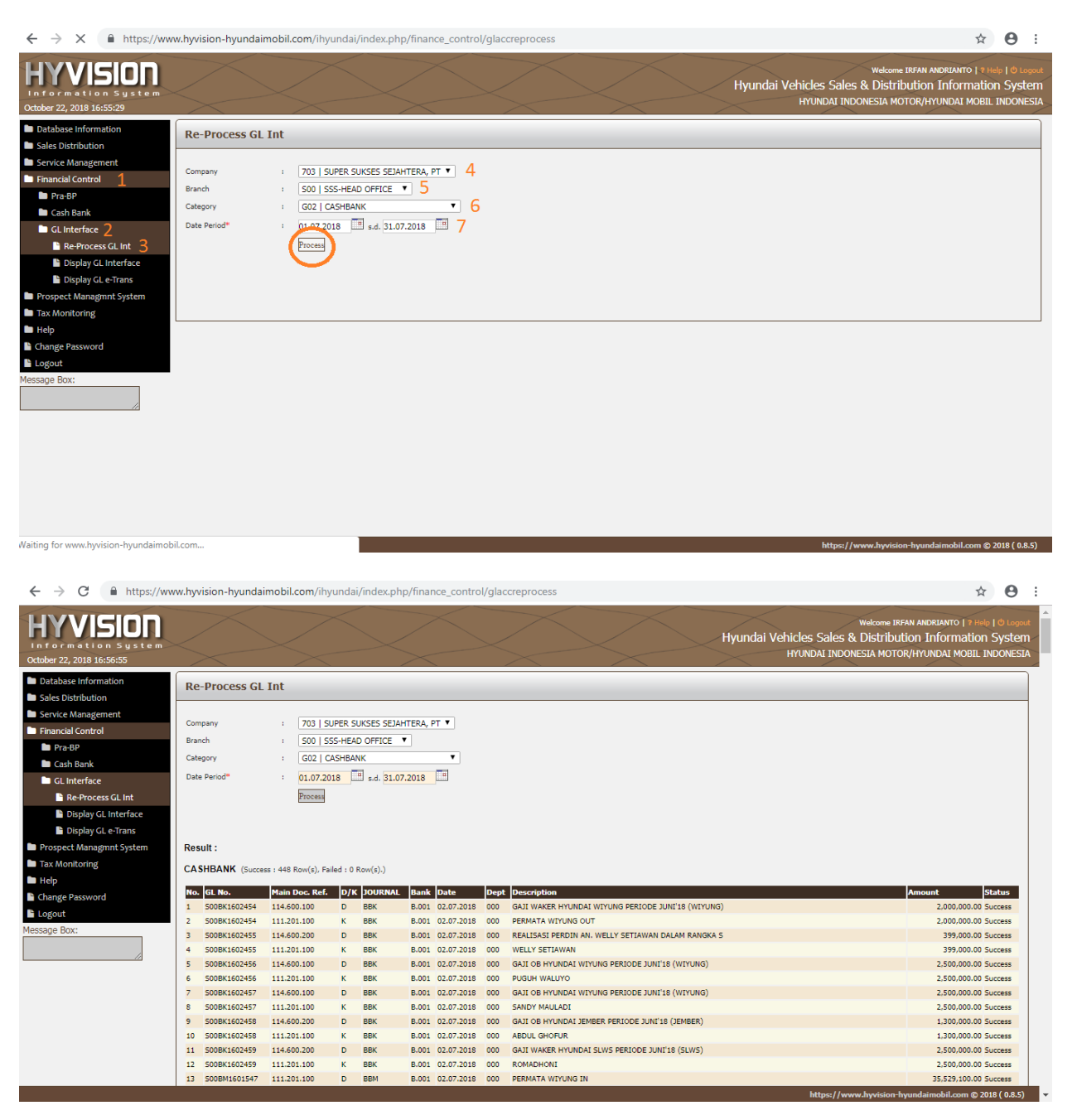

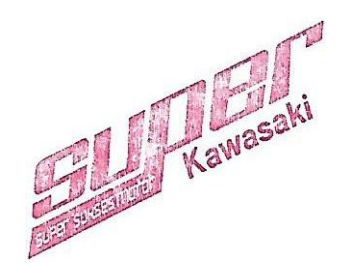

| ← → C 🌲 https://ww                                                   | ww.hyvision-hyundaimobil.com/ihyundai/index.php/finance_control/glaccreport                                                                                                    | ☆ 🛛 :                                             |
|----------------------------------------------------------------------|----------------------------------------------------------------------------------------------------|---------------------------------------------------|
| HYVISION<br>Information System<br>October 22, 2018 16:57:39          | Welcome IBFAN ANDRUANTO<br>Hyundai Vehicles Sales & Distribution Informa<br>Hyundai Indonesia Motor/Hyundai Mc                                                                                                    | * Help   © Logou<br>ation System<br>DBIL INDONESI |
| <ul> <li>Database Information</li> <li>Sales Distribution</li> </ul> | Display GL Interface                                                                                                    |                                                   |
| Service Management                                                   |                                                                                                    |                                                   |
| Financial Control                                                    | Company : 703   SUPER SUKSES SEJAHTERA, PT V 4                                                                                                    |                                                   |
| Pra-BP                                                               | Branch : SOU   SSS-HEAD OFFICE V 5                                                                                                    |                                                   |
| Cash Bank                                                            | Department :Select Department • 6                                                                                                    |                                                   |
| GL Interface 2                                                       | Category : G02   CASHBANK • 7                                                                                                    |                                                   |
| Re-Process GL Int                                                    | Posting : All 🔻                                                                                                    |                                                   |
| 🗅 Display GL Interface ᢃ                                             | Date Period" : 01.07.2018 [                                                                                                    |                                                   |
| 🖿 Display GL e-Trans                                                 |                                                                                                    |                                                   |
| Prospect Managmnt System                                             |                                                                                                    |                                                   |
| Tax Monitoring                                                       | Expect your data to INTML or HTML 2 or EXPEL of EXPELSE EXPELSE OF EXPELSE OF EXPELSE OF THE                                                                                                    |                                                   |
| 🖿 Help                                                               | Capity from dama as infine a minima and an enter a second as a minima from the second and the second as a second as a |                                                   |
| Change Password                                                      |                                                                                                    |                                                   |
| Logout                                                               |                                                                                                    |                                                   |
| Message Box:                                                         | -                                                                                                    |                                                   |
|                                                                      |                                                                                                    |                                                   |

| Krishand GL Ver. 4.0                             | PT SUPER SUKSES SEJAHTER                                   | A - [Transaksi Jurnal] |                    |                    |              |             |              |               |                    |                   |
|--------------------------------------------------|------------------------------------------------------------|------------------------|--------------------|--------------------|--------------|-------------|--------------|---------------|--------------------|-------------------|
| B Window                                         |                                                            |                        |                    |                    |              |             |              |               |                    | 8                 |
| Liose Delete New                                 | Inquiry Standing.Jurnal In                                 | mort From Excel Perkir | aan Benort Susun   | Illang No Bukti Lo | ock To Excel |             |              |               |                    |                   |
|                                                  |                                                            |                        |                    |                    | -            |             |              |               |                    |                   |
| Pilin Cabang:                                    | Head Unice 1                                               | Piin Periode:          | 7 • 01/07/2018 s/d | 31/07/2018         | 2            |             |              |               |                    |                   |
| Kode Bukti:                                      | Auto                                                       | ™ 3                    |                    |                    |              |             |              |               |                    |                   |
| No. <u>B</u> ukti:                               | Q                                                          | Tanggal:               |                    | Locked:            | Posting:     |             |              |               |                    |                   |
| No. Referensi:                                   |                                                            | Keterangan:            |                    |                    |              |             |              |               |                    |                   |
| Last User:                                       |                                                            | Last Update:           |                    |                    |              |             |              |               |                    |                   |
| No Perkiraan                                     | Nama Perkiraan CC                                          |                        | Uraian             | <b>`</b>           | /alas Kur:   | Debet       | Kredit       | Perk Pembantu | Nama Perk Pembantu |                   |
|                                                  |                                                            |                        |                    |                    |              |             |              |               |                    |                   |
|                                                  |                                                            |                        |                    |                    |              |             |              |               |                    |                   |
|                                                  |                                                            |                        |                    |                    |              |             |              |               |                    |                   |
|                                                  |                                                            |                        |                    |                    |              |             |              |               |                    |                   |
|                                                  |                                                            |                        |                    |                    |              |             |              |               |                    |                   |
|                                                  |                                                            |                        |                    |                    |              |             |              |               |                    |                   |
|                                                  |                                                            |                        |                    |                    |              |             |              |               |                    |                   |
|                                                  |                                                            |                        |                    |                    |              |             |              |               |                    |                   |
|                                                  |                                                            |                        |                    |                    |              |             |              |               |                    |                   |
|                                                  |                                                            |                        |                    |                    |              |             |              |               |                    |                   |
|                                                  |                                                            |                        |                    |                    |              |             |              |               |                    |                   |
|                                                  |                                                            |                        |                    |                    |              |             |              |               |                    |                   |
|                                                  |                                                            |                        |                    |                    |              |             |              |               |                    |                   |
|                                                  |                                                            |                        |                    |                    |              |             |              |               |                    |                   |
|                                                  |                                                            |                        |                    |                    |              |             |              |               |                    |                   |
|                                                  |                                                            |                        |                    |                    |              |             |              |               |                    |                   |
|                                                  |                                                            |                        |                    |                    |              |             |              |               |                    |                   |
| Record: I                                        | 1 ▶ ▶ ▶ ♦ ▶ * of 1                                         |                        |                    |                    |              |             |              | _             |                    |                   |
| Dobel klik di kolom No<br>pencarian Daftar Perki | . Perkiraan untuk menampilk<br>raan berdasarkan Nama Perki | an layar<br>raan.      |                    |                    | Selisih      | Total Debet | Total Kredit | 00            |                    |                   |
| Record: 14 4                                     | 182 182 af 182                                             |                        |                    |                    | 0,00         | 0,00        | 0,           |               |                    |                   |
| Form View                                        | 102 / / / / / 102                                          |                        |                    |                    |              |             |              |               |                    | NUM               |
|                                                  |                                                            |                        |                    |                    |              |             |              |               |                    | EN 16:58          |
|                                                  |                                                            |                        | - 🖅 💐              |                    |              |             |              |               |                    | EN A P 22/10/2018 |

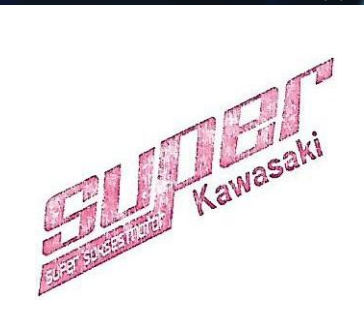
| Vrichand G                | Vor 40 DT SUDE       |                   |                              | or Jurnal Dari P      | ila Evcall                                     |         |                 |                                                                   |                  |                 |                           |                   |
|---------------------------|----------------------|-------------------|------------------------------|-----------------------|------------------------------------------------|---------|-----------------|-------------------------------------------------------------------|------------------|-----------------|---------------------------|-------------------|
| Window                    | . ver. 4.0 - PT SUPE | IN SURSES SE      | сянтска - штр                | or Jumai Dari r       | ile Excelj                                     |         |                 |                                                                   |                  |                 |                           |                   |
|                           |                      |                   | dia Data                     | <b>C 1 C 1</b>        |                                                |         |                 |                                                                   |                  |                 |                           |                   |
| Liose Del                 | te All Import Fro    | m Excel           | oging Perkira                | an Lost L <u>e</u> nt | er                                             |         |                 |                                                                   |                  |                 |                           |                   |
| Nama <u>F</u> ile:        | D:\Review 2018\cna   | evy 2018\9. S     | ept 18\IMPORT K              | RISHAND               | 2                                              |         |                 |                                                                   |                  |                 |                           |                   |
| Nama Sneet                | wp                   | Mulai <u>b</u> ar | is: 2 Mulair                 |                       | News Devisioner                                |         | Cont Conton     | Under                                                             | Dahad            | Mar alla        | and Developments No. Unit |                   |
| Cabang                    | NO. BUKU             | Tanggai           | NO. RET.                     | NO. Perkiraal         | n nama Perkiraan                               | LL      | Cost Center     | Uraian                                                            | 0,00             | 0,00            | erk. Pembantu No. urut    |                   |
|                           |                      |                   |                              |                       |                                                |         |                 |                                                                   |                  |                 |                           |                   |
|                           |                      |                   |                              |                       |                                                |         |                 |                                                                   |                  |                 |                           |                   |
|                           |                      |                   |                              |                       |                                                |         |                 |                                                                   |                  |                 |                           |                   |
|                           |                      |                   |                              |                       |                                                |         |                 |                                                                   |                  |                 |                           |                   |
|                           |                      |                   |                              |                       |                                                |         |                 |                                                                   |                  |                 |                           |                   |
|                           |                      |                   |                              |                       |                                                |         |                 |                                                                   |                  |                 |                           |                   |
|                           |                      |                   |                              |                       |                                                |         |                 |                                                                   |                  |                 |                           |                   |
|                           |                      |                   |                              |                       |                                                |         |                 |                                                                   |                  |                 |                           |                   |
|                           |                      |                   |                              |                       |                                                |         |                 |                                                                   |                  |                 |                           |                   |
|                           |                      |                   |                              |                       |                                                |         |                 |                                                                   |                  |                 |                           |                   |
|                           |                      |                   |                              |                       |                                                |         |                 |                                                                   |                  |                 |                           |                   |
|                           |                      |                   |                              |                       |                                                |         |                 |                                                                   |                  |                 |                           |                   |
|                           |                      |                   |                              |                       |                                                |         |                 |                                                                   |                  |                 |                           |                   |
|                           |                      |                   |                              |                       |                                                |         |                 |                                                                   |                  |                 |                           |                   |
|                           |                      |                   |                              |                       |                                                |         |                 |                                                                   |                  |                 |                           |                   |
|                           |                      |                   |                              |                       |                                                |         |                 |                                                                   |                  |                 |                           |                   |
|                           |                      |                   |                              |                       |                                                |         |                 |                                                                   |                  |                 |                           |                   |
|                           |                      |                   |                              |                       |                                                |         |                 |                                                                   |                  |                 |                           |                   |
|                           |                      |                   |                              |                       |                                                |         |                 |                                                                   |                  |                 |                           |                   |
|                           |                      |                   |                              |                       |                                                |         |                 |                                                                   |                  |                 |                           |                   |
| Decords 14                |                      |                   | of 1                         |                       |                                                |         |                 |                                                                   |                  |                 |                           |                   |
| Record:                   |                      |                   | OF 1                         |                       |                                                |         |                 |                                                                   |                  | 0.53            | T. 151.1. T.              |                   |
|                           |                      |                   |                              |                       |                                                |         |                 |                                                                   |                  | Selisin<br>0.00 |                           | ai kredit<br>0.00 |
| Form View                 |                      |                   |                              |                       |                                                |         |                 |                                                                   |                  |                 | NI M                      |                   |
| Form view                 |                      |                   |                              |                       |                                                | (III)   | _               |                                                                   |                  |                 | NUM                       | 16.50             |
|                           | -    🚺               | S                 |                              |                       | - 🛷 🔊                                          |         |                 |                                                                   |                  |                 | EN 🔺 🏴 🛄 🖤 22/            | /10/2018          |
|                           |                      |                   | ,                            |                       |                                                |         |                 |                                                                   |                  |                 |                           |                   |
| - Kickerd C               |                      |                   |                              | an humal David        | an Europa                                      |         |                 |                                                                   |                  |                 |                           |                   |
| Krishand G                | . ver. 4.0 - PT SUPE | K SUKSES SE       | слантска - (ітр              | or Jurnal Dari F      | ile Excelj                                     |         | ALC: NO         | at here and                                                       |                  |                 |                           |                   |
| Undow                     |                      | - 1               |                              |                       |                                                |         |                 |                                                                   |                  |                 |                           |                   |
| <u>Close</u> <u>D</u> ele | te All Import Fro    | m Excel P         | osting Perkira               | an Cost C <u>e</u> nt | er                                             |         |                 |                                                                   |                  |                 |                           |                   |
| Nama <u>F</u> ile:        | D:\Review 2018\Hyu   | undai 2018\7.     | Juli 2018\GL Inter           | face JULY 18          |                                                |         |                 |                                                                   |                  |                 |                           |                   |
| Nama <u>S</u> heet:       | wp                   | Mulai <u>B</u> ar | is: 2 Mulai <u>I</u>         | <u>Colom:</u> 1       |                                                |         |                 |                                                                   |                  |                 |                           |                   |
| Cabang                    | No. Bukti            | Tanggal           | No. Ref.                     | No. Perkiraar         | Nama Perkiraan                                 | CC      | Cost Center     | Uraian                                                            | Debet            | Kredit F        | erk. Pembantu No. Urut    |                   |
| ▶ 01<br>01                | S010A0000543         | 23/07/2018        | MHXWF31JMJJ2<br>MHXWF31JMJJ2 | 1 511100300           | HPP Assesories & Perlengkap<br>Hutang Supplier | pan 302 | Sales/Marketing | HPP OTHERS MHXWF31JMJJ215466 TO<br>AR OTHERS MHXWF31JMJJ215466 TO | 2.000.000,00     | 0,00            | 1                         |                   |
| 01                        | S010A0000543         | 23/07/2018        | MHXWF31JMJJ2                 | 1 511100300           | HPP Assesories & Perlengka                     | pan 302 | Sales/Marketing | HPP OTHERS MHXWF31JMJJ215466 TC                                   | 178 ( 475.000,00 | 2.000.000,00    | 3                         |                   |
| 01                        | S01OA0000544         | 23/07/2018        | MHXWF31JMJJ2                 | 1 211300000           | Hutang Supplier                                | 302     | Sales/Marketing | AP OTHERS MHXWF31JMJJ215466 TQ                                    | 78 0 0,00        | 475.000,00      | 4                         |                   |
| *                         |                      | 1                 |                              |                       |                                                |         |                 |                                                                   | 0,00             | U,00            |                           |                   |
|                           |                      |                   |                              |                       |                                                |         |                 |                                                                   |                  |                 |                           |                   |
|                           |                      |                   |                              |                       |                                                |         |                 |                                                                   |                  |                 |                           |                   |
|                           |                      |                   |                              |                       |                                                |         |                 |                                                                   |                  |                 |                           |                   |
|                           |                      |                   |                              |                       |                                                |         |                 |                                                                   |                  |                 |                           |                   |
|                           |                      |                   |                              |                       |                                                |         |                 |                                                                   |                  |                 |                           |                   |
|                           |                      |                   |                              |                       |                                                |         |                 |                                                                   |                  |                 |                           |                   |
|                           |                      |                   |                              |                       |                                                |         |                 |                                                                   |                  |                 |                           |                   |
|                           |                      |                   |                              |                       |                                                |         |                 |                                                                   |                  |                 |                           |                   |

d: 14 🔍

Form View

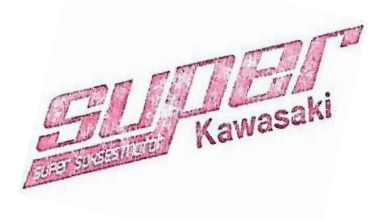

17:00

EN 🔺 🏴 🛱 🚯

| Home Insert                                                                                                    | Page Layout                                                                                                    | Formulas    | Data R                             | leview Vi                     | ew                                                                                                    |             |                  |                                                                                                    |                                                                                                    |                                                                                                    |                                                                                                    |                                                                                                    |                                                                                                    |                     |           | 0 -                                                                       |
|----------------------------------------------------------------------------------------------------|----------------------------------------------------------------------------------------------------|-------------|------------------------------------|-------------------------------|----------------------------------------------------------------------------------------------------|-------------|------------------|----------------------------------------------------------------------------------------------------|----------------------------------------------------------------------------------------------------|----------------------------------------------------------------------------------------------------|----------------------------------------------------------------------------------------------------|----------------------------------------------------------------------------------------------------|----------------------------------------------------------------------------------------------------|---------------------|-----------|---------------------------------------------------------------------------|
| D44 • (                                                                                                    | f <sub>x</sub>                                                                                                    |             |                                    |                               |                                                                                                    |             |                  |                                                                                                    |                                                                                                    |                                                                                                    |                                                                                                    |                                                                                                    |                                                                                                    |                     |           |                                                                           |
| A                                                                                                    | В                                                                                                    | С           | D                                  | E                             | F                                                                                                    | G           | н                | 1                                                                                                    | J.                                                                                                    | К                                                                                                    | L                                                                                                    | м                                                                                                    | N                                                                                                    | 0                   | Р         | Q                                                                         |
| SUPER SUKSES SEJAHTER                                                                                                    |                                                                                                    | 1 2010      |                                    |                               |                                                                                                    |             |                  |                                                                                                    |                                                                                                    |                                                                                                    |                                                                                                    |                                                                                                    |                                                                                                    |                     |           |                                                                           |
| KAP PENGHASILAN BULA                                                                                                    | VAIN PERIODE JOL                                                                                                    | 2018        |                                    |                               |                                                                                                    |             |                  |                                                                                                    |                                                                                                    |                                                                                                    |                                                                                                    |                                                                                                    |                                                                                                    |                     |           |                                                                           |
| CABANG NAMA                                                                                                    | DIVISI NAMA                                                                                                    | GAJI POKOK  | TUNJ                               | LEMBUR                        | RAPELAN                                                                                                    | TUNJ. PAJAK | JUMLAH           | POT. JHT                                                                                                    | POT.                                                                                                    | POT. BPJS                                                                                                    | POT BPJS                                                                                                    | POT. PAJAK                                                                                                    | JUMLAH                                                                                                    | JUMLAH              | POT. JHT  | HL                                                                        |
|                                                                                                    |                                                                                                    |             | JABATAN                            | UANG                          |                                                                                                    | PPH21       | PENDAPATAN       |                                                                                                    | PINJAMAN                                                                                                    | PENSIUN                                                                                                    | KESEHATAN                                                                                                    | PPH21                                                                                                    | POTONGAN                                                                                                    | DITERIMA            |           | PERUSA                                                                    |
| POT                                                                                                    | AFTER SALES                                                                                                    | 16.675.900  |                                    |                               |                                                                                                    |             | 26.676.900       | 533.538                                                                                                    | KANTOK                                                                                                    | 255.76                                                                                                    | 184.576                                                                                                    | -                                                                                                    | 984.883                                                                                                    | 25.652.017          | 533.538   | 8 98                                                                      |
| OT Total                                                                                                    |                                                                                                    | 16.676.900  |                                    |                               |                                                                                                    |             | 26.676.900       |                                                                                                    |                                                                                                    |                                                                                                    |                                                                                                    |                                                                                                    | 984.883                                                                                                    |                     |           |                                                                           |
| IBER                                                                                                    | AFTER SALES                                                                                                    | 9.739.600   |                                    |                               |                                                                                                    |             |                  |                                                                                                    | 399.500                                                                                                    |                                                                                                    |                                                                                                    |                                                                                                    |                                                                                                    | 9.580.966           |           | 2 36                                                                      |
| BER Total                                                                                                    |                                                                                                    | 9.739.600   |                                    |                               |                                                                                                    |             |                  | 194.792                                                                                                    |                                                                                                    |                                                                                                    |                                                                                                    |                                                                                                    |                                                                                                    |                     | 194.792   |                                                                           |
|                                                                                                    | ADMINISTRATION                                                                                                    | 4.482.900   |                                    |                               |                                                                                                    |             |                  |                                                                                                    |                                                                                                    |                                                                                                    |                                                                                                    |                                                                                                    |                                                                                                    |                     |           |                                                                           |
| T-+-1                                                                                                    | MARKETING                                                                                                    | 16.074.200  | 2.500.000                          |                               |                                                                                                    |             |                  |                                                                                                    |                                                                                                    | 50.5m                                                                                                    | 80.000                                                                                                    |                                                                                                    |                                                                                                    |                     |           |                                                                           |
| AWESI                                                                                                    | ADMINISTRATION                                                                                                    | 8.152.800   |                                    |                               |                                                                                                    |             |                  |                                                                                                    |                                                                                                    |                                                                                                    |                                                                                                    | 19.850                                                                                                    |                                                                                                    |                     |           |                                                                           |
|                                                                                                    | AFTER SALES                                                                                                    | 11.780.400  |                                    |                               |                                                                                                    |             |                  |                                                                                                    |                                                                                                    |                                                                                                    |                                                                                                    |                                                                                                    | 1.695.715                                                                                                    |                     |           | 8 1.54                                                                    |
|                                                                                                    | MARKETING                                                                                                    | 12.743.700  | 200.000                            |                               |                                                                                                    | 172.313     |                  |                                                                                                    |                                                                                                    |                                                                                                    |                                                                                                    | 172.313                                                                                                    | 659.807                                                                                                    |                     |           |                                                                           |
| UNG                                                                                                    | ADMINISTRATION                                                                                                    | 8.754.200   |                                    |                               |                                                                                                    |             |                  |                                                                                                    |                                                                                                    |                                                                                                    |                                                                                                    | 19.113                                                                                                    |                                                                                                    |                     |           |                                                                           |
|                                                                                                    | AFTER SALES                                                                                                    | \$6.467.200 |                                    |                               |                                                                                                    |             |                  | 729.344                                                                                                    |                                                                                                    |                                                                                                    |                                                                                                    |                                                                                                    |                                                                                                    |                     |           | 4 1.3                                                                     |
|                                                                                                    | MARKETING                                                                                                    | 17.224.400  |                                    |                               |                                                                                                    |             | 17.861.550       | 344.488                                                                                                    |                                                                                                    | 172.24                                                                                                    | 4 134.612                                                                                                    |                                                                                                    |                                                                                                    | 17.923.056          | 344.488   |                                                                           |
| JNG Total                                                                                                    |                                                                                                    | \$2.455.800 | 1.950.000                          | 1.850.000                     |                                                                                                    | 693.737     |                  | 1.249.116                                                                                                    |                                                                                                    | 662.19                                                                                                    | 477.61                                                                                                    | - 693.737                                                                                                    |                                                                                                    |                     | 1.249.116 | 6 2.3                                                                     |
|                                                                                                    |                                                                                                    |             |                                    |                               |                                                                                                    |             |                  |                                                                                                    |                                                                                                    |                                                                                                    |                                                                                                    |                                                                                                    |                                                                                                    |                     |           |                                                                           |
|                                                                                                    |                                                                                                    |             |                                    |                               |                                                                                                    |             | _                |                                                                                                    |                                                                                                    |                                                                                                    |                                                                                                    |                                                                                                    |                                                                                                    |                     |           |                                                                           |
| OT - NGA                                                                                                    | VY NAME OF                                                                                                    |             | <b>\</b>                           | HRM ADMIN                     | 306                                                                                                    | Y           | <b>\</b>         | JEMBER BENG                                                                                                    | KEL 304                                                                                                    |                                                                                                    | N                                                                                                    | HO ADM 306                                                                                                    | XXXXXX                                                                                                    |                     |           | SULAV                                                                     |
| jangan Jabatan                                                                                                    | XXX XXX                                                                                                    |             | <b>\</b>                           | Tunjangan Ja                  | 1 XXX-VV                                                                                                    | X           | 1                | Tunjangan Jab                                                                                                    | 1000 VVV                                                                                                    |                                                                                                    | 1                                                                                                    | Tunjangan Ja                                                                                                    | to XXXXXX                                                                                                    |                     |           | Tunjar                                                                    |
| jangan PPh 21                                                                                                    | XXX.XXX                                                                                                    |             | <u> </u>                           | Tunjangan Pf                  | YXX YY                                                                                                    | X           |                  | Tunjangan PP                                                                                                    | XXX XXX                                                                                                    |                                                                                                    | 1                                                                                                    | Tunjangan PF                                                                                                    | XXX.XXX                                                                                                    |                     |           | Tunjar                                                                    |
| jangan Jamsostek JHT                                                                                                    | XXX,XXX                                                                                                    |             | - N                                | Tunjangan Ja                  | XXX.XX                                                                                                    | x           |                  | Tunjangan Jar                                                                                                    | XXX.XXX                                                                                                    |                                                                                                    | 1                                                                                                    | Tunjangan Ja                                                                                                    | XXX.XXX                                                                                                    |                     | 1         | Tunjar                                                                    |
| njangan jam sostek JKK, JK<br>nsostek pensiun                                                                                                    | XXX.XXX                                                                                                    |             |                                    | Jamsostek n                   | XXX.XX                                                                                                    | x           |                  | Jamsostek ne                                                                                                    | XXX.XXX                                                                                                    |                                                                                                    |                                                                                                    | Jamsostek ne                                                                                                    | XXX.XXX                                                                                                    |                     |           | Jamso                                                                     |
| s Kesehatan                                                                                                    | XXX.XXX                                                                                                    |             |                                    | bpjs Kesehat                  | XXX.XX                                                                                                    | X           |                  | bpjs Kesehata                                                                                                    | XXX.XXX                                                                                                    |                                                                                                    |                                                                                                    | bpjs Kesehat                                                                                                    | XXX.XXX                                                                                                    |                     |           | bpjs K                                                                    |
| tang pasal 21                                                                                                    |                                                                                                    | XXX.XXX     |                                    | Hutang pasa                   | 121                                                                                                    | XXX.XXX     |                  | Hutang pasal                                                                                                    | 2                                                                                                    | XXX.XXX                                                                                                    |                                                                                                    | Hutang pasal                                                                                                    | 12                                                                                                    | XXX.XXX             |           | Hutan                                                                     |
| tang Karyawan<br>tang Lamsostek                                                                                                    | L                                                                                                    | XXX.XXX     |                                    | Piutang Kary                  | awa                                                                                                    | XXX.XXX     |                  | Piutang Karya<br>Hutang James                                                                                                    | M T                                                                                                    | XXX.XXX                                                                                                    |                                                                                                    | Piutang Kary                                                                                                    | awii                                                                                                    | XXX.XXX 34          | 1         | Piutan                                                                    |
| ik .                                                                                                    | N I                                                                                                    | XXX.XXX     | 25 92.017                          | bank                          |                                                                                                    | XXX.XXX     | 0.413.67.2       | bank                                                                                                    | ī 🔪 —                                                                                                    | XXX.XXX                                                                                                    | 580.96                                                                                                    | bank                                                                                                    |                                                                                                    | XXX YVY             | 3.038.25  | bank                                                                      |
|                                                                                                    |                                                                                                    | XXX.XXX     | /                                  |                               |                                                                                                    | XXX.XXX     | /                |                                                                                                    |                                                                                                    | XXX.XXX                                                                                                    | 1                                                                                                    |                                                                                                    | <b>\</b>                                                                                                    | ****                |           |                                                                           |
|                                                                                                    |                                                                                                    |             | •                                  | UPM APPLOY                    | 1 204                                                                                                    |             | -                | IEMOED NAV D                                                                                                    | ETING 202                                                                                                    |                                                                                                    |                                                                                                    | HOMADUCT                                                                                                    | 10 202                                                                                                    |                     |           | 0.0.0                                                                     |
| H PAYROLL / TDK                                                                                                    | TETAP / 2                                                                                                    |             |                                    | THE DEFICIENCE                |                                                                                                    |             |                  | Jen Den na                                                                                                    | 14                                                                                                    |                                                                                                    |                                                                                                    |                                                                                                    | 10.502                                                                                                    |                     |           |                                                                           |
|                                                                                                    |                                                                                                    | 9 4         |                                    |                               |                                                                                                    |             |                  |                                                                                                    |                                                                                                    |                                                                                                    |                                                                                                    |                                                                                                    |                                                                                                    |                     |           | 22                                                                        |
| <b></b>                                                                                                    |                                                                                                    | 9 4         |                                    |                               | R                                                                                                    |             | LL JULI 2018 - : | SSS.xlsx - Mic                                                                                                    | rosoft Excel                                                                                                    |                                                                                                    |                                                                                                    |                                                                                                    |                                                                                                    |                     |           | 22/1                                                                      |
| Home Insert                                                                                                    | Page Layout                                                                                                    | Formulas    | Data R                             | eview Vi                      | R                                                                                                    | EKAP PAYROI | LL JULI 2018 - : | SSS.xlsx - Mic                                                                                                    | rosoft Excel                                                                                                    |                                                                                                    |                                                                                                    |                                                                                                    |                                                                                                    |                     |           | 22/1                                                                      |
| Home Insert<br>D44 • (                                                                                                    | Page Layout                                                                                                    | Formulas    | Data R                             | Leview Vi                     | R                                                                                                    | EKAP PAYRO  | LL JULI 2018 - : | SSS.xlsx - Mic                                                                                                    | rosoft Excel                                                                                                    |                                                                                                    |                                                                                                    |                                                                                                    |                                                                                                    |                     |           | 22/1                                                                      |
| Home Insert<br>D44 • (<br>F G                                                                                                    | Page Layout                                                                                                    | Formulas    | Data R                             | leview Vi                     | R<br>R<br>Iew                                                                                                    | EKAP PAYRO  | N                | SSS.xlsx - Mic                                                                                                    | rosoft Excel                                                                                                    | Q                                                                                                    | R                                                                                                    | S                                                                                                    | T                                                                                                    | U                   |           | 22/10                                                                     |
| Home Insert<br>D44 • (<br>F G                                                                                                    | Page Layout                                                                                                    | Formulas    | Data R                             | leview Vi                     | R<br>rew<br>L<br>- b=                                                                                                    |             | N                | SSS.xlsx - Mic                                                                                                    | P<br>D.UP1.775 bar                                                                                                    | Q.<br>nk                                                                                                    | R                                                                                                    | \$<br>5                                                                                                    | T<br>Tear Mar / OP                                                                                                    | U                   | V         | 22/10                                                                     |
| Image: Image:                                                                                                    | Page Layout                                                                                                    | Formulas    | Data R                             | teview Vi                     | R<br>ew<br>L<br>- b=                                                                                                    | EKAP PAYROI | N 11             | 0<br>0.075 7/5 2<br>8.091.776                                                                                                    | P<br>P<br>D.U91.775 bar                                                                                                    | Q nk                                                                                                    | R                                                                                                    | S I I I I I I I I I I I I I I I I I I I                                                                                                    | T International Control of Control of Contro | U                   |           | 22/10                                                                     |
| Home Insert<br>D44 • (<br>F G<br>27,530.13                                                                                                    | Page Layout<br>fr<br>H                                                                                                    | Formulas    | Data R                             | teview Vi<br>к  <br>9 580.955 | R<br>ew                                                                                                    |             | N 74L 2          | 0<br>00000 //6<br>8.091.770                                                                                                    | P<br>b.U91.776<br>bau                                                                                                    | Q.<br>nk<br>LAWESI MARK                                                                                                    | R FTING 302                                                                                                    | S I I I I I I I I I I I I I I I I I I I                                                                                                    | T IIIIIIIIIIIIIIIIIIIIIIIIIIIIIIIIIIII                                                                                                    | U                   |           | 22/1(<br>©<br>W                                                           |
| ID         Cli         Cli <thcli< th="">         Cli         Cli         Cli         Cli         Cli         Cli         Cli         Cli         Cli         Cli         Cli         Cli         Cli         Cli         Cli         Cli         Cli         Cli         Cli         Cli         Cli         Cli         Cli         Cli</thcli<>                                                                                                    | Page Layout                                                                                                    | Formulas    | Data R                             | eview Vi<br>K 9 580.955       | R<br>rew<br>- br                                                                                                    |             | N 11<br>74L 2    | 0 A A A A A A A A A A A A A A A A A A A                                                                                                    | P barrosoft Excel                                                                                                    | Q.<br>nk<br>LAWESI MARK                                                                                                    | R                                                                                                    | S                                                                                                    | T Port Data Do                                                                                                    | U                   | v         | 22/10                                                                     |
| Home         Insert           D44         •           F         G           57,530,19         57,530,19           02         -                                                                                                    | Page Layout<br>fr<br>H                                                                                                    | Formulas    | Data R                             | Leview Vi<br>K<br>9 580.956   | R<br>ew<br>- b=                                                                                                    | EKAP PAYROI | N 731<br>TAL 2   | 0 A A A A A A A A A A A A A A A A A A A                                                                                                    | P<br>D.UDI.7/5 bar<br>SUI<br>gaj<br>Tur                                                                                                    | Q<br>nk<br>LAWESI MARK<br>Ii pokok<br>njangan Jab                                                                                                    | R                                                                                                    | S                                                                                                    | T                                                                                                    | U                   |           | 22/10                                                                     |
| Home Insert<br>D44 • 0<br>F G<br>D7.530.19<br>02<br>1,390.000<br>1,390.000                                                                                                    | Page Layout                                                                                                    | Formulas    | Data R                             | teview Vi                     | R<br>ew                                                                                                    | EKAP PAYROI | N 11<br>TAL 2    | 0<br>0.001.7/0<br>1.130.010                                                                                                    | P bar<br>barbarre bar<br>gaj<br>Tur<br>Tur<br>Tur                                                                                                    | Q Ink I I I I I I I I I I I I I I I I I I                                                                                                    | R                                                                                                    | S                                                                                                    | T IIIIIIIIIIIIIIIIIIIIIIIIIIIIIIIIIIII                                                                                                    | U                   |           | 22/10                                                                     |
| Home Insert<br>D44 • (<br>F 6<br>52,550,15<br>52,550,15<br>53,500<br>62<br>1,330,001<br>1,25,001                                                                                                    | Page Layout                                                                                                    | Formulas    | Data R                             | keview Vi                     | R<br>evv                                                                                                    | EKAP PAYROI | N 2<br>AL 2      | 0<br>0<br>0<br>0<br>0<br>0<br>0<br>0<br>0<br>0<br>0<br>0<br>0<br>0<br>0<br>0<br>0<br>0<br>0                                                                                                    | P<br>Barrier<br>Barrier | Q<br>nk<br>LAWESI MARK<br>njangan Jab<br>njangan Jab<br>njangan Jan<br>njangan Jan                                                                                                    | R                                                                                                    | S                                                                                                    | T I I I I I I I I I I I I I I I I I I I                                                                                                    | U I                 |           | 22/10                                                                     |
| Image: Constraint of the second second sec                                                                                                    | Page Layout<br>fx<br>H                                                                                                    | Formulas    | Data R                             | Keview Vi                     | R<br>ew                                                                                                    | EKAP PAYROI | N 27<br>TAL 2    | 0<br>0<br>000011/70<br>00001277<br>0<br>11130005                                                                                                    | P bar<br>SUI<br>gaj<br>Tur<br>Tur<br>Tur<br>Jan                                                                                                    | Q hk                                                                                                    | R FTING 302                                                                                                    | S                                                                                                    | T I                                                                                                    | U                   |           | 22/10                                                                     |
| Home Inset<br>D44 • (0)<br>F 0<br>C 2000<br>C 2000<br>C                                                                                                    | Page Layout                                                                                                    | Formulas    | Data R                             | teview Vi                     | R<br>ew<br>- br                                                                                                    | EKAP PAYROI | N 27<br>TAL 2    | 0<br>0<br>0<br>0<br>0<br>0<br>0<br>0<br>0<br>0<br>0<br>0<br>0<br>0<br>0<br>0<br>0<br>0<br>0                                                                                                    | P barrowsoft Excel                                                                                                    | Q A A A A A A A A A A A A A A A A A A A                                                                                                    | R                                                                                                    | S                                                                                                    | T                                                                                                    | U U                 |           | 22/10                                                                     |
| Home         Insert           D44         - (C           F         6           57,550,19         -           20,500         -           21,550,000         -           22,550,000         -           22,550,000         -           22,550,000         -           22,550,000         -           22,550,000         -           22,550,000         -           22,550,000         -           22,550,000         -           22,550,000         -           22,550,000         -           22,550,000         -           22,550,000         -           22,550,000         -           22,550,000         -           22,550,000         -           22,550,000         -           22,550,000         -           22,550,000         -           22,550,000         -           22,550,000         -           22,550,000         -           22,550,000         -           22,550,000         -           22,550,000         -           22,550,000         -                                                                                                    | Page Layout                                                                                                    | Formulas    | Data R                             | Keview VI                     | R<br>evv                                                                                                    |             | N 11<br>AL 2     | 0<br>0<br>1 / 7 / 1<br>1.136.055                                                                                                    | P<br>budilaria<br>SUI<br>Bail<br>Tur<br>Tur<br>Tur<br>Tur<br>Tur<br>Tur<br>Tur<br>Pilu                                                                                                    | Q<br>nk<br>i pokok<br>njangan Jab<br>njangan Jab<br>njangan Jab<br>njangan Jab<br>njangan Jab<br>njangan Jab<br>njangan Jab<br>njangan Jab<br>njangan Jab<br>njangan Jab<br>njangan Jab<br>njangan Jab<br>njangan Jab<br>njangan Jab                                                                                                    | R                                                                                                    | S                                                                                                    | T                                                                                                    | U U                 | V         | 22/1                                                                      |
| Image: Control         Image: Control         Image:                                                                                                    | Page Layout<br>fr<br>H                                                                                                    | Pormulas    | Data R                             | teview Vi                     | R<br>ew<br>- D=                                                                                                    |             | N 11<br>AL 2     | 0<br>0<br>1.120.020                                                                                                    | P<br>P<br>SUU<br>SUU<br>SUU<br>SUU<br>SUU<br>SUU<br>SUU                                                                                                    | Q nk<br>LAWESI MARK<br>njangan Jab<br>njangan Jab<br>njangan Jap<br>njangan Jap<br>njangan jan<br>mostak pei<br>js Kasahata<br>tang Sayaw<br>tang Jamost                                                                                                    | R         FTING 307           12 742700         200 0°           200 71 517         312 312           471 517         323 32           471 517         323 32           471 517         323 32           91 942 500         323 32           92 950 0°         323 32           93 97         323 32           93 98         323 32           93 98         323 32                                                                                                    | S 102 700 100 100 100 100 100 100 100 100 100                                                                                                    | T                                                                                                    |                     |           | 22/10                                                                     |
| Image: Point of the second second s                                                                                                    | Page Layout                                                                                                    | Formulas    | Data R<br>3 4 Freedom R            | teview Vi                     | R<br>ew<br>L<br>b                                                                                                    |             | N AL 2           | 0 Mices                                                                                                    | P bootstand                                                                                                    | Q nk<br>nk<br>LAWESI MARK<br>ij pokok<br>njangan Jab<br>njangan Jap<br>njangan Jan<br>njangan Jan<br>mostek peri<br>ja Kasahat<br>tang pasal 2:<br>tang Karyaw<br>tang Jamasi A                                                                                                    | R                                                                                                    | S<br>177 343<br>1777 549<br>12 455 205                                                                                                    |                                                                                                    | U                   |           | 22/10<br>©<br>W                                                           |
| Home Inset<br>D44 • (<br>F G<br>27 550.15<br>27 550.15<br>27 550.                                                                                                    | Page Layout<br><i>fr</i><br>H<br>17 -923 056<br>C 1000 and                                                                                                    | Formulas    | Data R                             | keview Vi                     | R<br>ew<br>- D=                                                                                                    |             | N 71<br>TAL 2    | 0<br>0.01<br>0.02<br>0.02<br>0.0 | P<br>P<br>SUI<br>gaj<br>Tur<br>Tur<br>Tur<br>Tur<br>Tur<br>Piu<br>Piu<br>bas                                                                                                    | Q<br>nk<br>LAWESI MARK<br>I pokok<br>njangan Jab<br>njangan Jan<br>njangan Jan<br>njangan Jan<br>njangan Jan<br>njangan Jan<br>ngostak pej<br>I stagabata<br>tang Karyaw<br>tang Jamaost<br>nk                                                                                                    | R                                                                                                    | S                                                                                                    | T                                                                                                    |                     |           | 22/10                                                                     |
| Image: Image:                                                                                                    | Page Layout                                                                                                    | Pormulas    | Data R                             | teview VI                     | R<br>ew<br>- D=                                                                                                    |             | N 11             | ©                                                                                                    | P<br>B<br>B<br>B<br>B<br>B<br>B<br>B<br>B<br>B<br>B<br>B<br>B<br>B<br>B<br>B<br>B<br>B<br>B<br>B                                                                                                    | Q<br>AWESI MARK<br>I pokok<br>njangan Jab<br>njangan Jan<br>njangan Jan<br>njangan Jan<br>tang pasal 2:<br>tang Karayau<br>tang Jamsosi<br>nk                                                                                                    | R                                                                                                    | S 100 100 100 100 100 100 100 100 100 10                                                                                                    | Ť                                                                                                    | U                   |           | 22/1(<br>22/1)<br>()<br>()<br>()<br>()<br>()<br>()<br>()<br>()<br>()<br>( |
| Home         Inset           P         0           P         0           P         0           D20000         00           D20000         00           D20000                                                                                                    | Page Layout                                                                                                    | Pormulas    | Data R                             | keview Vi                     | R<br>R<br>K<br>- D=                                                                                                    |             | N<br>71<br>74L 2 | 0<br>000000000000000000000000000000000000                                                                                                    | P but bat                                                                                                    | Q nk<br>LAWESI MARK<br>njangan Pit<br>njangan Pit<br>njangan Pit<br>njangan Jah<br>njangan Jah<br>njangan Jah<br>njangan Jah<br>tang Kasayaw<br>tang pasal 22<br>tang Kanyaw<br>tang Jamosi n<br>k<br>TC                                                                                                    | R =                                                                                                    | S<br>102 414<br>122 414<br>122 744<br>122 744<br>126 404<br>10 741 658                                                                                                    |                                                                                                    | U                   |           | 22A(                                                                      |
| Image: Control         Image: Control         Image: Contro         Image: Control         Image: C                                                                                                    | Page Layout                                                                                                    | Formulas    | Data R                             | keview Vi                     | R<br>ew<br>- D=                                                                                                    |             | N 11<br>TAL 2    | 0<br>1/10<br>1.150.019                                                                                                    | P<br>austarra<br>gai<br>gai<br>gai<br>gai<br>gai<br>gai<br>gai<br>gai<br>tar<br>tar<br>tar<br>tar<br>tar<br>tar<br>tar<br>tar<br>tar<br>tar                                                                                                    | Q<br>nk<br>li pokok<br>njangan Jap<br>njangan Jan<br>njangan Jan<br>mootek peli<br>ja Kesehata<br>tang pasal 2:<br>tang Karayau<br>tang Jamsosi<br>nk                                                                                                    | R FTING 303 200 Col 200 Col 20                                                                                                    | S 177 343<br>177 343<br>1727 343<br>1727 344<br>12 345 306<br>12 345 306<br>12 345 306                                                                                                    | T 2010                                                                                                    |                     |           | 22A                                                                       |
| Home         Insett           D44         ••••           92         •••••           92         •••••           92         •••••           92         •••••           92         •••••           92         •••••           92         •••••           92         •••••           92         •••••           92         •••••           92         •••••           92         ••••••           92         ••••••           92         •••••••           92         •••••••           92         ••••••••           92         ••••••••           92         ••••••••           92         ••••••••           17         •22           92         ••••••••           17         •22           92         ••••••••••           17         •22           92         ••••••••••••••••••••••••••••••••••••                                                                                                    | Page Layout                                                                                                    | Pormulas    | Data R<br>3<br>22 Incomes          | keview VI                     | R<br>rev<br>- br                                                                                                    | EKAP PAYROI | N TAL 2          | 0                                                                                                    | P based                                                                                                    | Q<br>nk<br>LAWESI MARK<br>I pokok<br>njangan PP<br>njangan Jah<br>njangan Jah<br>njangan Jah<br>sesahata<br>tang pasal 23<br>tang Kanyaw<br>tang Jamsosi<br>nk                                                                                                    | R = = = = = = = = = = = = = = = = = = =                                                                                                    | 5<br>1772 438<br>1772 458<br>1.3 455 406<br>12 455 206                                                                                                    | T                                                                                                    | U                   |           | 22AU<br>@<br>W                                                            |
| Home         Inset           D44         •           F         0           12025013         •           02         •           12025013         •           02         •           02         •           02         •           02         •           02         •           02         •           03         •           1300000         •           1202000         •           1202000         •           1300000         •           1300000         •           02         •           02         •           03         •           04         •           05         •           17         •           05         •           05         •           05         •           05         •           05         •           05         •           05         •                                                                                                    | Page Layout                                                                                                    |             | Data R<br>J<br>22 Street           | teview Vi                     | R<br>cew<br>- b=                                                                                                    |             | N 797            | 0                                                                                                    | P<br>P<br>SUBJECT<br>P<br>P<br>SUBJECT<br>P<br>P<br>SUBJECT<br>P<br>P<br>P<br>I<br>I<br>I<br>I<br>I<br>I<br>I<br>I<br>I<br>I<br>I<br>I<br>I<br>I<br>I<br>I                                                                                                    | Q have been been been been been been been be                                                                                                    | R         -           FTING 307         -           200 000         -           200 000         -           200 000         -           200 000         -           200 000         -           200 000         -           200 000         -           200 000         -           200 000         -           200 000         -           200 000         -           200 000         -           200 000         -           200 000         -           200 000         -           200 000         -           200 000         -           200 000         -           200 000         -           200 000         -           200 000         -           200 000         -           2000 000         -           200 000         -           200 000         -           200 000         -           200 000         -           200 000         -           200 000         -           200 000         -           200 000 <td>5<br/>1000<br/>1000<br/>100</td> <td></td> <td></td> <td></td> <td>22AU</td> | 5<br>1000<br>1000<br>100 |                                                                                                    |                     |           | 22AU                                                                      |
| Image: Control of the sector of the sector of the                                                                                                    | Page Layout                                                                                                    | Pormulas    |                                    | teview Vi                     |                                                                                                    |             | N 11<br>74L 2    | 0<br>1/10<br>1.150.019                                                                                                    | P<br>audators<br>B<br>audators<br>B<br>A<br>A<br>A<br>A<br>A<br>A<br>A<br>A<br>A<br>A<br>A<br>A<br>A<br>A<br>A<br>A<br>A<br>A                            | Q<br>nk<br>ii pokok<br>njangan Jab<br>njangan Jab<br>njangan Jan<br>mootak peli<br>ja Kesehata<br>tang pasal 2:<br>tang Karyaw<br>tang Jamsosi<br>nk<br>TC<br>TC<br>TAL SSS PAYROL<br>TAL SSS PAYROL                                                                                                    | R                                                                                                    | S                                                                                                    | T                                                                                                    | U<br>S SAMA         |           | 22AU                                                                      |
| Bone         Inset           D44         •••           •••         •••           •••         •••           •••         •••           •••         •••           •••         •••           •••         •••           •••         •••           •••         •••           •••         •••           •••         •••           •••         •••           •••         •••           •••         •••           •••         •••           •••         •••           •••         •••           •••         •••           •••         •••           •••         •••           •••         •••           •••         •••           •••         •••           •••         •••           •••         •••           •••         •••           •••         •••           •••         •••           •••         •••           •••         •••           •••         •••           •••         •••           ••• <td>Page Layout</td> <td>Pormulas</td> <td>Data R<br/>J<br/>J<br/>21 FORMER<br/>A</td> <td>teview Vi</td> <td>R<br/>R<br/>- Dr</td> <td></td> <td>N TAL 2</td> <td>0</td> <td>P based based base</td> <td>Q<br/>nk<br/>LAWESI MARK<br/>I pokok<br/>njangan Jan<br/>njangan Jan<br/>njangan Jan<br/>mostek pei<br/>Ja Kasabata<br/>tang Kanyaw<br/>tang Jamost<br/>nk<br/>TraL SSS PAYROL<br/>TAL SSS PAYROL<br/>TAL SSS PAYROL</td> <td>R         I           FTING 307         200 from 5700           200 from 5700         200 from 5700           372 312         471 517           48 5160         200 from 5700           100 from 5700         200 from 5700           110 from 5700         200 from 5700           120 from 5700         200 from 5700           120 from 5700         200 from 5700</td> <td>5  <br/>102 413<br/>1727 443<br/>1727 443<br/>12 455 206<br/>13 455 465<br/>14 455<br/>14 455<br/>15 455 465<br/>14 455<br/>15 455 465<br/>15 455<br/>15 455<br/>15 4</td> <td></td> <td>U<br/>S SAMA</td> <td></td> <td>22Д(<br/></td> | Page Layout                                                                                                    | Pormulas    | Data R<br>J<br>J<br>21 FORMER<br>A | teview Vi                     | R<br>R<br>- Dr                                                                                                    |             | N TAL 2          | 0                                                                                                    | P based based base                                                                                                    | Q<br>nk<br>LAWESI MARK<br>I pokok<br>njangan Jan<br>njangan Jan<br>njangan Jan<br>mostek pei<br>Ja Kasabata<br>tang Kanyaw<br>tang Jamost<br>nk<br>TraL SSS PAYROL<br>TAL SSS PAYROL<br>TAL SSS PAYROL                                                                                                    | R         I           FTING 307         200 from 5700           200 from 5700         200 from 5700           372 312         471 517           48 5160         200 from 5700           100 from 5700         200 from 5700           110 from 5700         200 from 5700           120 from 5700         200 from 5700           120 from 5700         200 from 5700                                                                                                    | 5  <br>102 413<br>1727 443<br>1727 443<br>12 455 206<br>13 455 465<br>14 455<br>14 455<br>15 455 465<br>14 455<br>15 455 465<br>15 455<br>15 455<br>15 4                                                                                                    |                                                                                                    | U<br>S SAMA         |           | 22Д(<br>                                                                  |
| Home         Inset           D44         •           F         0           123.550.13           22.550.13           22.550.13           22.550.13           22.550.13           22.550.13           22.550.13           22.550.13           22.550.13           22.550.13           23.550.07           23.550.07           23.550.07           23.550.07           23.550.07           23.550.07           23.550.07           23.550.07           23.550.07                                                                                                    | Page Layout                                                                                                    |             | Data R<br>J                        | teview Vi                     | R<br>ew                                                                                                    |             | N 33<br>AL 2     | 0 0 0 0 0 0 0 0 0 0 0 0 0 0 0 0 0 0 0                                                                                                    | P<br>SUSTANCE<br>P<br>SUSTANCE<br>P<br>SUSTANCE<br>P<br>P<br>P<br>P<br>P<br>P<br>P<br>P<br>P<br>P<br>P<br>P<br>P                                                                                                    | Q. nk<br>LAWESI MARK<br>I potok<br>njangan Jai<br>njangan Jain<br>njangan Jain<br>mostek pei<br>I Kasehatat<br>tang Jamsost<br>nk<br>TC<br>AL SSS PAVROL<br>AL SSS PAVROL<br>TOTAL SSS PAVROL<br>TOTAL SSS PAVROL<br>TOTAL SSS PAVROL                                                                                                    | R         -           FEING 307         -           290 //0         -           377 317         -           471 517         -           235 350         -           *         -           *         -           *         -           *         -           *         -           *         -           *         -           *         -           *         -           *         -           *         -           *         -           *         -           *         -           *         -           *         -           *         -           *         -           *         -           *         -           *         -           *         -           *         -           *         -           *         -           *         -           *         -           *         -      *         -      *                                                                                                    | S                                                                                                    | HARU                                                                                                    | S SAMA<br>AIII      |           | 22ДU                                                                      |
| Image: Control         Image: Control         Image:                                                                                                    | Page Layout<br><u><u><u></u></u><u><u></u><u><u></u><u><u></u><u><u></u><u><u></u></u><u><u></u><u><u></u><u><u></u></u><u><u></u><u></u><u><u></u></u><u><u></u><u></u></u></u></u></u></u></u></u></u></u>                                                                                                    | Pormulas    |                                    | teview Vi<br>K<br>7 500.355   |                                                                                                    |             | N 11<br>74L 2    | 0<br>1/19<br>1/19<br>1/1 | P<br>acutation of the second second seco                                                                                                    | Q<br>nk<br>ii pokok<br>njangan Jab<br>njangan Jab<br>njangan Jan<br>mootisk pel<br>ji Kasehata<br>tang Parasal 2:<br>tang Karyawa<br>tang Jamaosi<br>nk<br>TC<br>rAL SSS PAYROL<br>TAL SSS PAYROL<br>TAL SSS PAYROL<br>TAL SSS PAYROL                                                                                                    | R         PTING 303           200 Ge         200 Ge           200 Ge         200 Ge           471 bur         200 Ge           1         200 Ge           1         200 Ge                                                                                                    | S                                                                                                    | T<br>HARU:<br>SEMU,                                                                                                    | U<br>S SAMA<br>AIII |           | 22 <u>4</u> 0<br>@                                                        |
| Home         Inset           D44         •           F         6.           1,350,000         •           92,150,13         •           92,150,13         •           92,150,13         •           92,150,13         •           92,150,13         •           92,150,13         •           92,150,13         •           92,150,13         •           92,150,13         •           92,150,13         •           92,150,13         •           92,150,13         •           92,150,13         •           92,151,13         •           92,151,13         •           92,152,135         •           92,153,133         •           92,154,133         •           92,154,133         •           92,154,133         •           92,154,133         •           92,154,133         •           92,154,133         •           92,154,133         •           92,154,133         •           92,154,133         •           92,154,133         •           92,143,133                                                                                                    | Page Layout                                                                                                    |             |                                    | teview Vi                     | R R R R R R R R R R R R R R R R R R R                                                                                                    |             | N 71             | 0<br>(001,777)                                                                                                    | P based based base                                                                                                    | Q<br>nk<br>LAWESI MARK<br>Ij pokot<br>njangan Jan<br>njangan Jan<br>njangan Jan<br>mostek peu<br>Ja Kasabata<br>tang Kanyaw<br>tang Jamost<br>nk<br>Trd. SSS PAYROL<br>TAL SSS PAYROL<br>TAL SSS PAYROL<br>TOTAL SSS PAYROL                                                                                                    | R         I           FTING 307         200 free           200 free         200 free           317 322         471 537           48 516         201 free           1         201 free           1         201 free           1         317 322           45 516         201 free           1         10 free           1         10 free                                                                                                    | 5         -           302,450         -           102,453         -           1,727,564         -           1,272,764         -           1,244,553         -           000,200X         -           D002,200X         -           D002,200X         -           D002,200X         -           D002,200X         -           D002,200X         -                                                                                                    |                                                                                                    | s sama<br>Alli      |           | 22 <u>4</u> 0                                                             |
| Home         Inset           D44         •           F         0           1         25:000           0         25:000           021         00           021         00           021         00           021         00           021         00           021         00           021         00           021         00           021         00           021         00           021         00           021         00           021         00           021         00           021         00           021         00           021         00           021         00           021         00           021         00           021         00           021         00           021         00           021         00           021         00           021         00           021         00           021         00           021         00                                                                                                    | Page Layout                                                                                                    |             |                                    | teview Vi                     | R<br>ew                                                                                                    |             | N 31<br>AL 2     | 0 0 0 0 0 0 0 0 0 0 0 0 0 0 0 0 0 0 0                                                                                                    | P<br>succession<br>gala<br>gala<br>gala<br>gala<br>gala<br>gala<br>gala<br>gal                                                                                                    | Q<br>nk<br>LAWESI MARK<br>II pokok<br>njangan Jah<br>njangan Jah<br>njangan Jah<br>njangan Jah<br>tang Dasan Jah<br>tang Sanyaw<br>tang Jamasoti<br>nk<br>TG<br>AL SSS PAVROL<br>TAL SSS PAVROL<br>TAL SSS PAVROL                                                                                                    | R         -           FTING 302         -           200 /00         3/2 3/2           471 517         -           42 3/7         -           43 3/7         -           23 2000         -           3/7 3/2         -           43 3/7         -           23 2000         -           1         -           2         -           1         -           2         -           1         -           1         -           1         -           1         -           1         -           1         -           1         -           1         -           1         -           1         -           1         -           1         -           1         -           1         -           1         -           1         -           1         -           1         -                                                                                                    | S  <br>172 418<br>173 754<br>12 455 306<br>12 455 306<br>12 455                                                                                                    | HARU                                                                                                    | s sama<br>Alli      |           | 22 <u>40</u>                                                              |
| P         Q         P           DA4         •         •           P         Q         •         •           ST         ST         ST         ST           ST         ST         ST         ST                                                                                                    | Page Layout                                                                                                    |             |                                    | keview Vi<br>K<br>9 580.255   | R R R R R R R R R R R R R R R R R R R                                                                                                    |             | N TAL 2          | 0 0 0 0 0 0 0 0 0 0 0 0 0 0 0 0 0 0 0                                                                                                    | P<br>B<br>B<br>B<br>B<br>B<br>B<br>B<br>B<br>B<br>B<br>B<br>B<br>B                                                                                                    | Q Ink<br>IAWESI MARK<br>I pokok<br>njangan Jab<br>njangan Jab<br>njangan Jar<br>mostek pei<br>ja Kesehata<br>tang Kanyaw<br>tang pasa 12<br>tang Kanyaw<br>tang Jamosi<br>nk<br>TG<br>AL SSS PAYROL<br>AL SSS PAYROL<br>AL SSS PAYROL<br>AL SSS PAYROL                                                                                                    | R         FING 302           200 Gold         372 312           372 312         372 312           471 5127         38 314           233.000         373 312           471 5127         38 314           233.000         373 312           1         314           2         314           1         1           2         1           1         1           1         1           1         1           1         1           1         1           1         1           1         1           1         1           1         1           1         1           1         1           1         1           1         1           1         1           1         1           1         1           1         1                                                                                                    | S 177 313 177 313 177 31 177 313 177 31 177 31 177                                                                                                    | T<br>HARU:<br>SEMU                                                                                                    | s sama<br>Alli      |           | 22 <u>4</u> 0                                                             |
| Home         Inset           Home         Inset           D44         -           Image: Image: Im                                                                                                    | Page Layout<br>7<br>1<br>1<br>1<br>1<br>1<br>1<br>1<br>1<br>1<br>1<br>1<br>1<br>1                                                                                                    |             |                                    | teview Vi                     | R R R R R R R R R R R R R R R R R R R                                                                                                    |             | N 27             | 0                                                                                                    | P<br>P<br>V<br>V<br>V<br>V<br>V<br>V<br>V<br>V<br>V<br>V<br>V<br>V<br>V                                                                                                    | Q hr.<br>A WESI MARK<br>i pokok<br>mjangan Jan<br>mjangan Jan<br>mjangan Jan<br>mjangan Jan<br>mgangan Jan<br>tang San Jan<br>tang San Jan<br>tang San Jan<br>tang Jamsosi<br>nk<br>TC<br>TAL SSS PAYROL<br>TAL SSS PAYROL<br>TOTAL SSS PAYROL                                                                                                    | R                                                                                                    | S                                                                                                    |                                                                                                    | s sama<br>Alli      |           | 22A0                                                                      |
| Image: Control of the sector of the sector of the                                                                                                    | Page Layout                                                                                                    |             |                                    | teview Vi                     |                                                                                                    |             | N 31<br>AL 2     | 0 0<br>8.091.7 70 1<br>1.138.029                                                                                                    | P<br>B<br>B<br>B<br>B<br>B<br>B<br>B<br>B<br>B<br>B<br>B<br>B<br>B                                                                                                    | Q<br>nk<br>LAWESI MARK<br>II potok<br>njangan Jah<br>njangan Jah<br>njangan Jah<br>Tsottak jed<br>Itang Jsan Jah<br>Tsottak jed<br>Itang Jsan Jsan Jsan Jsan Jsan Jsan Jsan Jsan                                                                                                    | R =                                                                                                    | S  <br>1 22 413<br>1 22 7 24<br>2 455 205<br>2 455 205<br>2 455 2                                                                                                    | HARU                                                                                                    | s sama              |           | 22AC                                                                      |
| Image: Control         Image: Control         Image:                                                                                                    | Page Layout           F           F           H           H           1000 100           Close 100           Close 200           20 558 897                                                                                                    |             |                                    | teview Vi<br>K<br>9 Sept.955  | R Construction of the second second s |             | N TAL 2          | SSS.ulsx - Mic<br>0 000.777                                                                                                    | P based based base                                                                                                    | Q c nk<br>LAWESI MARK<br>I pokota<br>njangan Jan<br>njangan Jan<br>njangan Jan<br>masotak par<br>jargan Jan<br>trang Sasar Jan<br>trang Sasar Jan<br>trang Sasar Jan<br>trang Sasar Jan<br>trang Jamosi nk<br>TC<br>trang Sasar Jan<br>trang Jamosi nk<br>TC<br>trang Sasar Jan<br>trang Jamosi nk<br>TC<br>trang Sasar Jan<br>trang Jamosi nk<br>trang Jamosi nk<br>t | R         I           FTING 307         200 for<br>372 312           300 for<br>372 312         300 for<br>372 312           at strict         300 for<br>310 for<br>310 for                                                                                                    | 5<br>1/2/ 413<br>1/2/ 453<br>1/2/ 45506<br>1/2/ 45506<br>1/2/ 45506<br>1/2/ 45506<br>00X.000X<br>00X.000X<br>00X.000X<br>00X.000X<br>00X.000X                                                                                                    | T<br>HARU:<br>SEMU                                                                                                    | s sama<br>Alli      |           | 22A0                                                                      |
| Home         Inset           Home         Inset           D44         -           P         0           1,330,000         -           2011         -           2012         -           2013         -           2014         -           2015         -           2015         -           2015         -           2016         -           2017         -           2018         -           2019         -           2010         -           2011         -           2012         -           2014         -           2015         -           2014         -           2015         -           2016         -           2016         -           2016         -           2016         -           2017         -           2018         -           2019         -           2019         -           2019         -           2019         -           2019         -     <                                                                                                    | Page Layout<br>7<br>1<br>1<br>1<br>1<br>1<br>1<br>1<br>1<br>1<br>1<br>1<br>1<br>1                                                                                                    |             |                                    | teview Vi                     | R<br>ew                                                                                                    |             | N 71             | 0                                                                                                    | P<br>P<br>VIIIIIIIIIIIIIIIIIIIIIIIIIIIIIIIIII                                                                                                    | Q have a second second                                                                                                    | R         P           PTING 307         2900 000           2772 322         3772 322           285 216         285 216           285 216         285 216           285 216         285 216           285 216         285 216           285 216         285 216           285 216         285 216           285 216         285 216           285 216         285 216           285 216         285 216           285 216         285 216           285 216         285 216           285 216         285 216           285 216         285 216           285 216         285 216           285 216         285 216           285 216         285 216           285 216         285 216           285 216         285 216           285 216         285 216           285 216         285 216           285 216         285 216           285 216         285 216           285 216         285 216           286 216         286 216           286 216         286 216           286 216         286 216           286 216         286                                                                                                    | S<br>1022 514<br>1222 514<br>1222 514<br>1225 52<br>12455 126<br>12455 126<br>124555 126<br>12455 126<br>124555 126<br>124555<br>124555<br>124555 126                                                                                                    |                                                                                                    | S SAMA<br>AIII      |           | 22AU<br>@<br>W                                                            |
| Image: Second Second                                                                                                    | Page Layout<br><u><u><u></u></u><u><u></u><u><u></u><u><u></u><u><u></u><u><u></u></u><u><u></u><u><u></u><u><u></u></u><u><u></u><u></u><u><u></u></u><u><u></u><u></u></u></u></u></u></u></u></u></u></u>                                                                                                    |             |                                    | teview Vi                     |                                                                                                    |             | N 31<br>TAL 2    | 0<br>0.001770<br>1.130.020                                                                                                    | P<br>social for the second second                                                                                                    | Q<br>nk<br>LAWESI MARK<br>II potok<br>njangan Jan<br>njangan Jan<br>njangan Jan<br>njangan Jan<br>tang Kangan<br>tang Kangan<br>tang Jamaoti<br>nk<br>TAL SSS PAYROL<br>AL SSS PAYROL<br>AL SSS PAYROL<br>AL SSS PAYROL                                                                                                    | R                                                                                                    | S  172 413  1727  12 456 906  12 456 206  24 452 206  25 500 2000  25 500 2000  25 500 2000  25 500 2000  25 500 2000  25 500 2000  25 500 2000  25 500 2000  25 500 2000  25 500 2000  25 500 2000  25 500 2000  25 500 2000  25 500 2000  25 500 2000  25 500 2000  25 500 2000  25 500 2000  25 500 2000  25 500  25 500  25 500  25 500  25 500  25 500  25 500  25 500  25 500  25 500  25 500  25 500  25 500  25 500  25 500  25 500  25 500  25 500  25 500  25 500  25 500  25 500  25 500  25 500  25 500  25 500  25 500  25 500  25 500  25 500  25 500  25 500  25 500  25 500  25 500  25 500  25 500  25 500  25 500  25 500  25 500  25 500  25 500  25 500  25 500  25 500  25 500  25 500  25 500  25 500  25 500  25 500  25 500  25 500  25 500  25 500  25 500  25 500  25 500  25 500  25 500  25 500  25 500  25 500  25 500  25 500  25 500  25 500  25 500  25 500  25 500  25 500  25 500  25 500  25 500  25 500  25 500  25 500  25 500  25 500  25 500  25 500  25 500  25 500  25 500  25 500  25 500  25 500  25 500  25 500  25 500  25 500  25 500  25 500  25 500  25 500  25 500  25 500  25 500  25 500  25 500  25 500  25 500  25 500  25 500  25 500  25 500  25 500  25 500  25 500  25 500  25 500  25 500  25 500  25 500  25 500  25 500  25 500  25 500  25 500  25 500  25 500  25 500  25 500  25 500  25 500  25 500  25 500  25 500  25 500  25 500  25 500  25 500  25 500  25 500  25 500  25 500  25 500  25 500  25 500  25 500  25 500  25 500  25 500  25 500  25 500  25 500  25 500  25 500  25 500  25 500  25 500  25 500  25 500  25 500  25 500  25 500  25 500  25 500  25 500  25 500  25 500  25 500  25 500  25 500  25 500  25 500  25 500  25 500  25 500  25 500  25 500  25 500  25 500  25 500  25 500  25 500  25 500  25 500  25 500  25 500  25 500  25 500  25 500  25 500  25 500  25 500  25 500  25 500  25 500  25 500  25 500  25 500  25 500  25 500  25 500  25 500  25 500  25 500  25 500  25 500  25 500  25 500  25 500  25 500  25 500  25 500  25 500  25 500  25 500  25 500 25 500 25 500 25 500 25 500 25 500 25 500 25 500 25 5                                                                                                    |                                                                                                    | S SAMA              |           | WW                                                                        |
| Home         Inset           Home         Inset           D44         •           F         0           37:550.15           32:           20:           20:           20:           20:           20:           20:           20:           20:           20:           20:           20:           20:           20:           20:           20:           20:           20:           20:           20:           20:           20:           20:           20:           20:           20:           20:           20:           20:           20:           20:           20:           20:           20:           20:           20:           20:           20:           20:           20:           20:           20:           20:           20:                                                                                                    | Page Layout           F           F           H           1000000000000000000000000000000000000                                                                                                    |             |                                    | teview Vi<br>K 9 Sequences    | R Construction of the second second s |             | N 71             | SSS.ulsx - Mic                                                                                                    | P based                                                                                                    | q<br>nk<br>LAWESI MARK<br>Ij pokok<br>njangan Jan<br>njangan Jan<br>mootek pei<br>ja Kesehatat<br>tang Kanyaw<br>tang Jamoot<br>nk<br>TC<br>AL SSS PAYROL<br>TAL SSS PAYROL<br>TAL SSS PAYROL<br>TOTAL SSS PAYROL                                                                                                    | R                                                                                                    | 5         -           100, 1000         -           101, 1000         -           101, 1000         -           101, 1000         -           101, 1000         -           101, 1000         -           1000, 1000         -           0000, 2000         -           0000, 2000         -           0000, 2000         -           0000, 2000         -           0000, 2000         -           0000, 2000         -           0000, 2000         -           0000, 2000         -           0000, 2000         -           0000, 2000         -           0000, 2000         -           0000, 2000         -           0000, 2000         -           0000, 2000         -           0000, 2000         -           0000, 2000         -           0000, 2000         -           0000, 2000         -           0000, 2000         -           000, 2000         -           000, 2000         -           000, 2000         -           000, 2000         -                                                                                                    |                                                                                                    | s sama<br>Alli      |           | 22AU<br>W                                                                 |
| Image         Image         Image           Home         Inset           D44         • (*)           F         6           2         25:50:13           2         25:50:13           2         25:50:13           2         25:50:13           2         25:50:13           2         25:50:13           2         25:50:13           2         25:50:13           2         25:50:13           27:70:13         27:70:13           20:01:00         10:10           10:00:00         10:10           10:00:00         10:10           10:00:00         10:10           10:00:00         10:10           10:00:00         10:10           10:00:00         10:10           10:00:00         10:10           10:00:00         10:10           10:00:00         10:10           10:00:00         10:10           10:00:00         10:10           10:00:00         10:10           10:00:00         10:10           10:00:00         10:10           10:00:00         10:10           10:00:00                                                                                                    | Page Layout<br>7 A<br>H<br>101500 100<br>101500 1000<br>101500 100<br>101500 1 |             |                                    | teview Vi                     |                                                                                                    |             | N 22<br>AL 2     | 0 0 0 0 0 0 0 0 0 0 0 0 0 0 0 0 0 0 0                                                                                                    | P<br>P<br>P<br>P<br>P<br>P<br>P<br>P<br>P<br>P<br>P<br>P<br>P<br>P<br>P<br>P<br>P<br>P<br>P                                                                                                    | Q nk LLAWESI MARK I ji pokok ji pokok j                                                                                                    | R         -           FTING 307         -           920 00         -           920 00         -           173 32         -           471 517         -           233 500         -           *         -           *         -           *         -           *         -           *         -           *         -           *         -           *         -           *         -           *         -           *         -           *         -           *         -           *         -           *         -           *         -           *         -           *         -           *         -           *         -           *         -           *         -           *         -           *         -           *         -           *         -           *         -      *         -      *                                                                                                    | S<br>102333<br>122333<br>122333<br>122333<br>122333<br>122333<br>12353<br>024530<br>024530<br>02453<br>02453<br>02453<br>02453<br>02453<br>02453<br>02453<br>0245<br>0245<br>0                                                                                                    |                                                                                                    | U<br>S SAMA<br>A!!! |           | VALUE W                                                                   |

# Lampiran 13 – Membuat jurnal gaji

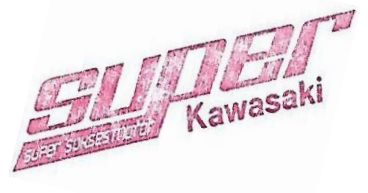

| Krishand GL Ver. 4                         | 0 - PT SUPER SUKSES                            | SEJAHTERA                   | - [Transaksi Jurnal]   |                                         |                           |            | -          | and the second second |                         |               |                    |                  |
|--------------------------------------------|------------------------------------------------|-----------------------------|------------------------|-----------------------------------------|---------------------------|------------|------------|-----------------------|-------------------------|---------------|--------------------|------------------|
| 🙂 Window                                   |                                                |                             |                        |                                         |                           |            |            |                       |                         |               |                    | a ×              |
| Class Dalate No                            | un Institut Chandin                            | and the second second       | and From Friend   Poul | innen Rened                             | Curren I II anna Mar Budy | El Lask Ta | Eurol      |                       |                         |               |                    |                  |
|                                            | w inguly stanur                                | ig guinai jini              | JOIL FIOIL EXCEL       | alaan <u>F</u> eboir                    | Susuri biang No. Buk      |            | Excel      |                       |                         |               |                    | <u></u> _        |
| Pilih Cabang:                              | 00 💽 Head Offi                                 | ice                         | Pilih Periode:         | 7 • 01/07/2                             | 018 s/d 31/07/2018        |            |            |                       |                         |               |                    |                  |
| Keede Dealer                               |                                                | Auto M                      | 1                      |                                         |                           |            |            |                       |                         |               |                    |                  |
| Kode Buktt                                 |                                                | • Auto N                    | ·                      |                                         |                           |            |            |                       |                         |               |                    |                  |
| No Bukti                                   | UM/00011/0718                                  | <b>C</b> 2                  | Tanogal                | 26/07/2018                              | Locked:                   | Postin     | ia: 🗖      |                       |                         |               |                    |                  |
| No Deferens                                |                                                |                             | Keterangan             | GAILHYUNDAL                             |                           |            |            |                       |                         |               |                    |                  |
| Loot Hoor:                                 | A desig                                        | =                           | Loot Undato:           | 12/09/2019 12:4                         | 2:52                      |            |            |                       |                         |               |                    |                  |
| Lasi usei.                                 | Admin                                          |                             | Lasi opuale.           | 13/00/2010 13.4                         | 5.55                      |            |            |                       |                         |               |                    |                  |
| No Perkiraan                               | Nama Perkiraan                                 | CC                          |                        | Uraian                                  |                           | Valas      | Kurs       | Debet                 | Kredit                  | Perk Pembantu | Nama Perk Pembantu | 1 /              |
| ▶ 629500010                                | Gaji Pokok                                     | 306                         | GAJI HYUNDAI ARI       | EA JULY 18                              |                           |            |            | XXX.XXX               |                         |               |                    | -                |
| 629500081                                  | Jamsostek, JH I                                | 306                         | GAJI HYUNDAI AHI       | A JULY 18                               |                           |            |            | XXX.XXX               |                         |               |                    | -                |
| 629500080                                  | Jamsostek JKK, JKM                             | 306                         | GAJI HYUNDALARI        | AJULT 18                                |                           |            | -          | XXX.XXX               |                         |               |                    | -                |
| 629500160                                  | Jamsostek Pensiun                              | 306                         | GAJI HYUNDALARI        | A ULV 10                                |                           |            |            | XXX.XXX               |                         |               |                    | -                |
| 623500150                                  | BPJS Nesenatan                                 | 306                         | GAJI HYUNDALARI        | A ULV 10                                |                           |            |            | XXX XXX               |                         | 002           | Kanana C           | -                |
| 21200200                                   | Hutang Katyawan                                |                             | CALLUMUNDALADI         | AJULT 18                                |                           |            |            |                       |                         | 003           | Naryawan C         | -                |
| 212000200                                  | Cali Dallali                                   | 202                         | CALLUYUNDALAD          | AJULT TO                                |                           |            |            |                       | XXX XXX                 |               |                    | -                |
| 623300010                                  | Tuningan Jakatan                               | 302                         | CALL UVUNDALARI        |                                         |                           |            |            | 3,500,000,00          | VVV VVV                 |               |                    | -                |
| 623300030                                  | Tunjangan Jabatan<br>Tunjangan PPU ed 21       | 302                         | CALL HYUNDALAR         |                                         |                           |            |            | -XXX.XXX              | ~~~~                    |               |                    | -                |
| 623300130                                  | Lamonatek JUT                                  | 202                         | CALL HYUMDALARI        |                                         |                           |            | -          | XXX.XXX               |                         |               |                    | -                |
| 629500001                                  | Jamoostek IKK IKM                              | 202                         | GAIL MYLINDALARI       |                                         |                           |            | -          | XXX XXX               |                         |               |                    | -                |
| 629500000                                  | Jameostek Pensium                              | 302                         | GAIL HYUNDALARI        |                                         |                           |            |            | VVV VVV               |                         |               |                    | -                |
| 629500150                                  | BBIS Kesehatan                                 | 302                         | GAIL HYLINDALAR        | A JULY 18                               |                           |            |            | 320.000.00            | XXX.XXX                 |               |                    | -                |
| 212500100                                  | Hutang Pajak Pasal 21                          | 002                         | GALLHYLINDALAB         | AJULY 18                                |                           |            |            | 0.00                  | XXX XXX                 |               |                    | 1                |
| 212600200                                  | Hutang JAMSOSTEK                               |                             | GAILHYLINDALABI        | AJULY 18                                |                           |            |            | XXX.XXX               | 1,045,050,0             |               |                    | 1 /              |
| 111400000                                  | POS SILANG                                     |                             | GAIL HYLINDALABI       | AJULY 18                                |                           |            |            | XXX.XXX               | 21.138.825.0            |               |                    | 1 /              |
| 629500130                                  | Tuniangan PPH psl 21                           | 306                         | GAJI HYUNDALABI        | AJULY 18                                |                           |            |            | XXX.XXX               | 0.0                     |               |                    | 1 /              |
| 212500100                                  | Hutang Paiak Pasal 21                          |                             | GAJI HYUNDALABI        | A JULY 18                               |                           |            |            | 0.03                  | XXX.XXX                 |               |                    | 1 /              |
| *                                          |                                                |                             |                        |                                         |                           |            |            |                       | XXX.XXX                 |               |                    | 1 /              |
| Record: 14 4                               | 1 🕨 🕅                                          | <b>≭</b> of 19              |                        |                                         |                           |            |            |                       |                         |               |                    |                  |
| Dobel klik di kolom<br>pencarian Daftar Pe | No. Perkiraan untuk n<br>rkiraan berdasarkan I | nenampilkar<br>Nama Perkira | a layar<br>an.         |                                         |                           | Selisi     | in<br>0,00 | Total Debet           | Total Kredit<br>XXX.XXX |               |                    |                  |
| Record: I I                                | 12             *                               | of 181                      |                        |                                         |                           |            |            |                       |                         |               |                    |                  |
| Form View                                  |                                                | -                           |                        |                                         |                           |            |            |                       |                         |               |                    |                  |
|                                            |                                                |                             |                        |                                         |                           |            | -          |                       | _                       |               |                    | 1202             |
|                                            |                                                |                             |                        | e 1 1 1 1 1 1 1 1 1 1 1 1 1 1 1 1 1 1 1 |                           |            |            |                       |                         |               |                    | EN 🔺 🕨 🛄 🌒 17:05 |

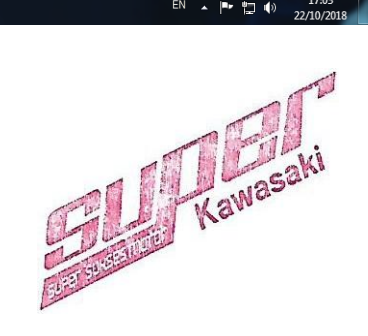

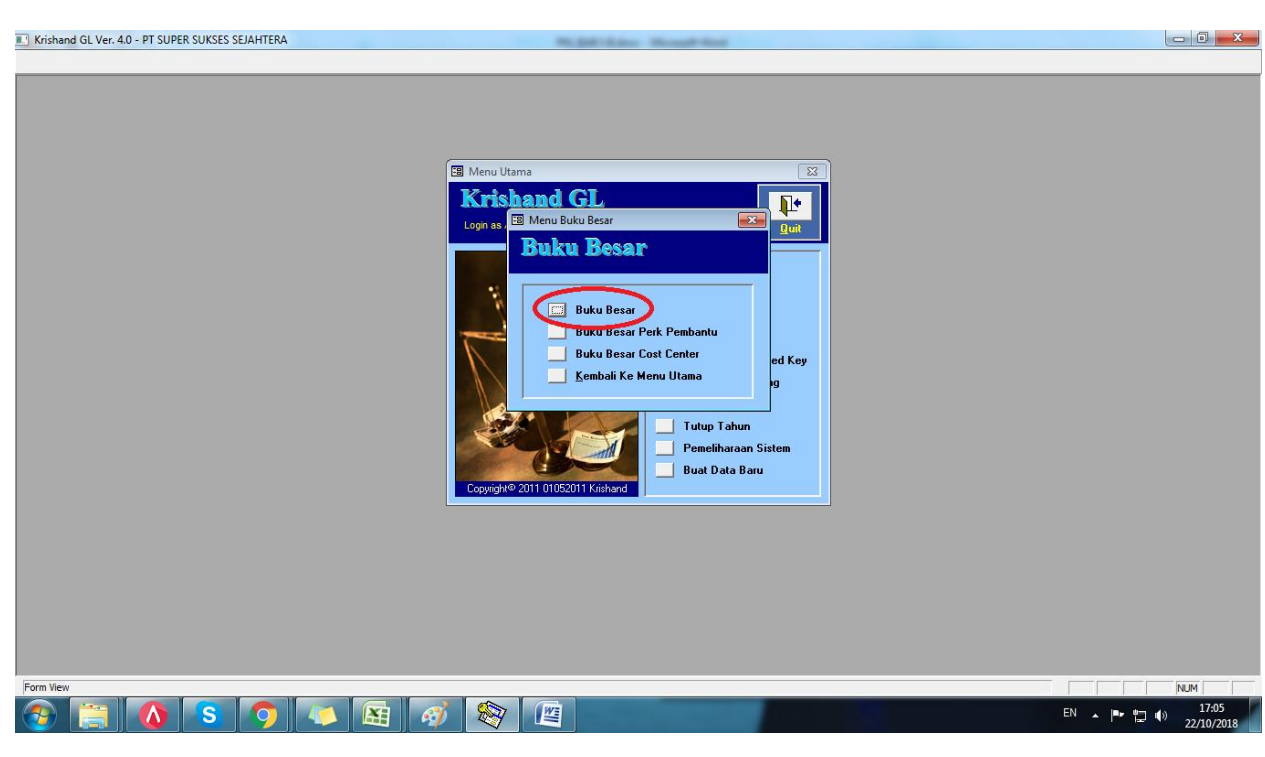

#### Lampiran 14 - Rekonsiliasi Rekening Antar Cabang (RAC)

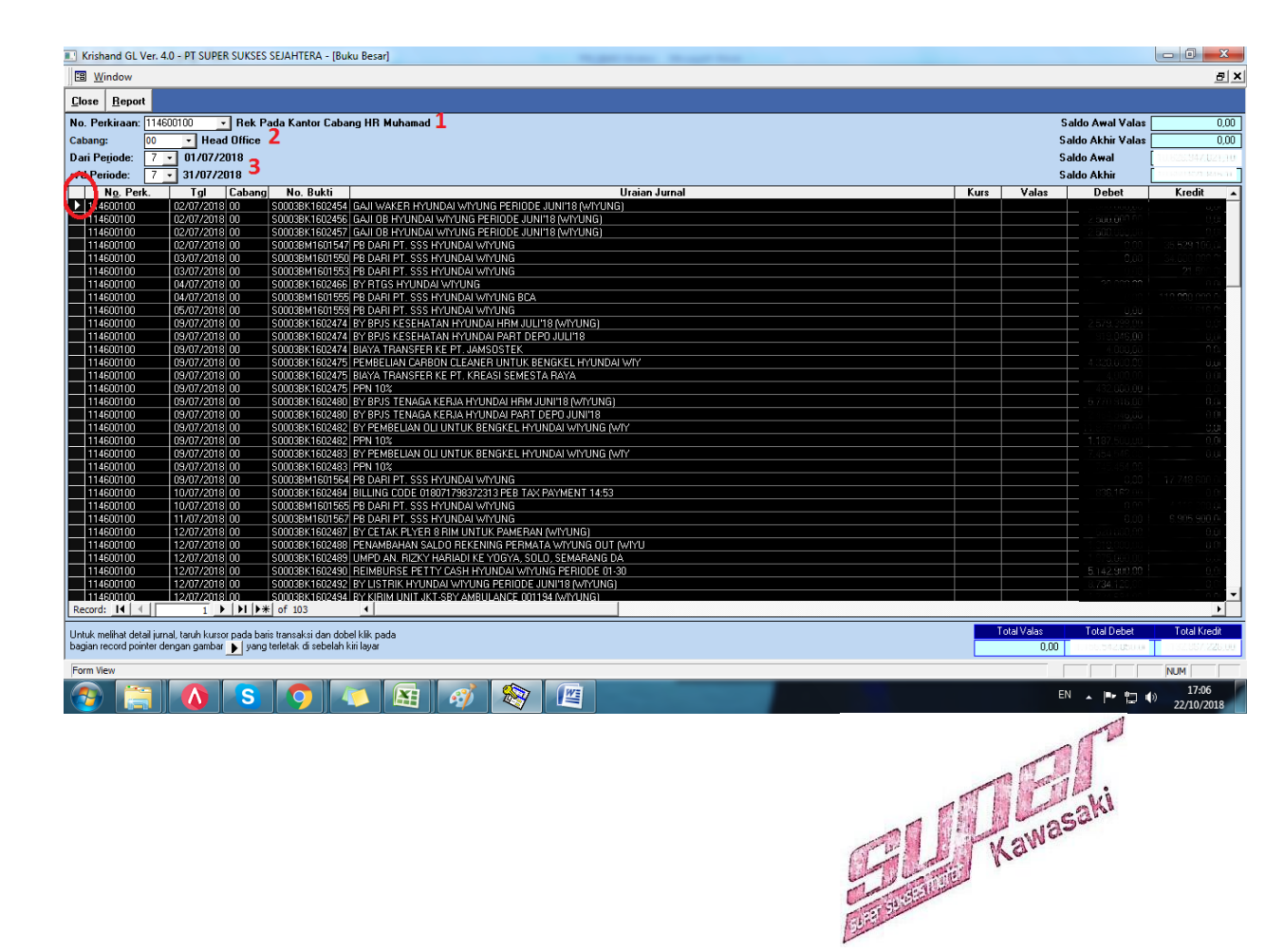

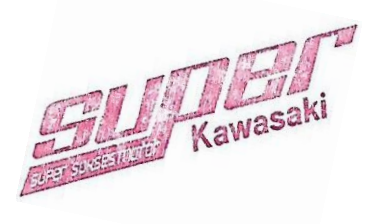

|                   | <b>"</b> ") -              | (2 - )      | ÷                |                          |                                      |              | RAC HRM             | JUL 18.xlsx  | - Microso  | ft Excel                         |                                |                  |              |                                                       | - 0 ×      |
|-------------------|----------------------------|-------------|------------------|--------------------------|--------------------------------------|--------------|---------------------|--------------|------------|----------------------------------|--------------------------------|------------------|--------------|-------------------------------------------------------|------------|
|                   | Home                       | Insert      | Page Layou       | t Formulas Da            | ata Review View                      |              |                     |              |            |                                  |                                |                  |              |                                                       | @ _ = ×    |
| Paste             | 🔏 Cut<br>🛅 Copy<br>🏈 Forma | at Painter  | Calibri<br>B I U | • 11 • A • •             | = = <mark>=</mark> »·<br>= = = :: :: | 📑 Wrap Text  | : Ger<br>Center • 🧐 | neral<br>✓%, | .00. 0.€   | Conditional F<br>Formatting * as | ormat Cell<br>Table - Styles - | Insert Dele      | te Format    | ∑ AutoSum *<br>Fill *<br>Clear *<br>Filter * Select * |            |
| C                 | ipboard                    | G           |                  | Font 🕞                   | Alignme                              | nt           | Ge .                | Number       | Fai        | Sty                              | es                             | Cell             | s            | Editing                                               |            |
|                   | B91                        |             | • (• fs          | c                        |                                      |              |                     |              |            |                                  |                                |                  |              |                                                       | ×          |
| × 1               |                            | в           | с                |                          | D                                    |              | E                   | F            | G          | н                                | I                              | J                |              | к                                                     | L =        |
| 79 1146           | 00100 30                   | 0/07/2018   | S0003BK1602546   | BY KIRIM UNIT JKT-SBY AM | ABULANCE 000142 (SLWS)               |              |                     |              |            |                                  |                                |                  |              |                                                       | H0-12/     |
| 80 1146           | 00100 30                   | 0/07/2018   | S0003BK1602546   | BY KIRIM UNIT JKT-SBY AN | BULANCE 000159 (SLWS)                |              | 1.734.694.0         |              |            |                                  |                                |                  |              |                                                       | HO-12/     |
| 81 1146           | 00100 30                   | /07/2018    | \$0003BK1602546  | BY KIRIM UNIT IKT-SBY AM | ABULANCE 000158 (SLWS)               |              | 1 734 694 0         |              |            |                                  | 1                              | M/00019/0718     |              |                                                       |            |
| 82 1146           | 00100 30                   | /07/2018    | \$0003BK1602546  | BIAVA TRANSFER KE BICHA  | ARD WYCH HOWEN                       |              |                     |              |            |                                  |                                | ,                |              |                                                       |            |
| 02 1140           | 0100 30                    | 107/2010    | M (00000 (0710   | DIG LINIT LIDIA DULAN UN | 12018                                |              | 4 3 300 114 0       |              |            | 452.250.114.0                    | 31/07/2018                     | M/00003/0712     | IDIC UNIT UD | M RUL AN ULL 2018                                     |            |
| 05 1140           | 0100 51                    | /07/2018    | JMI/00003/0718   | TRIS ONTERNIN BOLAN JOU  | Ci 2018                              |              | • 0.255.214.0       |              |            |                                  | 51/07/2018 3                   | 10/00005/0718    | INIS UNIT HA | IN BULAN JULI 2018                                    |            |
| 84 1146           | 0100 31                    | /07/2018    | S0003BK1602548   | GAUI WAKER HYUNDAI WI    | IYUNG PERIODEJULI 18 (WIYU           | NG)          |                     |              |            | 2.000.000,0                      | 31/07/2018 5                   | 01/0BM1600237    | DN OPRS SB   | THRM-BY WAKER 2 ORANG JULI 18 HY WIYU                 | JNG        |
| 85                |                            |             |                  |                          |                                      |              |                     |              |            |                                  |                                |                  |              |                                                       |            |
| 86                |                            |             |                  |                          |                                      |              |                     |              |            |                                  |                                |                  |              |                                                       |            |
| 87                |                            |             |                  |                          |                                      |              |                     |              |            |                                  | 09/07/2018 \$                  | 0160J01501154    | PAMERAN TU   | UNJUNGAN PLAZA 1 16-22/07/18                          |            |
| 88                |                            |             |                  |                          |                                      |              |                     |              |            |                                  | 09/07/2018 5                   | 0160J01501155    | PAMERAN TU   | UNJUNGAN PLAZA 1 16-22/07/18(SLW)                     |            |
| 89                |                            |             | JM/00012/0718    |                          |                                      |              |                     |              |            |                                  | 17/07/2018 5                   | 0120BM1601668    | CLAIM PAME   | ERAN TUNJUNGAN PLAZA SBY 14-20/05/18                  | (SLW)      |
| 90                |                            |             |                  |                          |                                      |              |                     |              |            |                                  |                                |                  |              |                                                       |            |
| 91                |                            |             | DEBET            | KREDIT                   |                                      |              |                     |              |            |                                  |                                |                  |              |                                                       |            |
| 92                | но                         | 1           | XXX.XXX          | XXX.XXX                  |                                      |              | 129.454             |              |            |                                  |                                |                  |              |                                                       |            |
| 92                | LIP                        |             | VVV VVV          | <b>XXX XXX</b>           |                                      |              | 479.09              |              |            |                                  |                                |                  |              |                                                       |            |
| 04                | TIN .                      | uvi         |                  | ~~~~                     |                                      |              | (240.63)            |              | -          | MASIH SELISIH                    | ,                              |                  |              |                                                       |            |
| 54                |                            | _           |                  |                          |                                      |              | (545.05)            | 5/           | _          | CARLULANG                        |                                |                  |              |                                                       |            |
| 95                |                            |             |                  |                          |                                      |              |                     |              |            |                                  |                                |                  |              |                                                       |            |
| 96                |                            |             |                  |                          |                                      |              |                     |              |            |                                  |                                |                  |              |                                                       |            |
| 97                |                            |             |                  |                          |                                      |              |                     |              |            |                                  |                                |                  |              |                                                       |            |
| 98                |                            |             |                  |                          |                                      |              |                     |              |            |                                  |                                |                  |              |                                                       |            |
| 99 No Pe          | rkiraar am                 | a Perkiraa  | CC               |                          | Uraian                               |              | Valas               | Kurs         | Debet      | Kredit                           | Perk Pembantk                  | ama Perk Pembani | tu           |                                                       |            |
| 100 11460         | 10100 Re                   | ek Pada K   | 000              | BY BPJS KESEHATAN        | HYUNDAI HRM JULI'18 (w               | TYUNG)       |                     |              |            |                                  |                                |                  |              |                                                       |            |
| 101 11460         | 10100 Re                   | ek Pada K   | 000              | BY BPJS KESEHATAN        | HYUNDAI PART DEPO JU                 | J'18         |                     |              | 919,046    |                                  |                                |                  |              |                                                       |            |
| 102 11460         | 101.00 Re                  | ek Pada K   | 000              | BIAYA TRANSFER KE I      | PT. JAMSOSTEK                        |              |                     |              | 4.000.0    |                                  |                                |                  |              |                                                       |            |
| 103 11460         | 0200 Be                    | k Pada K    | hon              | BY BRIS KESEHATAN        | HYUNDALSI WSULLI'18 (9               | IWS)         |                     |              | 526 744    |                                  |                                |                  |              |                                                       |            |
| 104 11460         | 0200 Be                    | k Pada K    | 000              | BY BRIS KESEHATAN        | HYUNDALJEMBER JULI'18                | (IEMBER)     |                     | -            | 951.092    |                                  |                                |                  |              |                                                       |            |
| 105 21260         | 0200 110                   | itona JAM   | 5000<br>1000     | DV DDIC VECCUATAN        | LIVENDALADEA ILLEPIO (A              | DEAL         |                     | -            | 004145     |                                  |                                |                  |              |                                                       |            |
| 105 21200         | 1100 04                    | NK LO L     | 000<br>boo       | DT JANCOCTEK             | THORDALATEA SOLLIO (A                | nca)         |                     |              | 04911907   |                                  |                                |                  |              |                                                       |            |
| 106 11120         |                            | INK HUAN    | 000              | FT. JAMISUSTER           |                                      |              |                     |              |            |                                  |                                |                  |              |                                                       |            |
| 107               |                            |             |                  |                          |                                      |              |                     |              |            | 10 10                            |                                |                  |              |                                                       |            |
| 108 No Pe         | rkiraar am                 | ia Perkiraa |                  |                          | Uraian                               |              | Valas               | Kurs         | Debet      | Kredit                           | Perk Pembantia                 | ama Perk Pemban  | tu           |                                                       |            |
| 109 11460         | 10100 Re                   | ek Pada K   | 000              | BY BPJS TENAGA KER       | IJA HYUNDAI HRM JUNI'18              | (WIYUNG)     |                     |              |            |                                  |                                |                  |              |                                                       |            |
| 110 11460         | 10100 Re                   | ek Pada K   | 000              | BY BPJS TENAGA KER       | NA HYUNDAI PART DEPO                 | JUNI'18      |                     |              | 2.464.346) |                                  | )                              |                  |              |                                                       |            |
| 111 11460         | 10200 Re                   | ek Pada K   | 000              | BY BPJS TENAGA KER       | IJA HYUNDAI SLWS JUNI'I              | 8 (SLWS)     |                     |              |            |                                  | 0                              |                  |              |                                                       |            |
| 112 11460         | 10200 Re                   | ek Pada K   | 000              | BY BPJS TENAGA KER       | IJA HYUNDAI JEMBER JUN               | II'18 (JEMBE |                     |              |            | 0,0 0,0                          |                                |                  |              |                                                       | <b>v</b>   |
| $H \rightarrow P$ | I Sh                       | eet3 S      | heet4 HO1        | / HRM1 / Sheet5 /        | Sheet6 🖉 💭                           |              |                     |              | _          | 1.4                              |                                |                  |              |                                                       | ► <u> </u> |
| Ready             |                            |             |                  |                          |                                      |              |                     |              |            | A                                | verage: 542649                 | 168.6 Count: 1   | 1 Sum: 37    | 798544180 🗰 💷 75% 👄                                   |            |
|                   |                            |             |                  |                          |                                      |              |                     | _            | _          |                                  |                                | ,                |              |                                                       | 17.00      |
|                   |                            |             |                  |                          |                                      | 2007         | WE I                |              |            |                                  |                                |                  |              | EN 🔺 🍽 🦷 🛛                                            | ) 17:08    |

|                                                                                                    | RAC HRM    | I JUL 18.xls | x - Microso | ft Excel        |                |                 |               |                                      |                        |
|----------------------------------------------------------------------------------------------------|------------|--------------|-------------|-----------------|----------------|-----------------|---------------|--------------------------------------|------------------------|
| Home Insert Page Layout Formulas Data Review View                                                                                                    |            |              |             |                 |                |                 |               |                                      | 🔞 – 🖻 🗙                |
| j Cut     Calibri     • 11     • A*     ■     ■     ●     ■     ■     ■     ■     ■     ■     Wrap       Pate     Pate     ■     ■     ■     ●     ●     A     ■     ■     ■     ■     ■     ■     ■     ■     ■     ■     ■     ■     ■     ■     ■     ■     ■     ■     ■     ■     ■     ■     ■     ■     ■     ■     ■     ■     ■     ■     ■     ■     ■     ■     ■     ■     ■     ■     ■     ■     ■     ■     ■     ■     ■     ■     ■     ■     ■     ■     ■     ■     ■     ■     ■     ■     ■     ■     ■     ■     ■     ■     ■     ■     ■     ■     ■     ■     ■     ■     ■     ■     ■     ■     ■     ■     ■     ■     ■     ■     ■     ■     ■     ■     ■     ■     ■     ■     ■     ■     ■     ■     ■     ■     ■     ■     ■     ■     ■     ■     ■     ■     ■     ■     ■     ■     ■     ■     ■     ■     ■ | Text Ger   | neral        |             | Conditional Fo  | ormat Cell     | Insert Dele     | te Format     | Σ AutoSum * X III *                  |                        |
| V V Format Painter                                                                                                    |            |              |             | Formatting * as | Table * Styles |                 | Ψ             | ∠ Clear * Filter * Select *          |                        |
| Clipboard (*) Font (*) Alignment                                                                                                    | 1 W        | Number       | 14          | Styl            | les            | Cell            | s             | Editing                              |                        |
| B91 • (*) fx                                                                                                    |            |              |             |                 |                |                 |               |                                      | 2                      |
| A B C D                                                                                                    | E          | F            | G           | н               | 1              | J               |               | к                                    | L                      |
| 1 N&o. Perk. Tgl No. Bukti Uraian Jurnal                                                                                                    | Debet, vvv |              |             | Kredit          | Tgl            | No. Bukti       | Uraian Jurnal |                                      | No. Ref                |
| 2 114600100 02/07/2018 S0003BK1602454 GAJI WAKER HYUNDAI WIYUNG PERIODE JUNI'18 (WIYUNG)                                                                                                    | ~~~~       | _            |             | XXX.XXX         | 02/07/2018     | S0170BM1600227  | DN OPRS SBY H | RM-BY WAKER 2 ORANG JUNI 18 HY W     | VIYUNG -               |
| 3 114600100 02/07/2018 S0003BK1602456 GAJI OB HYUNDAI WIYUNG PERIODE JUNI'18 (WIYUNG)                                                                                                    | XXX.XXX    | HAP          | IUS SAMA    | XXX.XXX         | 02/07/2018     | \$0160J01501156 | DN OPRS SBY H | RM-BY GAJI OB SANDY MAULADI JUN 2    | 2018 -                 |
| 4 114600100 02/07/2018 S0003BK1602457 GAJI OB HYUNDAI WIYUNG PERIODE JUNI'18 (WIYUNG)                                                                                                    | XXX.XXX    |              |             | XXX.XXX         | 02/07/2018     | \$0160J01501169 | DN OPRS SBY H | IRM-BY GAJI OB PUGUH WALUYO JUNI     | 2018 -                 |
| 5 114600100 04/07/2018 S0003BK1602466 BY RTGS HYUNDAI WIYUNG                                                                                                    | XXX.XXX    |              |             |                 |                |                 |               |                                      |                        |
| 6 114600100 04/07/2018 S0003BK1602468 KLAIM KESEHATAN AN.                                                                                                    | XXX.XXX    |              |             |                 |                |                 |               |                                      |                        |
| 7 114600100 05/07/2018 S0003BK1602469 PINJAMAN KARYAWAN PERIODE JUNI'18                                                                                                    | XXX.XXX    |              |             |                 |                |                 |               |                                      |                        |
| 8 114600100 09/07/2018 S0003BK1602474 BY BPJS KESEHATAN HYUNDAI HRM JULI'18 (WIYUNG)                                                                                                    | ××× ×××    |              |             |                 |                | JM/00010/0718   |               |                                      |                        |
| 9 114600100 09/07/2018 S0003BK1602474 BY BPJS KESEHATAN HYUNDAI PART DEPO JULI'18                                                                                                    | ~~~~~      |              |             |                 |                | JM/00010/0718   |               |                                      |                        |
| 10 114600100 09/07/2018 S0003BK1602474 BIAYA TRANSFER KE PT. JAMSOSTEK                                                                                                    | XXX.XXX    |              |             | XXX.XXX         |                | JM/00010/0718   |               |                                      |                        |
| 11 114600100 09/07/2018 S0003BK1602475 PEMBELIAN CARBON CLEANER UNTUK BENGKEL HYUNDAI WIY                                                                                                    | XXX.XXX    |              |             | XXX.XXX         | 09/07/2018     | \$0160J01501158 | DN OPRS SBY H | 1RM-48 BTL CARBON CLEANER ACTIVE F   | FORMULA SO1GM          |
| 12 114600100 09/07/2018 S0003BK1602475 BIAYA TRANSFER KE PT. KREASI SEMESTA RAYA                                                                                                    | XXX.XXX    |              |             | 4.000,00        | 09/07/2018     | \$0160J01501159 | DN OPRS SBY H | HRM-BY TRF 48 BTL CARBON CLEANER A   | ACTIVE FORMULA HO-09/  |
| 13 114600100 09/07/2018 S0003BK1602475 PPN 10%                                                                                                    | XXX.XXX    |              |             |                 |                |                 |               |                                      |                        |
| 14 114600100 09/07/2018 S0003BK1602480 BY BPJS TENAGA KERJA HYUNDAI HRM JUNI'18 (WIYUNG)                                                                                                    | XXX XXX    |              |             |                 |                |                 |               |                                      |                        |
| 15 114600100 09/07/2018 S0003BK1602480 BY BPJS TENAGA KERJA HYUNDAI PART DEPO JUNI'18                                                                                                    |            |              |             |                 |                |                 |               |                                      |                        |
| 16 114600100 09/07/2018 S0003BK1602482 BY PEMBELIAN OLI UNTUK BENGKEL HYUNDAI WIYUNG (WIY                                                                                                    | ~~~~~      |              |             | XXX.XXX         | 09/07/2018     | \$0160J01501160 | DN OPRS SBY F | RM-209 LTR CASTROL MAGNATEC 10V      | V40 SNCF S01GM         |
| 17 114600100 09/07/2018 S0003BK1602482 PPN 10%                                                                                                    | XXX.XXX    |              |             | XXX.XXX         |                |                 |               |                                      |                        |
| 18 114600100 09/07/2018 S00038K1602483 BY PEMBELIAN OLI UNI UK BENGKEL HYUNDAI WIYUNG (WIY                                                                                                    | XXX.XXX    |              |             | XXX XXX         | 09/07/2018     | 50160301501161  | DN OPRS SBY F | RM-205 CASTROL VECTON 15 W 40        | SUIGM                  |
| 19 114600100 09/07/2018 500038K1602485 PPN 10%                                                                                                    | XXX.XXX    |              |             |                 |                |                 |               | -                                    |                        |
| 20 114600100 10/07/2018 500038K1602484 BILLING CODE 0180/1798372313 PEB TAK PAYMENT 14:53                                                                                                    | XXX.XXX    |              |             |                 | 40/07/0040     |                 | 50305005180   |                                      |                        |
| 21 114600100 12/07/2018 500038K1602487 BT CETAK PLTER 8 KIM ONTOK PAMERAN (WITONG)                                                                                                    | XXX XXX    |              |             | XXX.XXX         | 12/07/2018     | S0170BW1600229  | DN OPRS SBT P | IRM-B KIM PETER HTUNDAI WTNG         | -                      |
| 22 114600100 12/07/2018 300038K1602468 PERAMORPAN SALDO REKENING PERMARA WITONG COT (WITO                                                                                                    |            |              |             | XXX.XXX         | 12/07/2018     | M/00013/0718    | DNOPRSSBIP    | INM-BI FERAMBARAN SAEDO BANK OC      | JI WITONG -            |
| 24 114600100 12/07/2018 500038K1602463 0WPD AN. RIZKT HARIADI KETOGTA, SOLO, SEWARANG DA                                                                                                    |            | depo         |             | XXX.XXX         | 12/07/2018     | S0170PM1600228  | DN OPPS SBY L | PM-REIMBURSEMENT PC 01-20 U NU 1     | 19 -                   |
| 25 114600100 12/07/2018 500038/1602492 BY LISTRIK HYLINDALWIYLING PERIODE LUNI'18 (WIYLING)                                                                                                    | XXX.XXX    |              |             | XXX.XXX         | 12/07/2018     | 50160101501153  | DN OPRS SBY H | RM-RVI ISTRIK PMKN MEI PRVI I INI 18 | R POS/SS               |
| 25 114500100 12/07/2018 S0003BK1502494 BY KIRIM LINIT IKT-SBY AMBILI ANCE 001194 (WIVING)                                                                                                    | XXX.XXX    |              |             | XXX XXX         | 31/07/2018     | \$0160101501172 | DN OPRS SBY H | RM-BY EKSPEDISI IKT-SBY STAREY MOV   | VER AMBLICHOD -        |
| 27 114600100 12/07/2018 S0003BK1602494 BY KIRIM UNIT IKT-SBY AMBUL ANCE 001177 (WIVING)                                                                                                    | XXX.XXX    |              |             | VVV VVV         | 31/07/2018     | \$0160101501172 | DN OPRS SBY H | RM-BY EKSPEDISI IKT-SBY STAREX MOV   | VER AMBLICHOD -        |
| 28 114600100 12/07/2018 S0003BK1602494 BIAVA TRANSFER KE RICHARD WYCH HOWEN                                                                                                    | XXX.XXX    |              |             |                 | 52,01,2020     |                 | 0.101100011   |                                      |                        |
| 29 114600100 16/07/2018 S0003BK1602497 BY PDAM HYUNDALWIYUNG PERIODE IULI'18 (WIYUNG)                                                                                                    | ××× ×××    |              |             |                 | 16/07/2018     | \$0170BM1600232 | DN OPRS SBY H | RM-BY PDAM PMKN JUNI PBY JULI 18     |                        |
| 30 114600100 16/07/2018 S0003BK1602498 PLAT JS AN, BUDI PRASETYO QQ PT, PRIMA DINAMIKA SE                                                                                                    | 1000.000   | 2            |             | ^^^^            |                |                 |               |                                      |                        |
| 31 114600100 16/07/2018 S0003BK1602498 PLAT JS AN, RIZKI PUGUH, SANTA FE 714837 (WIYUNG)                                                                                                    | ****       |              |             |                 |                |                 |               |                                      |                        |
| 32 114600100 16/07/2018 S0003BK1602498 PLAT JS AN. QURNIATIN QQ LUKMAN HAKIM QQ SUYANTO,                                                                                                    | XXX.XXX    |              |             |                 |                |                 |               |                                      |                        |
| 33 114600100 16/07/2018 S0003BK1602498 PLAT JS AN. TJAN IE MOY QQ SURADADI QQ PT. GLOBAL                                                                                                    | XXX.XXX    |              |             | XXX.XXX         | 16/07/2018     | \$0160J01501162 | DN OPRS SBY H | RMABY PENGURUSAN JS 4 UNIT           | \$010AC                |
| 34 114600100 16/07/2018 S0003BK1602499 PLAT JS AN. TENG LONGTARIO QQ PT. SINAR MULIA, SAN                                                                                                    | XXX.XXX    | 2            |             |                 |                |                 |               |                                      | Y                      |
| H • • H / Sheet3 Sheet4 HO1 / HRM1 / Sheet5 / Sheet6 1                                                                                                    |            |              |             | I 4 🛛           |                |                 |               |                                      | ► [                    |
| Ready                                                                                                    |            |              |             | A               | verage: 542649 | 168,6 Count: 1  | 1 Sum: 379    | 8544180 🔠 🛄 75% 🤤                    | )                      |
| 🚱 🚞 🚺 😮 🧿 🖉 🐼 😵                                                                                                    |            |              |             |                 |                |                 |               | EN 🔺 🏴 😭                             | () 17:07<br>22/10/2018 |

|                                                                                                  |                                                     | L) - (2 - )                                                                                                   | ÷                                                                  |                                                                                                    |                                                                                          |                                                                                                    | RA                 | C HRM | JUL 18.xlsx -                           | Microsoft                             | Excel                                             |                                                           |                                                                                     |                                                                            |   |                   | x   |
|--------------------------------------------------------------------------------------------------|-----------------------------------------------------|----------------------------------------------------------------------------------------------------|--------------------------------------------------------------------|----------------------------------------------------------------------------------------------------|------------------------------------------------------------------------------------------|----------------------------------------------------------------------------------------------------|--------------------|-------|-----------------------------------------|---------------------------------------|---------------------------------------------------|-----------------------------------------------------------|-------------------------------------------------------------------------------------|----------------------------------------------------------------------------|---|-------------------|-----|
| Ţ                                                                                                |                                                     | iome Inser                                                                                                    | t Pag                                                              | e Layout Formulas Da                                                                                                    | ata Review                                                                               | View                                                                                                    |                    |       |                                         |                                       |                                                   |                                                           |                                                                                     |                                                                            | ( | 0 -               | ⊂ x |
| F                                                                                                | aste                                                | Cut<br>Copy<br>Format Painte                                                                                  | Calibr                                                             |                                                                                                    | = = <b>=</b> »                                                                           | wrap                                                                                                    | ) Text             | Ger   | eral                                    | •.00. 00.                             | Conditional<br>ormatting *                        | Format Cell<br>as Table + Styles +                        | Insert Delete Format                                                                | ∑ AutoSum *<br>Fill *<br>Clear * Fild & Find & Fild *<br>Filter * Select * |   |                   |     |
|                                                                                                  | Clip                                                | 200                                                                                                    | - (-                                                               | ront ···                                                                                                    | F                                                                                        | aignment                                                                                                |                    | 9     | Number                                  |                                       | 2                                                 | styles                                                    | Cells                                                                               | Editing                                                                    |   |                   | ×   |
|                                                                                                  | 4                                                   | .07<br>B                                                                                                    |                                                                    | Jx D                                                                                                    |                                                                                          | F                                                                                                    | F                  | G     | н                                       |                                       |                                                   | ĸ                                                         |                                                                                     | 1                                                                          | м | N                 |     |
| 71<br>72<br>73<br>74<br>75<br>76<br>77<br>78<br>79<br>80<br>81<br>81<br>82<br>83<br>84           | A<br>114600<br>114600<br>114600<br>114600<br>114600 | B<br>100 30/07/2018<br>100 30/07/2018<br>100 30/07/2018<br>100 30/07/2018<br>100 31/07/2018<br>100 31/07/2018 | C<br>\$0003BK1<br>\$0003BK1<br>\$0003BK1<br>\$0003BK1<br>\$0003BK1 | BY KIRIM UNIT JKT-SBY AMBULANCE<br>BY KIRIM UNIT JKT-SBY AMBULANCE<br>BY KIRIM UNIT JKT-SBY AMBULANCE<br>BY KIRIM UNIT JKT-SBY AMBULANCE<br>BY KIRIM UNIT JKT-SBY AMBULANCE<br>BAU WAKER HYUNDAI WIYUNG PEP | 000161 (SLWS)<br>000142 (SLWS)<br>000159 (SLWS)<br>000158 (SLWS)<br>IIODE JULI'18 (WIYUN | E 694,03<br>1.734 601<br>1.734,694,01<br>1.734,694,01<br>1.734,694,00<br>465,359,114,00<br>2.000,000,01 |                    | G     | H<br>+62,255,314<br>2,000 00<br>836 157 | 4 0: 1,1EH<br>50: 1,1EH<br>5,0: 1,1EH | 3<br>8 31/07/2014<br>8 31/07/2014<br>8 31/07/2014 | K<br>B JM/00003/0718<br>S 03708M1600237<br>S 030CSCU51807 | IRIS UNIT HRM BULAN JULI 20<br>DN OPRS 58Y HRM-BY WAKER<br>BILLING CODE 01807179837 | 18<br>218<br>22 ORANG JULI 18 HY WIYUNG<br>2213 PEB TAX PAYMENT 14:53      |   |                   |     |
| 85<br>86<br>87<br>88<br>88                                                                       |                                                     |                                                                                                    |                                                                    | DERET                                                                                                    |                                                                                          | KREDIT                                                                                                  |                    |       |                                         |                                       |                                                   |                                                           |                                                                                     |                                                                            |   |                   |     |
| 90<br>91<br>92<br>93<br>94<br>95<br>96<br>97<br>98<br>99<br>100<br>101<br>102<br>103<br>104<br>K | ↓ H<br>ady                                          | Sheet3                                                                                                    | HO<br>HRM<br>Sheet4 _                                              | HO1 / HRM1 / Sheet5                                                                                                    | 200 cm 122<br>1 122 ann 114<br>Sheet6 102                                                |                                                                                                    | 479.092<br>479.092 | <     |                                         | SUDAH                                 | SAMA                                              | Average: 5425958                                          | 24,3 Count: 11 Sum: 3                                                               | 798170770                                                                  |   |                   |     |
|                                                                                                  | <b>3</b>                                            |                                                                                                    |                                                                    | S 👩 🐢                                                                                                    |                                                                                          | 🦸 🔕                                                                                                    | 7                  |       |                                         | -                                     |                                                   |                                                           |                                                                                     | EN 🔺 🏴 🖞                                                                   |   | 17:08<br>22/10/20 | 018 |

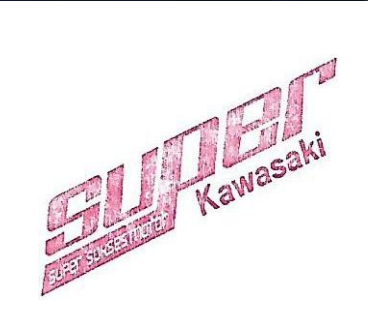

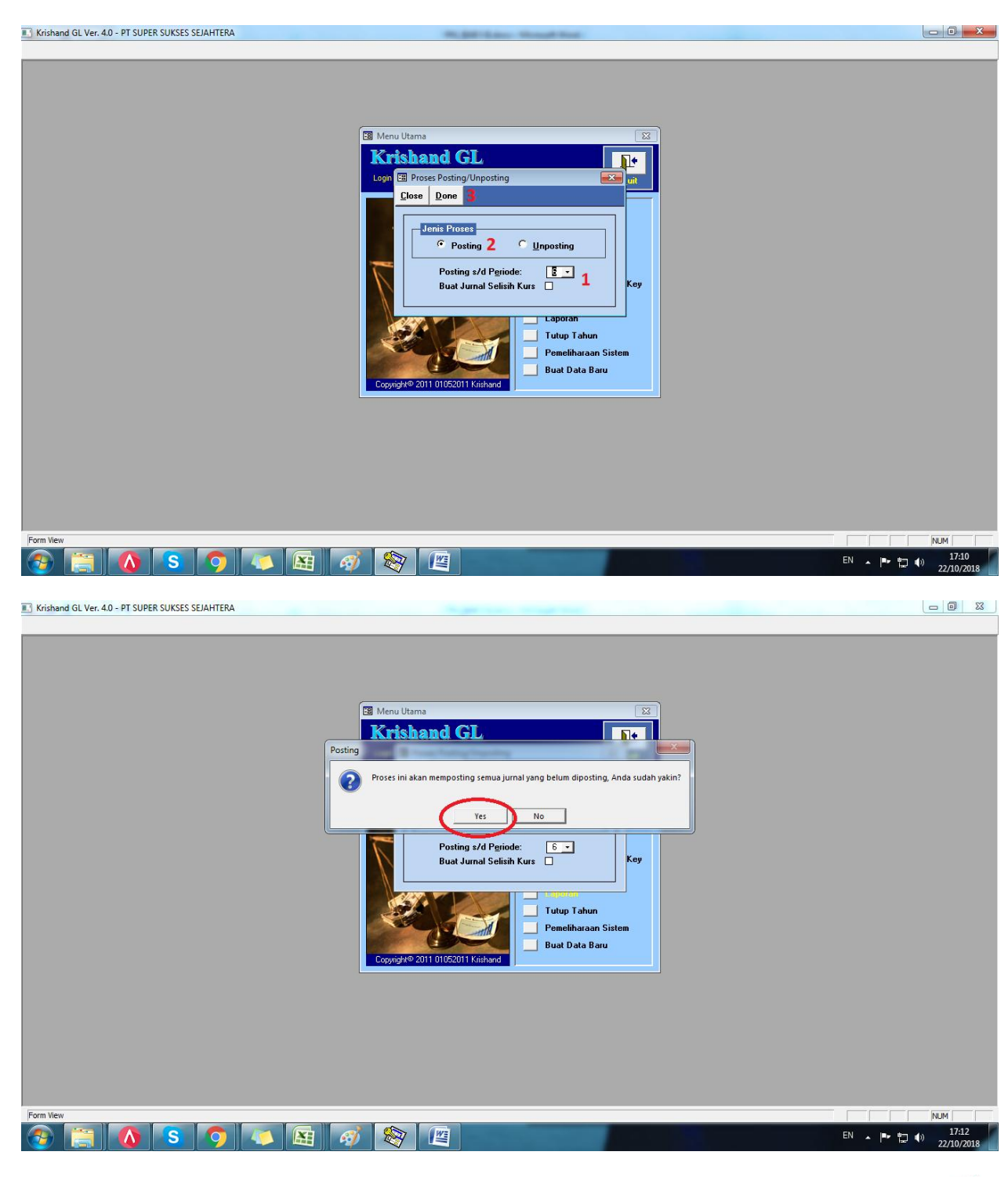

### Lampiran 15 – Pembuatan laporan keuangan ke dalam excel

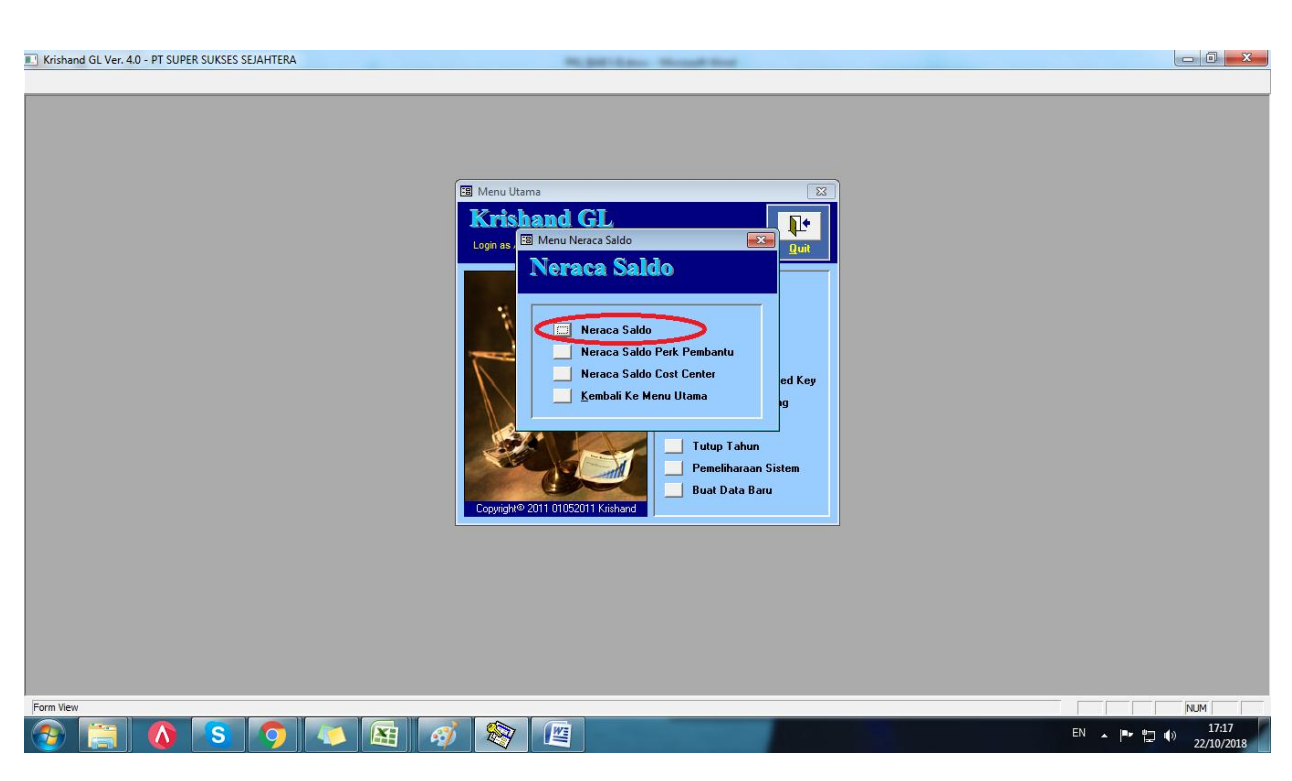

| Nindow                                              |                     |                   |                |                  |                 |                  |                 |                  |     |
|-----------------------------------------------------|---------------------|-------------------|----------------|------------------|-----------------|------------------|-----------------|------------------|-----|
| e Beport                                            |                     |                   |                |                  |                 |                  |                 |                  |     |
| Periode: 2 a Davi No Perk : 11110                   | 100 Kas AREA        | IATIM             | Cabang: 00     | - Head Office    |                 |                  |                 |                  |     |
| Periode: 1 1 1 Jan No Feix. 111100                  | 100 - Raswitzw      | a ta in tain      | Cabarig. 00    | - nead onice     |                 |                  |                 |                  |     |
| Tende: 0 _ §74 No Perk.: 720300                     | Pendapata           | n Lain-Iain       |                |                  |                 |                  |                 |                  |     |
| No. Perkiraan Nama Perkiraan                        | Saldo Awal          | Debet             | Kredit         | SaldoAkhir       | Debet Periode 7 | Kredit Periode 7 | Debet Periode 8 | Kredit Periode 8 |     |
| Kas AREA JATIM                                      |                     |                   |                |                  |                 |                  |                 |                  |     |
| 111100101 Kas HR MUHAMAD                            | 0,00                |                   | 0.01           |                  |                 |                  |                 |                  |     |
| 111100102 Kas SULAWESI<br>111100200 Kas Kacil AREA  | 461 500.00          | 2 538 500 ( )     | 1 203 700 0/   | 1 796 300 0/     | 2 538 500 00    |                  |                 | 542,000,0        |     |
| 111100200 Kas Kecil HD MUHAMAD                      | 0.00                | 2.550.500,0       | 0.00           |                  |                 |                  |                 | 242.000,0        |     |
| 111100207 Kas Kecil SIII AWESI                      | 0,0(                |                   | 0.00           | 0.0(             |                 |                  |                 |                  |     |
| 111100203 Kas Kecil Autosafe                        | 12 345 500 00       | 0.2               | 0.07           | (2 1) (5 500 OC) |                 |                  |                 |                  |     |
| 111100204 Kas Kecil Sidoardio                       | 0.00                |                   | 0.00           |                  |                 |                  |                 |                  |     |
| 111201100 BANK HO-In Permata A/C No 07015           | 7650 725.147.037.20 | 9.536.574.656.()  | 957.077.087.00 |                  | 905.935.170.00  |                  |                 | 4.914.695.344.00 |     |
| 111201101 BANK- IN-HR MUHAMAD Permata A             | /C N 0.00           | 0.0               | 0.0(           |                  |                 |                  |                 |                  |     |
| 111201102 BANK- IN- SULAWESI Permata A/C            | No 2 0,00           | C ),0             | 0,0(           |                  |                 |                  |                 |                  |     |
| 111201201 BANK-IN HR MUHAMAD BCA A/C N              | o 0,00              | 0,0               | 0,00           |                  |                 |                  |                 |                  |     |
| 111201202 BANK-IN SULAWESI BCA A/C No               | 0,0(                | 0,0               | 0,00           |                  |                 |                  |                 |                  |     |
| 111201203 BANK-IN UNIT HRM BCA - 0885930            | 0,00                | 0,0               | 0,0(           |                  |                 |                  |                 |                  |     |
| 111201204 BANK-IN UNIT SLW BCA - 0885928            | BO9 0,00            | 0,0               | 0,00           |                  |                 |                  |                 |                  |     |
| 111201205 BANK IN - BPD JATIM AC.12310031           | 31 0,00             | 0,0               | 0,0(           |                  |                 |                  |                 |                  |     |
| 111201301 Bank - In Bll                             | 0,00                | 0,0               | 0,00           |                  |                 |                  |                 |                  |     |
| 111202200 Bank HO Out Area                          | 0,00                | 0,0               | 0,04           | 0.06             |                 |                  |                 |                  |     |
| 111202201 BANK- OUT-HR MUHAMAD Permata              | A/C 0,00            | C 1,0             | 0,01           |                  |                 |                  |                 |                  |     |
| 111202202 BANK- OUT SULAWESI Permata A/             | C No 0,00           | 0,0               | 0,00           |                  |                 |                  |                 |                  |     |
| 111203200 BANK HO-Refund                            | 0,12                | 0.0               | 0,00           |                  |                 |                  |                 |                  |     |
| 111203300 BANK Permata I'm Care                     | 0,0(                | 0,0               | 0,0(           |                  |                 |                  |                 |                  |     |
| 111300000 Deposito                                  | 0,00                | 0,0               | 0,00           | 0,00             |                 |                  |                 |                  |     |
| 111400000 POS SILANG                                | 0,00                | 42.260.052,0      | 42.280.052,00  |                  |                 |                  |                 | 21.130.026,66    |     |
| 112100000 Piutang Leasing                           | 0.01                | )                 | 0,01           |                  |                 |                  |                 |                  |     |
| 112200000 Plutang Cash Tempo                        | 0,01                | 0.0               | 0,00           | 0,01             |                 |                  |                 |                  |     |
| 112300000 Plutang service                           | 0,00                | 0.0               | 0,01           |                  |                 |                  |                 |                  |     |
| 112400000 Plutang KSG                               | 0,01                |                   | 0,01           | 0,01             |                 |                  |                 |                  |     |
| 112500000 Plutang Waranty Claim                     | 0,00                |                   | 0,01           | 0,01             |                 |                  |                 |                  |     |
| 112600100 Authorized Part Shop                      | 0,00                | 0,00              |                |                  |                 |                  |                 |                  |     |
| .ord: I4 ◀ 1 ▶ ▶I ▶* of 318                         |                     |                   |                |                  |                 |                  |                 |                  |     |
| ik malikat buku basar latakkan kuran nada baris dat | Salda Aural         | Total Dobat       | Totol Krodit   | Coldo Akhir      |                 |                  |                 |                  |     |
| dobel klik pada bagian record pointer dengan        | a Salut Awai        | Total Debet       | Tutal Kreuit   | Saluo Akili      | 0               |                  |                 |                  |     |
| bar 🕨 yang terletak di sebelah kiri layar           | 0,0                 | 23.074.044.110,17 |                | 0,0              | 0               |                  |                 |                  |     |
|                                                     |                     |                   |                |                  |                 |                  |                 |                  |     |
| n View                                              |                     |                   |                |                  |                 |                  |                 |                  | NUM |

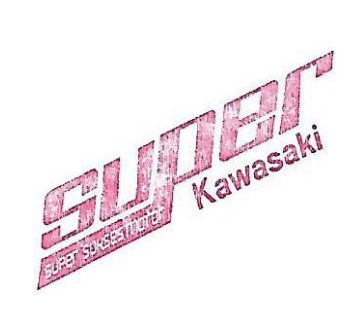

| 6  | · · · · · · · · · · · · · · · · · · · | Contract International                                                                                                    |                                                | LK SSS Hyundai Juli 18 | 8.xlsx - Microsoft Excel |                                                   |                                      |                                                      | e                             | . O X               |
|----|---------------------------------------|----------------------------------------------------------------------------------------------------|------------------------------------------------|------------------------|--------------------------|---------------------------------------------------|--------------------------------------|------------------------------------------------------|-------------------------------|---------------------|
| .C | Home Insert Page Layo                 | ut Formulas Data Review                                                                                                    | View                                           |                        |                          |                                                   |                                      |                                                      |                               | 🙆 – 🖻 X             |
| F  | Clipboard G                           | $\begin{array}{c c} \bullet & 11 & \bullet & \mathbf{A}^* & \mathbf{A}^* \\ \hline \bullet & \bullet & \mathbf{A}^* & \mathbf{A}^* \\ \hline \bullet & \bullet & \mathbf{A}^* \\ \hline \bullet & \bullet & \mathbf{A}^* \\ \hline \hline \bullet & \bullet & \mathbf{A}^* \\ \hline \hline \hline \bullet & \bullet & \mathbf{A}^* \\ \hline \hline \hline \bullet & \bullet & \mathbf{A}^* \\ \hline \hline \hline \bullet & \bullet & \mathbf{A}^* \\ \hline \hline \hline \bullet & \bullet & \mathbf{A}^* \\ \hline \hline \hline \bullet & \bullet & \mathbf{A}^* \\ \hline \hline \hline \hline \bullet & \bullet & \mathbf{A}^* \\ \hline \hline \hline \hline \hline \hline \hline \hline \hline \hline \hline \hline \hline \hline \hline \hline \hline \hline $ | کریں کی کہ کہ کہ کہ کہ کہ کہ کہ کہ کہ کہ کہ کہ | nter + %               | Condition:<br>Formatting | al Format Cell<br>* as Table * Styles *<br>Styles | Insert Delete Form<br>Cells          | ∑ AutoSum ~ A<br>Fill ~ Z<br>Clear ~ Filt<br>Editing | rt & Find &<br>eer > Select > |                     |
|    | V3 🔻 🕘 🔅                              | fx Debet                                                                                                    |                                                |                        |                          |                                                   |                                      |                                                      |                               | *                   |
|    | Р                                     | Q R                                                                                                    | S                                              | Т                      | U                        | V                                                 | W                                    | Х                                                    | Y                             | Z                   |
| 1  | L                                     |                                                                                                    |                                                |                        |                          |                                                   |                                      |                                                      | Expand Formula B              | ar (Ctrl+Shift+U)   |
| 2  | 2 MAY                                 |                                                                                                    | JUNE                                           |                        |                          | JULY                                              |                                      |                                                      | AGUSTUS                       |                     |
| 3  | Debet Kredit                          | Saldo Akhir                                                                                                    | Debet                                          | Kredit                 | Saldo Akhir              | Debet                                             | Kredit                               | Saldo Akhir                                          | Debet                         | Kredit              |
| 4  | -                                     | -                                                                                                    | - XXX.XXX 0                                    | XXX.XXX 1              | XXX.XXX                  | XXX.XXX                                           | XXX.XXX                              | XXX.XXX                                              |                               |                     |
| 5  | 5                                     | XXX.XXX                                                                                                    | XXX.XXX IO                                     | XXX.XXX                | XXX.XXX                  | XXX.XXX                                           | XXX.XXX 0.00                         | XXX.XXX                                              |                               |                     |
| 6  | 5                                     | ××× ×××                                                                                                    | XXX.XXX 0                                      | ××× ×××                | XXX.XXX                  | XXX.XXX                                           | XXX.XXX                              | XXX.XXX                                              |                               |                     |
| 7  | 2.880.600                             | XXX XXX                                                                                                    | XXX.XXX 0, 10                                  | XXX XXX 000,0 1        | XXX.XXX                  | XXX.XXX 500,0                                     | XXX.XXX Too or                       | XXX.XXX                                              |                               |                     |
| 8  | -                                     | XXX.XXX                                                                                                    | 0, 10                                          | XXX.XXX 0,0 1          | XXX.XXX                  | XXX XXX                                           | XXX.XXX                              |                                                      |                               |                     |
| 9  | -                                     | XXX.XXX                                                                                                    |                                                | XXX.XXX                | XXX.XXX                  | XXX XXX                                           | ***                                  |                                                      |                               |                     |
| 10 | 0                                     | XXX.XXX                                                                                                    | ) XXX.XXX 0                                    | XXX.XXX                | XXX.XXX                  | XXX.XXX                                           | XXX XXX 0.0K                         | XXX.XXX                                              |                               |                     |
| 11 | 1                                     | XXX.XXX                                                                                                    | XXX.XXX 0                                      | XXX.XXX                | XXX.XXX                  | XXX.XXX                                           | XXX XXX                              | XXX.XXX                                              |                               |                     |
| 12 | 2 4.200.333.821                       | 4.009.680.191 XXX.XXX.201.                                                                                                    | XXX.XXX3.808, 10                               | 2XXX.XXX.575,01        | XXX.XXX<br>037,21        | 4XXX.XXX 170.0                                    | XXX.XXX                              | XXX.XXX                                              |                               |                     |
| 13 |                                       | _ XXX.XXX                                                                                                    | XXX.XXX 0, 10                                  | XXX.XXX 0,0 1          |                          | XXX.XXX 0.00                                      | XXX.XXX 0.0                          | XXX.XXX                                              |                               |                     |
| 14 | 4 -                                   | _ XXX.XXX                                                                                                    | XXX.XXX 0                                      | XXX.XXX                | XXX XXX                  | XXX.XXX                                           | XXX.XXX                              | XXX.XXX                                              |                               |                     |
| 15 | 5 -                                   | _ XXX.XXX                                                                                                    | XXX.XXX 0 IO                                   | XXX.XXX 0.01           | XXX XXX                  | XXX.XXX 0.01                                      | XXX.XXX 0.00                         | XXX.XXX                                              |                               |                     |
| 16 | 6 -                                   | XXX.XXX                                                                                                    | XXX.XXX 0                                      | XXX.XXX                | XXX.XXX                  | XXX.XXX                                           | XXX.XXX                              | XXX.XXX                                              |                               |                     |
| 17 | 7 -                                   | XXX.XXX                                                                                                    | XXX.XXX 0                                      | XXX.XXX                | XXX.XXX                  | XXX.XXX                                           | XXX.XXX                              | XXX.XXX                                              |                               |                     |
| 18 | 8 -                                   | XXX.XXX                                                                                                    | XXX.XXX                                        | XXX.XXX                | XXX.XXX                  | XXX.XXX                                           | XXX.XXX                              | XXX.XXX                                              |                               |                     |
| 19 | 9 -                                   | -                                                                                                    | XXX.XXX                                        | XXX.XXX                | XXX.XXX                  | XXX.XXX                                           | XXX.XXX                              | XXX.XXX                                              |                               |                     |
| 20 | -                                     | ~~~~~                                                                                                    | XXX.XXX                                        | XXX XXX 0.01           | XXX.XXX                  | XXX.XXX                                           | XXX.XXX                              | XXX.XXX                                              |                               |                     |
| 21 | 1                                     |                                                                                                    |                                                | XXX XXX 0.01           | XXX.XXX                  |                                                   | XXX.XXX                              | XXX.XXX                                              |                               |                     |
| 23 | 2                                     | XXX XXX                                                                                                    |                                                | XXX.XXX                | XXX.XXX                  |                                                   | XXX.XXX                              |                                                      |                               |                     |
| 22 |                                       | XXX.XXX                                                                                                    |                                                | XXX.XXX                | XXX.XXX                  |                                                   | XXX.XXX                              |                                                      |                               |                     |
| 23 | -                                     | XXX.XXX                                                                                                    | XXX XXX                                        | XXX.XXX                | XXX.XXX                  | XXX.XXX                                           |                                      | XXX XXX                                              |                               |                     |
| 24 | -                                     | XXX.XXX                                                                                                    | XXX.XXX                                        | XXX.XXX                | XXX.XXX                  | XXX.XXX                                           | XXX XXX                              | XXX.XXX                                              |                               |                     |
| 25 |                                       | XXX.XXX                                                                                                    |                                                |                        |                          |                                                   | Laba Duai 2017                       |                                                      |                               | ×                   |
| Re | eady                                  | UA Z LABA KUGI Z NEKACA Z LK I                                                                                                    | ONSOL BANDING SLV                              | BANDING HRM            | Z BANDING HU Z BAN       | Average: 47358307,1:                              | Laba Rugi 2017 /<br>L Count: 638 Sum | : 30119883322                                        | J 100% (=)                    |                     |
|    | 🦻 📋 🚺 🕓                               | <b>9</b> 🖉 🔠                                                                                                    | <i>🧭</i> 😵                                     |                        |                          |                                                   |                                      | EN                                                   | · P 🖬 🕪                       | 17:18<br>22/10/2018 |

| Q           | <b>→ → → →</b>                                      | LK SS                                                                             | SS Hyundai Juli 18.xlsx - Microsoft Excel                                                                                                    |                                    |
|-------------|-----------------------------------------------------|-----------------------------------------------------------------------------------|----------------------------------------------------------------------------------------------------|------------------------------------|
| 0           | Home Insert Page Layout Formulas                    | Data Review View                                                                  |                                                                                                    | (i) _ = • >                        |
| Pa          | La Copy<br>Ste<br>Clipboard □ Font Calibri ↓ 10 ↓ Å | ▲<br>G<br>A<br>G<br>A<br>A<br>A<br>A<br>A<br>A<br>A<br>A<br>A<br>A<br>A<br>A<br>A | Custom Custom C | Sort & Find &<br>Filter Y Select Y |
|             | BE184 ▼ ( f <sub>x</sub> =+BE182-BE                 | 119                                                                               |                                                                                                    |                                    |
|             | В                                                   | AY AZ BA                                                                          | BB BC BD BE BK B                                                                                                    | L BM BN BO                         |
| 1<br>2<br>3 |                                                     |                                                                                   |                                                                                                    |                                    |
| 4           |                                                     |                                                                                   | KONSOLIDASI                                                                                                    |                                    |
| 5<br>6      | Nama Perkiraan<br>Aativa Lancar                     | JANUARY FEBRUARY MARCH                                                            | APRIL MAY JUNE JULY SORT                                                                                                    |                                    |
| 172         | BII                                                 | ·                                                                                 | · · · ·                                                                                                    |                                    |
| 174         | Madal                                               |                                                                                   |                                                                                                    |                                    |
| 175         | Modal Ditempatkan                                   |                                                                                   |                                                                                                    |                                    |
| 176         | Modal Disetor                                       |                                                                                   |                                                                                                    |                                    |
| 177         | Modal Awal Disetor                                  | 10.100.000 000 10.100.000 000 10.100.000.0                                        | 10.100.000.000 10.100.000 10.100.000 10.100.000 000                                                                                                    |                                    |
| 178         | Modal Tambanan Disetor                              |                                                                                   |                                                                                                    |                                    |
| 180         | Rugi/Laba Tahun Berjalan                            |                                                                                   |                                                                                                    |                                    |
| 181         |                                                     |                                                                                   |                                                                                                    |                                    |
| 182         | TOTAL PASSIVA                                       |                                                                                   |                                                                                                    |                                    |
| 183         |                                                     |                                                                                   |                                                                                                    |                                    |
| 184         | Control Balance                                     | · · ·                                                                             |                                                                                                    |                                    |
| 185         |                                                     |                                                                                   |                                                                                                    |                                    |
| 187         |                                                     |                                                                                   |                                                                                                    |                                    |
| 188         |                                                     |                                                                                   | 4 2                                                                                                    |                                    |
| 189         |                                                     |                                                                                   |                                                                                                    |                                    |
| 190         |                                                     |                                                                                   |                                                                                                    |                                    |
| 191         |                                                     |                                                                                   |                                                                                                    |                                    |
| 192         |                                                     |                                                                                   | HARUS NUL!!!                                                                                                    |                                    |
| 193         |                                                     |                                                                                   |                                                                                                    |                                    |
| 194         |                                                     |                                                                                   |                                                                                                    |                                    |
| 14 1        | HO Aea / HRM / SLW / SDA / LABA RUG                 | I NERACA LR Consol BANDING SLW                                                    | BANDING HRM BANDING HO BANDING CONSOLE Laba Rugi 2017                                                                                                    |                                    |
| Rea         | ady                                                 |                                                                                   |                                                                                                    | 1 🛄 75% 🕞 🔍 🕂 🕂                    |
| 6           | s 👩 🚺                                               | 👅 😹 🧭 😵 🖉                                                                         |                                                                                                    | N 🔺 🍽 🛄 🌒 17:18                    |

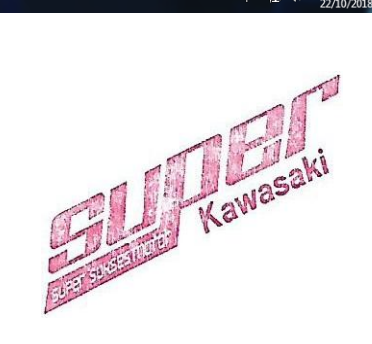

|                                                                                                    |                           | <b>117</b> • (11 • ) =                                                                                                    |                                                                                                    |                                                                                                    |                                           | LK SSS I                                                                                                    | Hyundai Juli 18.                          | xlsx - Microsoft E                                      | Excel                                                                 |                            |                                                                               |                                                    |                                                                 | - 0 ×                             |
|----------------------------------------------------------------------------------------------------|---------------------------|----------------------------------------------------------------------------------------------------|----------------------------------------------------------------------------------------------------|----------------------------------------------------------------------------------------------------|-------------------------------------------|----------------------------------------------------------------------------------------------------|-------------------------------------------|---------------------------------------------------------|-----------------------------------------------------------------------|----------------------------|-------------------------------------------------------------------------------|----------------------------------------------------|-----------------------------------------------------------------|-----------------------------------|
| U                                                                                                    |                           | Home Insert                                                                                                    | Page Layout Formulas Da                                                                                                    | ta Review                                                                                                    | View                                      |                                                                                                    |                                           |                                                         |                                                                       |                            |                                                                               |                                                    |                                                                 | 🔞 _ 🗖 X                           |
| Pa                                                                                                    | ste<br>Clip               | Cut<br>Copy<br>Format Painter                                                                                                    | Arial $\cdot$ 10 $\cdot$ $A^*$ $A^*$ <b>B</b> $I$ $\underline{U}$ $\boxed{I}$ $\boxed{\Delta}$ $\bullet$ Font $\bigcirc$                                                                                                    |                                                                                                    | ہ 📰 ا                                     | Wrap Text<br>Merge & Center *<br>୍ୱ                                                                                                    | Accounting                                | ▼<br>*.0 .00<br>50 >.0<br>Form                          | ditional Form<br>natting * as Tai<br>Styles                           | nat Cell<br>ble * Styles * | Insert Delete                                                                 | e Format<br>v Clean                                | Sum * X Find &<br>Sort & Find &<br>Filter * Select *<br>Editing |                                   |
|                                                                                                    | (                         | 519 <del>-</del>                                                                                                    | () fx 3572260                                                                                                    |                                                                                                    |                                           |                                                                                                    |                                           |                                                         |                                                                       |                            |                                                                               |                                                    |                                                                 | ×                                 |
| 1<br>2<br>3<br>4                                                                                      | A<br>PT S<br>LABA<br>UNTU | UPER SUKSES<br>A RUGI<br>JK PERIODE YA                                                                                                    | B<br>SEJAHTERA - SLW<br>ANG BERAKHIR 31 MEI 2018                                                                                                    | с                                                                                                    | D                                         | E                                                                                                    | F                                         | G                                                       | Н                                                                     | 1                          | J                                                                             | K L                                                | M                                                               | N                                 |
| 5                                                                                                    | NO                        |                                                                                                    | NAMA ACCOUNT                                                                                                    | Average<br>Apr'18 - Jun'18                                                                                                    | Analisis<br>Vertikal                      | Jun'18                                                                                                    | Analisis<br>Vertikal                      | Jul'18                                                  | Analisis<br>Vertikal                                                  | Average 20                 | 117 Analisis<br>Vertikal                                                      | Analisis Horizonta<br>(Jan'18 VS Okt'17<br>Des'17) | Analisis Horizontal<br>(Jan'18 VS Des'17)                       | Analisis Horizo<br>(Jan'18 VS AVG |
| 141<br>142<br>143<br>144<br>145<br>146<br>147<br>148<br>149<br>150<br>151<br>152<br>153<br>154<br>155 | 2                         | BNO Lainnya Pendapatan B     Pendapatan B     Pendapatan Lainya (R     Pendapatan ) Pendapatan I     Pendapatan I     Pendapatan I     Pendapatan I     Labar(Rug) f     Total BIAYA (     LA) | Ion Operasional<br>ga Bank<br>erlund BRU Subaiti.Batal Inden dit)<br>Jasa Bea Balk Nama (ABN)<br>Re-fund Leasing<br>Baok Bonus<br>Jashelin<br>Pergualan Aktiva Kendaraan<br>(PENDAPATAIN) NON OPERASIONAL<br>BA BERSIH SEBELUM PAJAK | XXX, XXX,<br>XXX, XXX,<br>XXX, XXX, XXX,<br>XXX, XXX, XXX,<br>XXX, XXX, X | 0,00%<br>0,39%<br>0,00%<br>0,39%<br>0,39% | XXX,XXX<br>XXX,XXX<br>XXX,XXXX<br>XXX,XXXX<br>XXX,XXXXX<br>XXX,XXXX<br>XXX,XXXX<br>XXX,XXXX<br>XXX,XXXX<br>XXX,XXXX<br>XXX,XXXX<br>XXX,XXXX<br>XXX,XXXX<br>XXX,XXXXX<br>XXX,XXXX<br>XXX,XXXX<br>XXX,XXXX<br>XXX,XXXX<br>XXX,XXXX<br>XXX,XXXX<br>XXX,XXXXX<br>XXX,XXXXX<br>XXX,XXXXX<br>XXX,XXXXX<br>XXX,XXXXX<br>XXX,XXXXX<br>XXX,XXXXX<br>XXX,XXXXX<br>XXX,XXXXX<br>XXX,XXXXX<br>XXX,XXXXXX | 0,00%<br>0,74%<br>0,00%<br>0,74%<br>0,74% | XXXXXX<br>XXXXXX<br>XXXXXX<br>XXXXXX<br>XXXXXX<br>XXXXX | 0,00%<br>1, 0,42%<br>0,00%<br>0,41%<br>44<br>5<br>5<br>0,36%<br>3,13% |                            | UC 0,00%<br>0,59%<br>01 0,00%<br>61 0,59%<br>21<br>21<br>61 0,54%<br>5% 6,21% | 29,68<br>150,98<br>29,04<br>45,25<br>-2,35         | % -11,96%<br>% 58,42%<br>% -12,37%<br>% -11,76%<br>% 1,03%      |                                   |
| 156<br>157<br>158<br>159                                                                              |                           |                                                                                                    |                                                                                                    | -0,00                                                                                                    |                                           |                                                                                                    |                                           | -                                                       |                                                                       |                            | 0,00                                                                          |                                                    |                                                                 |                                   |
| 160<br>161<br>162<br>163                                                                              | <b>b</b> N                |                                                                                                    | M /CIMI /CDA /LADA DIGT /N                                                                                                    |                                                                                                    |                                           |                                                                                                    |                                           |                                                         |                                                                       |                            | laba Pugi 2012                                                                | 7 //1 4 1                                          |                                                                 |                                   |
| Rea                                                                                                   | dy                        | HU ARA Z HKI                                                                                                    | A X SEVEX SUN X LABA ROOT X N                                                                                                    |                                                                                                    |                                           |                                                                                                    |                                           | DANDING HU                                              |                                                                       |                            |                                                                               |                                                    | 86% (=)                                                         |                                   |
| 6                                                                                                    | 9                         |                                                                                                    | ) S 🧿 🧔                                                                                                    |                                                                                                    | 1                                         | 8 🖉                                                                                                    |                                           | -                                                       |                                                                       |                            |                                                                               |                                                    | EN 🔺 🏴 🙄                                                        | 17:20<br>22/10/2018               |

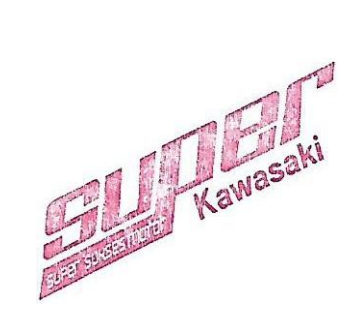

#### Lampiran 16 – Membuat GL biaya dan margin penjualan

#### Membuat Margin Penjualan

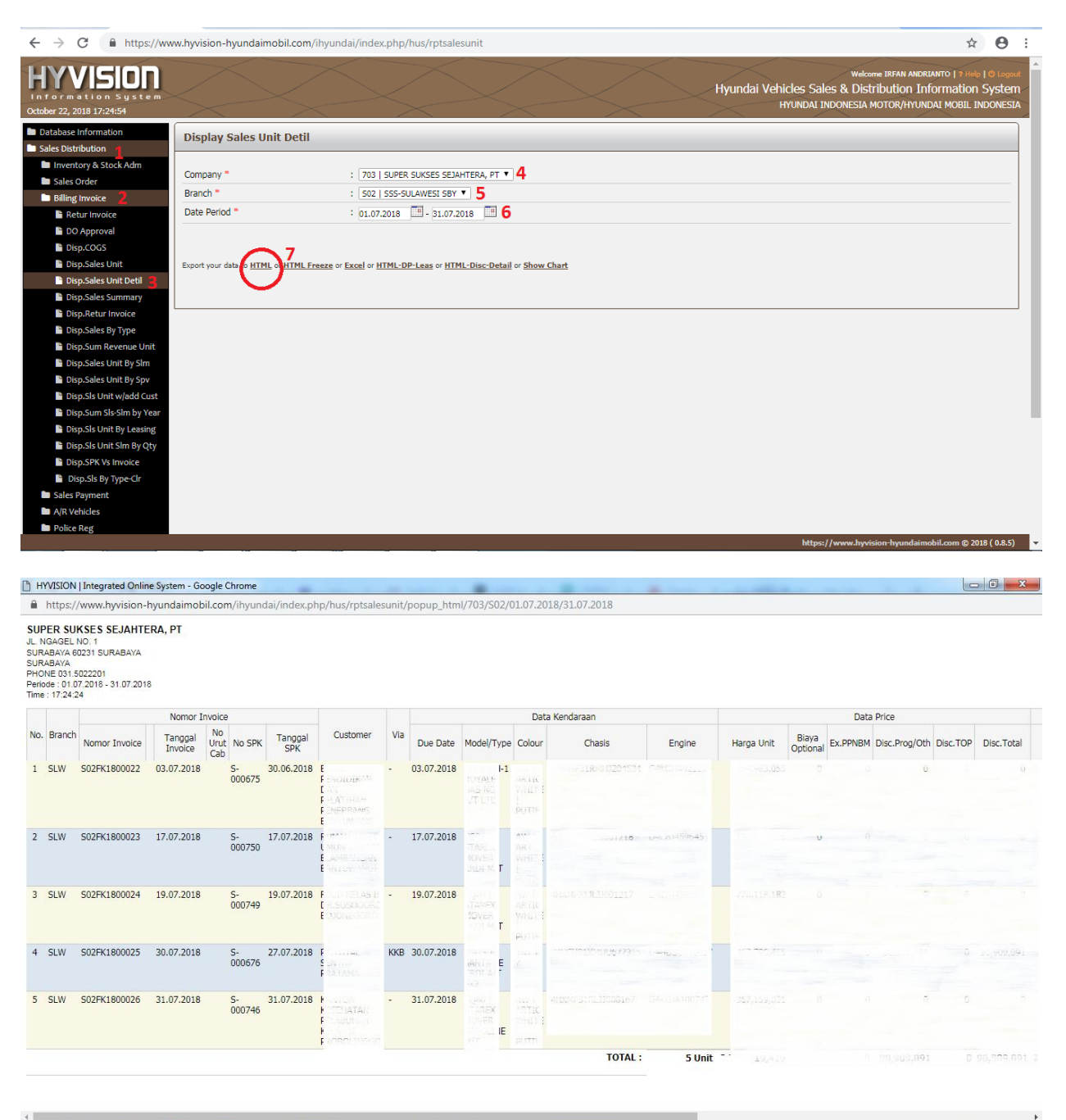

📀 🚞 🚺 S 💽 🛸 🖼 🧭 📚 📳

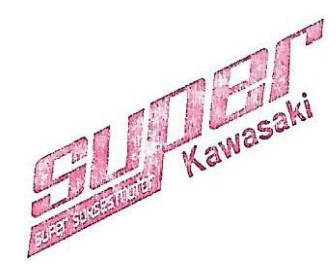

- 🏲 🛱 🐠

EN

| C                           | )<br>[                          | <b>-</b> ") •                         | · (1 · ) =                                   |                             |                                                   |                    | MARGIN PENJU               | JALAN | N UNIT SSS JUI     | . 18.xlsx - Microsoft    | Excel                            |                        |                   |            |                                          |                                 |                  |                 | ]               |   |
|-----------------------------|---------------------------------|---------------------------------------|----------------------------------------------|-----------------------------|---------------------------------------------------|--------------------|----------------------------|-------|--------------------|--------------------------|----------------------------------|------------------------|-------------------|------------|------------------------------------------|---------------------------------|------------------|-----------------|-----------------|---|
|                             | 2                               | Home                                  | Insert Pa                                    | ge Layout                   | Formulas D                                        | ata Review Vie     | w                          |       |                    |                          |                                  |                        |                   |            |                                          |                                 |                  | ۲               | - 7             | x |
| Pa                          | ste<br>CI                       | ∦ Cut<br>Èù Copy<br>∛ Form<br>ipboard | nat Painter                                  | ma -<br>I <u>U</u> -<br>For | 9 * <b>A</b> *<br>* <b>9</b> * <b>A</b> *<br>nt © | E E E E F          | Wrap Text                  | Acc   | ounting<br>~ % , t | Conditiona<br>Formatting | I Format<br>* as Table<br>Styles | Cell Ins<br>* Styles * | ert Delete F      | ormat      | Σ AutoSum *<br>Fill *<br>Clear *<br>Edit | Sort & F<br>Filter * So<br>ting | ind &<br>elect * |                 |                 |   |
|                             |                                 | AH17                                  | <b>•</b> (9                                  | f <sub>x</sub>              |                                                   |                    |                            |       |                    |                          |                                  |                        |                   |            |                                          |                                 |                  |                 |                 | ¥ |
| 1<br>2<br>3<br>4            | A<br>SUF<br>JL. N<br>SUR<br>SUR | B<br>PER SU<br>IGAGEL I<br>ABAYA      | C<br>IKSES SEJAHT<br>NO. 1<br>60231 SURABAYA | D<br>ERA, PT                | E                                                 |                    | I                          | J     | К                  | N                        |                                  | V                      |                   | AE         | AF                                       | A                               | IG               | AH              | AI              |   |
| 5<br>6<br>7<br>8<br>9<br>10 | PHO<br>Peric<br>Time            | NE 031.5<br>de : 01.0<br>: 15:17:5    | 022201<br>)7.2018 - 31.07.201<br>58          | 8                           |                                                   |                    |                            |       |                    |                          |                                  |                        |                   |            |                                          |                                 |                  |                 |                 |   |
| 11                          |                                 |                                       | 1                                            | lomor Invoi                 | ce<br>Tanggal                                     | Cust               | omer                       | Via   | D                  | ata Kendaraan            |                                  | Pajak                  |                   |            |                                          |                                 |                  |                 |                 | = |
| 12                          | 1                               | SLW                                   | S02FK1800022                                 |                             | Invoice<br>03.07.2018                             |                    |                            | -     | 03.07.2018         | Chasis                   | 1453 -                           |                        | BELI              |            | MARGIN                                   |                                 |                  |                 |                 |   |
| 13                          | 2                               | SLW                                   | S02FK1800023                                 |                             | 17.07.2018                                        | ENERBANG RAMYUW    | ANG<br>DAERAH BLAMBALIG/ N |       | 17.07.2018         | 4HXME313L30012           | 218                              | xxx.xxx                | XXX.              | xxx        | XXX.XXX                                  |                                 |                  |                 |                 |   |
| 14                          | 3                               | SLW                                   | S02FK1800024                                 |                             | 19.07.2018                                        | SUD KELAS B DR.SO. | SODORO                     | •     | 19.07.2018         |                          | 217                              | XXX.XXX                | NXX.<br>NIST XXX. | KXX<br>KXX | XXX.XXX<br>XXX.XXX                       |                                 |                  |                 |                 |   |
| 15                          | 4                               | SLW                                   | S02FK1800025                                 |                             | 30.07.2018                                        | T TOPONECORO       | 1. T. M. M.                | ККВ   | 30.07.2018         |                          |                                  |                        | XXX.              | KXX        | XXX.XXX                                  |                                 |                  |                 |                 |   |
| 17                          | 5                               | SLW                                   | S02FK1800026                                 |                             | 31.07.2018                                        | ANTOR KESEHATAN    | PELABUHAN KELAS I          | -     | 31.07.2018         |                          | 167.                             | 367.15                 | 9.09              |            |                                          |                                 | Г                |                 |                 |   |
| 18<br>19<br>20<br>21        |                                 |                                       |                                              |                             |                                                   |                    |                            |       |                    | то                       |                                  | XXX.XXX                |                   | .xxx       | XXX.XXX                                  | >                               | -                |                 |                 |   |
| 23                          |                                 |                                       |                                              |                             |                                                   |                    |                            |       |                    |                          |                                  |                        |                   |            |                                          |                                 |                  |                 |                 |   |
| 24<br>25                    | No.                             | Branch                                | Nomor Invoice                                | omor Invoid                 | ce<br>Tanggal Invoice                             | Cust               | omer                       | Via   | Due Date           | ata Kendaraan<br>Chasis  |                                  | Pajak<br>DPP           | _                 |            |                                          |                                 |                  |                 |                 |   |
| 26                          | 1                               | HRM                                   | S01FK1800004                                 | 7                           | 23.07.2018                                        | DHAM JONATA        |                            | TNF   | 23.07.2018         |                          | 100                              | 100.00                 | 1.010             |            |                                          |                                 |                  | _               |                 | - |
| Rea                         | dv                              | exce                                  | enne (3Z) / 🖏                                |                             |                                                   |                    |                            |       |                    | , u                      |                                  |                        |                   |            |                                          | 回 믜 10                          | 0% (-)           |                 | 7               | Ð |
| 6                           | 9                               | C                                     |                                              | S                           | <b>9</b>                                          | S 🔄 🛷              | <b>S</b>                   |       |                    |                          |                                  |                        |                   |            |                                          | EN 🔺                            | P 12             | () 1<br>() 22/1 | 7:26<br>.0/2018 | 1 |

## Membuat GL Biaya

|    |              | <b>, 1</b> ) · (1 · ) <del>,</del>                            |                                            |                      | LK SSS Hy               | undai Juli 18.xlsx         | - Microsoft Excel           |                                         |                              |                      |                                         | l                                                      | - 0 <b>x</b>                            |
|----|--------------|---------------------------------------------------------------|--------------------------------------------|----------------------|-------------------------|----------------------------|-----------------------------|-----------------------------------------|------------------------------|----------------------|-----------------------------------------|--------------------------------------------------------|-----------------------------------------|
| C  |              | Home Insert Page Layout Formulas Da                           | ta Review                                  | View                 |                         |                            |                             |                                         |                              |                      |                                         |                                                        | 0 - 🖘                                   |
| P  | aste<br>Clip | Kut<br>Calibri ▼11 ▼ A Ă<br>Format Painter<br>pboard G Font G |                                            | Wra                  | p Text<br>ge & Center ~ | Seneral<br>P % )<br>Number | Conditional<br>Formatting * | Format Ce<br>as Table + Style<br>Styles | II<br>IS Cells               | te Format            | ∑ AutoSum *<br>Fill *<br>Clear *<br>Edi | Sort & Find &<br>Filter * Select *                     |                                         |
|    |              | K24 - 5x                                                      |                                            |                      |                         |                            |                             |                                         |                              |                      |                                         |                                                        | 2                                       |
|    | А            | В                                                             | С                                          | D                    | E                       | F                          | G                           | Н                                       | I.                           | J                    | K                                       | N                                                      | 0 4                                     |
| 1  | PT SU        | UPER SUKSES SEJAHTERA - BANDING CONSOLE                       |                                            |                      |                         |                            |                             |                                         |                              |                      |                                         |                                                        |                                         |
| 2  | LABA         | A RUGI                                                        |                                            |                      |                         |                            |                             |                                         |                              |                      |                                         |                                                        |                                         |
| 3  | UNTU         | JK PERIODE YANG BERAKHIR 31 MEI 2018                          | (0)                                        |                      | (                       | (0)                        | -                           |                                         | (2.254.972)                  |                      |                                         |                                                        |                                         |
| 4  | NO           | NAMA ACCOUNT                                                  | (25.918.202)<br>Average<br>Apr'18 - Jun'18 | Analisis<br>Vertikal | (55.48<br>Jun'18        | Analisis<br>Vertikal       | Jul'18                      | Analisis<br>Vertikal                    | (38.994.527)<br>Average 2017 | Analisis<br>Vertikal |                                         | Analisis Horizontal<br>(Jan'18 VS Okt'17 -<br>Des'17 ) | Analisis Hori<br>(Jan'18 VS D           |
| 6  |              |                                                               | Rp                                         | %                    | Rp                      | %                          | Rp                          | %                                       | Rp                           | %                    |                                         | %                                                      | %                                       |
| 7  |              | Unit Terjual                                                  | 5                                          |                      |                         | 4                          | 4                           |                                         | 7                            |                      |                                         | -25,00%                                                | i                                       |
| 35 |              |                                                               |                                            |                      |                         |                            |                             |                                         |                              |                      |                                         |                                                        |                                         |
| 36 | D            | BIAYA USAHA :                                                 |                                            |                      | *** ***                 |                            |                             |                                         |                              |                      | ~~~~~~~                                 |                                                        |                                         |
| 37 | 1            | Biaya Penjualan                                               | XXX.XXX                                    | 1,0%                 |                         | 0,75%                      | XXX.XXX05.27                | 0,84%                                   | XXX.XXX                      | 1,17%                | ~~~~~~~~~~~~~~~~~~~~~~~~~~~~~~~~~~~~~~~ | -44,14%                                                |                                         |
| 38 |              | Biaya Ikian Media Cetak                                       | XXX.XXX                                    |                      | ***                     | -                          |                             |                                         | ****                         |                      | ××× ×××                                 |                                                        |                                         |
| 39 |              | Biaya Brosur & Cetakan<br>Biaya Spanduk Umbul?                | XXX.XXX                                    |                      | XXX XXX or              |                            | XXX XXX 20.00               |                                         | XXX.XXX 00 1                 |                      | ~~~~~~                                  |                                                        |                                         |
| 40 |              | Biava Bamaran                                                 | XXX.XXX                                    |                      |                         |                            |                             |                                         | ****                         |                      | ~~~~~~                                  |                                                        |                                         |
| 41 |              | Biava Promosi (snt Voucher)                                   | XXX.XXX                                    |                      | XXX XXX                 |                            | XX.XXX20.04                 |                                         |                              |                      | ~~~~~~~~~~~~~~~~~~~~~~~~~~~~~~~~~~~~~~~ |                                                        |                                         |
| 43 |              | Biava Entertaintment                                          | XXX.XXX                                    |                      | ***                     |                            |                             |                                         | XXX.XXX                      |                      | ~~~~~~                                  |                                                        |                                         |
| 44 |              | Biava Komisi Broker/Chanel/Sub Dealer                         | XXX.XXX                                    |                      |                         |                            |                             |                                         | - XXX.XXX -                  |                      |                                         |                                                        |                                         |
| 45 |              | Biava Insentif Penjualan                                      | XXX.XXX                                    |                      | XXX XXX 00              | н                          |                             |                                         | - **********                 |                      |                                         |                                                        |                                         |
| 46 |              | Biaya Set Up Penjualan (PDI)                                  | XXX.XXX                                    |                      |                         | 04                         | AAA.AAA                     |                                         | ****                         |                      |                                         |                                                        |                                         |
| 47 |              | Biaya Test Drive                                              | XXX.XXX                                    |                      | XXX XXX O               | н                          | AAA.AAA                     |                                         | *******                      |                      | ~~~~~~~~~~~~~~~~~~~~~~~~~~~~~~~~~~~~~~~ |                                                        |                                         |
| 48 |              | Biaya Pengurusan Surat Kendaraan (gespol,stck dli)            | XXX.XXX                                    |                      |                         |                            |                             |                                         |                              |                      | ~~~~~~~~~~~~~~~~~~~~~~~~~~~~~~~~~~~~~~~ |                                                        |                                         |
| 49 |              | Biaya Pengiriman ke customer                                  | XXX.XXX                                    |                      |                         | н                          | AAA.AAA                     |                                         | AAA.AAA                      |                      | ~~~~~~~~~~~~~~~~~~~~~~~~~~~~~~~~~~~~~~~ |                                                        |                                         |
| 50 |              | Biaya Bongkar Muat (expedisi pengiriman unit)                 | XXX.XXX                                    |                      |                         |                            |                             |                                         | ****                         |                      |                                         |                                                        |                                         |
| 51 |              | Biaya Bonus BBM                                               | XXX.XXX                                    |                      |                         |                            | ***                         |                                         | XXX.XXX                      |                      | ~~~~~                                   |                                                        |                                         |
| 52 |              |                                                               | XXX.XXX                                    |                      |                         |                            |                             |                                         | ****                         |                      | ~~~~~                                   |                                                        |                                         |
| 53 | 2            | Biaya Operasional Service                                     | XXX.XXX                                    | 0,99%                | ~~~~~~                  | 1,31%                      | ***                         | 0,60%                                   | XXX.XXX                      | 0,43%                | ~~~~~~~~~~~~~~~~~~~~~~~~~~~~~~~~~~~~~~~ | 2,35%                                                  | •                                       |
| 54 |              | Biaya Bahan & Perlengkapan Servis                             | XXX.XXX                                    |                      | ~~~~~~                  |                            | ~~~~                        |                                         | XXXXX 75                     |                      |                                         |                                                        |                                         |
| 55 |              | Biaya Jasa Perbaikan dengan Pihak ke Tiga                     | XXX.XXX                                    |                      | 000/000 nr              | ×                          | <b>XXX.XXX</b> on on        |                                         | XXX.XXX                      |                      | AAA.AAA)                                |                                                        | - · · · · · · · · · · · · · · · · · · · |
| M  | < > >        | HO Aea / HRM / SLW / SDA / LABA RUGI / N                      | ERACA LR Cons                              | BANDI                | NG SLW 📈 BANI           | DING HRM 📈 BA              | ANDING HO BAND              | ING CONSOLE                             | Laba Rugi 201                | 7 / 1 4              | _                                       |                                                        | <b></b>                                 |
| Re | ady          |                                                               |                                            |                      |                         |                            |                             |                                         |                              |                      |                                         | □ Ш 85% (⊃)—                                           |                                         |
| 0  |              | 🚞 🚺 S 🕥 🧔                                                     |                                            | 7 😣                  | 7 🛯                     |                            |                             |                                         |                              |                      |                                         | EN 🔺 🏴 🛱 🌒                                             | 17:21<br>22/10/2018                     |

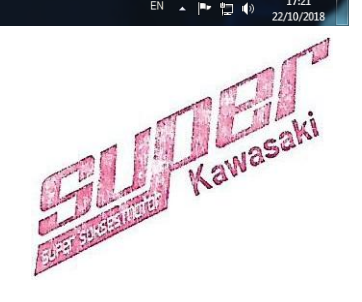

|                                                                                                    | and a local distance of the second dis-                                                                                                    |                                                                                                    |                           |                                                        |                                                                                                    |              |
|----------------------------------------------------------------------------------------------------|----------------------------------------------------------------------------------------------------|----------------------------------------------------------------------------------------------------|---------------------------|--------------------------------------------------------|----------------------------------------------------------------------------------------------------|--------------|
| E Window                                                                                                    |                                                                                                    |                                                                                                    |                           |                                                        |                                                                                                    | BX           |
| Close Report                                                                                                    |                                                                                                    |                                                                                                    |                           |                                                        |                                                                                                    |              |
| No. Perkiraan: 611100300 V Biaya Set Up Penjualan (PDI)                                                                                                    |                                                                                                    |                                                                                                    |                           |                                                        | Saldo Awal Vala:                                                                                                    | s 0,00       |
| Dari Periode: 7 101/07/2018                                                                                                    |                                                                                                    |                                                                                                    |                           |                                                        | Saldo Awal                                                                                                    | s            |
| s/d Periode: 7 31/07/2018                                                                                                    |                                                                                                    |                                                                                                    |                           |                                                        | Saldo Akhir                                                                                                    |              |
| No. Perk.         Tgl         Cabang         No. Bukti           No. 51100000         17/07/2010         01         0000001/20100         01                                                                                                    | Uraian Jurnal                                                                                                    |                                                                                                    |                           | Kurs Vala                                              | as Dehet                                                                                                    | Kredit       |
| 611100300 18/07/2018 01 S01008/1802323 BBM H-1 HOTALE ONLI BANG KALAN                                                                                                    |                                                                                                    |                                                                                                    |                           |                                                        | 0,00                                                                                                    | 1.000.000.0  |
| 611100300 19/07/2018 02 S0271J01601015 30 LBR ALAS KAKI U/ UNIT DISPLAY<br>611100300 25/07/2018 01 S0100BK1602963 1 LT SILIKON CAIR                                                                                                    |                                                                                                    |                                                                                                    |                           |                                                        | 15.000,00                                                                                                    | 0.01 30      |
| 611100300 25/07/2018 01 S01008K1602963 KIT U/ SET UP PDLK0MPDN<br>511100300 30/07/2018 01 S01708K1500288 BY SET UP PDLBS PABLI JEMBER STAREY AMB CH0011                                                                                                    | 188                                                                                                    |                                                                                                    |                           |                                                        | 39,000,00                                                                                                    | 0.013        |
| 611100300 30/07/2018 01 S01700K1600200 BY SET UP PDI DINKES BANGKALAN STAREX AMB CHOOT                                                                                                    | 01177                                                                                                    |                                                                                                    |                           |                                                        | 1000.000.00                                                                                                    | . 1 3        |
|                                                                                                    |                                                                                                    |                                                                                                    |                           |                                                        |                                                                                                    |              |
|                                                                                                    |                                                                                                    |                                                                                                    |                           |                                                        |                                                                                                    |              |
|                                                                                                    |                                                                                                    |                                                                                                    |                           |                                                        |                                                                                                    |              |
|                                                                                                    |                                                                                                    |                                                                                                    |                           |                                                        |                                                                                                    |              |
|                                                                                                    |                                                                                                    |                                                                                                    |                           |                                                        |                                                                                                    |              |
|                                                                                                    |                                                                                                    |                                                                                                    |                           |                                                        |                                                                                                    |              |
|                                                                                                    |                                                                                                    |                                                                                                    |                           |                                                        |                                                                                                    |              |
|                                                                                                    |                                                                                                    |                                                                                                    |                           |                                                        |                                                                                                    |              |
|                                                                                                    |                                                                                                    |                                                                                                    |                           |                                                        |                                                                                                    |              |
|                                                                                                    |                                                                                                    |                                                                                                    |                           |                                                        |                                                                                                    |              |
|                                                                                                    |                                                                                                    |                                                                                                    |                           |                                                        |                                                                                                    |              |
|                                                                                                    |                                                                                                    |                                                                                                    |                           |                                                        |                                                                                                    |              |
|                                                                                                    |                                                                                                    |                                                                                                    |                           |                                                        |                                                                                                    |              |
|                                                                                                    |                                                                                                    |                                                                                                    |                           |                                                        |                                                                                                    |              |
| Record: I4   4   1 ) H   H   H of 7   4                                                                                                    |                                                                                                    |                                                                                                    |                           |                                                        |                                                                                                    | •            |
| Untuk melihat detail jurnal, taruh kursor pada baris transaksi dan dobel klik pada                                                                                                    |                                                                                                    |                                                                                                    |                           | Total Vala                                             | s Total Debet                                                                                                    | Total Kredit |
| bagian record pointer dengan gambar 🍺 yang terletak di sebelah kiri layar                                                                                                    |                                                                                                    |                                                                                                    |                           |                                                        | 0,00                                                                                                    | E CONTRACTOR |
| Form View                                                                                                    |                                                                                                    |                                                                                                    |                           |                                                        |                                                                                                    | NUM          |
| 🚱 🚞 🔥 S 🗿 🦄 😭 🛷 👰                                                                                                    |                                                                                                    |                                                                                                    |                           |                                                        | EN 🔺 🏴 🛱                                                                                                    | 17:23        |
|                                                                                                    |                                                                                                    |                                                                                                    |                           |                                                        |                                                                                                    | 22/10/2018   |
| GL PENDAPATAN                                                                                                    |                                                                                                    |                                                                                                    |                           |                                                        |                                                                                                    |              |
|                                                                                                    | 1 CE DIA 1A 555 70EI 10.XISX - 1011CI                                                                                                    | rosoft Excel                                                                                                    |                           |                                                        |                                                                                                    |              |
| Home Insert Page Layout Formulas Data Review View                                                                                                    | CE BIATA 333 JOEI 10.XIX - WICH                                                                                                    | rosoft Excel                                                                                                    |                           | +) [=                                                  | A 22                                                                                                    | () _ = X     |
| Home Insert Page Layout Formulas Data Review View<br>Kong & Cut Calibri 11 - A A T = = > Wrap Text C                                                                                                    | General                                                                                                    | rosoft Excel                                                                                                    | <b>i i</b>                | Σ AutoSu                                               | ·····                                                                                                    | 0 - 7 X      |
| Home Insert Page Layout Formulas Data Review View<br>↓ Cut<br>↓ Copy<br>Paste → Format Painter<br>B I U → □ → △ → △ → I = = ■ I I I → Merce & Center → II                                                                                                    | General v<br>General v<br>General v<br>Cond                                                                                                    | itional Format Cell                                                                                                    | Insert Delete Fo          | Σ AutoSu<br>Fill *<br>Clear *                          | im * 27 10                                                                                                    | @ _ = X      |
| Home Inset Page Layout Formulas Data Review View           Amount         Calibri         11         A A         E         Image: Amount         Image: Amount         Image                                                                                                    | General<br>General<br>General<br>Sumber<br>General<br>Condi<br>Forma                                                                                                    | rosoft Excel                                                                                                    | Insert Delete Fo<br>Cells | Till ≁<br>→ Clear →                                    | m * 27 M<br>Sort & Find &<br>Filter * Select *<br>Editing                                                                                                    | @ _ = X      |
| Home Inset Page Layout Formulas Data Review View<br>La Copy<br>Poste<br>Colibori<br>L18                                                                                                    | General<br>Seneral<br>Seneral<br>Sumber<br>Number                                                                                                    | itional Format Cell<br>Styles<br>Styles                                                                                                    | Insert Delete Fo          | mat<br>γ<br>Σ AutoSu<br>Fill γ<br>ζ Clear γ            | sort & Find &<br>Filter * Select *<br>Editing                                                                                                    | () _ 5 X     |
| Home     Inset     Page Layout     Formulas     Data     Review     View       Image: A cut     Calibri     * 11     A A     Image: A cut     Image: A cut <t< td=""><td>General - General - Genera</td><td>itional Format Cell<br/>tting - as Table - Styles -<br/>Styles</td><td>Insert Delete Fo<br/>Cells</td><td>Trinat<br/>Trinat<br/>Trinat<br/>Trinat<br/>Clear τ<br/>M N</td><td>Sort &amp; Find &amp;<br/>Filter - Select -<br/>Editing</td><td>Q</td></t<>                                                                                                    | General - General - Genera                                                                                                    | itional Format Cell<br>tting - as Table - Styles -<br>Styles                                                                                                    | Insert Delete Fo<br>Cells | Trinat<br>Trinat<br>Trinat<br>Trinat<br>Clear τ<br>M N | Sort & Find &<br>Filter - Select -<br>Editing                                                                                                    | Q            |
| Home     Inset     Page Layout     Formulas     Data     Review     View       Image: Second Second Secon                                                                                                    | General Condition Condition                                                                                                    | itional Format Cell<br>titing as Table - Styles -<br>Styles<br>I J H<br>edit CC pik Pe                                                                                                    | Insert Delete Fo<br>Cells | Σ AutoSu<br>P Fill ~<br>2 Clear ~<br>M N               | Im * Ar Find &<br>Sort & Find &<br>Filter * Select *<br>Editing                                                                                                    | Q Q          |
| Home       Inset       Page Layout       Formulas       Data       Review       View         Image: Second Second S                                                                                                    | General<br>Wumber (2)<br>F G H<br>Kurs Valas Debet Kin                                                                                                    | itional Format Cell<br>itional Format Cell<br>iting - as Table - Styles -<br>Styles<br>1 J H<br>edit CC pik Pe<br>0) 302<br>000 Con                                                                                                    | Insert Delete Fo<br>Cells | M N                                                    | m * Ar Pind &<br>Sort & Find &<br>Filter * Select *<br>Editing                                                                                                    | Q            |
| Home       Insert       Page Layout       Formulas       Data       Review       View         Image: Second Second                                                                                                    | General •<br>Wumber •<br>F G H<br>Kurs Valas Debet Kr<br>General •<br>Number •                                                                                                    | itional Format Cell<br>itinal Format Cell<br>iting - as Table - Styles -<br>Styles<br>i J b b<br>edit CC bik Pe<br>i J 302<br>i J 302<br>i J 302                                                                                                    | Insert Delete Fo          | M N                                                    | Sort & Find &<br>Filter Select *<br>Editing                                                                                                    | Q            |
| Home     Inset     Page Layout     Formulas     Data     Review     View       Image: Second Second Secon                                                                                                    | General<br>Sumber<br>F G H<br>Kurs Valas<br>Valas<br>F G H<br>Kurs Valas<br>Cont<br>F G H<br>Kurs Valas<br>Cont<br>F G H<br>Kurs Valas<br>Cont<br>F G H<br>Kurs Valas<br>Cont<br>F G H<br>Kurs Valas<br>Cont<br>F G H<br>Kurs Valas<br>Cont<br>F G H<br>Kurs Valas<br>Cont<br>F G H<br>Kurs Valas<br>Cont<br>F G H<br>Kurs Valas<br>Cont<br>F G H<br>Kurs Valas<br>Cont<br>F G H<br>Kurs Valas<br>Cont<br>F G H<br>Kurs Valas<br>Cont<br>F G H<br>Kurs Valas<br>Cont<br>F G H<br>Kurs Valas<br>Cont<br>F G H<br>Kurs Valas<br>F G H<br>F G H<br>F G                                                                                                    | rosoft Excel                                                                                                    | Intert Delete Fo          | M N                                                    | sort & Find &<br>Fitter Select *<br>Editing                                                                                                    | () _ 0 X     |
| A         B         C         D         E         E                                                                                                    | General<br>With State Conditions Conditions C                                                                                                    | itenal         Format         Cell           itenal         Format         Cell           itting - as Table - Styles         Styles           i         J         J           iiii         J         H           j         302         J           j         302         J           j         302         J           j         302         J                                                                                                    | Intert Delete Fo          | M N                                                    | im - 27 Ph<br>Sort & Find &<br>Filter - Select -<br>Editing                                                                                                    |              |
| A         B         C         D         E         A         B         C         D         E         A         B         C         D         E         A         B         C         D         E         A         B         C         D         E         A         B         C         D         E         A         B         C         D         E         A         B         C         D         E         A         B         C         D         E         A         B         C         D         E         A         B         C         D         E         A         B         C         D         E         A         B         C         D         E         A         B         C         D         E         C         D         E         C         D         E         C         D         E         C         D         E         C         D         D         D         D         D         D         D         D         D         D         D         D         D         D         D         D         D         D         D         D         D         D         D         D                                                                                                    | General<br>General<br>Second Second Sec                                                                                                    | I         J         H           edt         CCI         pike           titinal         Format         Cell           titinal         Format         Cell           titinal         CO         pike           total         302         pixe           total         302         pixe           total         302         pixe           total         302         pixe           total         302         pixe           total         302         pixe           total         302         pixe           total         302         pixe           total         302         pixe           total         302         pixe           total         302         pixe                                                                                                    | Inset Delete Fo<br>Cells  | M N                                                    | o P                                                                                                    |              |
| A         B         C         D         E         Image         Marge & Center         S           1         NAG         Point         Calibri         1         A         Image         Image </td <td>General  General  Gen</td> <td>Image: Styles         Cell           Image: Styles         Styles           Styles         Styles           Image: Styles         Styles           Image: Styles         Sty</td> <td>Cells</td> <td>M N</td> <td>or ta Find &amp;<br/>Fitter Select -<br/>Eatting</td> <td></td>                                                                                                    | General  General  Gen                                                                                                    | Image: Styles         Cell           Image: Styles         Styles           Styles         Styles           Image: Styles         Styles           Image: Styles         Sty                                                                                                    | Cells                     | M N                                                    | or ta Find &<br>Fitter Select -<br>Eatting                                                                                                    |              |
| A         B         C         D         E         Image         Marge         Center         Context         Context<                                                                                                    | General         •         •         •         •         •         •         •         •         •         •         •         •         •         •         •         •         •         •         •         •         •         •         •         •         •         •         •         •         •         •         •         •         •         •         •         •         •         •         •         •         •         •         •         •         •         •         •         •         •         •         •         •         •         •         •         •         •         •         •         •         •         •         •         •         •         •         •         •         •         •         •         •         •         •         •         •         •         •         •         •         •         •         •         •         •         •         •         •         •         •         •         •         •         •         •         •         •         •         •         •         •         •         •         •         •         • </td <td>Image: style style</td> <td>Celis</td> <td>M N</td> <td>sort &amp; Find &amp;<br/>Filter Select -<br/>Editing</td> <td></td> | Image: style style                                                                                                    | Celis                     | M N                                                    | sort & Find &<br>Filter Select -<br>Editing                                                                                                    |              |
| A         B         C         D         E         Image         Marge & Center         Ways           1         NSC Perk         Tgl         Calabor         Tgl         Tgl <t< td=""><td>General<br/>Seneral<br/>Number<br/>F<br/>Gas<br/>Number<br/>F<br/>G<br/>H<br/>Kus<br/>Valas<br/>Debet<br/>Kus<br/>Cont<br/>F<br/>Cont<br/>F<br/>Cont<br/>Cont<br/>Con</td><td>Image: Styles         Image: Styles           Image: Styles         Image: Styles           <t< td=""><td>Encert Delete Fo</td><td>M N</td><td>Sort &amp; Find &amp; Find &amp; Filter &amp; Select - Editing</td><td></td></t<></td></t<>                                                                                                    | General<br>Seneral<br>Number<br>F<br>Gas<br>Number<br>F<br>G<br>H<br>Kus<br>Valas<br>Debet<br>Kus<br>Cont<br>F<br>Cont<br>F<br>Cont<br>Cont<br>Con                                                                                                    | Image: Styles         Image: Styles           Image: Styles         Image: Styles           Image: Styles         Image: Styles <t< td=""><td>Encert Delete Fo</td><td>M N</td><td>Sort &amp; Find &amp; Find &amp; Filter &amp; Select - Editing</td><td></td></t<>                                                                                                    | Encert Delete Fo          | M N                                                    | Sort & Find & Find & Filter & Select - Editing                                                                                                    |              |
| A         B         C         D         E         E                                                                                                    | General<br>General<br>Number<br>F G H Kurs Valas Debet Kr<br>Kurs Valas Debet Kr<br>15 000 000 000 000 000 000 000 000 000 0                                                                                                    | I         J         H           1         J         H         H                                                                                                    | Insert Dejete Fo<br>Cells | M N                                                    | im - Sort & Find &<br>Filter - Select -<br>Editing                                                                                                    |              |
| Image         Insert         Page Layout         Formulas         Data         Review         View           Image         A         B         Calibri         11         A         Image         Image </td <td>General Control Docks - Hind (<br/>General Control Docks - Control Control Contro</td> <td>I J H<br/>edit CC Pick Pe<br/>or J 302<br/>00 J 302<br/>00</td> <td>Inset Delete Fo<br/>Cells</td> <td>M N</td> <td>im · Ar Aind &amp; Aind &amp; A</td> <td></td> | General Control Docks - Hind (<br>General Control Docks - Control Control Contro                                                                                                    | I J H<br>edit CC Pick Pe<br>or J 302<br>00 J 302<br>00                                                                                                    | Inset Delete Fo<br>Cells  | M N                                                    | im · Ar Aind & Aind & A |              |
| A         B         C         D         E         Image: Constraint of the constraint of the constraint of                                                                                                    | General  General  Gen                                                                                                    | I         J         H           edt         CCI         ark. Pe           01         302         ark. Pe           03         302         ark. Pe           04         CO         ark. Pe           05         302         ark. Pe           01         302         ark. Pe           02         ark. Pe         302           03         302         ark. Pe           03         302         ark. Pe           03         302         ark. Pe           03         302         ark. Pe           03         302         ark. Pe           03         302         ark. Pe           04         302         ark. Pe           05         302         ark. Pe           06         302         ark. Pe           07         302         ark. Pe           08         ark. Pe         ark. Pe           07         302         ark. Pe           08         ark. Pe         ark. Pe           07         302         ark. Pe           08         ark. Pe         ark. Pe                                                                                                    | Inset Delete Fo<br>Cells  | M N                                                    | Im Contraction of the second second s |              |
| A         B         C         D         E         Image         Marge & Center         S           1         N&O. Perk.         Tg         Tg                                                                                                    | General<br>General<br>Seneral<br>Seneral<br>Number<br>Cond<br>Seneral<br>Number<br>Cond<br>Seneral<br>Seneral<br>Se                                                                                                    | I         J         I           edit         02         edit         edit           i         J         i         edit         edit           i         02         edit         edit         edit           i         J         j         j         edit         edit                                                                                                    | Insert Delete Fo          | M N                                                    | Im Carl Carl Carl Carl Carl Carl Carl Carl                                                                                                    |              |
| Home         Inset         Page Layout         Formulas         Data         Review         View           Image: Source of the second second se                                                                                                    | General<br>Seneral<br>Number<br>F G H Cont of Cont of Con                                                                                                    | Image: state         J         J <t< td=""><td>Linert Delete Fo</td><td>M N</td><td>Im Crack Find &amp; Find &amp;</td><td></td></t<> | Linert Delete Fo          | M N                                                    | Im Crack Find & Find &  |              |
| A         B         C         C         Alignment         Alignment           1         NBo. Perk         Tgl         Caber         D         E         Alignment         B         Z         Image: Comparison of the second of the second of the seco                                                                                                    | General<br>General<br>Number<br>F<br>G<br>Cont<br>Subset<br>Values<br>Cont<br>Cont                                                                                                    | I         J         I           Itenal         Format         Cell           Itenal         Format         Cell           Itenal         CC         Here           Itenal         Styles         Styles           Itenal         State         Styles           Itenal         CC         Here           Itenal         Styles         Styles           Itenal         Styles         Styles           Itenal         Styles         Style                                                                                                    | Insert Dejete Fo<br>Cells | M N                                                    | im - Sort Find &<br>Filter - Soled -<br>Editing                                                                                                    |              |
| Home         Inset         Page Layout         Formulas         Data         Review         View           Image: Source of the second second se                                                                                                    | General Control Docks - Inter<br>General Control Control                                                                                                    | I J H<br>styles I J H<br>styles I                                                                                                    | Inset Dejete Fo<br>Cells  | M N                                                    | im Sorta Finda<br>Fitter Sotta Finda<br>Editing                                                                                                    |              |
| A         B         C         D         E         E                                                                                                    | General The Construction of the Construction of the Construction o                                                                                                    | I J H<br>edit C Print Cell<br>itting as Table - Styles -<br>Styles<br>0 3 302<br>0 3 302<br>0 30                                                                                                    | Inset Delete Fo<br>Cells  | M N                                                    | In Sort & Find &<br>Fitter Select +<br>Eating                                                                                                    |              |
| A         B         C         D         E         Image: Constraint of the constraint of the constraint of                                                                                                    | General<br>General<br>With States and the second second seco                                                                                                    | rosoft Excel                                                                                                    | Cells                     | M N                                                    | Im Control Control Con |              |
| Home         Inset         Page Layout         Formulas         Data         Review         View           Image: Source of the second second se                                                                                                    | General<br>Seneral<br>Number<br>F<br>Kurs Valas<br>Debet<br>Ka<br>Cont<br>Cont<br>Co                                                                                                    | rosoft Excel                                                                                                    | Cells                     | M N                                                    | Im Craw Craw Craw Craw Craw Craw Craw Craw                                                                                                    |              |
| Home         Inset         Page Layout         Formulas         Data         Review         View           Pate         Copy         Format Painter         IIIIIIIIIIIIIIIIIIIIIIIIIIIIIIIIIIII                                                                                                    | General<br>General<br>Number<br>F<br>Gas<br>Number<br>F<br>Gas<br>Sub<br>Sub<br>Sub<br>Sub<br>Sub<br>Sub<br>Sub<br>Sub                                                                                                    | rosoft Excel                                                                                                    | Cells                     | M N                                                    | in - Sert Find &<br>Filter - Select -<br>Editing                                                                                                    |              |
| Home         Inset         Page Layout         Formulas         Data         Review         View           Pate         Coop         Calibri         11         Image: Coop         Wrap Text         Image: Coop           Pate         Coop         Image: Coop         Image: Coop         Imag                                                                                                    | General General Conditions - Interline Conditions - Interline Condit                                                                                                    | itanal Format Cell<br>itanal Format Cell<br>itanal Format Cell<br>itanal Company<br>itanal Company<br>it                                                                                                    | Inset Dejte Fo<br>Celis   | M N                                                    | Im Construction of the second second  |              |
| Home         Inset         Page Layout         Formulas         Data         Review         View           Pate         Gopy         Format Painter         IIIIIIIIIIIIIIIIIIIIIIIIIIIIIIIIIIII                                                                                                    | General Control Docks - Hinch<br>General Control Docks - Hinch<br>F G H<br>Kurst Valas Dobet Kr<br>- 15 000 000 000 000 000<br>- 3 000 000 000 000<br>- 3 000 000 000 000<br>- 3 000 000 000 000<br>- 3 000 000 000 000<br>- 3 000 000 000 000<br>- 3 000 000 000 000<br>- 3 000 000 000 000<br>- 4 0 0 000 000 000<br>- 5 0 0 000 000 000<br>- 5 0 0 000 000 000<br>- 5 0 0 0 000 000 000<br>- 5 0 0 0 000 000 000<br>- 5 0 0 0 000 000 000<br>- 5 0 0 0 000 000 000<br>- 5 0 0 0 000 000 000<br>- 5 0 0 0 000 000 000<br>- 5 0 0 0 000 000 000<br>- 5 0 0 0 000 000 000<br>- 5 0 0 0 000 000 000<br>- 5 0 0 0 0 000 000<br>- 5 0 0 0 0 0 000 000<br>- 5 0 0 0 0 0 0 000 000<br>- 5 0 0 0 0 0 0 0 0 0 0 0 0 0 0 0 0 0 0                                                                                                    | itional Format Cell<br>itional Format Cell<br>itional Format Cell<br>itional Format Cell<br>of J 302<br>of J 302<br>of                                                                                                    | Inset Deite Fo<br>Cells   | M N                                                    | Im Sort & Find & Fitter Select + Editing                                                                                                    |              |
| Hone         Inset         Page Layout         Formulas         Data         Review         View           Pate         Copy         Format Painter         IIIIIIIIIIIIIIIIIIIIIIIIIIIIIIIIIIII                                                                                                    | General The Source of the Control of the Source of the Source of the Sou                                                                                                    | rosoft Excel                                                                                                    | Inset Delete Fo<br>Cells  | M N                                                    | Control Control C      |              |

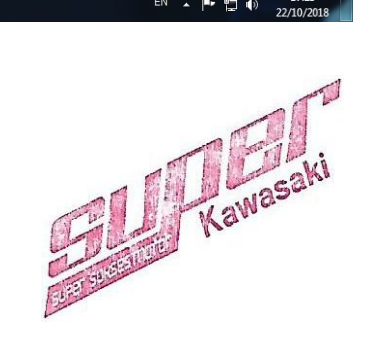